# BASS EFFECTS CONSOLE

# Bedienungsanleitung

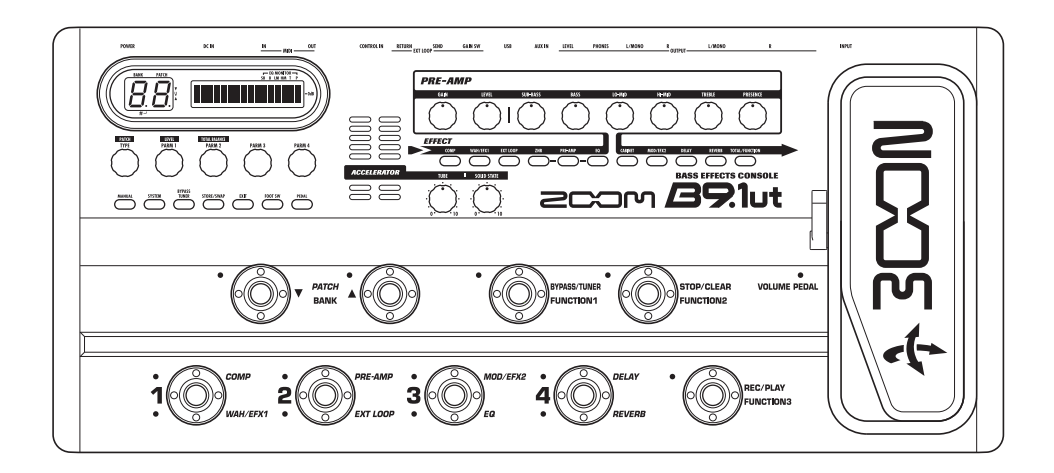

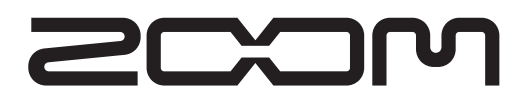

© ZOOM Corporation Dieses Handbuch darf weder in Teilen noch als Ganzes in irgendeiner Form reproduziert werden.

# Sicherheitshinweise / Gebrauchshinweise

#### SICHEBHEITSHINWEISE

Zum Schutz vor Schäden weisen verschiedene Symbole in diesem Handbuch auf Warnmeldungen und Vorsichtsmaßnahmen hin. Diese Symbole haben folgende Bedeutung:

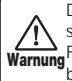

Dieses Symbol kennzeichnet Anmerkungen zu besonders großen Gefahrenquellen. Missachtung und Fehlbedienung können zu schweren Verletzungen bis hin zum Todesfall führen.

Dieses Symbol kennzeichnet Erklärungen zu weiteren Gefahrenguellen. Missachtung und Fehlbedie-Vorsicht nung können zu Verletzungen oder zu Schäden am Gerät führen.

Bitte beachten Sie die folgenden Sicherheitshinweise und Vorkehrungen, um das B9.1ut gefahrenfrei zu betreiben.

#### Stromversorgung

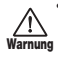

· Verwenden Sie in jedem Fall das mitgelieferte Netzteil. Ein anderes Netzteil kann zu Fehlfunk-

tionen sowie Schäden am Gerät führen und stellt ein Brand- bzw. Sicherheitsrisiko dar.

- Schließen Sie das Netzteil an einer Netzbuchse an, die in dem dafür vorgeschriebenen Spannungsbereich arbeitet.
- · Um das Netzteil aus der Netzbuchse zu entfernen, ziehen Sie immer am Netzteil selbst, jedoch nicht am Anschlusskabel.
- · Während Gewitter oder wenn Sie das Gerät für einen längeren Zeitraum nicht nutzen, trennen Sie das Netzteil vom Netzanschluss.
- Ziehen Sie nicht am Netzkabel, setzen Sie es nicht unter Spannung oder stellen Sie keine schweren Objekte darauf.

#### Betriebsumgebung

Zum Schutz vor Feuer, Stromschlag und Fehlfunktion sollten Sie Ihr B9.1ut nur in Umgebungen verwenden, wo es nicht:

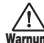

• extremen Temperaturen

arnung • Hitzequellen wie Heizstrahlern oder Öfen

- · hoher Luft- oder Umgebungsfeuchtigkeit
- · Staub oder Sand
- starken Erschütterungen.

Halten Sie einen Mindestabstand von 5 cm um das Gerät, um ausreichende Belüftung zu gewähren. Blockieren Sie die Lüfteröffnungen nicht mit Gegenständen wie Zeitungen oder einem Vorhang.

#### Handhabung

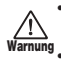

· Stellen Sie niemals Flüssigkeitsbehälter auf das B9.1ut, da das zu Stromschlägen führen kann. Warnung • Stellen Sie keine Feuerquellen wie Kerzen auf dem B9.1ut ab. da das zu Bränden führen kann.

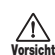

Das B9.1ut ist ein Präzisionsgerät. Üben Sie keinen übermäßigen Druck auf die Tasten und Regler aus. Lassen Sie das Gerät nicht fallen und vermeiden Sie Stöße oder übermäßigen Druck auf das Gehäuse.

· Achten Sie darauf, dass keine Fremdkörper (Münzen, Nadeln etc.) oder Flüssigkeiten in das Innere des Geräts gelangen.

#### Verkabelung der Ein- und Ausgangsbuchsen

Bevor Sie Kabel einstecken oder abziehen, müssen Sie das B9.1ut und alle angeschlossenen Geräte ausschalten. Vor einem Transport müssen alle Kabel und der Netzadapter vom B9.1ut abgezogen werden

#### Änderungen am Gerät

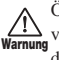

Öffnen Sie niemals das Gehäuse des B9.1ut und versuchen Sie nicht, das Gerät zu modifizieren, da das zu Schäden führen kann

#### Lautstärke

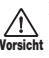

Betreiben Sie das B9.1ut zum Schutz vor Gehörschäden nicht über einen längeren Zeitraum mit voller Lautstärke

#### Gebrauchshinweise Elektrische Einstreuungen

Aus Sicherheitsgründen ist das B9.1ut so konstruiert, dass es maximalen Schutz vor interner elektromagnetischer Strahlung und gegen externe Interferenzen bietet. Geräte, die für Interferenzen sehr empfindlich sind oder starke elektromagnetische Strahlung aussenden, sollten nicht in der Nähe des B9.1ut betrieben werden, da sonst Einstreuungen nicht ausgeschlossen werden können.

Elektromagnetische Einstreuungen können bei allen elektronischen Geräten (wie dem B9.1ut) Fehlfunktionen und Datenverluste auslösen. Beachten Sie diese Punkte, um das Risiko von Schäden möglichst gering zu halten.

#### Reinigung

Verwenden Sie zum Reinigen des B9.1ut ein weiches, trockenes Tuch. Falls nötig, befeuchten Sie das Tuch leicht. Verwenden Sie keine aggressiven Reinigungs-, Lösungsmittel (wie Farbverdünner oder Reinigungsbenzin) oder Wachse, weil diese die Oberfläche angreifen und beschädigen können.

#### Bitte bewahren Sie dieses Handbuch als Referenz an einem geeigneten Ort auf.

\* MIDI ist ein eingetragenes Warenzeichen der Association of Musical Electronics Industry(AMEI).

# Inhalt

| Sicherheitshinweise / Gebrauchshinweise<br>Merkmale | . 2<br>. 4<br>. 5<br>. 6<br>. 8<br>. 9 |
|-----------------------------------------------------|----------------------------------------|
| Kurzanleitung 2 (Betrieb im Edit-/Store-            | 10                                     |
| Modus)                                              | 12                                     |
| An-/Abschalten der Module (Manual-Modus)            |                                        |
|                                                     | 14                                     |
| Display                                             | 14                                     |
| Auswahl von Patches                                 | 14                                     |
| Ein- und Ausschalten eines Moduls                   | 15                                     |
| Einstellen eines Sounds                             | 16                                     |
| Gebrauch des Accelerators                           | 1/                                     |
| Auswani von Patches (Play Modus)                    | 18                                     |
| Einsatz des Tuners (Bypass/Mute-Modus)              | 20                                     |
| Gebrauch des chromatischen Tuners                   | 20                                     |
| Gebrauch des Bass-Tuners                            | 21                                     |
| (Edit Meduce)                                       | ~~                                     |
| (Edit-Modus)                                        | 23                                     |
| Patch-Konfiguration                                 | 23                                     |
| Ändern eines Datch Namens                           | 23                                     |
| Speichern von Patches und Bänken (Store-            | 20                                     |
| Modus)                                              | 27                                     |
| Spaicharn/Tauschan von Datchas                      | 27                                     |
| Speichern/Tauschen von Bänken                       | 27                                     |
| Zurücksetzen der Patches auf die Werkseinstellu     | in-                                    |
| gen                                                 | 29                                     |
| Gebrauch des Expression-Pedals                      | 30                                     |
| Über das Expression-Pedal                           | 30                                     |
| Zuordnung zwischen Steuerzielen und                 |                                        |
| Expression-Pedal                                    | 31                                     |
| Einstellen des Expression-Pedals                    | 33                                     |
| Einsatz eines externen Expression-Pedals            | 34                                     |
| Einstellen des Drehmoments des Pedals               | 35                                     |
| Gebrauch der Fußschalter                            | 36                                     |
| Einstellung für die Funktionsfußschalter            | 36                                     |
| Zuordnung zwischen Modulen und den Fußscha          | lter                                   |
| I – 4                                               | 38                                     |
|                                                     | 38                                     |
| Ellisatz des Ellekt-Loops                           | 40                                     |

| Beispiele für den Einsatz von MIDI          | 42   |
|---------------------------------------------|------|
| Das können Sie mit MIDI alles machen        | . 42 |
| Auswahl des MIDI-Kanals                     | . 42 |
| Senden/Empfang von Patch-Umschalt-          |      |
| Informationen via MIDI (Program Change)     | . 43 |
| Senden/Empfang der Informationen des Pedals | /    |
| Taster/Schalter über MIDI (Control Change). | . 46 |
| Ausgabe von Pedal-Synth-Spielinformationen  |      |
| über MIDI (Note On/Note Off)                | 49   |
| Senden und Empfang der Patch-Daten über     |      |
| MIDI                                        | 50   |
| Weitere Funktionen                          | 52   |
| Gebrauch der ARRM-Funktion                  | .52  |
| Gebrauch der Sound-On-Sound-Funktion        | . 54 |
| Einsatz der Pedal-Synth-Funktion            | . 55 |
| Einsatz des B9.1ut als Audio-Interface für  |      |
| Computer                                    | .57  |
| Muten des Direct Outputs bei einer USB-     |      |
| Anbindung                                   | . 58 |
| Einstellen der Referenztonhöhe des Tuners   | . 59 |
| Einsatz als Direct-Box                      | . 59 |
| Prüfen der Version des B9.1ut               | . 60 |
| Editor/Librarian-Software für den B9.1ut    | . 60 |
| Verkoppeln von Effekten                     | 61   |
| Einsatz der Pickup-Select-Funktion          | . 61 |
| Ändern des Insertpunkts der Pre-Amp-        |      |
| Sektion und des WAH/EFX1-Moduls             | 62   |
| Effekt-Typen und -Parameter                 | 64   |
| So lesen Sie die Parameter-Tabelle          | . 64 |
| COMP (Compressor)-Modul                     | . 65 |
| WAH/EFX1 (Wah/Effects 1)-Modul              | . 65 |
| EXT LOOP (External Loop)-Modul              | . 68 |
| ZNR (Zoom Noise Reduction)-Modul            | . 68 |
| PRE-AMP (Preamplifier)-Modul                | . 68 |
|                                             | . 70 |
| MOD/FEX2 (Modulation/Effects 2)-Modul       | . 71 |
| DELAY-Modul                                 | . 76 |
| REVERB-Modul                                | . 77 |
| TOTAL-Modul                                 | . 79 |
| Fehlerbehebung                              | 80   |
| B9.1ut - Spezifikationen                    | 81   |
| MIDI-Implementationstabelle                 | . 82 |
| B9.1ut Zuordnungstabelle für Patch-/        |      |
| /Bank-Nummern + Programm-Nummern .          | 83   |

\* Windows, Windows XP und Windows Vista sind eingetragene Warenzeichen der Microsoft Corporation.

\* Macintosh ist ein eingetragenes Warenzeichen von Apple, Inc..

\* Alle weiteren Produktnamen, Warenzeichen und in diesem Handbuch erwähnten Firmennamen sind Eigentum ihres jeweiligen Besitzers.

\* Die Namen von Herstellern und Produkten in diesem Handbuch sind Warenzeichen oder eingetragene Warenzeichen ihres jeweiligen Besitzers. Die Namen sollen nur den Klangcharakter verdeutlichen und stehen in keiner Verbindung mit der ZOOM CORPORATION.

# Merkmale

Vielen Dank, dass Sie sich für das **ZOOM B9.1ut** (im Folgenden einfach "**B9.1ut**" genannt) entschieden haben. Beim B9.1ut handelt es sich um einen Multieffektprozessor mit folgenden Merkmalen.

#### Herausragende Leistungsmerkmale dank neuester Technologie

Exzellente Klangqualität durch eine Signalverarbeitung mit 96-kHz/24-Bit und internes Processing mit 32 Bit. Linearer Frequenzgang bis 40 kHz und Eingangsrauschen von 120 dB oder besser!

#### Praxisgerechte Patches

Effekt-Modul-Kombinationen und -Einstellungen können als "Patches" gespeichert und geladen werden. Das B9.1ut bietet insgesamt 160 Sound-Variationen: 80 Patches in den schreibgeschützten Preset-Gruppen sowie 80 Patches in den User-Gruppen, die überschrieben werden können.

#### Röhren-Accelerator

Die analoge Eingangsstufe bietet einen Accelerator, mit dem Sie das Signal der Röhrenschaltung völlig beliebig mit der Transistorstufe mischen können. Auf diese Weise fügen Sie einem cleanen Sound die charakteristische Röhren-Kompression und -Verzerrung hinzu.

#### Vielseitige Palette von 92 Effekten

Von insgesamt 112 Effekten können bis zu 10 (inklusive ZNR) gleichzeitig benutzt werden. Erzeugen Sie die Distortion-Sounds von berühmten Amps und Bodeneffekten, veredeln Sie den Sound mit Kompressor-Effekten, verwenden Sie einen 6-Band-Equalizer, steuern Sie die Delays, fügen Sie Modulationen hinzu oder wählen Sie einfach aus vielen anderen großartigen Effekten. In punkto Qualität und Vielseitigkeit übertrifft das B9.1ut alles in seiner Klasse. Sie können das Ausgangssignal sogar in einen angesagten Synth-Bass verwandeln oder den Klang eines Fretless imitieren.

#### • Zwei wählbare Betriebs-Modi (Manual-/Play-Modus)

Im Manual-Modus können Sie die einzelnen Effekte in den Patches über die Fußschalter an- und abschalten. Damit wird eine Umgebung mit Kompakt- bzw. Bodeneffekten simuliert. Im Play-Modus dienen die Fußschalter zum direkten Umschalten zwischen den Patches.

#### XLR-Buchsen für den Direktanschluss

Neben den OUTPUT können Sie das Signal über die XLR-Anschlüsse mit Linepegel direkt auf einen PA- oder Recording-Mixer speisen. Das Signal kann wahlweise vor oder hinter der Effektbearbeitung abgegriffen werden. Zur Vermeidung von Brummschleifen ist ein Schalter zur Entkopplung des Direktsignals von der Masse vorgesehen.

#### • Das Z-Pedal reagiert auf vertikale sowie auf horizontale Bewegungen

Das B9.1ut verfügt über ein internes Z-Typ-Expression-Pedal, das nicht nur auf die herkömmliche Auf-/Ab-Bewegung, sondern auch auf seitliche Bewegungen reagiert. Auf diese Weise erschließen Sie völlig neue Steuermöglichkeiten für Ihr Pedal. Mit einem zusätzlichen Expression-Pedal (FP01/FP02) an der Buchse CONTROL IN können Sie es als dezidiertes Volume-Pedal verwenden.

#### Programmierbare Funktionsfußschalter

Drei programmierbare Funktionsschalter erhöhen die Flexibilität und erlauben Ihnen, das Gerät für jede Anwendung zu optimieren. Mit den Pedalen stellen Sie die Delay-Zeit ein, schalten die Hold-Delay-Funktion an- oder ab oder erledigen viele andere Aufgaben.

Bitte nehmen Sie sich Zeit und lesen Sie dieses Handbuch sorgfältig durch, um das B9.1ut bis ins Detail kennen zu lernen. So wird neben optimaler Leistung eine hohe Betriebssicherheit gewährleistet.

# **Begriffe in diesem Handbuch**

In diesem Abschnitt werden wichtige Begriffe im B9.1ut-Handbuch erklärt.

#### Effekt-Modul

Stellen Sie sich das B9.1ut als Kombination aus Einzeleffekten, den so genannten Effekt-Modulen, vor. Das B9.1ut bietet ein Kompressor-Modul (COMP), ein Modul mit Amp-Simulator/Synth-Bass (PRE-AMP), ein Modul zur Steuerung eines externen Effekt-Loops (EXT LOOP) und mehr. Parameter wie die Effekt-Intensität können individuell für jedes Modul eingestellt werden. Zudem können Sie die Module nach Bedarf an- und abschalten.

Die fünf Module EXT LOOP, ZNR, PRE-AMP, EQ und CABINET arbeiten als virtuelle Vorverstärker, die über die Regler und Taster in der Pre-Amp-Sektion auf der Oberfläche gesteuert werden.

#### Effekt-Typ

Für einige Effekt-Module gibt es mehrere verschiedene Effekte – die Effekt-Typen. So integriert das Effekt-Modul Modulation (MOD/EFX2) einen Chorus, Flanger, Pitch Shifter, ein Delay und andere Effekt-Typen, wobei nur ein Effekt aktiv sein kann.

#### Effekt-Parameter

Alle Effekt-Module integrieren mehrere Effekt-Parameter, die über die Parameter-Regler 1 – 4 auf der Oberfläche eingestellt werden. Ein Effekt-Modul gleicht einem Bodeneffekt, bei dem die Parameter den Klang und die Effekt-Intensität steuern.

#### Patch

Im B9.1ut werden Kombinationen aus Effekt-Modulen, die gemeinsam gespeichert und geladen werden, als Patches bezeichnet. Ein Patch enthält Informationen zum On/Off-Status, Effekt-Typ und den Parametereinstellungen in jedem Modul. Die Einstellungen für das Expression-Pedal und das Tempo werden für jedes Patch individuell gespeichert.

#### Bänke und Gruppen

Die Patches sind in einer veränderbaren User-Grup-

pe (U) sowie der nicht editierbaren Preset-Gruppe (P) organisiert. Da jede Gruppe 80 Patches umfasst, stehen insgesamt 160 Patches zur Verfügung. Im B9.1ut werden die Patches immer in Viererblöcken aufgerufen und dann über die vier Fußschalter aufgerufen. Diese vier Patches zusammen werden als Bank bezeichnet. Pro Gruppe gibt es 20 Bänke, nummeriert von 0 - 9 und A – J.

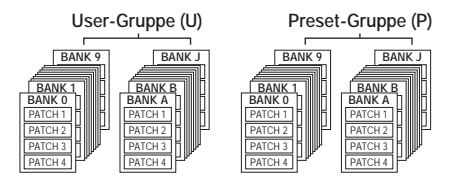

#### Modi

Das B9.1ut bietet die fünf folgenden Betriebsarten.

#### • Manual-Modus

In diesem Modus spielen Sie auf Ihrem Instrument, während ein bestimmtes Patch geladen ist, dessen Module Sie über die Fußschalter an- bzw. abschalten. Das ist der Normalmodus des B9.1ut, der immer direkt nach dem Einschalten aktiv ist.

• Play-Modus

In diesem Modus können unterschiedliche Patches direkt über die Fußschalter aufgerufen werden.

• Edit-Modus

In diesem Modus können Sie die Effekt-Parameter eines Patches editieren (verändern).

• Store-Modus

Dieser Modus dient zum Speichern editierter Patches. Zudem können Sie hier die Speicherpositionen von Patches ändern.

Bypass/Mute-Modus

Wenn sich das B9.1ut im Bypass-Modus befindet, ist die Effektbearbeitung vorübergehend deaktiviert und das Originalsignal wird durchgeschliffen. Im Mute-Modus wird der Sound abgeschaltet. Der Tuner kann in beiden Modi benutzt werden.

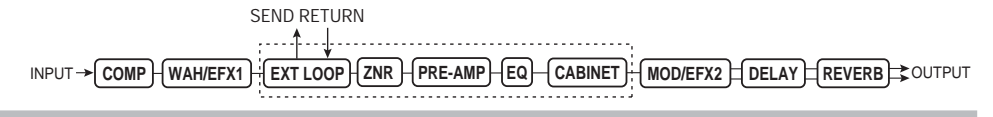

# **Bedienelemente und Funktionen**

## **B9.1ut-Oberseite**

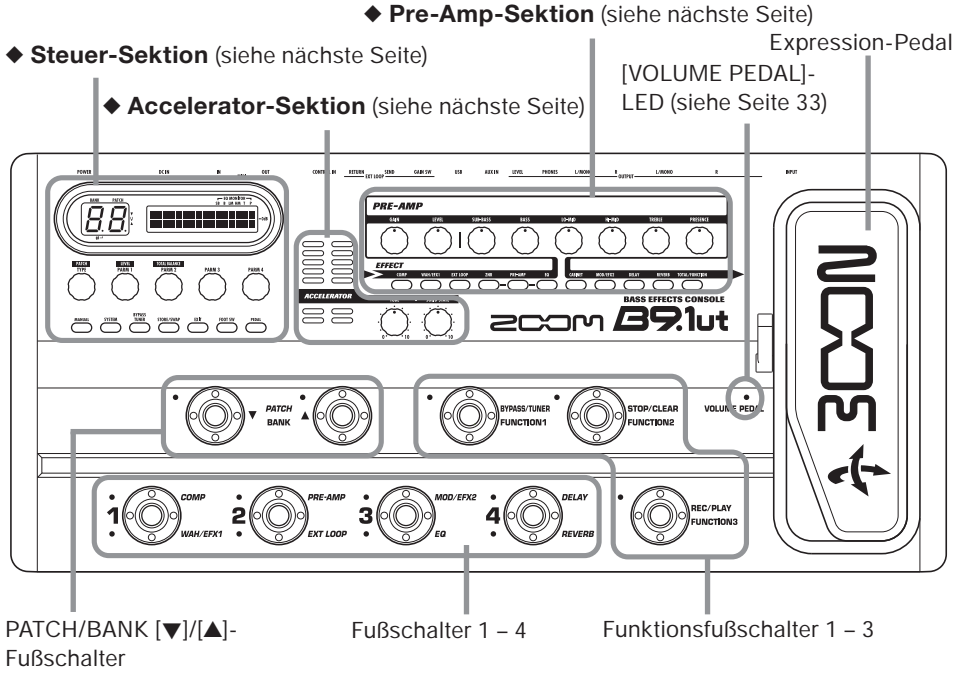

## **B9.1ut-Rückseite**

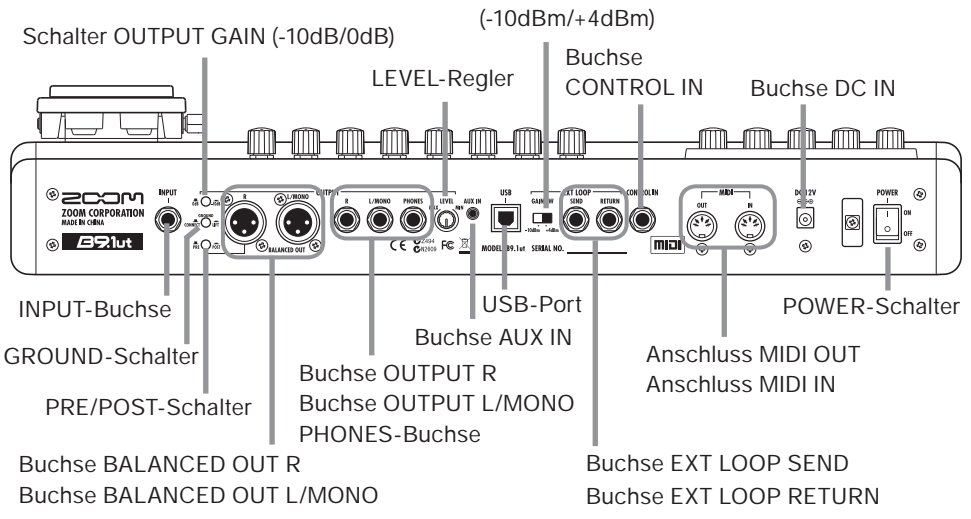

Schalter EXT LOOP GAIN

6

#### Steuer-Sektion

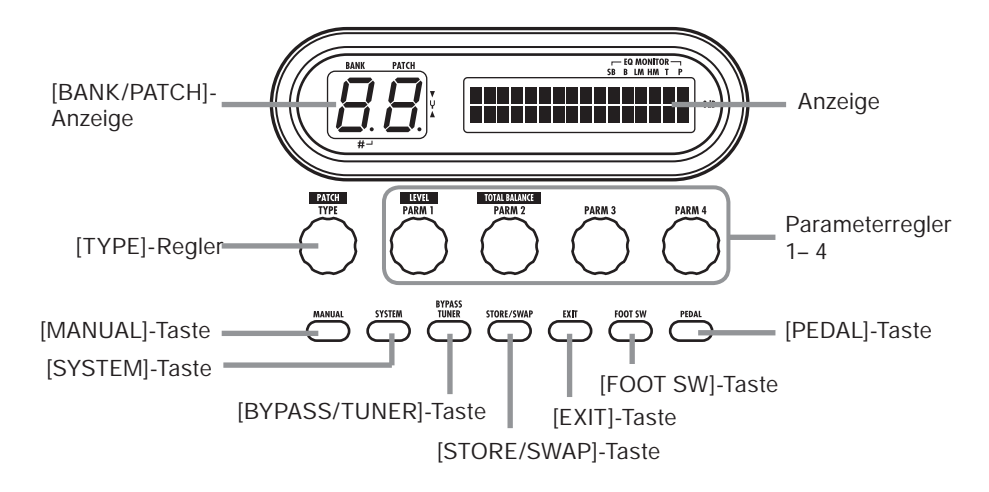

Accelerator-Sektion

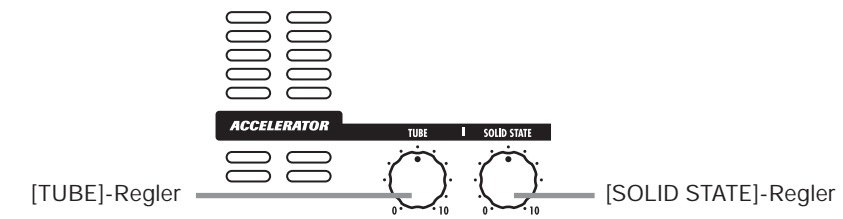

Pre-Amp-Sektion

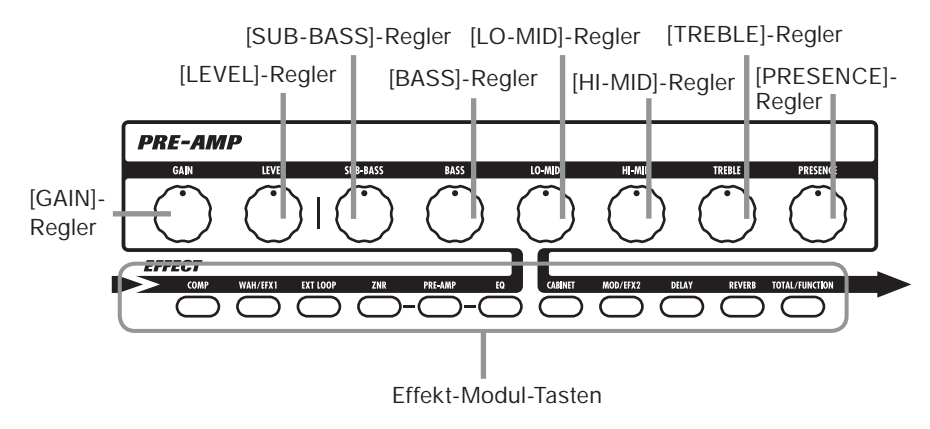

# Verkabelung

Orientieren Sie sich bei der Verkabelung an den unten dargestellten Beispielen.

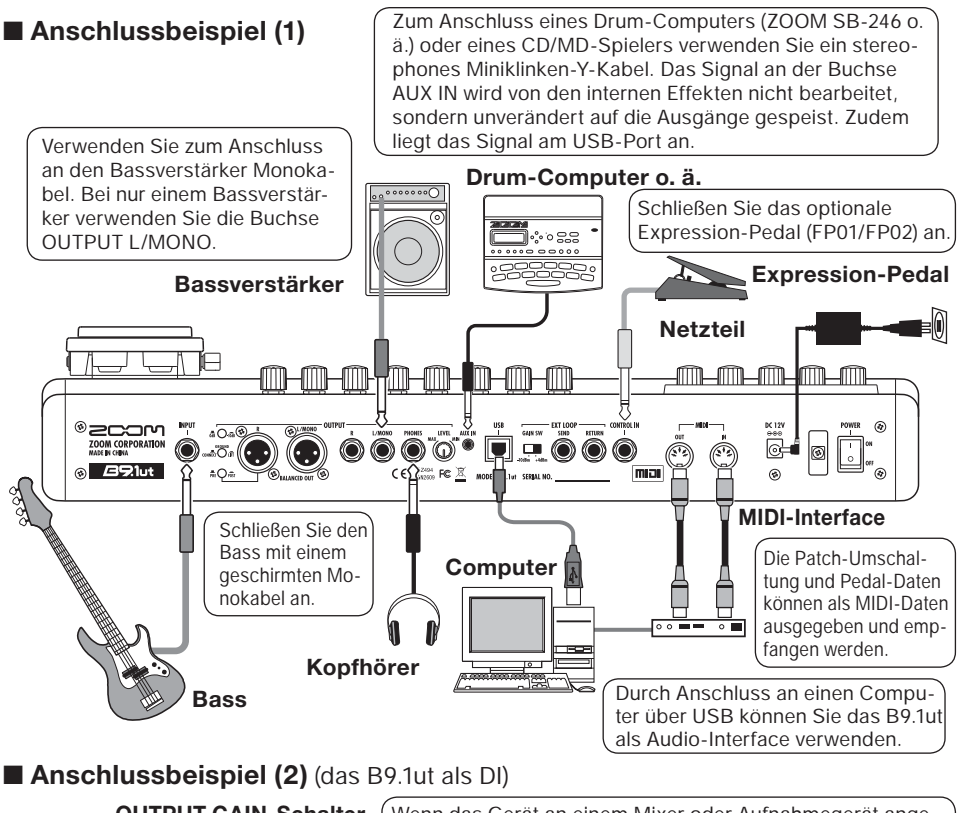

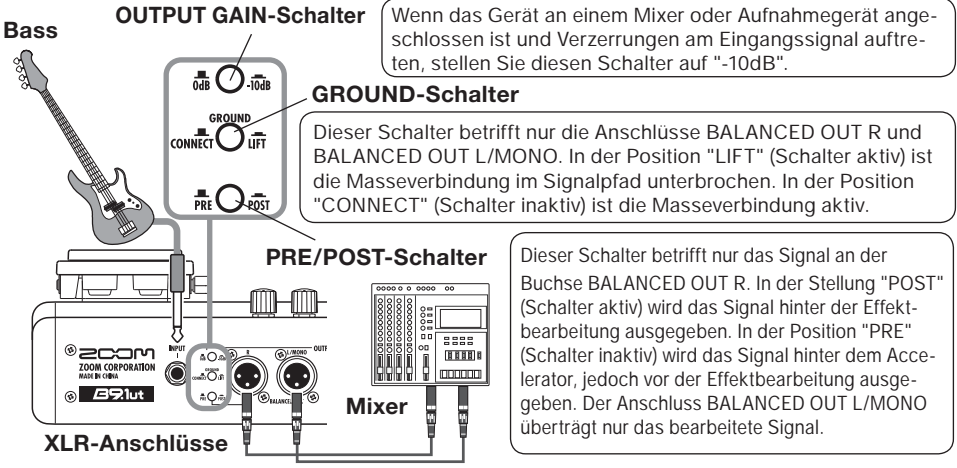

#### ■ Anschlussbeispiel (3) (Anschluss eines externen Effekts)

Wenn ein externer Effekt an den Buchsen SEND/RETURN angeschlossen ist, können Einstellungen wie Effekt On/Off und der Send/Return-Pegel im Patch gespeichert werden. Details dazu finden Sie auf Seite 40.

#### Schalter EXT LOOP GAIN

Bei Anschluss eines Effekts mit einem empfohlenen Eingangspegel von +4 dBm (Rack-Effekte o. ä.) wählen Sie die Einstellung "+4 dBm". Zum Anschluss an einen Instrumental- oder Bodeneffekt wählen Sie die Einstellung "-10 dBm".

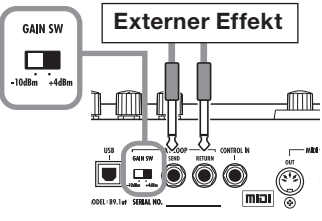

# **Einschalten**

Im Folgenden werden die Schritte beim Einschalten des B9.1ut beschrieben.

1. Stellen Sie sicher, dass der Bassverstärker abgeschaltet ist.

Drehen Sie zudem den Lautstärkeregler am Bassverstärker vollständig herunter.

- 2. Stecken Sie das Netzteil in die Netzdose und den Netzteilstecker in die Buchse DC IN am B9.1ut.
- Schließen Sie den Bass mit einem Monokabel an der Buchse INPUT des B9.1ut an. Verbinden Sie die Buchse OUTPUT L/MONO (oder R) mit dem Bassverstärker.

#### HINWEIS

Um das Signal über Kopfhörer abzuhören, schließen Sie das Kopfhörerkabel an der Buchse PHONES des B9.1ut an.

#### 4. Schalten Sie die Geräte in dieser Reihenfolge ein: B9.1ut → Amp

#### Anmerkung

Schalten Sie Ihr System mit Bedacht ein. Wenn Sie das B9. lut bei eingeschaltetem Amp anschalten, besteht die Gefahr, Ihr Gehör und die Speaker zu schädigen.

5. Spielen Sie auf Ihrem Bass und drehen Sie die Lautstärkeregler am Bass-

#### verstärker, an Ihrem Bass sowie den LEVEL-Regler auf der Rückseite des B9.1ut nach Bedarf auf.

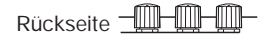

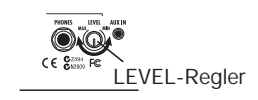

#### Anmerkung

Die Accelerator-Einstellung beeinflusst auch die Lautstärke ( $\rightarrow$  S. 17).

#### HINWEIS

Das B9.1ut bietet eine so genannte "Pickup Select"-Funktion, mit der Sie das Gerät an unterschiedliche Bass-Pickup-Typen anpassen können. Falls nötig wählen Sie die geeignete Einstellung für Ihren Verstärker, wenn Sie das B9.1ut zum ersten Mal benutzen (→ S. 61).

#### 6. Um das System auszuschalten, schalten Sie alle Komponenten in umgekehrter Reihenfolge wieder aus.

#### Anmerkung

- Wenn der rückseitige LEVEL-Regler auf Maximum eingestellt ist, beträgt der Ausgangspegel des B9.1ut +6 dB.
- Informationen zur Accelerator-Einstellungen für Nominalpegel (Aus- und Eingangspegel sind identisch) finden Sie auf Seite 17.

Dieser Abschnitt erläutert verschiedene grundlegende Schritte zur Inbetriebnahme des B9.1ut.

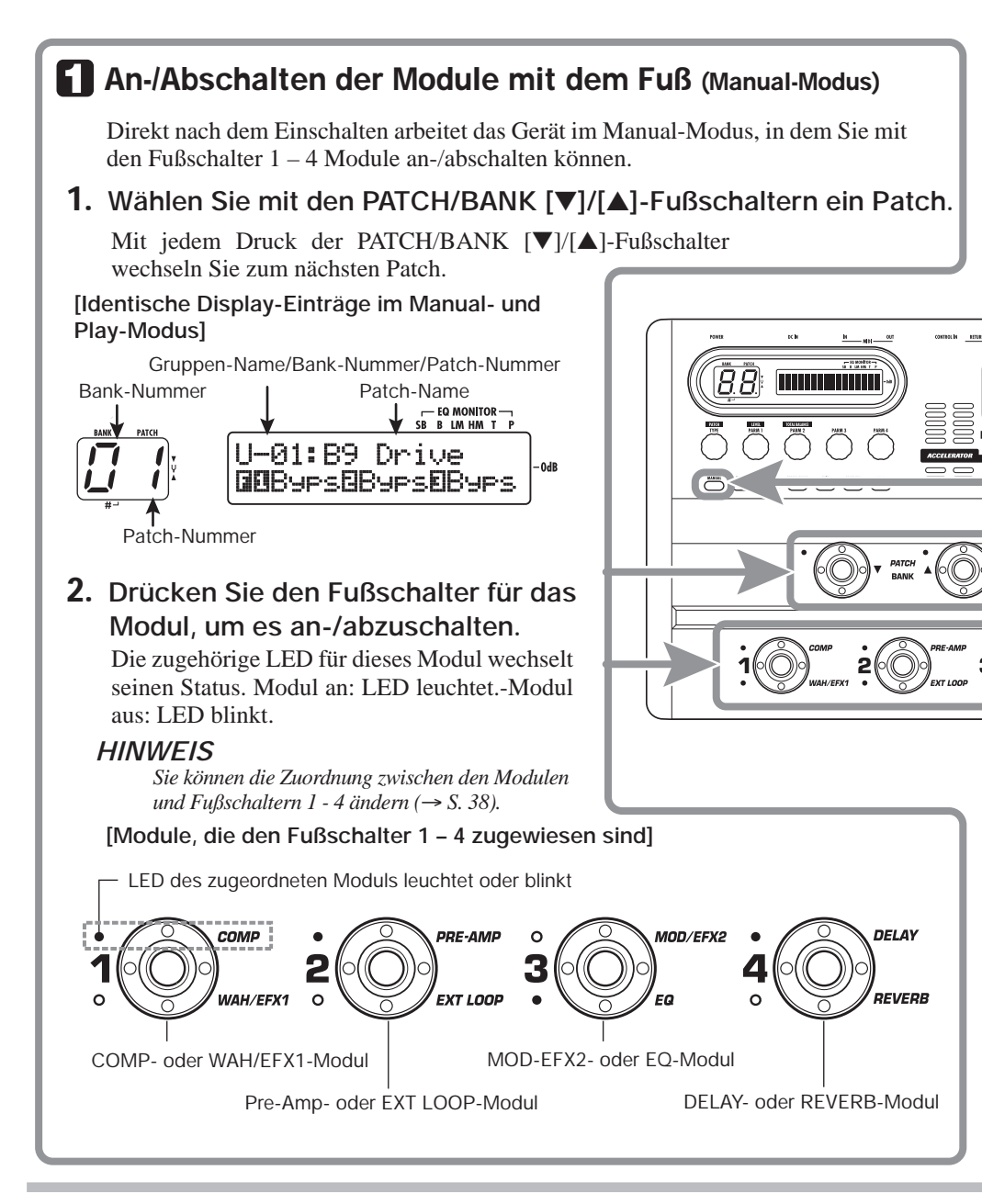

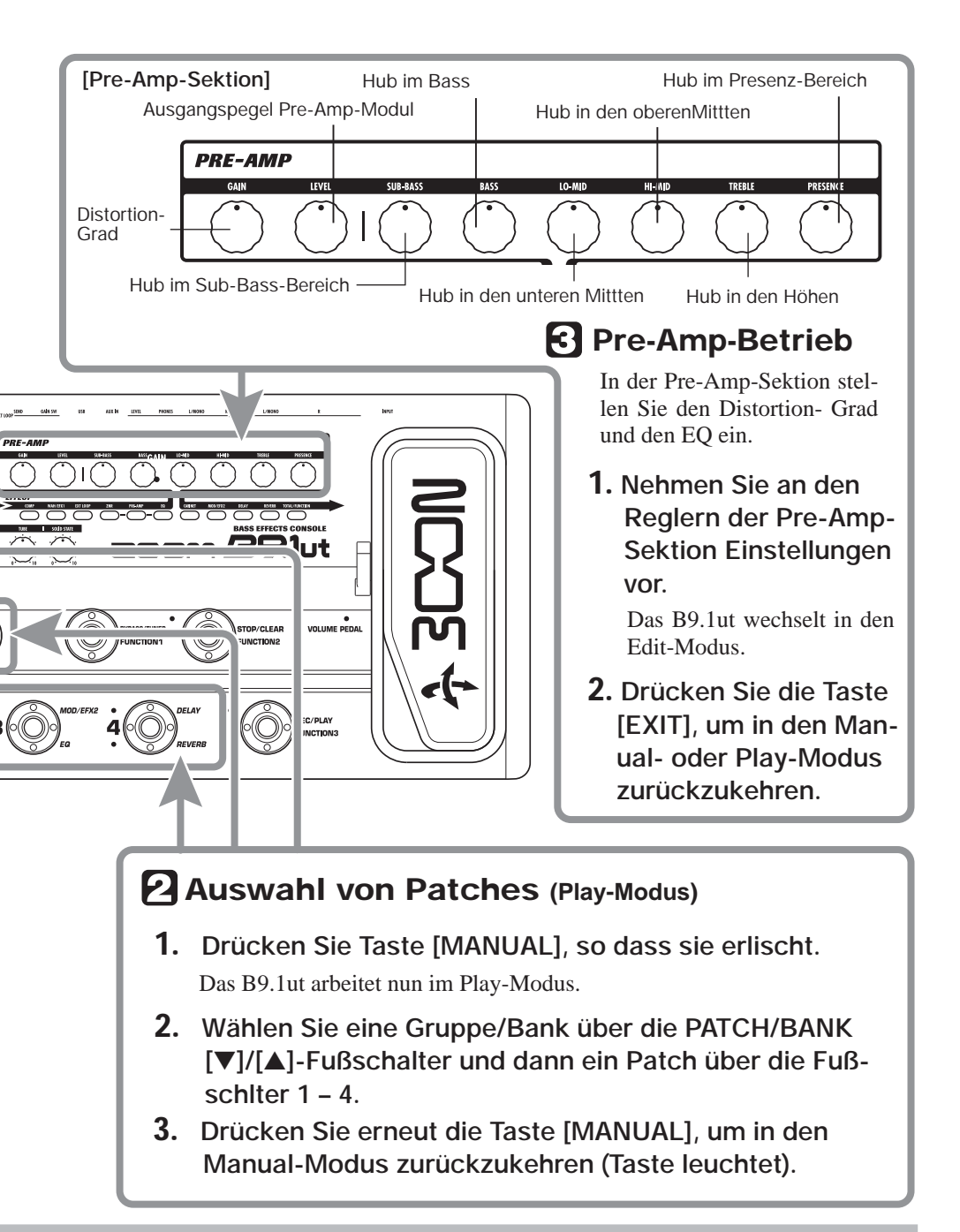

Kurzanleitung 2 (Betrieb im Edit-/Store-Modus)

Dieser Abschnitt erklärt, wie Sie ein ausgewähltes Patch editieren und die vorgenommenen Änderungen speichern.

## Bearbeiten eines Patches (Edit-Modus)

#### 1. Drücken Sie die Effekt-Modul-Taste für das gewünschte Modul.

Das Gerät wechselt in den Edit-Modus. Durch wiederholtes Drücken der Effekt-Modul-Tasten können Sie das Modul an- bzw. abschalten.

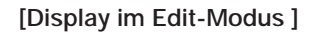

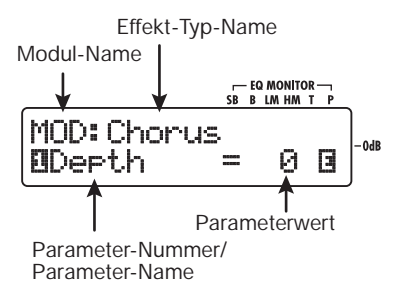

#### ANMERKUNG

Wenn Sie die Taste für das Modul PRE-AMP/EQ auslösen, wird ein anderes Display eingeblendet (Details auf Seite 24).

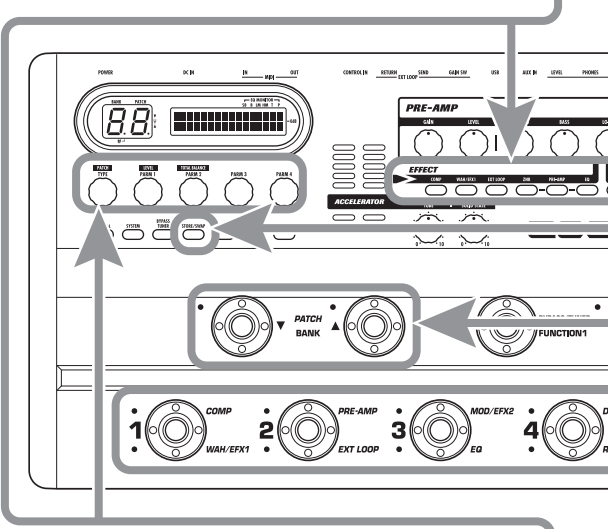

2. Nehmen Sie mit dem [TYPE]-Regler und den Parameter-Reglern 1 – 4 Ihre Einstellungen vor.

[TYPE]-Regler Ändert den Effekt-Typ

Informationen zu den Parametern, die den Reglern zugewiesen sind, erhalten Sie auf den Seiten 64 - 79.

#### HINWEIS

Die Hauptparameter im Modul PRE-AMP/EQ werden wie im Manual- oder Play-Modus mit den Reglern in der Pre-Amp-Sektion bedient.

#### ANMERKUNG

Änderungen, die Sie an einem Patch vorgenommen haben, gehen bei Auswahl eines anderen Patches verloren. Um die Änderungen zu sichern, spichern Sie das Patch zuerst.

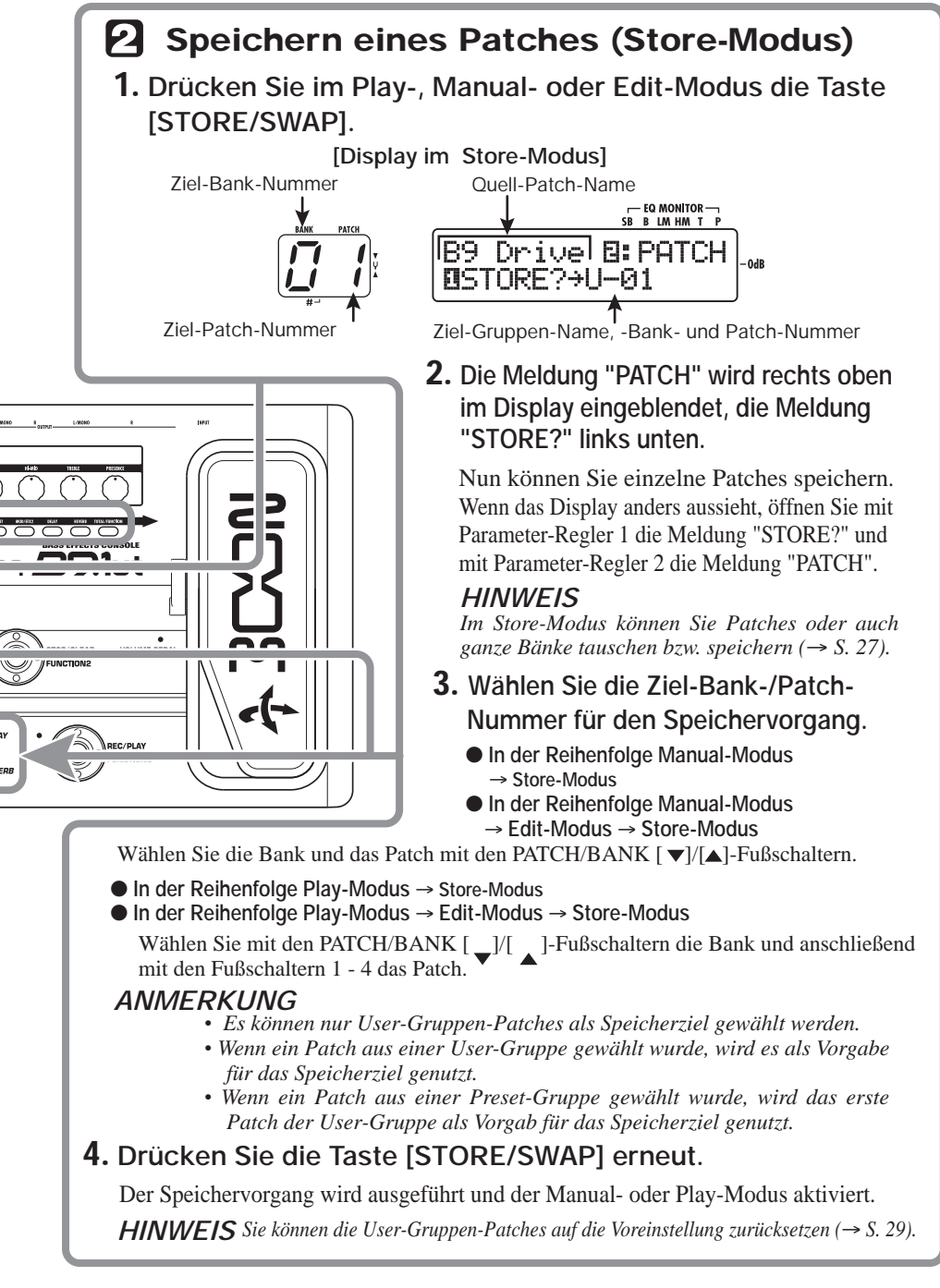

# An-/Abschalten der Module (Manual-Modus)

Der Betrieb, in dem Sie die Module in einem Patch mit den Fußtastern 1-4 an- und abschalten können, wird als "Manual-Modus" bezeichnet. Nach dem Einschalten ist dieser Modus im B9.1ut aktiv.

## Display

Im Manual-Modus werden folgende Informationen auf der Bedienoberfläche eingeblendet.

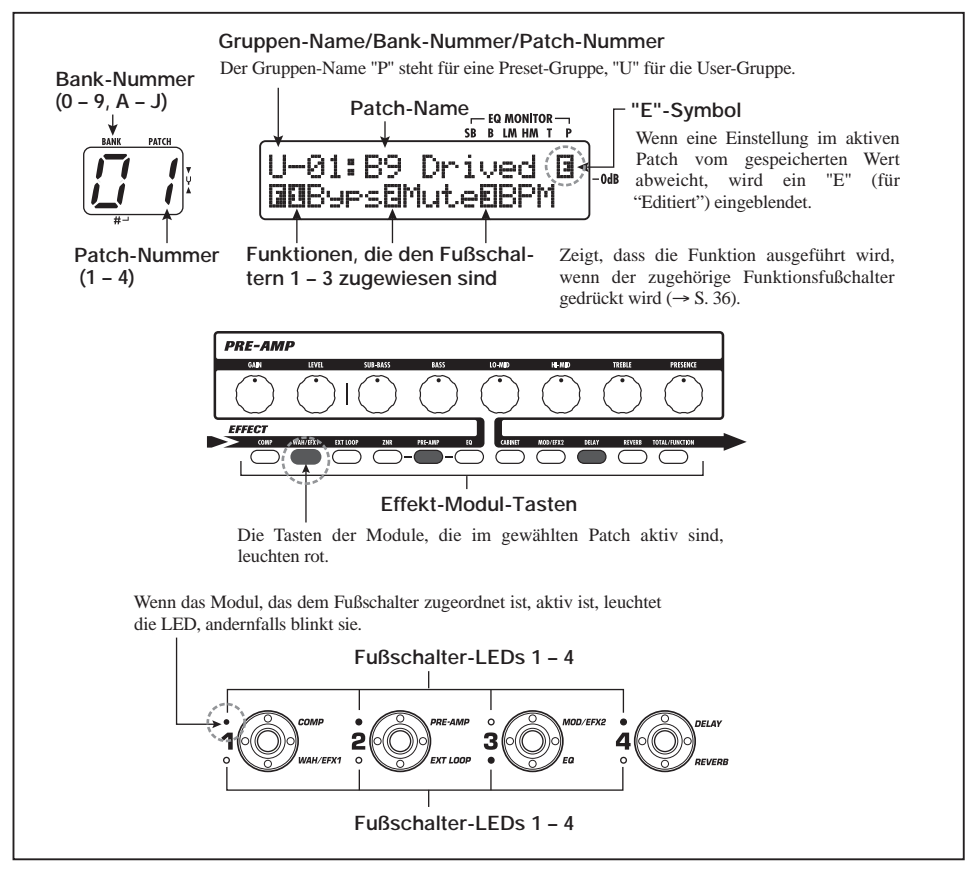

## **Auswahl von Patches**

Dieser Abschnitt erklärt, wie Sie Patches im Manual-Modus auswählen.

#### 1. Stellen Sie sicher, dass die Taste [MANUAL] leuchtet.

Direkt nach dem Einschalten leuchtet die Taste

[MANUAL] und das B9.1ut arbeitet im Manual-Modus. Wenn die Taste nicht leuchtet, drücken Sie sie bitte.

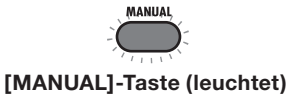

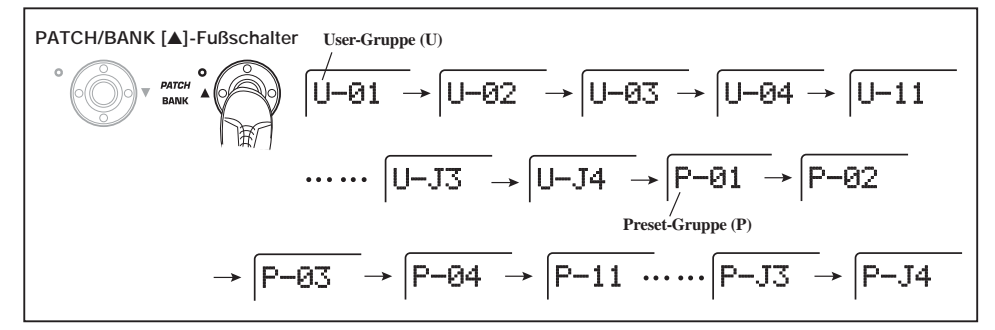

#### 2. Wählen Sie mit den Fußschaltern PATCH/BANK [♥]/[▲] ein Patch aus.

Wenn Sie den Fußschalter PATCH/BANK [▲] z. B. mehrfach drücken, steppen Sie wie in der Abbildung oben dargestellt durch die Gruppen, Bänke und Patches.

#### HINWEIS

- Die [BANK/PATCH] Anzeige zeigt nur die Bank- und Patch-Nummer an. Den aktuellen Gruppen-Namen erkennen Sie im Display.
- Sie können die Gruppe/Bank auch mit dem [TYPE]-Regler umschalten.

## Ein- und Ausschalten eines Moduls

Im Manual-Modus können Sie mit den Fußschaltern 1 - 4 spezifische Module an- und abschalten. Die Hauptmodule des aktiven Patches können auf diese Weise gesteuert werden.

Jedem Fußschalter sind die Namen von zwei Modulen zugeordnet. Eines dieser Module wird über den Schalter gesteuert. Die LEDs über und unter dem Fußschalter zeigen folgendermaßen an, welches Modul gesteuert wird und wie sein aktueller Status ist. LED leuchtet: Modul aktiv. LED blinkt: Modul inaktiv.

Die Abbildung unten zeigt die Fußschalter und die zugehörigen Module.

#### HINWEIS

- Sie können die Module tauschen, die den Fußschaltern 1 – 4 zugeordnet sind (→ S. 38).
- Die On/Off-Stellungen der Module bleiben nicht automatisch erhalten, wenn Sie zu einem anderen Patch wechseln. Bei Bedarf speichern Sie das Patch, um die neuen Einstellungen zu erhalten (→ S. 27).

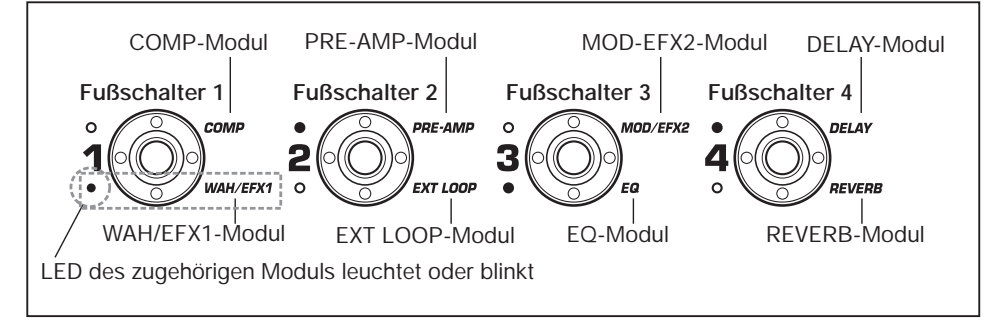

## Einstellen eines Sounds

Im Manual-Modus stellen Sie mit den Reglern auf der Oberfläche die Parameter der Pre-Amp-Sektion (Distortion-Grad, EQ-Boost/Cut etc.) und die Gesamtlautstärke (Patch-Pegel) ein.

#### 1. Wählen Sie das Patch im Manual-Modus aus.

2. Die Hauptparameter in der Pre-Amp-Sektion verändern Sie mit dem zugehörigen Regler (s. u.).

Wenn Sie den Regler bedienen, erscheinen der Name und der aktuelle Wert für den jeweiligen Parameter im Display.

Mit dem Reglern [SUB-BASS], [BASS], [LO-MID], [HI-MID], [TREBLE] oder [PRESENCE] können Sie das jeweilige Band anheben oder absenken: Die Einstellung wird auf der rechten Display-Seite grafisch dargestellt.

Name des aktuell bearbeiteten Parameters

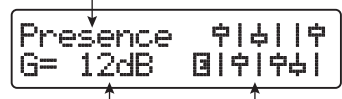

Parameterwert

Grafische Darstellung des Hubs in jedem Band

#### HINWEIS

• Wenn Sie diese Funktion ausführen, wechselt das B9.1ut in den Edit-Modus. Mit der Taste [EXIT] kehren Sie in den Manual-Modus zurück (Details zum Edit-Modus siehe Seite 23).

- Wenn in der zweiten Display-Zeile "Off" eingeblendet wird, ist das Pre-Amp- oder EQ-Modul inaktiv. Drücken Sie die jeweilige Modul-Taste, um das Modul einzuschalten, und ändern Sie anschließend die Parameter.
- **3.** Mit dem Parameter-Regler 1 stellen Sie im Manual-Modus die Gesamtlautstärke des Patches ein.

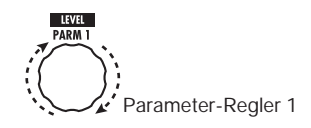

Patch Level ist ein Parameter, der den Ausgangspegel im Patch steuert. Der Einstellbereich ist 2 – 100. Bei dem Wert 80 ist Nominalpegel gegeben (keine Verstärkung oder Abschwächung).

4. Um das Mischungsverhältnis zwischen Original- und Effekt-Signal (Total Balance) einzustellen, bedienen Sie Regler 2 nach Schritt 3.

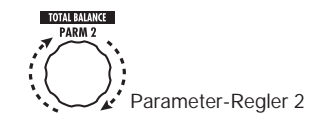

Total Balance ist ein Parameter, der das Verhältnis zwischen dem Effekt- und dem Direktsignal von Patch zu Patch anpasst. Der Einstellbereich ist 0 - 100. In der Einstellung 0 wird nur das Originalsignal, in der Stellung 100 nur das Effektsignal wiedergegeben.

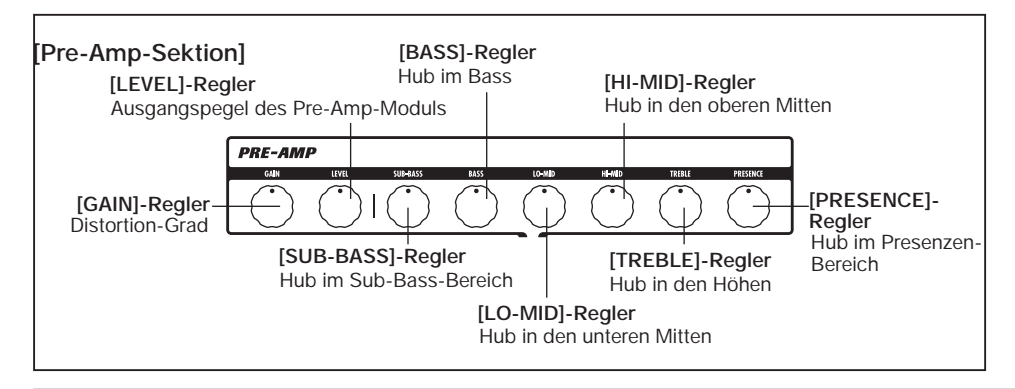

#### An-/Abschalten der Module (Manual-Modus)

#### **HINWEIS**

- Die Patch-Lautstärke und die Total Balance sind Parameter des Moduls TOTAL/ FUNCTION (→ S. 79). Wenn Sie einen dieser Parameter ändern, wechselt das B9.1ut in den Edit-Modus. Mit der Taste [EXIT] kehren Sie in den Manual-Modus zurück
- Die geänderten Patch-Einstellungen bleiben nicht automatisch erhalten, wenn Sie zu einem anderen Patch wechseln. Bei Bedarf speichern Sie das Patch, um die neuen Einstellungen zu erhalten (→ S. 27).

## Gebrauch des Accelerators

Die Eingangsstufe des B9.1ut integriert eine Accelerator-Funktion, mit der das Signal vor der Effekt-Bearbeitung in einem Röhren- oder Transistor-Schaltkreis bearbeitet wird. Auf diese Weise können Sie die charakteristische Röhrenkompression mit cleanen Transistorsounds mischen und dieses Signal anschließend auf die Effekt-Schaltkreise speisen.

#### HINWEIS

Der Accelerator ist in allen Modi aktiv. Die Einstellungen des Accelerators werden nicht als Teil des Patches gespeichert.

Sie können den Accelerator mit den Reglern der Accelerator-Sektion auf der Oberfläche einstellen. Die Steuerfunktion werden im Folgenden erklärt.

#### • [TUBE]-Regler

Dieser Regler steuert das Eingangssignal der Röhrenschaltung aus. Wenn Sie diesen Regler im Uhrzeigersinn aufdrehen, heben Sie die Lautstärke sowie den röhrentypischen Klangcharakter an.

#### • [SOLID STATE]-Regler

Dieser Regler steuert das Eingangssignal der Transistorschaltung aus. Wenn Sie den Regler im Uhrzeigersinn aufdrehen, heben Sie damit lediglich die Lautstärke an. In der maximalen Position beträgt die Verstärkung +6 dB. Auf diese Weise können Sie das Signal vor der Effektbearbeitung höher aussteuern.

Abhängig von den Einstellungen für den Accelerator verändern sich zudem die Effekt-Intensität des COMP-Moduls und der Verzerrungsgrad im PRE-AMP-Modul.

Die folgenden Einstellungsbeispiele zeigen, wie Sie den Nominalpegel (Ein- und Ausgangspegel identisch) für die Tube- und Solid-State-Regler herstellen. Wir empfehlen Ihnen, diese Vorgaben als Ausgangspunkt für Einstellungen am Accelerator zu verwenden.

#### • Tube-Regler in Nominalpegelstellung

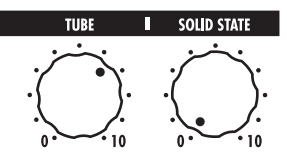

#### • Solid State in Nominalpegelstellung

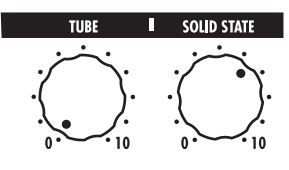

#### Anmerkung

Wenn beide Regler auf den Minimalwert eingestellt sind, wird kein Signal im B9.1Ut eingespeist.

# Auswahl von Patches (Play-Modus)

Dieser Abschnitt beschreibt den Play-Modus, in dem Sie Patches direkt über die Fußschalter 1 - 4 umschalten können.

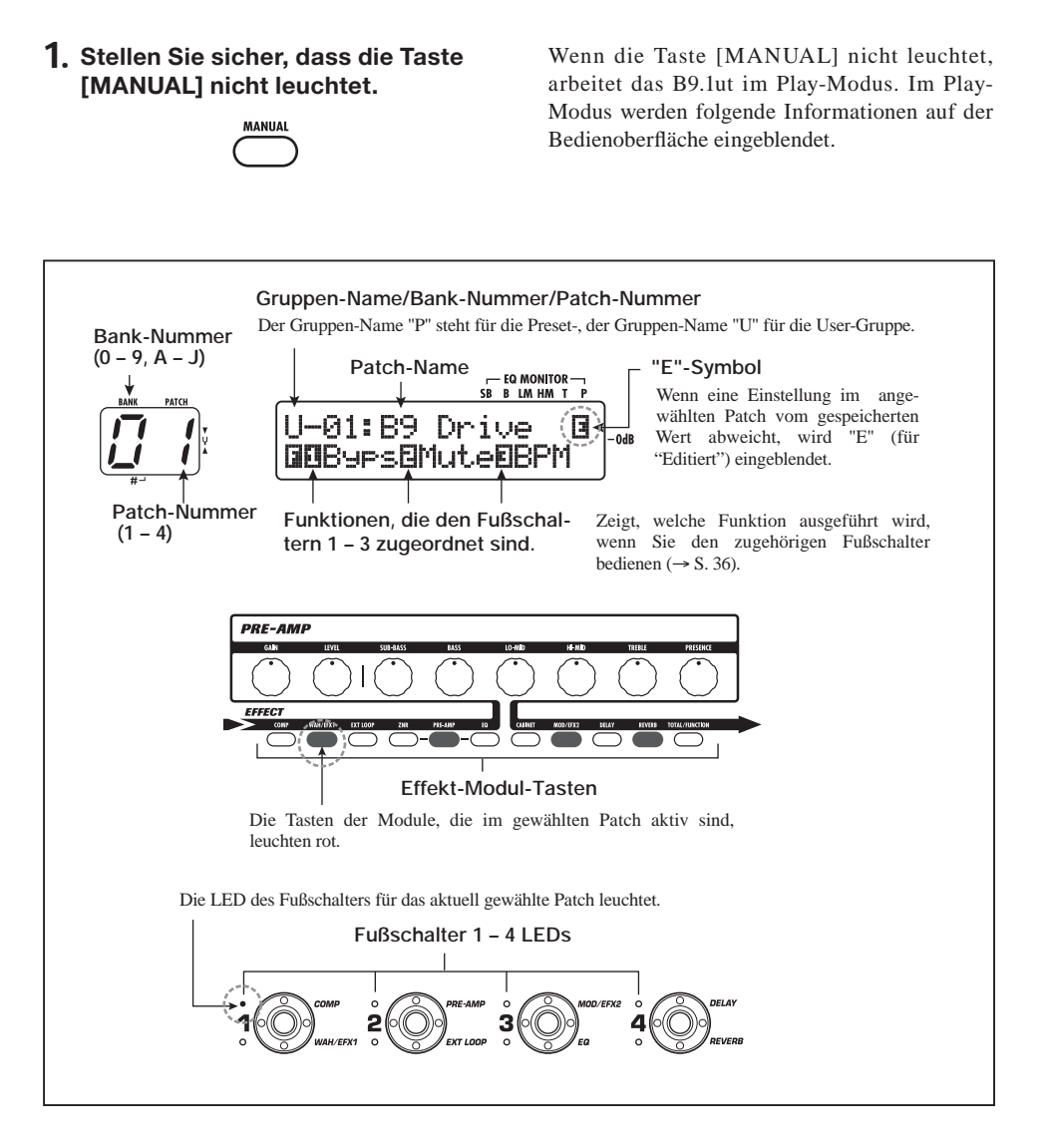

#### Drücken Sie einen der Fußschalter 1 - 4, der dem gewünschten Patch zugeordnet ist.

Die LED dieses Fußschalter leuchtet nun und zeigt an, dass ein neues Patch geladen wurde.

#### HINWEIS

Wenn Sie einen Fußschalter auslösen, dessen LED leuchtet, wird dasselbe Patch neu geladen.

 Um zu einem Patch in einer anderen Bank zu wechseln, schalten Sie die Bank mit den PATCH/ BANK-Fußschaltern [▼]/[▲] um und wählen dann das Patch mit dem Fußtastern 1 – 4 aus.

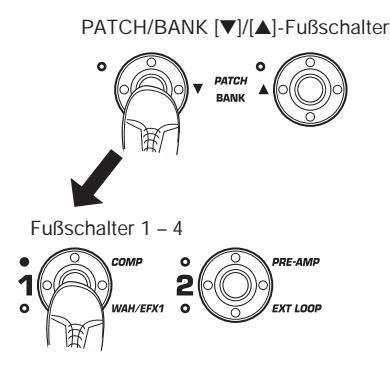

#### HINWEIS

- Sie können die Gruppe/Bank auch mit dem [TYPE]-Regler umschalten.
- Im Play-Modus können Sie ähnlich wie im Manual-Modus die Hauptparameter der Pre-Amp-Sektion (Distortion-Grad, EQ-Boost/Cut etc.) und den Accelerator über die Regler auf der Oberseite steuern. Information dazu finde Sie auf Seite 16 im Abschnitt "Einstellen eines Sounds".
- Aus dem Play-Modus können Sie zum Editieren der Patches in den Edit-Modus umschalten. Details zum Edit-Modus finden Sie auf Seite 23.

4. Mit der Taste [MANUAL] kehren Sie in den Manual-Modus zurück

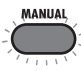

# Einsatz des Tuners (Bypass-/Mute-Modus)

Der B9.1ut integriert einen chromatischen Tuner und einen herkömmlichen Bass-Tuner. In diesem Abschnitt wird beschrieben, wie Sie die Tuner-Funktionen verwenden.

## Gebrauch des chromatischen Tuners

Folgendermaßen bedienen Sie die chromatische Tuner-Funktion.

1. Drücken und halten Sie im Manual-, Play- oder Edit-Modus die Taste [BYPASS/TUNER].

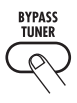

Um den Tuner zu nutzen, muss das B9.1ut auf Bypass (Effekt aus) oder stummgeschaltet (Original- und Effekt-Sound ausgeschaltet) sein.

#### • So schalten Sie auf Bypass

Drücken Sie kurz die [BYPASS/TUNER]-Taste, so dass diese leuchtet. Das B9.1ut ist nun auf Bypass geschaltet.

BYPASS BYPASS

#### HINWEIS

Im Werkszustand ist die Bypass-On/Off-Schaltung in jedem Patch dem Funktionsfußschalter 1 zugeordnet.

#### • So schalten Sie auf Mute

Halten Sie den Fußtaster [BYPASS/TUNER] gedrückt, bis die Meldung "BYPASS" auf "MUTE" umschaltet. Lassen Sie die Taste nun los. Das B9.1ut ist nun auf Mute geschaltet.

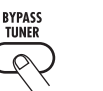

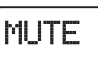

Lassen Sie die Taste los, wenn "MUTE" erscheint

Nachdem "BYPASS" oder "MUTE" eingeblendet wurde, wird der Tuner dargestellt.

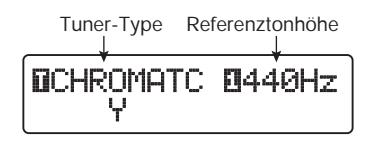

#### HINWEIS

- Im Bypass-Modus fungiert das interne Expression-Pedal als Lautstärkepedal (im Mute-Modus hat das Pedal keine Funktion).
- Mit dem Regler [TYPE] schalten Sie zwischen dem chromatischen und dem Bass-Tuner um. Informationen zum Bass-Tuner finden Sie im nächsten Abschnitt.
- Das umgekehrte "T" oder die Nummeranzeige im Display zeigt an, dass der [TYPE]-Regler oder der jeweilige Parameterregler zur Einstellung genutzt werden kann.

## 2. Spielen Sie die zu stimmende Saite leer an.

Die linke Stelle in der Anzeige [BANK/ PATCH] zeigt die Note, die der aktuellen Tonhöhe am nächsten kommt.

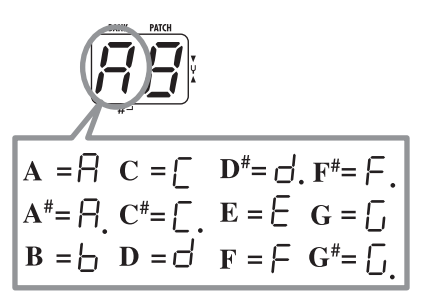

Die rechte Stelle der Anzeige [BANK/PATCH] zeigt, wie stark die Tonhöhe von der dargestellten Note abweicht.

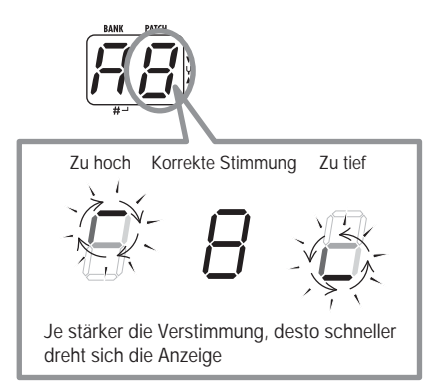

Das "><" unter der Anzeige zeigt ebenfalls, wie stark die Tonhöhe abweicht.

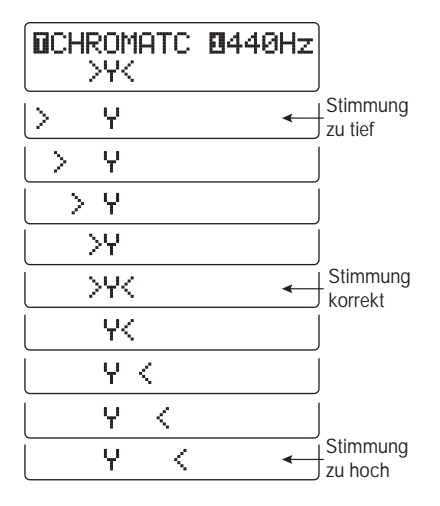

 Stimmen Sie die Saite Ihres Instruments, während Sie die Notenund Tonhöhenanzeige überprüfen.

#### HINWEIS

Zuerst sollten Sie eine Grobstimmung durchführen, um die gewünschte Note anzuzeigen. Anschließend stimmen Sie fein, wobei Sie die rechte Stelle der [BANK/PATCH]-Anzeige und den unteren Bereich im Display beobachten.  Um die Referenzstimmung des Tuners zu verändern, drehen Sie den Parameter-Regler 1.

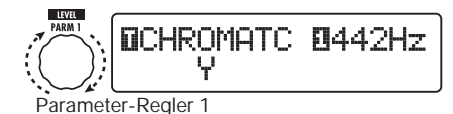

Nach dem Einschalten ist die Referenzstimmung immer auf "440 Hz" (mittleres A = 440 Hz) eingestellt. Der Einstellbereich für den Parameter-Regler 1 reicht von "mittleres A = 435 - 445 Hz" in 1-Hz-Schritten.

#### HINWEIS

Wenn Sie das B9. lut aus- und wieder einschalten, wird die Referenzstimmung wieder auf 440 Hz zurückgesetzt. Sie können die Referenz-Frequenz, die nach dem Reset benutzt werden soll, ändern ( $\rightarrow$  S. 59).

#### 5. Wenn die Stimmung abgeschlossen ist, drücken Sie die [BYPASS/ TUNER]-Taste.

Das B9.1ut kehrt in den Manual- oder Play-Modus zurück.

## Gebrauch des Bass-Tuners

Neben der chromatischen Stimmung bietet das B9.1ut auch herkömmliche Tunings für Bass. Folgendermaßen können Sie diese Funktion aktivieren.

 Schalten Sie das B9.1ut in den Bypass- oder Mute-Modus wie in Schritt 1 von "Gebrauch des chromatischen Tuners" beschrieben.

Das Display blendet folgende Tuner-Anzeige ein.

#### 2. Wählen Sie mit dem [TYPE]-Regler den Tuner-Typ "BASS" an.

Die [BANK/PATCH]-Anzeige ändert sich folgendermaßen.

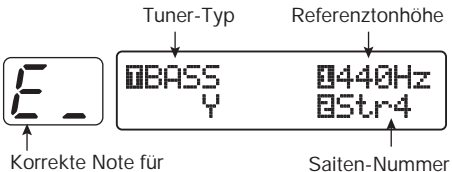

die gewählte Saite

Saiten-Numme

Die Notennamen für jede Saite sind in der Tabelle unten dargestellt.

| Saitennummer | Notenname |
|--------------|-----------|
| Str1         | E         |
| Str2         | d         |
| Str3         | R         |
| Str4         | Ε         |
| Str5         | Ь         |

**3.** Bei Bedarf stellen Sie mit dem Parameter-Regler 1 die Referenzstimmung des Tuners ein.

Der Einstellbereich reicht von "mittleres A = 435 - 445 Hz" in 1-Hz-Schritten.

Wenn "BASS" als Tuner-Typ ausgewählt wurden, können Sie den Parameter-Regler 1 aus der Stellung "435" noch weiter gegen den Uhrzeigersinn drehen, um die Einstellungen "b" (ein Halbton tiefer), "bb" (zwei Halbtöne tiefer) und "bbb" (drei Halbtöne tiefer) anzuwählen.

Optionale Stimmung um 1 – 3 Halbtöne tiefer

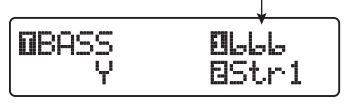

#### HINWEIS

Wenn Sie das B9.1ut aus- und wieder einschalten, wird die Referenzstimmung wieder auf 440 Hz zurückgesetzt. Sie können die Referenz-Frequenz, die nach dem Reset benutzt werden soll, ändern ( $\rightarrow$  S. 59).

- 4. Schlagen Sie die Saite mit der angezeigten Nummer offen an und passen Sie die Stimmung an.
- 5. Mit dem Parameterregler 2 ändern Sie die Saitennummer.
- **6.** Stimmen Sie die anderen Saiten auf dieselbe Art.
- 7. Wenn die Stimmung abgeschlossen ist, drücken Sie die [BYPASS/ TUNER]-Taste.

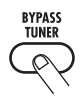

Das B9.1ut kehrt in den Manual- oder Play-Modus zurück. Dieser Abschnitt beschreibt, wie Sie den Edit-Modus verwenden, in dem Sie die Effekt-Typen und -Einstellungen für jedes Effekt-Modul überarbeiten.

## Patch-Konfiguration

Wie in der Abbildung "Patch-Konfiguration" unten dargestellt, kann man sich das B9.1ut als Kombination mehrerer Einzeleffekte (Effekt-Module) vorstellen. Eine Kombination dieser Module und die Einstellungen für jedes Modul werden als Patch gespeichert.

Fast alle Module enthalten mehrere verschiedene Effekte (so genannte Effekt-Typen), von denen jeweils einer immer aktiv ist. Zum Beispiel erlaubt das Modul MOD/EFX2 die Auswahl eines Chorus, PitchShifters, Delays etc..

Die Elemente, die den Klang eines Patches bestimmen, werden Effekt-Parameter genannt. Jeder Effekt-Typ hat seine eigenen Parameter, die mit den Reglern auf der Oberfläche gesteuert werden. Auch wenn dasselbe Modul angewählt ist, so werden dennoch andere Effekt-Parameter gesteuert, wenn unterschiedliche Effekt-Typen angewählt werden.

In der unten dargestellten Modul-Konfiguration arbeiten die Module EXT LOOP, ZNR, PRE-AMP, EQ und CABINET als virtuelle Preamp-Sektion.

Abhängig von der Anwendung kann diese Sektion hinter dem WAH/EFX1-Modul oder hinter dem DELAY-Modul eingesetzt werden ( $\rightarrow$  S. 62).

### Grundlagen im Edit-Modus

Hier werden die grundlegenden Schritte im Edit-Modus beschrieben. Einzelheiten zu den Effekt-Typen und -Parametern in jedem Modul finden Sie im Kapitel "Effekt-Typen und -Parameter" von Seite 64 – 79.

#### 1. Wählen Sie das gewünschte Patch.

Das Patch kann aus einer Preset- (P) oder User-Gruppe (U) stammen. Wenn Sie ein Patch aus einer Preset-Gruppe editieren, kann es nur in einer User-Gruppe gespeichert werden ( $\rightarrow$  S. 27).

#### 2. Im Play- oder Manual-Modus wählen Sie das Modul, das Sie bearbeiten möchten, mit der Effekt-Modul-Taste aus (s. nächste Seite).

Das B9.1ut schaltet in den Edit-Modus und die Anzeige wird je nach gewähltem Modul folgendermaßen umgeschaltet.

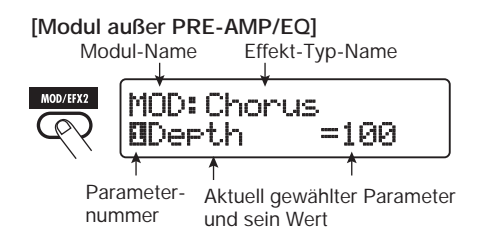

#### HINWEIS

Die Effekt-Modul-Tasten der Module, die im aktuell gewählten Patch aktiv sind (ON), leuchten rot (die Tasten der inaktiven Module leuchten nicht). Wenn Sie ein Modul über eine Taste auswählen, wechselt die Farbe der Taste auf orange (oder grün, wenn das Modul inaktiv ist).

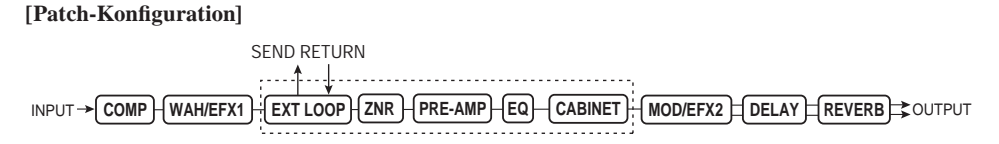

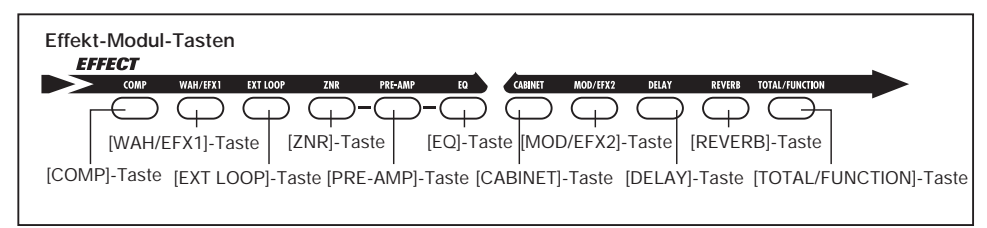

#### [PRE-AMP-Modul]

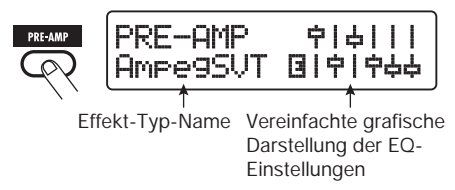

#### [EQ-Modul]

Name des editierten Parameters

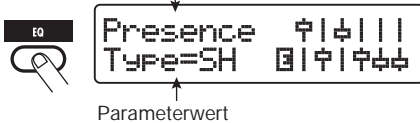

#### Anmerkung

- Sofern Sie vom Manual-Modus in den Edit-Modus wechseln, können Sie spezifische Module mit den Fußtastern 1 – 4 an- oder abschalten. Die Fußschalter PATCH/BANK
   [♥]/[▲] können dann zur Umschaltung des Patches genutzt werden.
- Wenn der Edit-Modus aus dem Play-Modus heraus aktiviert wurde, können die Fuβschalter PATCH/BANK [♥]/[▲] und die Fuβschalter 1 – 4 zum Umschalten der Patches genuzt werden. Beachten Sie allerdings, dass Änderungen verloren gehen, wenn Sie die Patches während der Editierung umschalten und diese nicht vorher gespeichert haben.

# **3.** Um das gewählten Modul an- oder abzuschalten, drücken Sie denselben Modul-Taster erneut.

Wenn das Modul inaktiv ist, wird die Meldung "Module Off" im Display angezeigt. Wenn Sie die Taste in diesem Zustand erneut auslösen, wird das Modul eingeschaltet.

#### HINWEIS

- Wenn der On/Off-Status, die Effekt-Typ-Auswahl oder ein Parameter-Wert verändert wurde, leuchtet die Taste [STORE/SWAP] auf und die Anzeige "E" erscheint direkt rechts neben dem Objekt.
- Die Anzeige "E" erlischt, wenn das Objekt wieder auf den ursprünglichen Wert zurückgesetzt wurde. Wenn allerdings ein weiterer Wert ebenfalls verändert wurde, leuchtet die Taste [STORE/SWAP] weiterhin.

# 4. Folgendermaßen editieren Sie das gewählte Modul.

## [Wenn ein anderes Modul als PRE-AMP/EQ angewählt ist]

Schalten Sie den Effekt-Typ mit dem Regler [TYPE] (für Module mit mehreren Effekt-Typen) um und stellen Sie die Parameter des Effekt-Typs mit den Parameter-Reglern 1 - 4 ein.

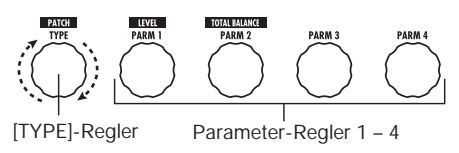

Wenn Sie einen Parameter-Regler bedienen, wird das Display folgendermaßen verändert.

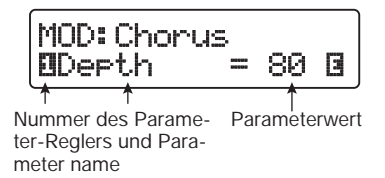

#### [Das PRE-AMP/EQ-Modul ist angewählt]

Wählen Sie den gewünschten Effekt-Typ mit dem Regler [TYPE] und stellen Sie die zugehörigen Effekt-Parameter mit den Parameterreglern 1 – 4 ein. Im PRE-AMP-Modul sind neben den Parameterreglern 1- 4 auch den Reglern [GAIN] und [LEVEL] Parameter zugeordnet. Die Regler-Zuordnungen für das PRE-AMP-Modul sind in der Abbildung unten dargestellt.

#### [Das EQ-Modul ist angewählt]

Wählen Sie das gewünschte Frequenzband mit dem Regler [TYPE] und stellen Sie die Parameter mit den Parameterreglern 1 - 3 ein.

Der Hub für die Frequenzbänder des EQ-Moduls kann ebenfalls über die Reger der Pre-Amp-Sektion eingestellt werden. Die Regler-Zuordnungen sind in der Abbildung unten dargestellt.

#### **HINWEIS**

- Weitere Informationen zu den Effekt-Typen und Parameter-Zuordnungen finden Sie auf den Seiten 64 – 79.
- Wenn Sie die PRE-AMP-Parameter mit den Reglern der Pre-Amp-Sektion einstellen, wird das PRE-AMP-Modul automatisch angewählt. Wenn Sie die EQ-Parameter einstellen, wird das EQ-Modul automatisch angewählt.

#### Anmerkung

Wenn HPF (Hochpassfilter) für das Sub-Bass-Band oder LPF (Tiefpassfilter) für Presence-Band des EQ-Moduls angewählt wurde. kann der Hub für diese Bänder nicht eingestellt werden (die Anzeige ist auf -12 dB eingestellt).

#### 5. Wiederholen Sie die Schritte 2 – 4, um die Module auf dieselbe Weise zu editieren.

#### 6. Wenn die Editierung abgeschlossen ist, drücken Sie die Taste [EXIT].

Das B9.1ut kehrt in den vorherigen Modus zurück.

#### Anmerkung

- Alle Änderungen, die Sie an dem Patch vorgenommen haben, gehen verloren, wenn Sie ein anderes Patch anwählen. Um die Änderungen zu erhalten, speichern Sie das Patch zuerst (→ S. 27).
- Patch Level (Ausgangspegel des jeweiligen Patches) und Total Balance (Verhältnis zwischen Direkt- und Effektsignal in jedem Patch) werden im Modul TOTAL/FUNCTION eingestellt (→ S. 79).

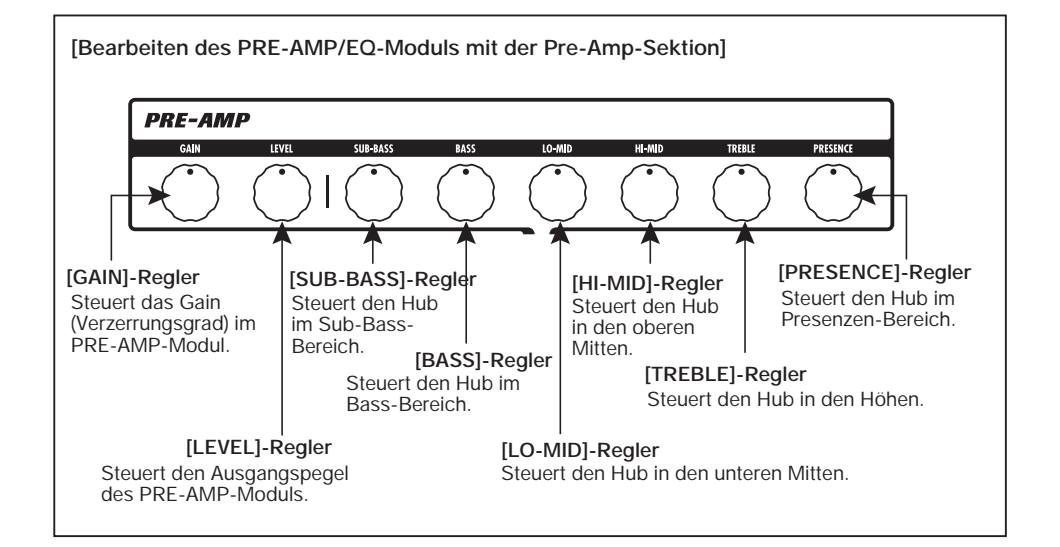

## Ändern eines Patch-Namens

Sie können den Namen eines editierten Patches ändern. Dazu gehen Sie folgendermaßen vor:

1. Drücken Sie im Play-, Manualoder Edit-Modus die Effekt-Modul-Taste [TOTAL/FUNCTION].

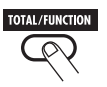

2. Drehen Sie den Regler [TYPE], um den Patch-Namen im unteren Bereich des Displays einzublenden.

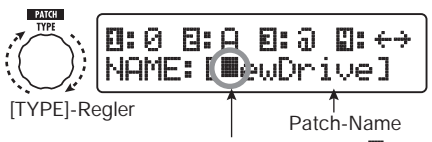

Das blinkende schwarze Rechteck () zeigt, dass dieses Zeichen verändert werden kann.

 Mit dem Parameter-Regler 4 verschieben Sie die Eingabeposition für ein Zeichen, mit den Parameter-Reglern 1 – 3 wählen Sie das neue Zeichen aus.

Dabei sind die Parameter-Regler 1 – 3 folgendermaßen zugeordnet.

**Parameter-Regler 1 (Zahlen):** 0 – 9 **Parameter-Regler 2 (Zeichen):** A – Z, a – z **Parameter-Regler 3 (Symbole):**(Leerzeichen) ! " # \$ % & ' ( ) \* + , - . / : ; <> = ? @ [ ] ^\_` { } |  Wiederholen Sie Schritt 3, bis der Patch-Name wie gewünscht eingegeben ist. Drücken Sie nun die [EXIT]-Taste.

#### Anmerkung

Alle Änderungen, die Sie an dem Patch-Namen vorgenommen haben, gehen verloren, wenn Sie ein anderes Patch anwählen. Um die Änderungen zu erhalten, speichern Sie das Patch zuerst ( $\rightarrow$  S. 27).

## Speichern von Patches und Bänken (Store-Modus)

In diesem Abschnitt wird beschrieben, wie Sie den Store-Modus verwenden. Im Store-Modus können Sie editierte Patches im Speicher ablegen oder die Speicherposition von User-Gruppen-Patches tauschen. Das Speichern und Austauschen kann auch für ganze Bänke ausgeführt werden. Die Patches der User-Gruppe können zu jeder Zeit auf die Werkseinstellung zurückgesetzt werden.

# Speichern/Tauschen von Patches

Dieses Kapitel erläutert, wie Sie Patches speichern und austauschen.

1. Drücken Sie im Manual-, Playoder Edit-Modus die Taste [STORE/SWAP].

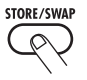

Das B9.1ut schaltet in den Speicher-Standby-Modus und das aktuell gewählte Patch fungiert als Quelle zum Speichern/Austauschen (Swap). Die [BANK/PATCH]-Anzeige zeigt den Zielgruppen-Namen und die Bank-Nummer für das Speichern/Austauschen an.

Patch-Namen der Speicher/Tausch-Quelle

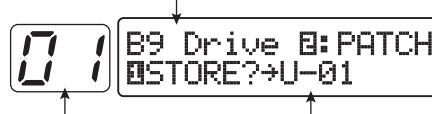

Bank-Name/-Nummer des Speicher/Tausch-Ziels

Gruppen-Name, Bank-/ Patch-Nummer des Speicher/Tausch-Ziels

#### HINWEIS

- In der Werkseinstellung enthält die User-Gruppe (U) dieselben Patches wie die Preset-Gruppe (P).
- Wenn ein Patch editiert wurde, wird es im editierten Zustand gespeichert oder ausgetauscht.
- Wenn ein Patch aus der Preset-Gruppe ausgewählt ist, wenn Sie die Taste [STORE/SWAP] auslösen, wird das erste User-Gruppen-Patch automatisch als Speicherziel angewählt.

2. Um einzelne Patches zu speichern/auszutauschen, öffnen Sie die Anzeige "PATCH" mit dem Parameter-Regler 2 im oberen rechten Bereich des Displays.

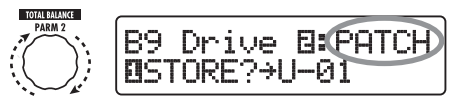

Parameter-Regler 2

#### HINWEIS

Wenn "BANK" angezeigt wird, werden alle nachfolgenden Bedienschritte für die gesamte Bank ausgeführt. Stellen Sie sicher, dass die korrekte Meldung angezeigt wird.

#### 3. Blenden Sie mit dem Parameter-Regler 1 die Meldung "STORE?" oder "SWAP?" im Display ein.

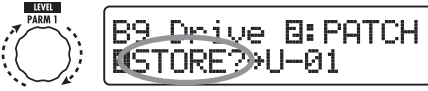

Parameter-Regler1

Wenn "STORE?" angewählt wird, kann das aktuelle Patch als User-Patch gespeichert werden. Wenn "SWAP?" angewählt wird, kann das aktuell gewählte User-Patch mit jedem anderen User-Patch ausgetauscht werden.

#### Anmerkung

Wenn das Quell-Patch aus der Preset-Gruppe stammt, wird "SWAP?" nicht eingeblendet.

#### 4. Wählen Sie die Speichern/Austauschen-Ziel-Bank/Patch-Nummer.

• Wenn die Aktivierung in dieser Reihenfolge verläuft: Manual-Modus → Store-Modus • Wenn die Aktivierung in dieser Reihenfolge verläuft: Manual -Modus→ Edit-Modus → Store-Modus

Wählen Sie mit den Fußschaltern PATCH/ BANK [♥]/[▲] die Bank und das Patch aus.

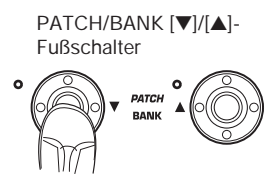

- Wenn die Aktivierung in dieser Reihenfolge verläuft: Play-Modus → Store-Modus
- Wenn die Aktivierung in dieser Reihenfolge verläuft: Play-Modus→ Edit-Modus → Store-Modus

Mit den Fußschaltern PATCH/ BANK  $[\nabla]/[\triangle]$  wählen Sie die Bank, um dann das Patch mit den Fußschaltern 1-4 zu selektieren.

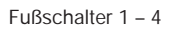

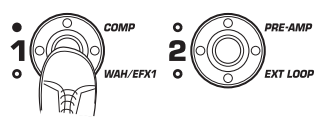

#### HINWEIS

Sie können die Bank-/Patch-Nummer auch mit dem [TYPE]-Regler auswählen.

#### 5. Drücken Sie erneut die [STORE/ SWAP]-Taste.

Das Speichern/Austauschen wird durchgeführt und das B9.1ut kehrt in den Play- oder Manual-Modus zurück, wobei das Ziel-Patch für den Speicher-/ Tausch-Vorgang angewählt ist.

Durch Drücken der Taste [EXIT] anstelle der [STORE/SWAP]-Taste können Sie den Vorgang abbrechen und in den vorherigen Modus zurückkehren.

#### Anmerkung

Die Einstellungen des Accelerators werden nicht als Teil des Patches gespeichert.

# Speichern/Tauschen von Bänken

Dieses Kapitel erläutert, wie Sie ganze Bänke speichern und tauschen.

#### 1. Drücken Sie im Manual-, Playoder Edit-Modus die Taste [STORE/SWAP].

Das B9.1ut schaltet in den Speicher-Standby-Modus und die aktuell gewählte Bank fungiert als Quelle zum Speichern/Austauschen (Swap).

#### 2. Um ganze Bänke zu speichern/ auszutauschen, öffnen Sie die Anzeige "BANK" mit dem Parameter-Regler 2 im oberen rechten Bereich des Displays.

Gruppen-Name/Bank-Nummer der Speicher/Tausch-Quelle

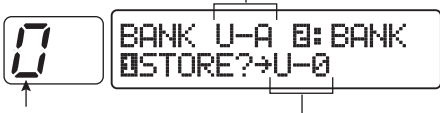

Bank-Nummer des Speicher-/Tausch-Ziels Gruppen-Name/Bank-Nun des Speicher-/Tausch-Ziel

#### 3. Blenden Sie mit dem Parameter-Regler 1 die Meldung "STORE?" oder "SWAP?" im Display ein.

Wenn "STORE?" angewählt wird, kann die aktuelle Bank beliebig als User-Bank gespeichert werden.

Wenn "SWAP?" angewählt wird, kann die aktuell gewählte Bank mit jeder anderen User-Bank getauscht werden.

#### Anmerkung

Wenn die Quell-Bank aus der Preset-Gruppe stammt, wird die Anzeige "SWAP?" nicht eingeblendet.

#### Wählen Sie mit den Fußschaltern PATCH/BANK [♥]/[▲] die Speicher/Tausch-Ziel-Bank aus.

#### 5. Drücken Sie erneut die [STORE/ SWAP]-Taste.

Das Speichern/Austauschen wird ausgeführt und das B9.1ut kehrt in den Play- oder Manual-Modus zurück, wobei die Ziel-Bank für den Speicher-/Tausch-Vorgang angewählt ist.

Durch Drücken der Taste [EXIT] anstelle der [STORE/SWAP]-Taste können Sie den Vorgang abbrechen und in den vorherigen Modus zurückkehren.

## Zurücksetzen der Patches auf die Werkseinstellungen

Auch wenn Sie Änderungen an den Patches der User-Gruppen vorgenommen haben, können Sie alle Patches zu jeder Zeit in den Werkszustand zurückversetzen. Dazu gehen Sie folgendermaßen vor:

#### Anmerkung

Wenn Sie die Funktion All Initialize ausführen, werden alle im User-Bereich gespeicherten Patches überschrieben. Gehen Sie also vorsichtig vor.

#### Schalten Sie das B9.1ut ein, während Sie die Taste [STORE/SWAP] gedrückt halten.

Im Display erscheint die Anzeige "All Initialize?".

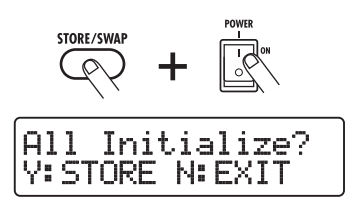

2. Drücken Sie erneut die [STORE/ SWAP]-Taste. Alle Patches werden auf die Werkseinstellung zurückgesetzt. Das B9.1ut wird in den Manual-Modus zurückgeschaltet. Bevor Sie Schritt 2 ausführen, können Sie den Vorgang mit der Taste [EXIT] abbrechen.

# Gebrauch des Expression-Pedals

Dieser Abschnitt beschreibt den Gebrauch des internen Expression-Pedals des B9.1ut oder eines externen Pedals.

## Über das Expression-Pedal

Das B9.1ut verfügt über ein internes Expression-Pedal, das zur Echtzeitsteuerung verschiedener Effekt-Parameter genutzt werden kann.

In der vertikalen Ausrichtung bietet das Expression-Pedal vier verschiedene Steuerziele (PV1 bis PV4).

Wenn die Zuordnungen z. B. wie in der Abbildung eingerichtet werden, können bis zu vier Parameter gleichzeitig gesteuert werden, wenn das Pedal auf und ab bewegt wird.

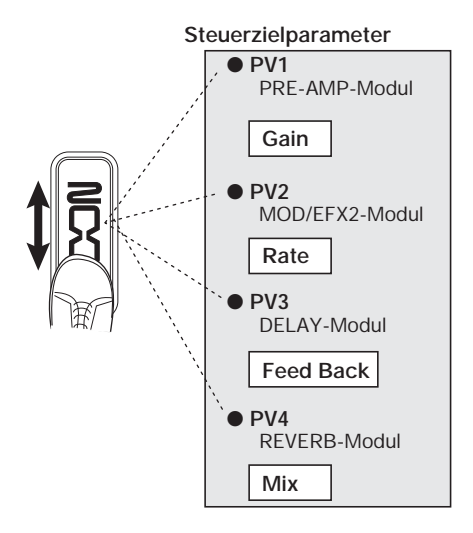

Das Expression-Pedal des B9.1ut wird auch als Z-Pedal bezeichnet, da es neben den vertikalen auch horizontale Bewegungen verarbeitet. Vier zusätzliche Steuerziele (PH1 bis PH4) können den seitlichen Bewegungen zugeordnet werden. Insgesamt stehen also bis zu acht Parameter (4 vertikal und 4 horizontal) zur Auswahl, die gleichzeitig gesteuert werden können.

Bei einer Einstellung wie im folgenden Beispiel steuert das Pedal in der vertikalen Ausrichtung den Gain-Parameter im PRE-AMP-Modul und in der horizontalen Ausrichtung den Parameter Rate im Modul MOD/EFX2.

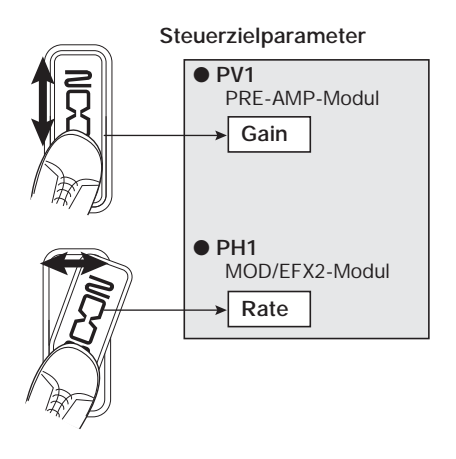

#### HINWEIS

- Der Parameter-Einstellbereich kann für jedes Steuerziel individuell eingestellt werden.
- Im Bypass-Modus arbeitet das Expression-Pedal als Lautstärkepedal, wenn es in vertikaler Richtung bedient wird (in horizontaler Richtung hat es keine Funktion).
- Im Mute-Modus hat das Pedal keine Funktion.

#### Anmerkung

Das Expression-Pedal des B9. lut ist zur Bedienung mit einem Fuß ausgelegt. Wenn das Pedal vollständig nach rechts gedreht wurde, kann es beschädigt werden, wenn Sie es kräftig nach unten drücken oder in anderer Form übermäßige Kraft aufwenden. Bewegen Sie das Pedal nur in den vorgesehenen Bereichen.

## Zuordnung zwischen Steuerzielen und **Expression-Pedal**

Dieses Kapitel beschreibt die Zuordnung zwischen einem Steuerziel und dem Expression-Pedal. In vertikaler und horizontaler Ausrichtung können vier Steuerziele zugewiesen werden. Das An-/Abschalten des Moduls steht nur für die vertikale Ausrichtung zur Verfügung.

#### 1. Wählen Sie im Play- oder Manual-Modus das Patch.

#### 2. Drücken Sie die Taste [PEDAL].

Das Display wird folgendermaßen umgeschaltet.

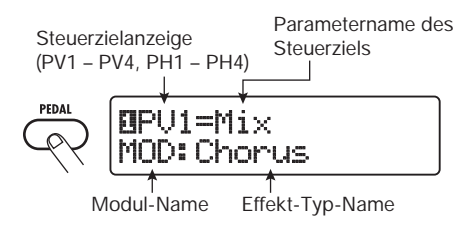

#### **HINWEIS**

Die Einstellung für das Expression-Pedal ist im Modul TOTAL/FUNCTION für das jeweilige Patch enthalten. Die Display-Anzeige oben können Sie auch aufrufen, indem Sie die Effekt-Modul-Taste [TOTAL/FUNCTION] auslösen und den Regler [TYPE] verändern.

3. Um der vertikalen Ausrichtung ein Steuerziel zuzuordnen, wählen Sie mit dem Regler [TYPE] eines der vier vertikal ausgerichteten Steuerziele (PV1 to PV4).

Die Bedienschritte zur Auswahl der Steuerziele PV1 bis PV4 für die vertikale Ausrichtung sind identisch.

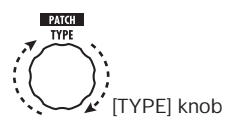

4. Mit dem Parameter-Regler 1 wählen Sie den Parameter, der gesteuert werden soll.

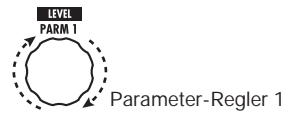

Wenn Sie den Parameter-Regler 1 bedienen, ändern sich der Effekt-Parameter, der Effekt-Typ und die Effekt-Modul-Einstellungen.

#### HINWEIS

- Informationen darüber, welche Parameter als Steuerziele ausgewählt werden können, finden Sie im Kapitel' Effekt-Typen und -Parameter" auf den Seiten 64 - 79.
- Wenn "Volume" als Steuerziel dient, arbeitet das Expression-Pedal als Lautstärkepedal.
- Wenn" NOT Assign" angezeigt wird, ist kein Parameter als Steuerziel zugewiesen. Wenn Sie alle vier Steuerziele auf NOT Assign" stellen, hat das Expression-Pedal keine Funktion.

#### Anmerkung

Wenn Sie" NOT Assign" anwählen, können die Schritte 5 und 6 nicht ausgeführt werden.

5. Mit den Parameter-Reglern 2 (minimaler Wert) und Parameter-Reglern 3 (maximaler Wert) bestimmen Sie den Einstellbereich für den zu steuernden Parameter.

Das Display wird folgendermaßen umgeschaltet.

#### Wenn Parameter-Regler 2 bedient wird

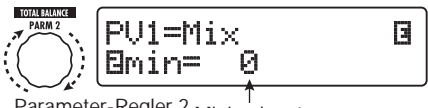

Parameter-Regler 2 Minimalwert

#### Wenn Parameter-Regler 3 bedient wird

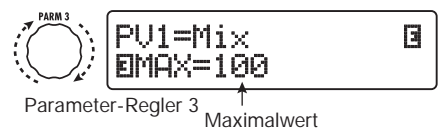

#### HINWEIS

- Der verfügbare Bereich hängt vom Parameter ab, den Sie in Schritt 4 angewählt haben.
- Es ist zudem möglich, "min" auf einen höheren Wert als "MAX" einzustellen. In diesem Fall wird der Parameter auf den Minimalwert gesetzt, wenn das Pedal vollständig durchgetreten ist. Bei einem vollständig geöffneten Pedal ist entsprechend der Maximalwert erreicht.
- 6. Um den On/Off-Status der Module ebenfalls mit dem Expression-Pedal zu steuern, wählen Sie mit dem Parameter-Regler 4 die Option "Switch:Enable".

Wenn Sie den Parameter-Regler 4 bedienen, wird das Display folgendermaßen umgeschaltet.

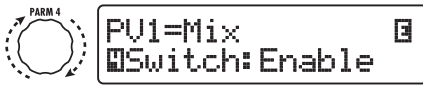

Parameter-Regler 4

Das Expression-Pedal verfügt zudem über eine Schaltfunktion, die ausgelöst wird, wenn Sie das Pedal am maximalen Scheitelpunkt nochmals durchdrücken. Das Modul, zu dem der gewählte Parameter gehört, wird an- bzw. abgeschaltet. Wenn Sie mit Parameterregler 4 "Disable" anwählen, steht das An-/Abschalten der Module nicht zur Verfügung.

#### HINWEIS

- Wenn "Volume" als Steuerziel und "Enable" angewählt wurde, kann die Volume-Pedalfunktion an- und abgeschaltet werden. Den Status für das An-/Abschalten des Effekts können Sie über die LED [VOLUME PEDAL] links neben dem Expression-Pedal überprüfen.
- Es ist zudem möglich, das Pedal normal zur Lautstärkesteuerung zu verwenden und die Module durch vollständiges Durchtreten des Pedals an- bzw. abzuschalten. Dazu stellen Sie den On/Off-Status des Volume-Pedals und des Steuerziels gegensätzlich ein (→ S. 33) aus.
- 7. Wiederholen Sie die Schritte 3 6, um weitere Steuerziele für die vertikale Ausrichtung auf dieselbe Weise einzustellen.

8. Um die Steuerziele für die horizontale Ausrichtung zuzuweisen, wählen Sie mit dem Regler [TYPE] eines der vier horizontal ausgerichteten Steuerziele (PH1 to PH4).

Das Display wird folgendermaßen umgeschaltet.

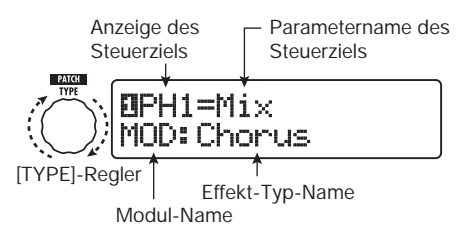

Die Bedienschritte zur Auswahl der Steuerziele PH1 bis PH4 für die horizontale Ausrichtung sind identisch.

 Wiederholen Sie die Schritte 4 – 5, um den Parameter und die minimalen und maximalen Werte für das Steuerziel einzustellen.

#### Anmerkung

In der horizontalen Ausrichtung des Expression-Pedals ist das An-/Abschalten des Moduls nicht möglich.

10.Wiederholen Sie die Schritte 8 – 9, um weitere Steuerziele für die horizontale Ausrichtung auf dieselbe Weise einzustellen.

#### Anmerkung

Es ist zudem möglich, denselben Parameter mehr als einem Steuerziel zuzuweisen. In einigen Fällen können extreme Parameter-Werte jedoch zu Störgeräuschen. Hierbei handelt es sich nicht um einen Defekt.

#### 11. Wenn die Einstellungen für das Expression-Pedal vorgenommen wurden, drücken Sie [EXIT].

Das Gerät kehrt in den Manual- oder Play-Modus zurück.

#### Anmerkung

Die Pedal-Einstellungen gehen verloren, wenn Sie ein neues Patch auswählen. Speichern Sie das Patch in jedem Fall, wenn Sie die Änderungen erhalten wollen ( $\rightarrow$  S. 27).

#### **HINWEIS**

- Das Expression-Pedal integriert einen Stopper für horizontale Bewegungen, wenn dieser Modus nicht benötigt wird.
- Das Umschalten zwischen aktiver und inaktiver horizontaler Steuerung kann einem Fuβschalter zugewiesen werden (→ S. 36).

#### Einsatz des Expression-Pedals zum Umschalten

Die Schaltfunktion des Expression-Pedals kann zum Umschalten zwischen zwei Einstellungen genutzt werden. In diesem Abschnitt wird als Beispiel beschrieben, wie Sie das B9.1ut konfigurieren, dass es normal als Lautstärkepedal arbeitet, aber einen speziellen Effekt aktiviert, wenn es ganz durchgetreten wird.

(1) Führen Sie die Schritte in "Zuweisen zwischen Steuerzielen und dem Expression-Pedal" (S. 31) aus und weisen Sie die Parameter für die vertikale Pedal-Steuerung (PV1 – PV4) zu.

Zuerst weisen Sie PV1 "Volume" als Steuerziel zu und schalten dann die Volume-Pedal-Funktion ein. Nun leuchtet die [VOLUME PEDAL]-LED links neben dem Expression-Pedal.

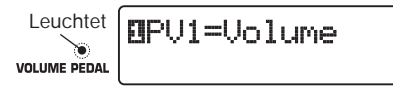

Als nächstes weisen Sie dem Pedal als alternative Funktion den "Sense"-Parameter des WAH/ EFX1-Moduls als Steuerziel PV2 zu.

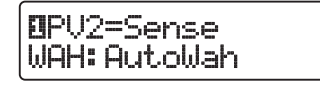

(2) Führen Sie Schritt 6 aus "Zuweisen zwischen Steuerzielen und dem Expression-Pedal" aus, um alle Steuerziele auf "Enable" einzustellen. Abschließend kehren Sie mit der Taste [EXIT] zum vorherigen Modus zurück.

(3) Vergewissern Sie sich, die Volume-Pedal-Funktion aktiv ist und schalten Sie das in Schritt 1 gewählte Steuerziel (in diesem Beispiel WAH/EFX1) aus.

In diesem Zustand ist das WAH/EFX1-Modul ausgeschaltet, wenn die Volume-Pedal-Funktion aktiv ist. Wenn Sie das Lautstärkepedal nun vollständig durchtreten, wird die Volume-Pedal-Funktion ausgeschaltet und das WAH/EFX1-Modul aktiviert.

## Einstellen des Expression-Pedals

Das Expression-Pedal des B9.1ut wurde ab Werk bereits optimal eingestellt, allerdings kann unter Umständen eine Neukalibrierung notwendig werden. Wenn der Regelbereich des Pedals nicht ausreicht oder große Änderungen auftreten, obwohl das Pedal nur geringfügig verändert wurde, stellen Sie das Pedal folgendermaßen ein.

#### 1. Halten Sie die Taste [PEDAL] beim Einschalten gedrückt.

Das Display wird folgendermaßen umgeschaltet.

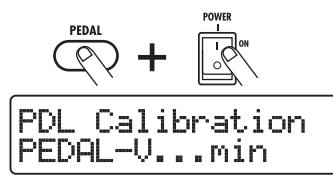

2. Drücken Sie die Taste [STORE/ SWAP], während das Expression-Pedal vollständig geöffnet ist.

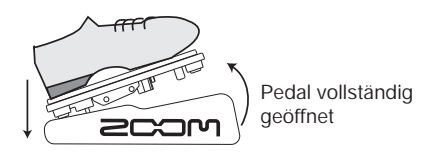

Das Display wird folgendermaßen umgeschaltet.

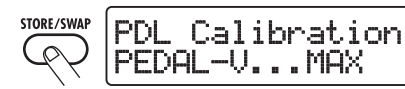

 Drücken Sie das Expression-Pedal vollständig in der vertikalen Richtung durch, heben Sie anschließend Ihren Fuß ab und drücken Sie die Taste [STORE/SWAP].

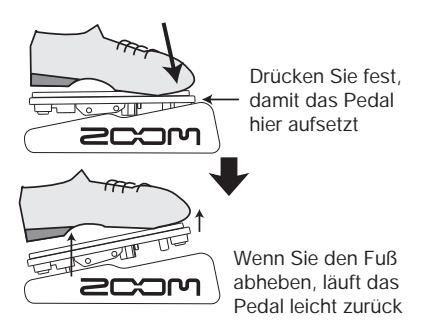

Das Display wird folgendermaßen umgeschaltet.

 Heben Sie den Stopper des Expression-Pedals an, um das Pedal zu sichern. Drehen Sie das Pedal vollständig nach rechts und drücken Sie die Taste [STORE/SWAP].

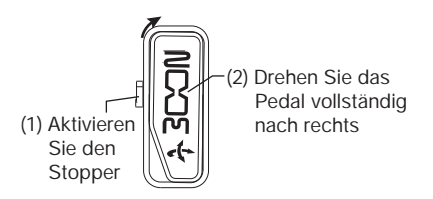

Das Display wird folgendermaßen umgeschaltet.

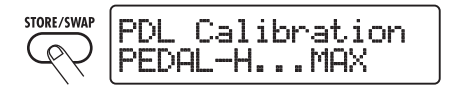

5. Drücken Sie den Stopper des Pedals nach unten, drehen Sie das Pedal vollständig nach rechts und drücken Sie die Taste [STORE/ SWAP].

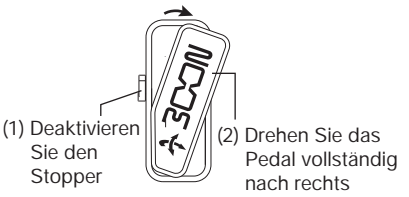

Die Kalibrierung des Expression-Pedals ist damit abgeschlossen und das Gerät kehrt in den Play-Modus zurück.

#### HINWEIS

Wenn die Meldung" ERROR" angezeigt wird, kehren Sie zu Schritt 2 zurück und wiederholen den Vorgang.

## Einsatz eines externen Expression-Pedals

Wenn Sie ein optionales Expression-Pedal (FP01/FP02) an der Buchse CONTROL IN des B9.1ut anschließen, können Sie es als eigenes Lautstärkepedal verwenden und das interne Expression-Pedal für andere Funktionen nutzen.

- Stecken Sie das Kabel des Expression-Pedals in die Buchse CONTROL IN und schalten Sie das B9.1ut ein.
- 2. Verändern Sie das externe Expression-Pedal im Manual-, Play- oder Edit-Modus.

Der Lautstärkepegel verändert sich.

#### HINWEIS

Das externe Expression-Pedal dient immer als Lautstärke-Pedal. Es kann zudem zur Ausgabe von MIDI-Befehlen genutzt werden ( $\rightarrow$  S. 46).

Löser

## Einstellen des Drehmoments des Pedals

#### Horizontales Drehmoment für das Expression-Pedal einstellen

- Drücken Sie das Expression-Pedal auf der rechten Geräteseite durch.
   Die Einstellschraube für das Pedal finden Sie auf der Rückseite des Expression-Pedals.
   Setzen Sie an der Schraube einen
- 2. Setzen Sie an der Schraube einen 3-mm-Imbusschlüssel an. Um die Gängigkeit des Pedals zu vermindern, drehen Sie den Schlüssel im Uhrzeigersinn, um sie zu erhöhen entsprechend gegen den Uhrzeigersinn.

#### Vertikales Drehmoment für das Expression-Pedal einstellen

- Schalten Sie das B9.1ut aus, entfernen Sie das Netzkabel und legen Sie das Gerät auf seine Oberfläche.
- 2. Führen Sie einen 3-mm-Imbusschlüssel in das Loch auf der Unterseite des linken oder rechten Expression-Pedals ein. Im Uhrzeigersinn vermindern, gegen den Uhrzeigersinn erhöhen Sie die Gängigkeit.

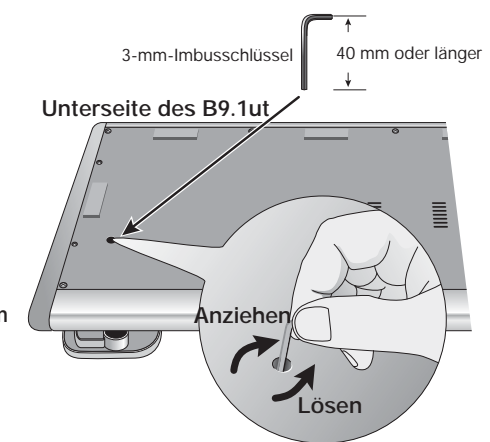

- Das Expression-Pedal 2 im B9.1 ut ist f
  ür den Betrieb mit einem Fu
  ß ausgelegt. Wenn das Pedal vollst
  ändig nach rechts gedreht ist, kann es besch
  ädigt werden, wenn Sie es kr
  äftig durchdr
  ücken oder anderweitig
  überm
  ä
  ßige Kraft aufwenden. Verwenden Sie das Pedal nur in dem vorgeschriebenen Bereich.
- Wenn Sie das Pedal zu sehr lösen, fällt eventuell die interne Gegenschraube ab. In diesem Fall können Sie das Pedal nicht mehr anziehen geben Sie also Acht!
- Wenn die Schraube ins Geräteinnere gefallen ist, setzen Sie sich mit Ihrem Händler oder einer von ZOOM autorisierten Werkstatt in Verbindung.
- Öffnen Sie das Gehäuse des B9.1ut niemals selbst. Und schalten Sie das B9.1ut niemals ein, wenn die Schraube ungesichert im Gehäuse herumrollt, da die elektronischen Schaltkreise dadurch ernsthaft beschädigt werden können.

# Gebrauch der Fußschalter

Dieser Abschnitt beschreibt, wie Sie einzelne Funktionen den Funktionsfußschaltern 1 - 3 zuweisen und wie Sie die Module aussuchen, die den Fußschaltern 1 - 4 im Manual-Modus zugewiesen sind.

## Einstellung für die Funktionsfußschalter

Die Funktionsfußschalter 1 - 3 können für anwenderspezifische Funktionen genutzt werden. Gehen Sie wie folgt vor, um eine Funktion einem Schalter zuzuweisen.

#### 1. Wählen Sie im Play- oder Manual-Modus das Patch.

#### HINWEIS

Die Funktionen für die Funktionsfußschalter 1 -3 werden für jedes Patch separat zugewiesen.

#### 2. Drücken Sie die [FOOT SW]-Taste.

Das Display wird folgendermaßen umgeschaltet.

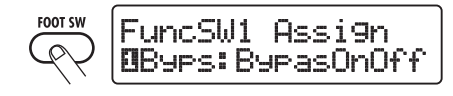

#### HINWEIS

Die Einstellungen für die Funktionsfußschalter 1 - 4 sind im Modul TOTAL/FUNCTION für das jeweilige Patch vermerkt. Die Anzeige oben kann auch durch Drücken der Taste [TOTAL/ FUNCTION] in der Effekt-Modul-Tastensektion und durch Drehen des Reglers [TYPE] aufgerufen werden.

#### Wählen Sie die Funktionen f ür die Funktionsfu ßschalter 1 - 3 mit den Parameterreglern 1 - 3 aus.

Die Nummer des Parameterreglers entspricht der Nummer des Funktionsfußschalters.

Wenn Sie beispielsweise den Parameter-Regler 2 bedienen, wird das Display folgendermaßen umgeschaltet.

Wenn Parameter-Regler 2 bedient wird

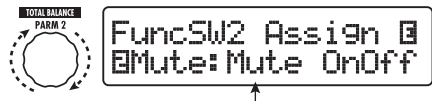

Funktion, die dem Fußschalter 2 zugewiesen ist

Folgende Funktionen können den Funktionsfußschaltern 1 - 3 zugewiesen werden.

#### BypasOnOff, Mute OnOff

Der Funktionsfußschalter schaltet den Bypass- und Mute-Modus an oder ab. In beiden Modi wird die Tuner-Anzeige eingeblendet.

#### ManualMode

Der Funktionsfußschalter schaltet zwischen Play- und Manual-Modus um.

#### • BPM TAP

Der Funktionsfußschalter dient zur Eingabe des individuellen Tempos für ein Patch ( $\rightarrow$  S. 38). Wenn der Schalter wiederholt ausgelöst wird, werden die Abstände zwischen den letzten vier Eingaben analysiert und automatisch gemittelt: Das Resultat wird als neue Tempo-Einstellung übernommen.

#### HINWEIS

Mit dem hier eingegebenen Tempo können bestimmte Parameter (Time und Rate) mit Notenwerten synchronisiert werden ( $\rightarrow S. 38$ ).

#### • Delay Tap

Der Funktionsfußschalter dient zur Eingabe des Time-Parameters im DELAY-Modul.

#### HINWEIS

• Während BPM TAP das Tempo für ein einzelnes Patch spezifiziert, wird bei DELAY TAP das Intervall aus dem Fußschalter-Betrieb
genutzt, um den Parameterwert Time (Delay-Zeit) direkt einzustellen.

• Um Delay TAP zu verwenden, muss das DELAY-Modul für dieses Patch aktiv sein.

#### Hold Delay

Der Funktionsfußschalter schaltet Hold-Delay an oder ab. Wenn Sie den Funktionsfußschalter in einem Patch auslösen, in dem Hold Delay aktiv ist, wird die Hold-Funktion aktiviert und das aktuelle Delay wiederholt. Durch erneutes Drücken des Funktionsfußschalters wird Hold deaktiviert und das Delay natürlich ausgeblendet (siehe nächste Abbildung).

#### **HINWEIS**

Um HOLD DELAY zu verwenden, muss das DELAY-Modul für dieses Patch aktiv sein.

#### Delay Mute

Der Fußschalter schaltet das Eingangs-Mute für das DELAY-Modul an oder ab.

#### HINWEIS

Um Delay Mute zu verwenden, muss das DELAY-Modul für dieses Patch aktiv sein.

#### Hold Synth

Der Funktionsfußschalter schaltet Hold Synth an oder ab. Wenn die Funktion zugewiesen wurde und der Funktionsfußschalter für ein Patch ausgelöst wird, in dem Hold Synth aktiv ist, wird die Funktion aktiviert und der aktuelle Bass-Sound gehalten. Durch erneutes Auslösen des Funktionsfußschalters wird Hold aufgehoben und der Bass klingt aus.

#### HINWEIS

Um die Hold-Synth-Funktion zu verwenden, muss "MonoSyn" oder "4VoiceSyn" als Effekt-Typ im PRE-AMP-Modul für dieses Patch angewählt sein.

#### COMP OnOff, WAH OnOff, ExLopOnOff, ZNR OnOff, AMP OnOff, EQ OnOff, CAB OnOff, MOD OnOff, DELAYOnOff, REV OnOff

Der Funktionsfußschalter schaltet das jeweilige Modul an oder ab.

#### TunerDsply

Der Funktionsfußschalter öffnet den Tuner, ohne die Effekte auf Bypass zu schalten.

#### P-H Disable

Der Funktionsfußschalter aktiviert/deaktiviert die horizontale Bedienung des Expression-Pedals.

#### HINWEIS

- Wenn "BPM TAP" oder "Delay TAP" angewählt ist, blinkt die LED des Funktionsfußschalters synchron zur BPM-Einstellung.
- Es ist auch möglich, dieselbe Funktion mehreren Funktionsfußschaltern zuzuweisen.
- Nach Auswahl einer Funktion f
  ür den Funktionsfu
  ßschalter dr
  ücken Sie die Taste [EXIT].

#### Anmerkung

Alle Änderungen an den Einstellungen gehen verloren, wenn Sie ein neues Patch auswählen. Speichern Sie das Patch in jedem Fall, wenn Sie die Änderungen erhalten wollen ( $\rightarrow$  S. 27).

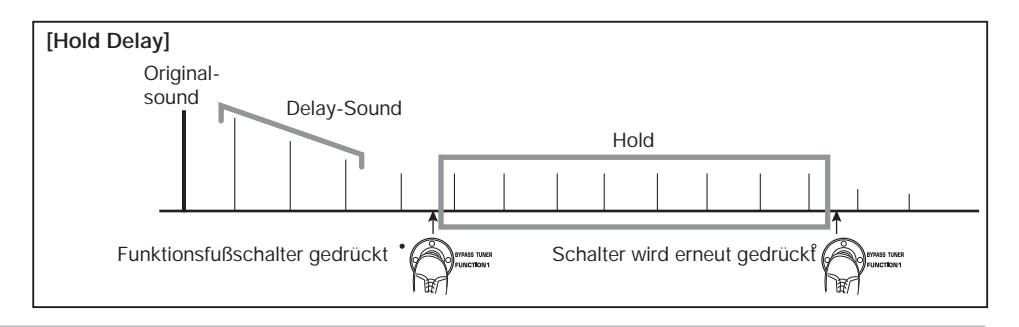

#### Zuordnung zwischen Modulen und den Fußschaltern 1 - 4

Im Manual-Modus können Sie mit den Fußschaltern 1 - 4 spezifische Module an- und abschalten. Dieser Abschnitt beschriebt, wie Sie die Module den Schaltern zuweisen.

#### 1. Wählen Sie im Play- oder Manual-Modus das Patch.

#### HINWEIS

Die Funktionen für die Fußschalter 1 - 4 werden für jedes Patch separat zugewiesen.

# 2. Drücken Sie die [FOOT SW]-Taste zweimal.

Das Display wird folgendermaßen umgeschaltet.

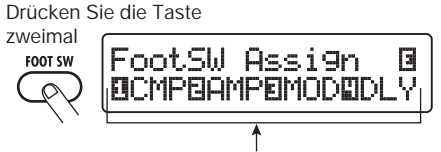

Module, die den Fußschaltern 1- 4 zugewiesen sind

#### HINWEIS

Die Einstellungen für die Fußschalter 1 - 4 sind im Modul TOTAL/FUNCTION für das jeweilige Patch vermerkt. Die Anzeige oben kann auch durch Drücken der Taste [TOTAL/FUNCTION] in der Effekt-Modul-Tastensektion und durch Drehen des Reglers [TYPE] aufgerufen werden.

#### Wählen Sie die Funktionen f ür die Fu ßschalter 1 - 4 mit den Parameterreglern 1 - 4 aus.

Die Nummer des Parameterreglers entspricht der Nummer des Fußschalters.

Bedienen Sie z. B.den Parameterregler 1, um ein Modul für den Fußschalter 1 auszuwählen.

Die folgenden Module stehen für den jeweiligen Fußschalter zur Auswahl.

#### • Fußschalter 1

COMP-Modul (CMP) oder WAH/EFX1-Modul (WAH)

#### Fußschalter 2

PRE-AMP-Modul (AMP) oder EXT LOOP-Modul (ExL)

#### Fußschalter 3

MOD/EFX2-Modul (MOD) oder EQ-Modul (EQ)

#### Fußschalter 4

DELAY-Modul (DLY) oder REVERB-Modul (REV)

#### HINWEIS

Die Namen der beiden Module, die jedem Fußschalter zugewiesen werden können, sind auf der Oberfläche rechts neben dem Schalter aufgedruckt. Das aktive Modul wird über die jeweilige LED angezeigt, die wahlweise leuchtet (Modul an) oder blinkt (Modul aus).

#### Anmerkung

Alle Änderungen an den Zuordnungseinstellungen gehen verloren, wenn Sie ein neues Patch auswählen. Speichern Sie das Patch in jedem Fall, wenn Sie die Änderungen erhalten wollen  $(\rightarrow S. 27)$ .

## Tempo-Eingabe für ein Patch

Im B9.1ut können Sie individuelle Tempi für jedes Patch eingeben und bestimmte Parameter zu diesem Tempo in Notenwerten synchronisieren. Dieser Abschnitt erklärt, wie Sie die Tempo-Einstellung für ein Patch eingeben und verwenden.

#### 1. Wählen Sie im Play- oder Manual-Modus das Patch.

#### 2. Drücken Sie die [TOTAL/ FUNCTION]-Effekt-Modul-Taste.

Die Tempo-Einstellung für jedes Patch ist im Modul [TOTAL/FUNCTION] vermerkt. Wenn Sie die Effekt-Modul-Taste [TOTAL/ FUNCTION] auslösen, ändert sich die Display-Anzeige folgendermaßen.

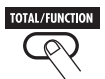

#### TOTAL:PatchLevel ØLevel = 80

#### **3.** Wählen Sie mit dem Parameter-Regler 3 das Tempo aus.

Der Tempo-Einstellbereich ist 40 - 250. Wenn Sie den Parameter-Regler 3 bedienen, wird das Display folgendermaßen umgeschaltet.

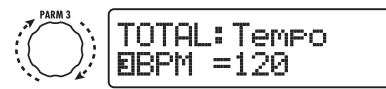

Parameter-Regler 3

4. Um einen Parameter mit dem eingegebenen Tempo zu synchronisieren, wählen Sie den Effekt-Typ und -Parameter, den Sie synchronisieren möchten, sowie das Noten-Symbol, das als Wert für den Parameter dienen soll.

Der Wert für den Effekt-Parameter kann in Noteneinheiten gewählt werden, wobei das Patcheigene Tempo als Referenz dient.

Der Parameter Time im Effekt-Typ TAPE ECHO im Modul MOD/EFX2 unterstützt z. B. die Patch-spezifische Tempo-Synchronisation. Drehen Sie dazu den entsprechenden Parameter-Regler ab dem Maximalwert (2000) weiter im Uhrzeigersinn, bis ein Notensymbol erscheint.

#### HINWEIS

Im Kapitel "-ModulEffekt-Typen und -Parameter" ( $\rightarrow$  Seiten 64 – 79) sind Parameter, die eine Tempo-Synchronisation unterstützen, mit einem Noten-Symbol gekennzeichnet.

# 5. Wählen Sie einen Parameterwert durch Auswahl des Notensymbols.

Für Parameter, welche die Tempo-Synchronisierung unterstützen, stehen die folgenden Noten-Einstellungen zur Verfügung.

| iii.            | 32-stel Note |
|-----------------|--------------|
| ай <sub>и</sub> | 16-tel Note  |

| 13                                           | Viertel Triole     |
|----------------------------------------------|--------------------|
| under an an an an an an an an an an an an an | Punkt. 16-tel Note |
| j.                                           | Achtelnote         |
| <br>(A                                       | Halbe Triole       |
| "h.                                          | Punkt. Achtelnote  |
|                                              | Viertelnote        |
| 1.                                           | Punkt. Viertelnote |
| J×2                                          | Viertelnote x 2    |
| :                                            | :                  |
| J×20                                         | Viertelnote x 20   |

#### Anmerkung

Der momentan verfügbare Einstellbereich richtet sich nach dem Parameter.

Wenn Sie z. B. einen Achtelnotenwert wählen, wird der Time-Parameter auf einen Wert eingestellt, der einer Achtelnote im aktuellen Tempo entspricht. Wenn Sie das Tempo verändern, wird entsprechend auch die Delay-Zeit angepasst.

#### Anmerkung

Abhängigkeit vom eingestellten Tempo und dem gewählten Notensymbol wird eventuell der maximale Parameterwert (etwa 2000 ms) überschritten. In diesem Fall wird der Wert automatisch halbiert (oder auf 25% gesetzt, sofern der Einstellbereich immer noch überschritten wird).

#### 6. Wenn die Tempo- und Parameter-Einstellung abgeschlossen ist, drücken Sie die Taste [EXIT].

Das Gerät kehrt in den Manual- oder Play-Modus zurück. Speichern Sie das Patch bei Bedarf. Bei dem oben beschriebenen Vorgang wird das Tempo, das Sie in Schritt 3 eingegeben haben, als Referenz für den Notenwert benutzt, den Sie in Schritt 5 auswählen. Wenn die Funktion "BPM TAP" den Funktionsfußschaltern 1 - 3 zugewiesen ist, können Sie das Tempo während dem Spielen mit dem Fuß eingeben und die Parameter entsprechend anpassen.

# Einsatz des Effekt-Loops

Die rückseitigen Buchsen EXT LOOP SEND/RETURN des B9.1ut dienen zum Anschluss von Boden-, Rack-Effekten oder ähnlichem. Die On-/Off-Einstellungen für den externen Effekt werden ebenso wie die Send-/Return-Pegel im Patch gespeichert.

In diesem Abschnitt wird beschrieben, wie Sie den Effekt-Loop verwenden.

#### Schließen Sie den externen Effekt an den Buchsen EXT LOOP SEND/ RETURN an.

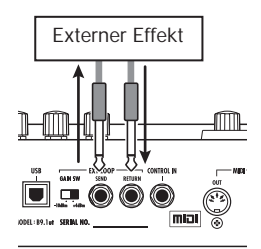

#### HINWEIS

Bei Anschluss eines Effekts mit einem empfohlenen Eingangspegel von +4 dBm (Rack-Effekte o. ä.) stellen Sie den Schalter EXT LOOP GAIN auf die Einstellung "+4 dBm". Zum Anschluss an einen Instrumental- oder Bodeneffekt wählen Sie die Einstellung "-10 dBm".

#### Anmerkung

- Der externe Effekt sollte immer eingeschaltet sein, so dass das Ein-/Abschalten des Effekts über das B9.1ut ausgeführt werden kann.
- Wenn Sie am externen Effekt das Mischungsverhältnis zwischen Original- und Effekt-Sound (z. B. Hall oder Delay) einstellen können, wählen Sie 0% für das Original- und 100% für das Effektsignal.

#### 2. Wählen Sie das Patch im Manualoder Play-Modus aus.

#### HINWEIS

Die Einstellungen für den Effekt-Loop werden für jedes Patch individuell vorgenommen.

#### Drücken Sie die Taste für das Effekt-Modul [EXT LOOP], um den Edit-Modus zu aktivieren.

Die Effekt-Loop-Einstellungen werden im Modul EXT LOOP vorgenommen.

Das Display wird folgendermaßen umgeschaltet.

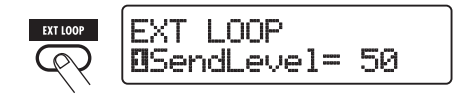

#### Anmerkung

Wenn "EXT LOOP Module OFF" angezeigt wird, ist das Modul EXT LOOP momentan inaktiv. Aktivieren Sie das Modul durch erneutes Drücken der Taste [EXT LOOP].

4. Mit dem Parameter-Regler 1 stellen Sie den Signalpegel ein, der vom B9.1ut auf den externen Effekt gespeist wird (Send-Pegel).

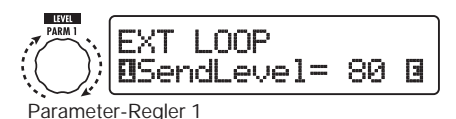

#### HINWEIS

Wenn der Eingangspegel am externen Effekt auch bei maximalem Send-Pegel nicht ausreicht oder Verzerrungen am Eingang des externen Effekts auftreten, obwohl der Send-Pegel abgesenkt wurde, prüfen Sie, ob der Schalter EXT LOOP GAIN richtig eingestellt ist.

5. Mit dem Parameter-Regler 1 stellen Sie den Signalpegel ein, der vom externen Effekt am B9.2ut anliegt (Return-Pegel).

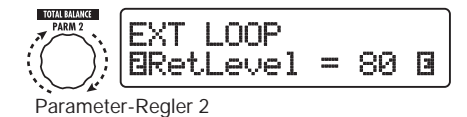

6. Mit dem Parameter-Regler 3 stellen Sie das Lautstärkeverhältnis zwischen dem Return-Signal und dem internen Signal des B9.1ut (Dry-Pegel) ein.

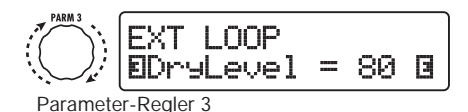

#### **HINWEIS**

- Wenn das externe Effektgerät den Effekt- und Original-Sound miteinander mischt (wie bei Hall, Delay oder Chorus), stellen Sie das Lautstärkeverhältnis zwischen Original- und Effekt-Sound mit dem Return- und dem Dry-Pegel ein.
- Wenn der externe Effekt ausschließlich das bearbeitete Signal ausgibt (wie ein Kompressor oder EQ), sollten Sie den Dry-Pegel normalerweise auf 0 setzen und den Signalpegel nur mit dem Return-Pegel einstellen.

#### 7. Wenn Sie die Effekt-Loop-Einstellungen vorgenommen haben, drücken Sie die Taste [EXIT].

Das Gerät kehrt in den Manual- oder Play-Modus zurück.

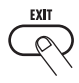

#### 8. Speichern Sie das Patch nach Bedarf.

Wenn Sie das gespeicherte Patch das nächste Mal aufrufen, werden auch die externen Effekt-Settings wieder aktiviert.

#### HINWEIS

Wenn der externe Effekt eine MIDI-gesteuerte Umschaltung der Programme erlaubt, kann das B9.1ut den Effekt mit Program-Change-Befehlen steuern. Auf diese Weise können Sie die Patch- und Programm-Umschaltung im B9.1ut synchronisieren ( $\rightarrow$  S. 43).

# Beispiele für den Einsatz von MIDI

Dieses Kapitel beschreibt die verschiedenen MIDI-Funktionen des B9.1ut.

## Das können Sie mit MIDI alles machen

Im Folgenden ist beschrieben, auf welche Art Sie MIDI mit dem B9.1ut verwenden können.

#### Senden und Empfangen von Patch-Umschalt-Informationen über MIDI

Wenn Sie Patches am B9.1ut umschalten, überträgt der Anschluss MIDI OUT die entsprechenden MIDI-Befehle (Program Change oder Bank Select + Program Change). Umgekehrt führt das B9.1ut die entsprechende Patch-Umschaltung aus, wenn ein gültiger MIDI-Befehl am Anschluss MIDI IN anliegt.

Auf diese Weise können Sie Patches im B9.1ut vom MIDI-Sequenzer automatisch umschalten oder Patches in einem anderen MIDI-Gerät im Link-Betrieb mit dem B9.1ut umschalten.

#### Senden und Empfangen der Informationen zum Betrieb des Pedals/der Taster/Schalter über MIDI

Wenn Sie bestimmte Taster und Fußschalter am B9.lut auslösen oder das Expression-Pedal bedienen, überträgt der Anschluss MIDI OUT die zugehörigen MIDI-Befehle (Control Change). Umgekehrt werden die zugehörigen Parameter im B9.lut verändert, wenn gültige MIDI-Befehle am Anschluss MIDI IN anliegen.

Dadurch ist es möglich, das B9.1ut als Echtzeit-Controller für andere MIDI-fähige Geräte zu nutzen oder Effekt-Parameter und den On/Off-Status von Modulen über externe MIDI-Sequenzer, -Synthesizer etc. zu steuern.

## • Austausch von Patch-Daten zwischen zwei B9.1ut-Einheiten über MIDI

Die Patch-Daten des B9.1ut können als MIDI-Nachricht (System Exclusive) ausgegeben und auf ein weiteres B9.1ut kopiert werden.

## Auswahl des MIDI -Kanals

Um das Senden und Empfangen von Program-Change-, Control-Change- und anderen MIDI-Nachrichten einzurichten, müssen Sie die MIDI-Kanäle (1 - 16) des B9.1ut und des anderen MIDI-Geräts abgleichen. Folgendermaßen stellen Sie den MIDI-Kanal des B9.1ut ein:

#### 1. Drücken Sie im Play- oder Manual-Modus die Taste [SYSTEM].

Daraufhin wird das Menü SYSTEM für Parameter eingeblendet, die für alle Patches gleichermaßen gelten.

 Wählen Sie mit dem [TYPE]-Regler den Parameter "MIDI Rx Ch" (MIDI-Empfangskanal).

 Wählen Sie mit dem Parameter-Regler 1 den MIDI-Kanal (1 – 16), auf dem das B9.1ut MIDI-Befehle empfängt.

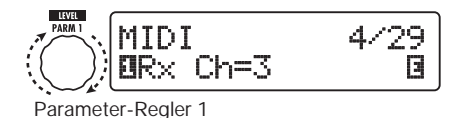

 Wählen Sie mit dem [TYPE]-Regler den Parameter "MIDI Tx Ch" (MIDI-Ausgabekanal).

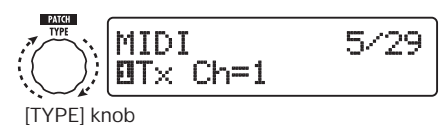

5. Wählen Sie mit dem Parameter-Regler 1 den MIDI-Kanal (1 – 16), auf dem das B9.1ut MIDI-Befehle überträgt.

# 6. Mit der Taste [EXIT] verlassen Sie das Menü SYSTEM.

Wenn eine Einstellung verändert wurde, erscheint die Meldung "Store...?" im Display: Nun können Sie die Änderungen speichern.

Wenn keine Änderung vorgenommen wurde, kehrt das Gerät zum vorherigen Modus zurück.

7. Drücken Sie die Taste [STORE/ SWAP], um die Änderungen zu speichern.

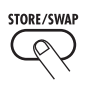

Die MIDI-Kanal-Einstellung wird akzeptiert und das Gerät kehrt in den Manual- oder Play-Modus zurück.

Durch Drücken der Taste [EXIT] können Sie den Vorgang abbrechen und ohne Speichern in den vorherigen Modus zurückkehren.

## Senden/Empfang von Patch-Umschalt-Informationen via MIDI (Program Change)

Sie können die Patch-Umschalt-Informationen des B9.1ut über MIDI als Program-Changeoder Bank-Select- + Program-Change-Befehle übertragen und empfangen.

Im Folgenden werden dazu zwei Methoden (Program-Change-Modi) beschrieben.

#### Direct-Modus

Bei dieser Methode verwenden Sie MIDI-Bank-Select- und Program-Change-Befehle, um das Patch zu bestimmen.

#### HINWEIS

- Bank Select ist ein MIDI-Befehlstyp zur Bestimmung der Sound-Kategorie in einem Synthesizer o. ä.. Er wird in Kombination mit Program-Change-Befehlen verwendet.
- Normalerweise wird ein Bank Select über das MSB (most significant Byte) und LSB (least significant Byte) in zwei Bereiche unterteilt.

#### Mapping-Modus

Mit dieser Methode bestimmen Sie das Patch mit MIDI-Program-Change-Befehlen. Eine Program-Change-Map weist die Patches den Program-Change-Nummern 0 - 127 zu. Anschließend werden die Patches über das Mapping ausgewählt. Bei dieser Methode können maximal 128 Patches spezifiziert werden.

#### Senden und Empfangen von Program Changes aktivieren

So aktivieren Sie das Senden/Empfangen von Program-Change- (+ Bank-Select-) Befehlen.

#### 1. Drücken Sie im Play- oder Manual-Modus die Taste [SYSTEM].

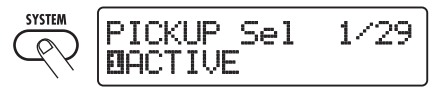

2. Um den Empfang von Program-Change- (+Bank-Select-) Befehlen im B9.1ut zu aktivieren, öffnen Sie den Parameter "MIDI PC Rx" (Empfang von Program Changes) und wählen Sie mit dem Parameter-Regler 1 die Einstellung "ON".

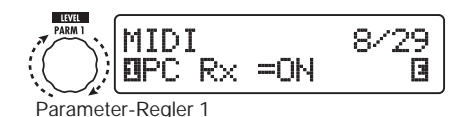

3. Um das Senden von Program-Change- (+Bank-Select-) Befehlen im B9.1ut zu aktivieren, öffnen Sie den Parameter "MIDI PC Tx" (Senden von Program Changes) und wählen Sie mit dem Parameter-Regler 1 die Einstellung "ON".

MIDI 9/29

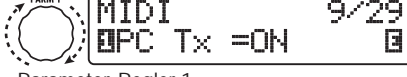

#### Parameter-Regler 1

#### Abschließend drücken Sie die Taste [EXIT], um das Menü SYSTEM zu verlassen.

Wenn eine Einstellung verändert wurde, erscheint die Meldung "Store...?" im Display: Nun können Sie die Änderungen speichern.

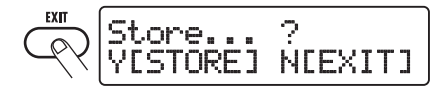

Wenn keine Änderung vorgenommen wurde, kehrt das Gerät zum vorherigen Modus zurück.

# 5. Drücken Sie [STORE/SWAP], um die Änderungen zu speichern.

Die Einstellung wird akzeptiert und das Gerät kehrt in den Manual- oder Play-Modus zurück. Durch Drücken der Taste [EXIT] können Sie den Vorgang abbrechen und ohne Speichern in den Play-Modus zurückkehren.

#### Arbeiten im Direct-Modus

Mit der Kombination aus MIDI-Bank-Selectund Program-Change-Befehlen können Sie ein Patch direkt angeben.

#### Anmerkung

Bevor Sie die folgenden Schritte ausführen, stellen Sie sicher, dass die Send-/Receive-Einstellungen für den MIDI-Kanal korrekt eingestellt sind ( $\rightarrow$  S. 42) und das Senden/Empfangen von Program-Change-Befehlen aktiv ist ( $\rightarrow$  S. 43).

#### 1. Drücken Sie im Play-Modus die Taste [SYSTEM].

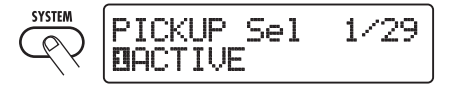

2. Mit dem Regler [TYPE] wählen Sie den Parameter "MIDI PCMODE" (Program-Change-Modus) an.

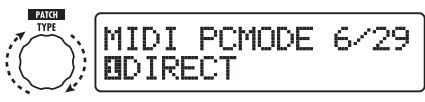

[TYPE]-Regler

#### **3.** Aktivieren Sie den Program-Change-Modus "DIRECT".

Wählen Sie mit dem Parameter-Regler 1 die Meldung "DIRECT" an. Dadurch wird die Direktauswahl aller Patches über Bank-Select- und Program-Change-Befehle aktiviert.

#### HINWEIS

Eine Liste der Zuordnungen zwischen Bank-/ Program-Change-Nummern und Patches finden Sie auf S. 83.

# 4. Mit der Taste [EXIT] verlassen Sie das Menü SYSTEM.

Wenn eine Einstellung verändert wurde, erscheint die Meldung "Store...?" im Display: Nun können Sie die Änderungen speichern. Wenn keine Änderung vorgenommen wurde, kehrt das Gerät zum vorherigen Modus zurück.

#### Drücken Sie die Taste [STORE/ SWAP], um die Änderungen zu speichern.

Die Einstellung wird akzeptiert und das Gerät kehrt in den Manual- oder Play-Modus zurück. Durch Drücken der Taste [EXIT] können Sie den Vorgang abbrechen und ohne Speichern in den Play-Modus zurückkehren.

6. Um Program-Change- (+ Bank-Select-) Befehle auszugeben und zu empfangen, verbinden Sie das B9.1ut und andere MIDI-Geräte folgendermaßen.

[Beispiel zum Semden von Program-Change-(+ Bank-Select-) Befehlen]

(2) Program-Change- (+ Bank Select)-Befehl wird ausgegeben

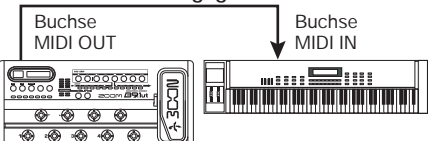

(1) Wenn ein Patch im B9.1ut umgeschaltet wird...

#### [Beispiel zum Empfang von Program-Change- (+ Bank-Select-) Befehlen]

 Wenn ein Program-Change-(+ Bank Select)-Befehl empfangen wird...

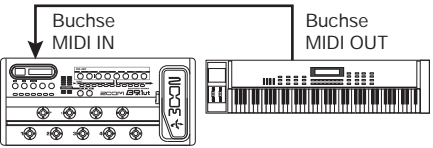

(2) Das Patch im B9.1ut wird umgeschaltet.

#### Anmerkung

Wenn das externe MIDI-Gerät lediglich einen Bank-Select-Befehl an das B9.1ut ausgibt, tritt keine Änderung ein. Wenn das B9.1ut das nächste Mal einen Program Change empfängt, wird der zuletzt empfangene Bank-Select-Befehl benutzt.

#### Gebrauch des Mapping-Modus

In diesem Modus wird eine Program-Change-Map für die Zuordnung der Patches benutzt: Auf diese Weise können Sie Patches nur mit Program-Change-Befehlen umschalten.

#### Anmerkung

Bevor Sie die folgenden Schritte ausführen, stellen Sie sicher, dass die Send-/Receive-Einstellungen für den MIDI-Kanal im B9.1ut korrekt eingestellt sind ( $\rightarrow$  S. 42) und dass das Senden/Empfangen von Program-Change-Befehlen aktiv ist ( $\rightarrow$  S. 43).

1. Drücken Sie im Play- oder Manual-Modus die Taste [SYSTEM].

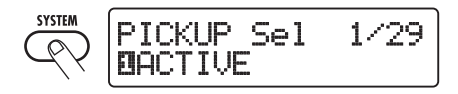

2. Mit dem Regler [TYPE] wählen Sie den Parameter "MIDI PCMODE" (Program-Change-Modus) an.

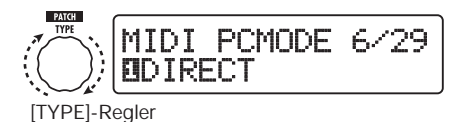

#### 3. Wählen Sie mit dem Parameter-Regler 1 die Meldung "MAPPING".

Die Patches können nun in Abhängigkeit der Program-Change-Map mit Hilfe von Program-Change-Befehlen bestimmt werden.

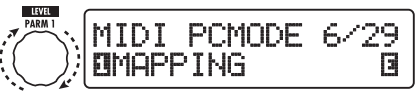

Parameter-Regler 1

#### Mit dem Regler [TYPE] wählen Sie den Parameter "PC MAP" (Program-Change-Map) an.

In diesem Bildschirm können Sie jedes Patch im B9.1<br/>ut einer Program-Change-Nummer von 0-127 zuordnen.

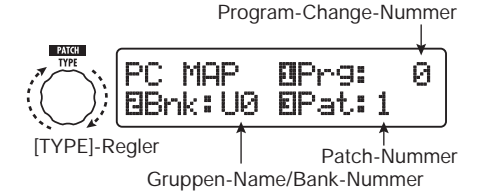

5. So weisen Sie ein Patch einer Program-Change-Nummer zu.

(1) Drehen Sie den Parameter-Regler 1, bis die gewünschte Program-Change-Nummer in der ersten Display-Zeile angezeigt wird.

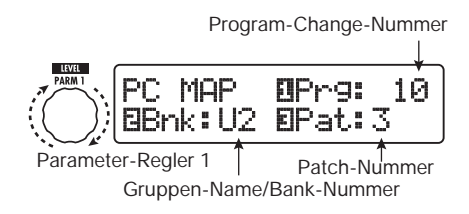

(2)Wählen Sie mit den Parameter-Reglern 2 und 3 den Gruppen-Namen/ Bank-Nummer und die Patch-Nummer aus, die Sie der in Schritt (1) gewählten Program-Change-Nummer zuweisen möchten.

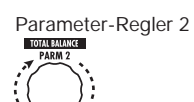

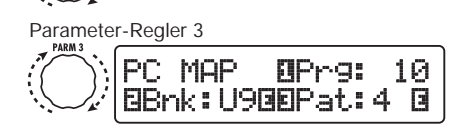

(3) Wiederholen Sie diese Schritte für weitere Program-Change-Nummern.

# 6. Mit der Taste [EXIT] verlassen Sie das Menü SYSTEM.

Wenn eine Einstellung verändert wurde, erscheint die Meldung "Store...?" im Display: Nun können Sie die Änderungen speichern. Wenn keine Änderung vorgenommen wurde, kehrt das Gerät zum vorherigen Modus zurück.

#### 7. Mit der Taste [STORE/SWAP] speichern Sie die Änderungen.

Das Gerät kehrt in den Manual- oder Play-Modus zurück. Durch Drücken der Taste [EXIT] können Sie den Vorgang abbrechen und ohne Speichern in den Play-Modus zurückkehren.

#### Um Program-Change-Befehle zu senden/empfangen, gehen Sie wie in Schritt 6 im Abschnitt "Arbeiten im Direct-Modus" vor (→ S. 44).

Die Program-Change- (+ Bank-Select-) Befehle, die das Gerät ausgibt, sind im Direct- und Mapping-Modus identisch. Eine Liste der Zuordnungen zwischen Bank-/Program-Change-Nummern und Patches finden Sie auf S. 83).

## Senden und Empfang der Informationen des Pedals/ Taster/Schalter über MIDI (Control Change)

Das B9.1ut erlaubt das Senden und Empfangen von Control-Change-Befehlen für den Betrieb des Expression-Pedals, das Umschalten der Module und An-/Abschalten des Bypass- und Mute-Status mit den Tasten und Fußschaltern. Jede Aktion kann einer eigenen Control-Change-Nummer (cc#) zugeordnet werden.

#### Senden und Empfangen von Control Changes aktivieren

So aktivieren Sie die Ausgabe/Empfang von Control-Change-Befehlen.

#### 1. Drücken Sie im Play- oder Manual-Modus die Taste [SYSTEM].

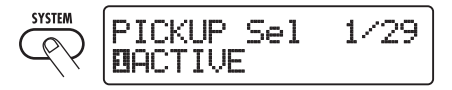

2. Um den Empfang von Control-Change-Befehlen zu aktivieren, rufen Sie mit dem Regler [TYPE] den Parameter "MIDI CTRL Rx" (Empfang von Control Changes) auf und wählen mit dem Parameter-Regler 1 die Einstellung "ON".

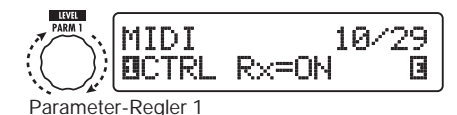

**3.** Um die Ausgabe von Control-Change-Befehlen zu aktivieren, rufen Sie mit dem Regler [TYPE] den Parameter "MIDI CTRL Tx" (Ausgabe von Control Changes) auf und wählen mit dem Parameter-Regler 1 die Einstellung "ON".

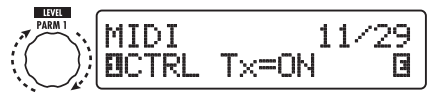

Parameter-Regler 1

#### 4. Mit der Taste [EXIT] verlassen Sie das Menü SYSTEM.

Wenn eine Einstellung verändert wurde, erscheint die Meldung "Store...?" im Display: Nun können Sie die Änderungen speichern.

Wenn keine Änderung vorgenommen wurde, kehrt das Gerät zum vorherigen Modus zurück.

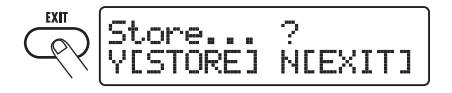

#### 5. Mit der Taste [STORE/SWAP] speichern Sie die Änderungen.

Die Einstellung wird akzeptiert und das Gerät kehrt in den Manual- oder Play-Modus zurück. Durch Drücken der Taste [EXIT] können Sie den Vorgang abbrechen und ohne Speichern in den Play-Modus zurückkehren. **Zuweisen von Control-Change-Nummern** Folgendermaßen weisen Sie dem Expression-Pedal und den Tasten des B9.1ut Control-Change-Nummern zu.

#### Anmerkung

Vergewissern Sie sich zuerst, dass die Send-/ Receive-Einstellungen für den MIDI-Kanal korrekt eingestellt sind ( $\rightarrow$  S. 42) und das Senden/ Empfangen von CC-Befehlen aktiv ist ( $\rightarrow$  S. 46).

1. Drücken Sie im Play- oder Manual-Modus die Taste [SYSTEM].

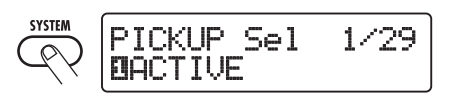

#### 2. Öffnen Sie mit dem Regler [TYPE] das Display, in dem Sie die Control-Change-Nummern zuweisen.

Alle Vorgänge, denen eine Control-Change-Nummer zugewiesen werden kann, sind in der Tabelle auf der nächsten Seite aufgeführt.

Beispielsweise wird die folgende Anzeige eingeblendet, wenn Sie die Control-Change-Nummer 11 (cc#11) der vertikalen Ausrichtung des internen Expression-Pedals zuweisen möchten.

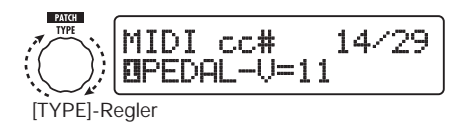

#### HINWEIS

Die Zuordnung der Control-Change-Nummer gilt für das Senden und Empfangen.

3. Wählen Sie mit dem Parameter-Regler 1 eine Control-Change-Nummer.

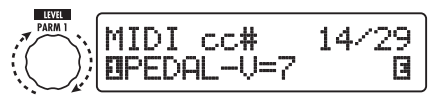

Parameter-Regler 1

| Anzeige   | Steuerziel                                        | Vorgabe CC# | CC#-Wertebereich            |
|-----------|---------------------------------------------------|-------------|-----------------------------|
| CTRL IN   | Betrieb Expression-Pedal                          | 7           | OFF, 1 – 5, 7 – 31, 64 – 95 |
| PEDAL-V   | Betrieb Expression-Pedal, vertikale Ausrichtung   | 11          | OFF, 1 – 5, 7 – 31, 64 – 95 |
| PEDAL-H   | Betrieb Expression-Pedal, horizontale Ausrichtung | 12          | OFF, 1 – 5, 7 – 31, 64 – 95 |
| COMP      | COMP-Modul an/aus                                 | 64          | OFF, 64 – 95                |
| WAH/EFX1  | WAH/EFX1-Modul an/aus                             | 65          | OFF, 64 – 95                |
| EXT LOOP  | Modul EXT LOOP an/aus                             | 66          | OFF, 64 – 95                |
| ZNR       | ZNR-Modul an/aus                                  | 67          | OFF, 64 – 95                |
| PRE-AMP   | PRE-AMP-Modul an/aus                              | 68          | OFF, 64 – 95                |
| EQUALIZER | EQ-Modul an/aus                                   | 69          | OFF, 64 – 95                |
| CABINET   | CABINET-Modul an/aus                              | 70          | OFF, 64 – 95                |
| MOD/EFX2  | MOD/EFX2-Modul an/aus                             | 71          | OFF, 64 – 95                |
| DELAY     | DELAY-Modul an/aus                                | 72          | OFF, 64 – 95                |
| REVERB    | REVERB-Modul an/aus                               | 73          | OFF, 64 – 95                |
| MUTE      | MUTE-Modus an/aus                                 | 74          | OFF, 64 – 95                |
| BYPASS    | BYPASS-Modus an/aus                               | 75          | OFF, 64 – 95                |

#### 4. Weisen Sie anderen Vorgängen auf dieselbe Weise Control-Change-Nummern zu.

# 5. Mit der Taste [EXIT] verlassen Sie das Menü SYSTEM.

Wenn eine Einstellung verändert wurde, erscheint die Meldung "Store...?" im Display: Nun können Sie die Änderungen speichern.

Wenn keine Änderung vorgenommen wurde, kehrt das Gerät zum vorherigen Modus zurück.

#### 6. Mit der Taste [STORE/SWAP] speichern Sie die Änderungen.

Das Gerät kehrt in den Manual- oder Play-Modus zurück. Durch Drücken der Taste [EXIT] können Sie den Vorgang abbrechen und ohne Speichern in den Play-Modus zurückkehren.

7. Um Control-Change- (+ Bank-Select-) Befehle auszugeben und zu empfangen, verbinden Sie das B9.1ut folgendermaßen mit anderen MIDI-Geräten.

#### Beispiel für den Empfang von Control-Change-Befehlen

(2) Control-Change-Befehl wird ausgegeben

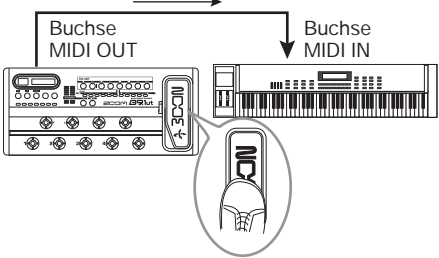

(1) Wenn das Expression-Pedal, Schalter oder Tasten am B9.1ut bedient werden...

CC-Werte werden vom B9.1ut so ausgegeben.

#### • Wenn das interne oder ein externes Expression-Pedal bedient wird

Der Wert der zugewiesenen CC-Nummer wird fortlaufend im Bereich von 0 – 127 variiert. Das interne Expression-Pedal kann durch die horizontale und vertikale Ausrichtung zwei CC-Befehle gleichzeitig ausgeben. • Wenn das Modul an-/abgeschaltet wird Um das Modul einzuschalten, wird die Control-Change-Nummer 127 ausgegeben. Um das Modul auszuschalten, wird die Control-Change-Nummer 0 ausgegeben.

#### • Wenn das Modul an-/abgeschaltet wird

Um Bypass/Mute zu aktivieren, wird die Control-Change-Nummer 127 ausgegeben. Um Bypass/Mute zu deaktivieren, wird die Control-Change-Nummer 0 ausgegeben.

#### Beispiel für den Empfang von Control-Change-Befehlen

(1) Wenn ein Control-Change-Befehl empfangen wird...

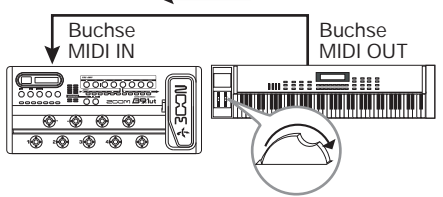

(2) Identische Funktion, als ob das Expression-Pedal, ein Schalter oder eine Taste am B9.1 bedient wird.

In Abhängigkeit des empfangenen Control-Change-Werts werden der Status und die Parameterwerte folgendermaßen umgeschaltet.

#### Wenn ein Control Change f ür das interne/externe Expression-Pedal empfangen wird

Der dem Pedal zugewiesene Parameterwert ändert sich in Abhängigkeit des Control-Change-Werts (0 - 127).

#### • Wenn ein Control Change für Modul an/aus empfangen wird

Wenn der Control-Change-Wert zwischen 0 und 63 liegt, wird das Modul abgeschaltet. Wenn der Control-Change-Wert zwischen 64 und 127 liegt, wird das Modul eingeschaltet.

#### Wenn ein Control Change f ür Bypass/ Mute an/aus empfangen wird

Wenn der Control-Change-Wert zwischen 0

und 63 liegt, wird Bypass/Mute abgeschaltet. Wenn der CC-Wert zwischen 64 und 127 liegt, wird das Bypass/Mute eingeschaltet.

## Ausgabe von Pedal-Synth-Spielinformationen über MIDI (Note on/Note off)

Wenn die Pedal-Synth-Funktion aktiv ist, können Sie die Spielinformationen der Fußschalter als Note-On/Off-Befehle via MIDI ausgeben.

1. Drücken Sie im Play- oder Manual-Modus die Taste [SYSTEM].

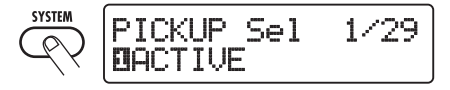

2. Wählen Sie mit dem Regler [TYPE] "NOTE ON Tx" (Ausgabe von Note on/Note off) im Display an.

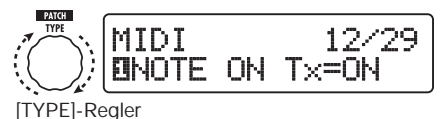

#### 3. Wählen Sie mit dem Parameterregler 1 die Option "ON" oder "OFF".

Wenn ON gewählt wurde, werden die Spielinformationen der Pedal-Synth-Funktion als Note-On/Off-Befehle ausgegeben.

Die Pedal-Synth-Funktion bietet zwei Betriebsmodi zur Klangerzeugung: TG (Trigger) und HD (Hold).

Die Unterschiede in der Ausgabe von Note-On/ Off-Befehlen sind folgende.

#### • TG

Der Note-On wird ausgegeben, wenn der Fußschalter gedrückt wird, der Note-Off ist dem Loslassen des Fußschalters zugeordnet.

#### • HD

Der Note-On wird ausgegeben, wenn der Fuß-

schalter gedrückt wird. Der Note-Off folgt, wenn der Fußschalters erneut gedrückt wird.

#### HINWEIS

Weitere Informationen zur Pedal-Synth-Funktion auf Seite 55.

# 4. Mit der Taste [EXIT] verlassen Sie das Menü SYSTEM.

Wenn eine Einstellung verändert wurde, erscheint die Meldung "Store...?" im Display: Nun können Sie die Änderungen speichern. Wenn keine Änderung vorgenommen wurde, kehrt das Gerät zum vorherigen Modus zurück.

#### 5. Mit der Taste [STORE/SWAP] speichern Sie die Änderungen.

Die Einstellung wird akzeptiert und das Gerät kehrt in den Manual- oder Play-Modus zurück. Durch Drücken der Taste [EXIT] können Sie den Vorgang abbrechen und ohne Speichern in den Play-Modus zurückkehren.

#### HINWEIS

Um Note-On/Off-Befehle auszugeben, verkabeln Sie die Geräte wie in Schritt 7 "Zuweisen der Control-Change-Nummern" dargestellt ( $\rightarrow$  S. 47).

## Senden und Empfang der Patch-Daten über MIDI

Die im B9.1ut gespeicherten Patch-Daten können als MIDI-Befehle System Exclusive) gesendet und empfangen werden. Wenn zwei B9.1ut-Einheiten über ein MIDI-Kabel miteinander verbunden sind, können Sie die Patch-Daten aus dem Sendegerät in das Empfangsgerät kopieren.

#### Anmerkung

Wenn die Patch-Daten empfangen werden, werden alle existierenden Patch-Daten im B9. Iut überschrieben. Führen Sie die folgenden Schritte mit Vorsicht aus, um wichtige Daten nicht versehentlich zu überschreiben.  Verbinden Sie den Anschluss MIDI OUT am Quellgerät mit einem MIDI-Kabel mit dem MIDI IN am Zielgerät.

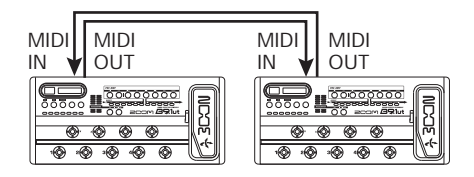

Die Arbeitsschritte werden im Folgenden für das Ziel- und Quell-B9.1ut separat erläutert.

#### Ziel-B9.1ut

#### 2. Schalten Sie das B9.1ut in den Manual- oder Play-Modus.

Wenn das Gerät in einem anderen Modus arbeitet oder ein anderes Display angezeigt wird, drücken Sie die Taste [EXIT], um in den Manual- oder Play-Modus zurückzukehren.

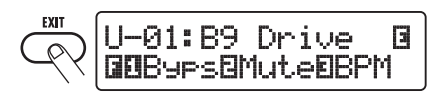

#### ■Quell-B9.1ut

 Schalten Sie das B9.1ut in den Manual- oder Play-Modus und drücken Sie die Taste [SYSTEM].

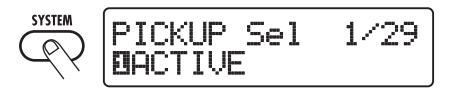

4. Wählen Sie mit dem Regler [TYPE] den Parameter "BulkDumpTX" (Bulk Dump Transmit) im Display.

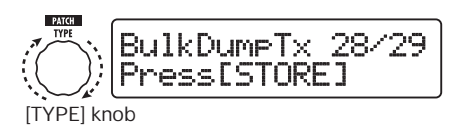

#### 5. Drücken Sie die [STORE/SWAP]-Taste.

Die Übermittlung der Patch-Daten beginnt. Während das Ziel-B9.1ut die Daten empfängt, wird das Display folgendermaßen umgeschaltet.

PatchDataDumpRx Receive Patch...

Wenn die Ausgabe/Empfang der Patch-Daten abgeschlossen ist, kehrt das Quell-B9.1ut in das SYSTEM-Menü zurück, während im Zielgerät der vorherige Modus aktiviert wird.

#### HINWEIS

Auf der Webseite der ZOOM Corporation (http://www.zoom.co.jp) steht eine Editor-/ Librarian-Software zum Download bereit. Mit dieser Software können Sie die Patch-Daten des B9.1ut auf einem Computer speichern.

# Weitere Funktionen

## Gebrauch der ARRM-Funktion

Das B9.1ut integriert eine innovative Funktion namens ARRM (Auto-Repeat Real-time Modulation), die Effekt-Parameter mit intern generierten Steuerwellenformen zyklisch ändert. Sie können z. B. eine Dreieckswelle auswählen und diese der Wah-Frequenz als Steuerziel zuweisen. Der resultierende Effekt ist unten dargestellt.

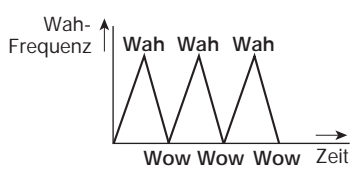

Dieser Abschnitt beschreibt die ARRM-Funktion.

#### 1. Wählen Sie im Play- oder Manual-Modus das Patch.

#### HINWEIS

Die ARRM-Einstellungen werden für jedes Patch individuell vorgenommen.

2. Drücken Sie die Effekt-Modul-Taste [TOTAL/FUNCTION], um in den Edit-Modus zu wechseln. Öffnen Sie nun mit dem Regler [TYPE] die Anzeige "ARRM" im Display.

Die Einstellungen der ARRM-Funktion sind Teil des TOTAL/FUNCTION-Moduls. Die Anzeige blendet folgende Funktionen ein.

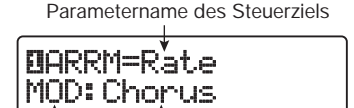

Modul-Name Effekt-Typ-Name

#### 3. Wählen Sie mit dem Parameter-Regler 1 den Zielparameter zur Steuerung aus.

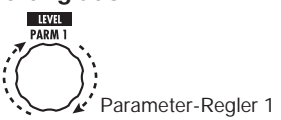

Wenn Sie den Parameter-Regler 1 bedienen, ändern sich die Effekt-Parameter, der Effekt-Typ und das Effekt-Modul.

#### HINWEIS

- Die Parameter, die als Steuerziel gewählt werden können, stehen auch zum Betrieb des Expression-Pedals zur Verfügung. Lesen Sie den Abschnitt "Effekt-Typen und -Parameter" (→ S. 64 – 79).
- Wenn" NOT Assign" eingeblendet wird, ist kein Parameter als Steuerziel zugeordnet und die ARRM-Funktion ist inaktiv.

#### 4. Mit den Parameter-Reglern 2 (minimaler Wert) und 3 (maximaler Wert) bestimmen Sie den Einstellbereich für den zu steuernden Parameter.

Die Werte, die Sie über die Parameter-Regler 2 und 3 wählen, entsprechen den Werten, wenn die Steuerwellenform ihren minimalen und maximalen Wert erreichen.

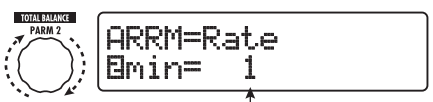

Parameter-Regler 2 Minimalwert

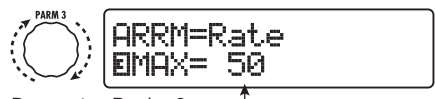

Parameter-Regler 3 T Maximalwert

Der Unterschied zwischen den Einstellbereichen von 0 (minimal) – 100 (maximal) und 20 (minimal) – 80 (maximal) wird unten dargestellt.

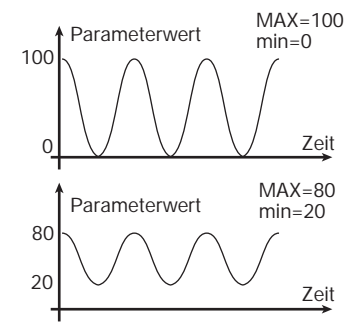

#### HINWEIS

- Der verfügbare Einstellbereich richtet sich nach dem Parameter.
- Es ist auch möglich, "min" auf einen höheren Wert als "MAX" einzustellen. Nun ist die Wirkung der Control-Change-Befehle umgekehrt.

#### 5. Wenn Steuerziel und Parameterbereich eingestellt wurden, öffnen Sie mit dem Regler [TYPE] das folgende Display.

Hier können Sie die Steuerwellenform und einen Cycle auswählen.

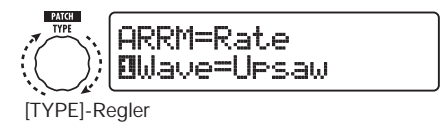

Die ARRM-Funktion besteht aus fünf Parametern. Um die Parameter 4 und 5 einzustellen, öffnen Sie mit dem [TYPE] -Regler die Anzeige oben und nehmen dann mit den Reglern 1 und 2 die Einstellungen vor. Um in den Einstellmodus für die Parameter 1 - 3 zu wechseln, drehen Sie den Regler [TYPE] gegen den Uhrzeigersinn, um das vorherige Display zu öffnen. Wenn das ARRM-Steuerziel auf "Not Assign" eingestellt ist, wird das Display nicht eingeblendet.

#### 6. Wählen Sie mit dem Parameter-Regler 1 die Steuerwellenform.

Das Display wird folgendermaßen umgeschaltet.

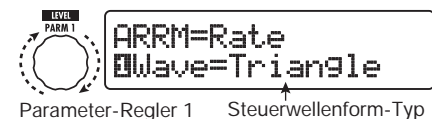

Folgende Wellenformen sind verfügbar.

| 1 |   | Steigender Sägezahn<br>(Up Saw)      |
|---|---|--------------------------------------|
| 2 | M | Steigende Sichelwelle<br>(Up Curve)  |
| 3 |   | Fallender Sägezahn<br>(Down Saw)     |
| 4 |   | Fallende Sichelwelle<br>(Down Curve) |

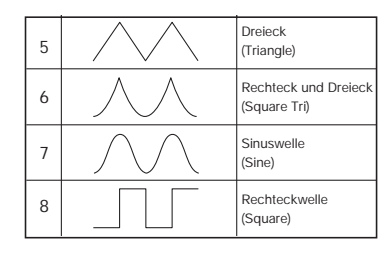

# 7. Wählen Sie mit Parameter-Regler 2 den Zyklus der Steuerwellenform.

Das Display wird folgendermaßen umgeschaltet.

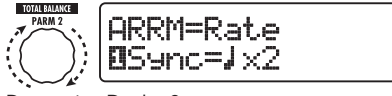

Parameter-Regler 2

Der Zyklus der Steuerwellenform nutzt das Patch-Tempo ( $\rightarrow$  S. 38) als Referenz und wird als Achtel-, Viertelnote oder Viertelnote x Zahlenwert dargestellt (siehe Tabelle auf S. 39).

Der Zahlenwert hinter dem x (2 - 20) steht für die Dauer eines Zyklus in mehreren Viertelnoten. Wenn "2" gewählt wurde, ändert sich die Wellenform in einem Intervall, das einer halben Note im Patch-Tempo entspricht. Wenn "4" angewählt wurde, dauert der Zyklus vier Schläge (1 Takt bei einem 4/4-Schema).

#### HINWEIS

Wenn der Parameter "ARRM BPM" dem Expression-Pedal zugewiesen wurde, kann das Referenztempo für die ARRM-Funktion (0 – 250) mit dem Pedal eingestellt werden. Informationen über das Zuweisen der Steuerziele für das Expression-Pedal finden Sie auf Seite 31. Die Bewegung des Expression-Pedals wird das Patch-spezifische Tempo nicht verändern.

#### 8. Drücken Sie nun die Taste [EXIT].

Das Gerät wechselt in den Manual- oder Play-Modus. Speichern Sie das Patch nach Bedarf.

#### Anmerkung

Alle Änderungen an den ARRM-Einstellungen gehen verloren, wenn Sie ein neues Patch auswählen. Speichern Sie das Patch, wenn Sie die Änderungen erhalten wollen ( $\rightarrow$  S. 27).

## Gebrauch der Sound-On-Sound-Funktion

Das B9.1ut kann eine Phrase mit einer Dauer von bis zu 5,4 Sekunden beim Einspielen aufnehmen und als Loop wiedergeben, um eine Art Layering, zu erzeugen. Die Schritte für diese Funktion werden im Folgenden beschrieben.

#### 1. Drücken Sie im Play- oder Manual-Modus die Taste [DELAY].

Das B9.1ut wird in den Edit-Modus zurückgeschaltet. Wenn die Anzeige "Module Off" angezeigt wird, drücken Sie die Taste [DELAY] erneut, um das Modul einzuschalten.

#### 2. Wählen Sie mit dem Regler [TYPE] den Effekt-Typ "SOS".

Das Display wird folgendermaßen umgeschaltet.

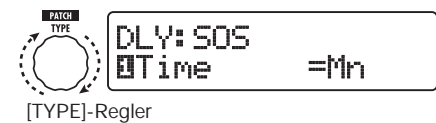

Wenn "SOS" als Effekt-Typ gewählt wurde, ist die LED des Funktionsfußschalters 2 inaktiv (keine Aufnahme vorhanden), während die LED von Fußschalter 3 blinkt (aufnahmebereit). Die Funktionsfußschalter 2 und 3 haben folgende Funktionen.

#### Funktionsfußschalter 2

Stoppen der Aufnahme/Wiedergabe, Löschen der Aufnahme, Einstellen des Tempos

#### • Funktionsfußschalter 3

Starten der Aufnahme/Wiedergabe, Beenden des Aufnahme-Modus

#### **3.** Wählen Sie mit dem Parameter-Regler 1 die Aufnahmedauer aus.

Die Aufnahmedauer wird wie folgt ausgewählt.

#### • Mn

Definieren Sie die Dauer durch zweimaliges Drücken des Funktionsfußschalters im gewünschten Abstand (max. 5,4 Sekunden).

#### Notensymbol

Bestimmt das Patch-spezifische Tempo (→ S. 38) als Referenz und stellt die Aufnahmedauer in Notenwerten ein.

#### HINWEIS

Wenn nichts aufgenommen wurde (LED von Funktionsfußschalter 2 inaktiv), können Sie mit dem Funktionsfußschalter 2 das Patch-Tempo einstellen. Wenn der Schalter wiederholt ausgelöst wird, werden die Abstände zwischen den letzten vier Eingaben analysiert und automatisch gemittelt: Das Resultat wird als neue Tempo-Einstellung übernommen.

#### Stellen Sie mit dem Parameterregler 2 das Mischungsverhältnis für den Effekt-Sound ein.

Durch Anheben dieses Werts wird der Pegel des Effekt-Sounds während der Loop-Wiedergabe nach der Aufnahme angehoben.

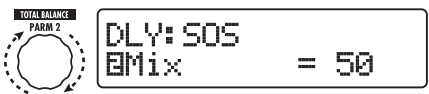

Parameter-Regler 2

#### 5. Drücken Sie abschließend die Taste [EXIT].

Das Gerät wechselt in den Manual- oder Play-Modus. Speichern Sie das Patch nach Bedarf.

#### **6.** Drücken Sie den Funktionsfußschalter 3 während dem Spielen, um die Aufnahme zu starten.

Die LED des Funktionsfußschalters 3 leuchtet rot und die Aufnahme beginnt.

Die Aufnahme hängt von den Einstellungen in Schritt 3 ab.

#### "Mn" ist angewählt

Nachdem die Aufnahme begonnen hat, dauert sie an, bis Sie den Funktionsfußschalter 3 erneut auslösen oder maximal 5,4 Sekunden verstrichen sind. Nach der Aufnahme wird die Loop-Wiedergabe gestartet.

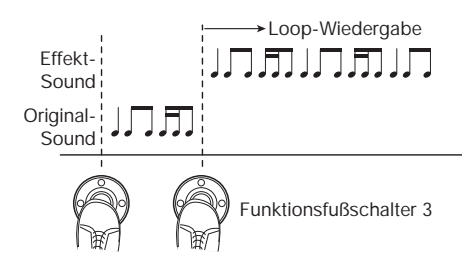

#### Notensymbol ist angewählt

Nachdem die Aufnahme begonnen hat, läuft sie für die gewählte Dauer und stoppt dann automatisch. Wenn allerdings die Kombination aus Tempo und Notensymbol zu einer Dauer von mehr als 5,4 Sekunden führt, endet die Aufnahme nach der Hälfte der geplanten Dauer (wenn das immer noch mehr als 5.4 Sekunden wären, endet die Aufnahme nach einem Viertel der Aufnahmedauer). Nach der Aufnahme wird die Loop-Wiedergabe gestartet.

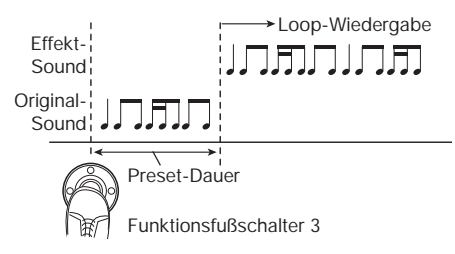

#### HINWEIS

- Wenn aufgenommene Daten vorliegen, leuchtet die LED des Funktionsfußschalters 2 rot.
- Während der Loop-Wiedergabe blinkt die LED des Funktionsfußschalters 3 grün.

#### 7. Um ein neues Layer aufzunehmen, drücken Sie den Funktionsfußschalter 3 erneut während der Loop-Wiedergabe.

Die LED des Funktionsfußschalters 3 leuchtet orange und die Sound-On-Sound-Aufnahme beginnt. Sie können die Loop-Wiedergabe abhören und eine neue Bass-Phrase aufnehmen.

Wenn Sie den Funktionsfußschalter 3 erneut auslösen, endet die Aufnahme und das Gerät wechselt wieder in die Loop-Wiedergabe.

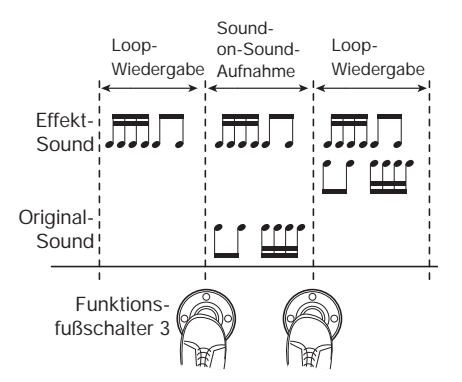

8. Mit Funktionsfußschalter 2 beenden Sie die Loop-Wiedergabe.

#### HINWEIS

Um die Loop-Wiedergabe erneut zu starten, drücken Sie den Funktionsfußschalter 3.

#### **9.** Um die Aufnahme zu löschen, halten Sie den Funktionsfußschalter 2 gedrückt.

Nach dem Löschen (die LED von Funktionsfußschalter 2 erlischt) lassen Sie den Schalter los.

#### Anmerkung

- Aufnahmen können nicht gespeichert werden.
- Wenn Sie den Effekt-Typ oder ein Modul an-/ abschalten, wird die Aufnahme gelöscht.
- Wenn die Pedal-Synth-Funktion (siehe nächster Abschnitt) aktiv ist, steht die Sound-On-Sound-Funktion nicht zur Verfügung.

## Einsatz der Pedal-Synth-Funktion

Das B9.1ut bietet eine Pedal-Synth-Funktion, mit der Sie Bass-Synthesizer-Sounds über die Fußschalter auf der Vorderseite spielen können.

#### 1. Drücken Sie im Play- oder Manual-Modus die Taste [PRE-AMP].

Das B9.1ut wechselt in den Edit-Modus. Wenn "Off" angezeigt wird, schalten Sie das Modul mit der Taste [PRE-AMP] ein.

#### 2. Drehen Sie den Regler [TYPE], um den Effekt-Typ "PedalSyn" (Pedal-Synth) anzuwählen.

Das Display wird folgendermaßen umgeschaltet.

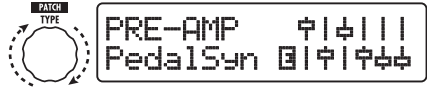

[TYPE]-Regler

Wenn "PedalSyn" als Effekt-Typ angewählt wurde, sind die Fußschalter auf der Vorderseite nur der Pedal-Synth-Funktion zugeordnet.

#### Anmerkung

Wenn die Pedal-Synth-Funktion aktiv ist, stehen die Funktion "Loop" und "SOS" im DELAY-Modul nicht zur Verfügung.

#### HINWEIS

Mit Funktionsfußschalter 2 schalten Sie das PRE-AMP-Module aus. Die anderen Fußschalter dienen zur Ausgabe der Pedal-Synth-Sounds.

#### **3.** Mit dem Parameterregler 3 wählen Sie die Pedal-Synth-Skala und die Methode zur Klangerzeugung.

Das Display wird folgendermaßen umgeschaltet.

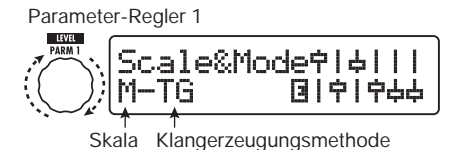

Es stehen die drei Pedal-Synth-Skalen M (Dur), m (Moll) und C (chromatisch) zur Auswahl. Die Sound-Zuordnung in jeder Skala ist in der folgenden Abbildung dargestellt.

Die Pedal-Synth-Funktion bietet zwei Betriebsmodi zur Klangerzeugung: TG (Trigger) und HD (Hold). Die Unterschiede sind:

#### • TG

Der Pedal-Synth-Sound wird erzeugt, wenn der Fußschalter gedrückt wird, und klingt dann langsam aus.

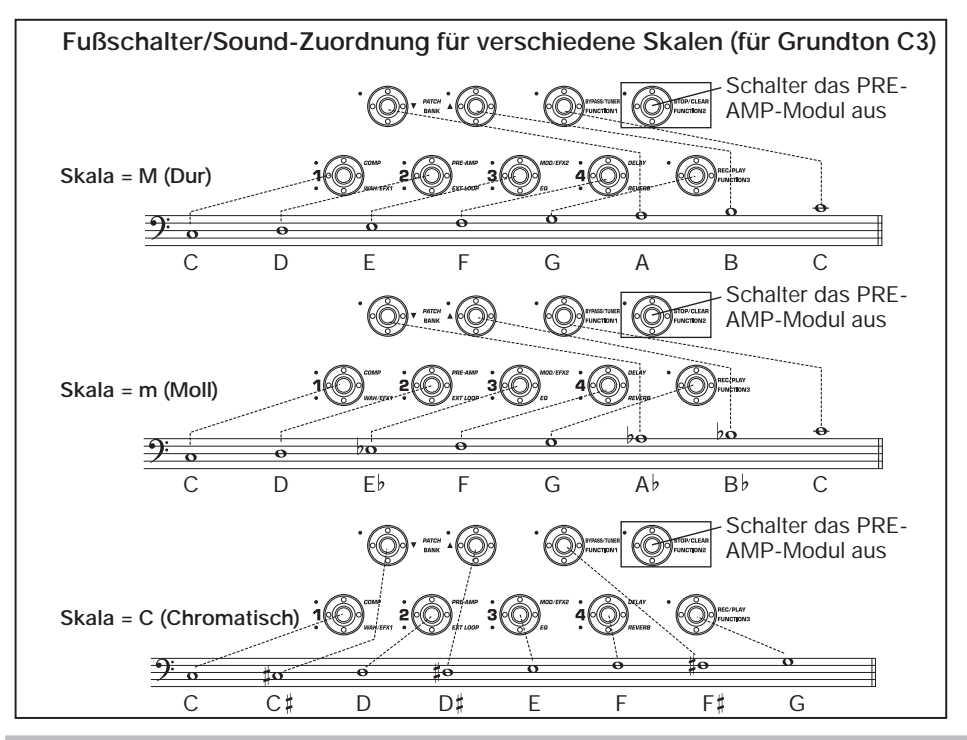

#### • HD

Der Pedal-Synth-Sound wird erzeugt, wenn der Fußschalter gedrückt wird, und hält an, bis derselbe oder ein anderer Fußschalter gedrückt wird.

#### Mit dem Parameterregler 2 geben Sie den Grundton (die Note, die Sie über Fußschalter 1 erzeugen) ein.

Das Display wird folgendermaßen umgeschaltet.

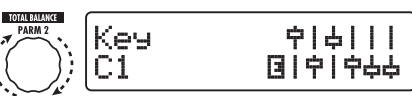

Parameter-Regler 2

Der Grundton wird alphanumerisch angezeigt (Einstellbereich: C1 – B3). Die Buchstaben und das #-Symbol stehen für den Notennamen, die Zahl für den Oktavbereich. C1 liegt dabei drei Oktaven unter dem mittleren C, B3 liegt direkt unter dem mittleren C.

Der hier gewählte Grundton ist Fußschalter 1 zugewiesen. Die Zuordnung der übrigen Fußschalter hängt von der in Schritt 3 spezifizierten Skala ab.

5. Um den Pedal-Synth-Sound zu ändern, drehen Sie den Parameterregler 3. Um die Balance zwischen dem Original- und dem Effekt-Sound zu ändern, bedienen Sie den Parameterregler 4.

Einzelheiten zu den einzelnen Parametern finden Sie im Abschnitt "Effekt-Typen und -Parameter" ( $\rightarrow$  S. 70).

#### 6. Wenn die Pedal-Synth-Einstellungen komplett sind, drücken Sie die Taste [EXIT].

Das Gerät kehrt in den Manual- oder Play-Modus zurück. Speichern Sie das Patch nach Bedarf.

Wenn die Pedal-Synth-Funktion aktiviert wurde, ändert sich die Anzeige im Manual- und Play-Modus folgendermaßen.

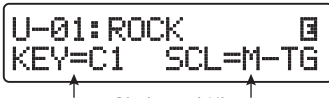

Grunton Skala und Klangerzeugungsmethode

7. Um Pedal-Synth-Sounds zu spielen, drücken Sie die Fußschalter außer den Funktionsfußschalter 2.

#### HINWEIS

Der Pedal-Synth-Sound wird über die Effekte hinter dem PRE-AMP-Modul bearbeitet und der Bass-Sound wird über die Effekte außer dem PRE-AMP-Modul bearbeitet. Information zum Vorgang der Effekt-Verkopplung siehe S. 63.

#### 8. Um alle Fußschalter auf der Vorderseite auf Normalbetrieb zurückzusetzen, drücken Sie Funktionsfußschalter 2.

Das PRE-AMP-Modul wird deaktiviert und alle Fußschalter arbeiten wieder normal.

## Einsatz des B9.1ut als Audio-Interface für Computer

Durch Anschluss des [USB]-Ports des B9.1ut an einen Computer können Sie das B9.1ut als Audio-Interface mit integrierten AD/DA-Wandlern und Effekten nutzen. Hierfür gelten folgende Systemvoraussetzungen.

- Kompatible Betriebssysteme
  - Windows XP, Windows Vista
  - Mac OS X (10.2 oder höher)

Quantisierung 16-Bit

Samplingfrequenzen 32 kHz / 44,1 kHz / 48 kHz

#### HINWEIS

Bei den oben genannten Betriebssystemen wird das B9.1ut einfach durch Anschluss des USB-

#### Weitere Funktionen

Kabels als Audio-Interface erkannt. Eine separate Treiber-Installation ist nicht notwendig.

#### Anmerkung

Der USB-Port am B9. lut dient zur Ausgabe/Aufnahme von Audiodaten. MIDI-Befehle werden über die Anschlüsse MIDI IN/OUT übermittelt.

Um das B9.1ut als Audio-Interface für den Computer zu nutzen, verbinden Sie den [USB]-Port des B9.1ut mit einem USB-Port am Computer. Das B9.1ut wird als Audio-Interface erkannt. In diesem Zustand können Sie den Sound einer

Bassgitarre, die an der [INPUT]-Buchse des B9.1ut angeschlossen ist, mit den Effekten des B9.1ut bearbeiten und dann auf den Spuren einer DAW (Digitale Audioworkstation)-Software auf dem Computer aufnehmen (siehe Abb.1 unten).

Bei der Wiedergabe mit einer DAW-Anwendung werden die Audiospuren mit dem Basssound gemischt, der mit den Effekten des B9.1ut bearbeitet wurde, und liegen an der Buchse OUTPUT des B9.1ut an (siehe Abb.2 auf der letzten Seite). Bei Bedarf kann das Basssignal hinter der Effektbearbeitung während der Wiedergabe gemutet werden (siehe Abbildung 3 unten). Einzelheiten finden Sie im nächsten Abschnitt.

Weitere Informationen zur Aufnahme und Wiedergabe finden Sie im Handbuch zu Ihrer DAW.

#### Anmerkung

- Wenn die DAW-Anwendung ein Software-Monitoring (das Eingangssignal wird während der Aufnahme direkt auf einen Ausgang gespeist) bietet, muss diese Funktion deaktiviert werden. Wenn Sie Aufnahmen bei aktivem Software-Monitoring ausführen, kann sich das Ausgangssignal so anhören, als wäre es mit einem Flanger bearbeitet, oder das Direktsignal wird einfach verzögert.
- Verwenden Sie hochwertige USB-Kabel und halten Sie die Kabelwege so kurz wie möglich.

## Muten des Direct Outputs bei einer USB-Anbindung

Wenn das B9.lut mit einem Computer verbunden und als Audio-Interface benutzt wird, kann das Signal, das nach der Effektbearbeitung an der Buchse OUTPUT anliegt, bei Bedarf stummgeschaltet werden. Dazu gehen Sie wie folgt vor:

#### 1. Drücken Sie im Play- oder Manual-Modus die Taste [SYSTEM].

Daraufhin wird das Menü SYSTEM für Parameter eingeblendet, die für alle Patches gleichermaßen gelten.

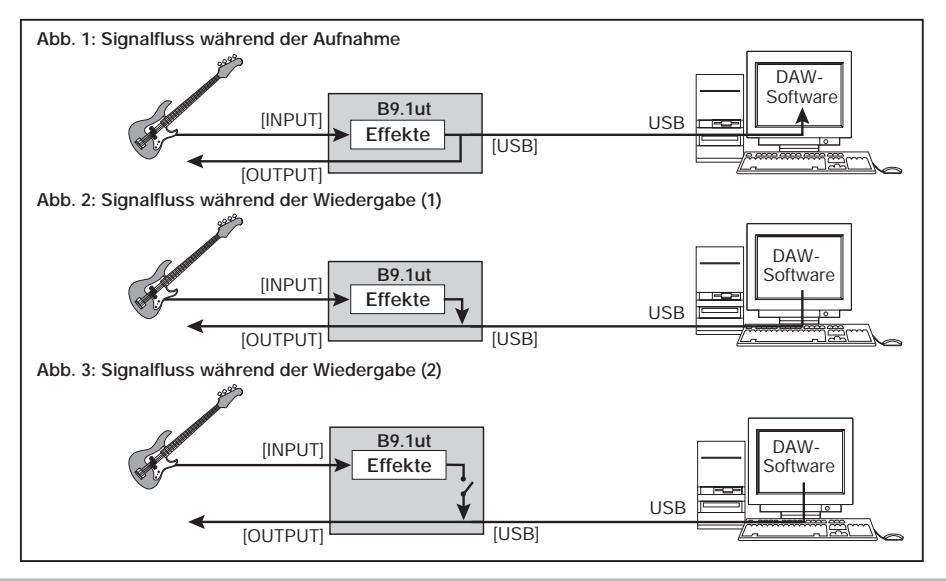

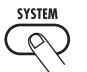

#### PICKUP Sel 1/29 MACTIVE

2. Wählen Sie die Meldung "USB Monitor" mit dem Regler [TYPE] im Display aus (Output-Modus, wenn die USB-Anbindung benutzt wird).

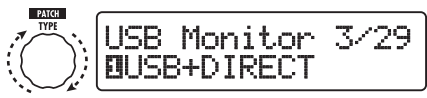

[TYPE]-Regler

**3.** Mit dem Parameter-Regler 1 wählen Sie eine der folgenden Funktionen aus:

#### USB+DIRECT

Das Signal am Ausgang der Effektbearbeitung wird direkt an der OUTPUT-Buchse ausgegeben, wenn der USB-Port benutzt wird.

#### USB Only

Das Signal hinter der Effektbearbeitung ist stummgeschaltet und nur das Computersignal wird über den USB-Anschluss ausgegeben.

#### 4. Wenn die Einstellung abgeschlossen ist, drücken Sie [EXIT].

#### **HINWEIS**

Die USB-Monitor-Einstellung wird beim nächsten Aus-/Einschaltvorgang auf die Werkseinstellung (USB+DIRECT) zurückgesetzt.

## Einstellen der Referenztonhöhe des Tuners

Sie können die Referenztonhöhe des internen Tuners angeben, die nach dem Einschalten geladen wird.

#### 1. Drücken Sie im Play- oder Manual-Modus die Taste [SYSTEM].

Nun wird das Menü SYSTEM für Parameter eingeblendet, die für alle Patches gelten.

# 2. Öffnen Sie mit dem [TYPE]-Regler die unten dargestellte Anzeige.

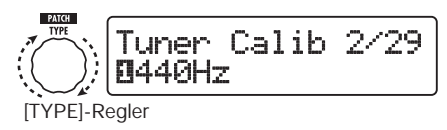

# **3.** Mit dem Parameterregler 1 ändern Sie die Referenztonhöhe.

#### 4. Wenn die Einstellung abgeschlossen ist, drücken Sie [EXIT].

Wenn die Einstellung verändert wurde, erscheint die Meldung "Store...?" im Display: Nun können Sie die Änderungen speichern.

Andernfalls kehrt das Gerät zum vorherigen Modus zurück.

#### 5. Mit der Taste [STORE/SWAP] speichern Sie die neuen Einstellungen.

Wenn Sie die [EXIT]-Taste auslösen, wird die Änderung zurückgenommen und das Gerät wechselt in den vorherigen Modus.

## Einsatz als Direct-Box

Über die Anschlüsse BALANCED OUT auf der Rückseite können Sie das B9.1ut als Direct-Box verwenden und das Bass-Signal direkt auf einen PA- oder Recording-Mixer speisen (Gain: 0 dB, Ausgangsimpedanz: 200 Ohm, HOT-COLD).

Dazu schließen Sie die Buchsen BALANCED OUT des B9.1ut mit symmetrischen XLR-Kabeln an dem PA-/Recording-Mixer an. Wenn das Signal die Eingangsstufe des nachfolgenden Geräts übersteuert, schalten Sie den Schalter OUTPUT GAIN am B9.1ut auf "-10 dB". Gleichzeitig können Sie die Buchse OUTPUT für das Monitoring mit einem Bassverstärker verbinden.

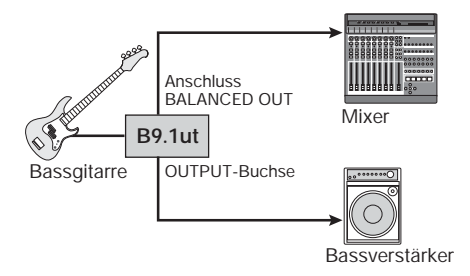

Wenn Sie den Anschluss BALANCED OUT R verwenden, können Sie über den Schalter [PRE/POST] bestimmen, welches Signal am Direktausgang anliegen soll. Wählen Sie "POST" (Schalter aktiv), um das Signal hinter der Signalbearbeitung auszugeben. Wählen Sie "PRE" (Schalter inaktiv), um das Signal vor der Signalbearbeitung auszugeben. Der Accelerator ist aktiv, wenn die Einstellung "PRE" gewählt wurde.

## 

Wenn die Anschlüsse BALANCED OUT zum Anschluss des B9.1ut an einem PA-Mixer o. ä. dienen, können Masseschleifen (wenn mehrere Geräte in einem Audiosystem getrennt geerdet werden) zu Brummen führen. Schalten Sie den Schalter GROUND in diesem Fall in die Position "LIFT" (Schalter aktiv). Oft wird das Problem so behoben.

## Prüfen der Version des B9.1ut

Gehen Sie wie folgt vor, um die System-Softwareversion Ihres B91ut zu überprüfen.

#### 1. Drücken Sie im Play- oder Manual-Modus die Taste [SYSTEM].

Daraufhin wird das Menü SYSTEM für Parameter eingeblendet, die für alle Patches gleichermaßen gelten.

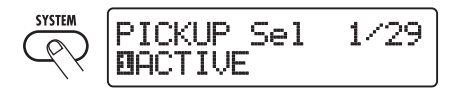

# 2. Öffnen Sie mit dem [TYPE]-Regler die Anzeige "System Version".

Die aktuelle Softwareversion wird in der zweiten Display-Zeile angezeigt.

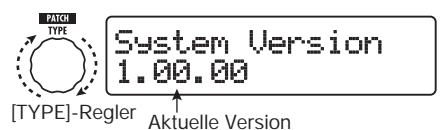

#### HINWEIS

Die Systemversion wird auch kurz während dem Einschalten des B9.1ut eingeblendet.

# 3. Nach Prüfung der Systemversion drücken Sie die Taste [EXIT].

Das Gerät kehrt zum vorherigen Modus zurück.

## Editor/Librarian-Software für den B9.1ut

Die ZOOM CORPORATION stellt auf ihrer Webseite eine Editor/Librarian-Software für das B9.1ut zum Download bereit.

Um diese Software zu verwenden, muss Ihr Computer über ein MIDI-Interface verfügen. Zudem muss eine Verbindung zwischen den MIDI-IN/MIDI-OUT-Anschlüssen des Computers und den MIDI-OUT/MIDI-IN-Ports am B9.1ut bestehen. Anschließend können Sie über die Software Patch-Daten des B9.1ut auf dem Computer speichern, diese Daten editieren und die editierten Patch-Daten wieder ins B9.1ut kopieren.

# Webseite der ZOOM CORPORATION http://www.zoom.co.jp

# Verkoppeln von Effekten

Die Patches im B9.1ut bestehen aus zehn seriell verschalteten Effekt-Modulen (siehe Abbildung unten), die gemeinsam nutzen oder selektiv ausschalten können, um nur spezifische Effekt-Module zu verwenden.

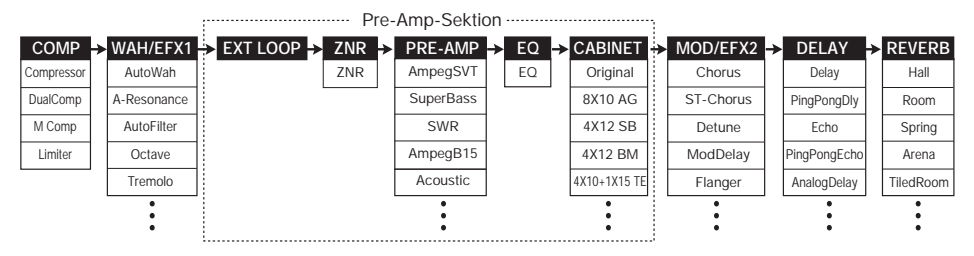

Bei einigen Effekt-Modulen können Sie den Effekt-Typ aus verschiedenen Optionen auswählen. Das MOD/EFX2-Modul enthält beispielsweise die Optionen Chorus, Flanger sowie weitere Effekt-Typen, aus welchen Sie einen auswählen können.

Die fünf Module EXT LOOP, ZNR, PRE-AMP, EQ und CABINET arbeiten zusammen als virtueller Vorverstärker.

## Einsatz der Pickup-Select-Funktion

Das B9.1ut integriert eine Pickup-Select-Funktion, die den Signalpegel an den benutzten Pickup anpasst. Wenn Sie das B9.1ut das erste Mal nutzen oder die Bassgitarre wechseln, sollten Sie wie unten beschrieben eine geeignete Pickup-Select-Einstellung wählen.

#### 1. Drücken Sie im Play- oder Manual-Modus die Taste [SYSTEM].

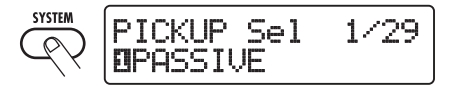

#### 2. Mit dem Parameter-Regler 1 wählen Sie eine der folgenden Funktionen aus:

#### PASSIVE

Wählen Sie diese Einstellung, wenn Sie einen Bass mit passiven Pickups verwenden.

#### 

Wählen Sie diese Einstellung, wenn Sie einen Batterie-gespeisten Vorverstärker oder einen Bass mit aktiven Pickups verwenden.

#### **3.** Wenn die Einstellung abgeschlossen ist, drücken Sie die Taste [EXIT].

Wenn die Einstellung verändert wurde, erscheint die Meldung "Store...?" im Display: Nun können Sie die Änderungen speichern.

Andernfalls kehrt das Gerät zum vorherigen Modus zurück.

#### Drücken Sie die Taste [STORE/ SWAP], um die neue Einstellung zu speichern.

Wenn Sie die [EXIT]-Taste auslösen, wird die Änderung zurückgenommen und das Gerät wechselt in den vorherigen Modus.

## Ändern des Insertpunkts der Pre-Amp-Sektion und des WAH/EFX1-Moduls

Das B9.1ut erlaubt es Ihnen, den Insertpunkt der fünf Module der Preamp-Sektion (EXT LOOP, ZNR, PRE-AMP, EQ, CABINET) und des Moduls WAH/EFX1 zu ändern. Daraus resultieren Änderungen im Effektverhalten und im Klang.

#### Ändern des Insertpunkts des WAH/ EFX1-Moduls

Um die Insert-Position des WAH/EFX1-Moduls zu ändern, rufen Sie den Parameter Position auf und stellen ihn auf "Befr" (vor der Preamp-Sektion) oder "Aftr" (hinter der Preamp-Sektion). Der Position-Parameter kann benutzt werden, wenn die Effekt-Typen Octave, Tremolo, Defret, Splitter oder X-Vibe nicht angewählt sind.

 Drücken Sie im Manual-, Playoder Edit-Modus die Taste [WAH/ EFX1].

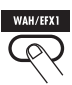

- 2. Wählen Sie mit dem [TYPE]-Regler einen anderen Effekt-Typ als Octave, Tremolo, Defret, Splitter oder X-Vibe an.
- **3.** Wählen Sie nun mit dem Parameter-Regler 1 "Befr" (vor der Preamp-Sektion) oder "Aftr" (hinter der Preamp-Sektion) aus.

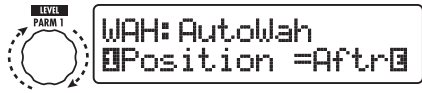

Parameter-Regler 1

#### 4. Wenn die Einstellung abgeschlossen ist, drücken Sie [EXIT].

Das Gerät kehrt in den vorherigen Modus zurück. Um die geänderte Einstellung zu aktivieren, speichern Sie das Patch in jedem Fall ( $\rightarrow$  S. 27).

#### Ändern des Insertpunkts der Pre-Amp-Sektion

Um die Insert-Position der Preamp-Sektion zu ändern, rufen Sie den Chain-Parameter auf und stellen ihn auf "Pre" (vor dem Modul MOD/ EFX2) oder "Post" (hinter dem DELAY-Modul). Der Chain-Parameter kann bei allen Effekt-Typen außer den Bass-Synth-Effekten genutzt werden.

#### Drücken Sie im Manual-, Playoder Edit-Modus die Taste [PRE-AMP].

Das Display wird folgendermaßen umgeschaltet.

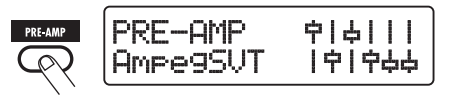

- 2. Drehen Sie den Regler [TYPE] und wählen Sie einen anderen Effekt-Typ außer dem Bass-Synth-Effekt.
- Drehen Sie den Parameter-Regler
   um "Pre" (vor dem Modul MOD/ EFX2) oder "Post" (hinter dem DELAY-Modul) anzuwählen.

Das Display wird folgendermaßen umgeschaltet.

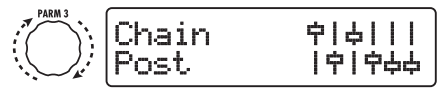

Parameter-Regler 3

#### 4. Wenn die Einstellung abgeschlossen ist, drücken Sie [EXIT].

Das Gerät wechselt in den vorherigen Modus. Um die geänderte Einstellung zu aktivieren, speichern Sie das Patch in jedem Fall (→ S. 27).

#### Anmerkung

 Wennt' Pre" als Insert-Position für die Preamp-Sektion angewählt wurde, wird das Signal hinter dem Modul MOD/EFX2 vollständig in stereo verarbeitet. Wenn Sié' Post" wählen, wird das Signal in der Preamp-Sektion mono verarbeitet.

• Wenn ein Synthesizer-Effekt-Typ (StdSyn, Syn-Tlk, V-Syn, MonoSyn, 4VoiceSyn, PedalSyn) für das PRE-AMP-Modul angewählt wurde, steht der Chain-Parameter nicht zur Verfügung. Bei einem Synthesizer-Effekt-Typ wir der Synth-Sound über die Effekte hinter dem PRE-AMP-Modul bearbeitet und der Bass-Sound wird über die Effekte außer dem PRE-AMP-Modul bearbeitet. Der Signalfluss der Module ist unten mit unterschiedlichen Insert-Positionen für das Modul WAH/EFX1 und die Preamp-Sektion dargestellt.

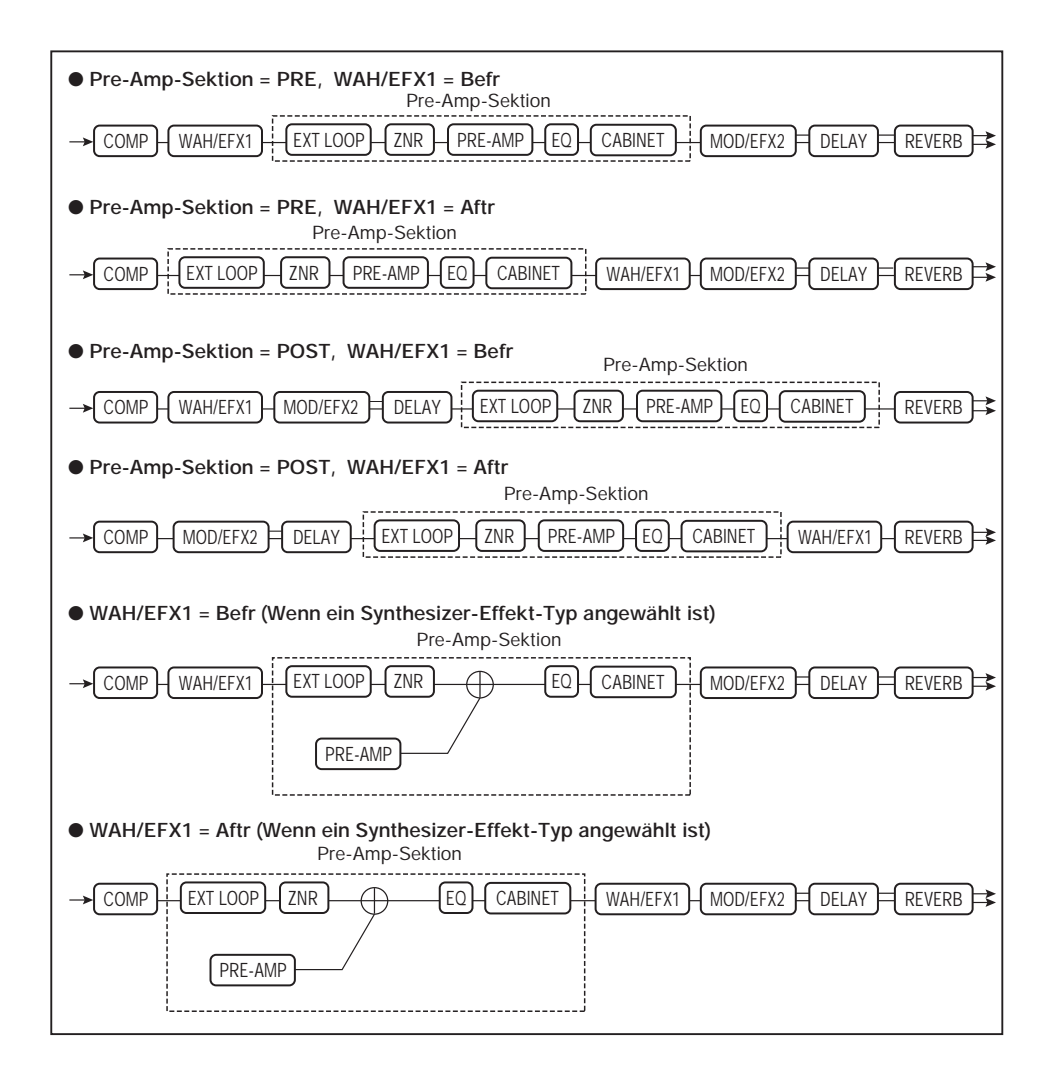

# **Effekt-Typen und -Parameter**

## So lesen Sie die Parameter-Tabelle

|                     | Effekt-Parameter 1 – 4<br>Wenn der Effekt-Typ ausgewählt wurde, können die hier aufge-führten                                              |                                                               |                                                    |                                                                 |  |  |  |  |  |
|---------------------|----------------------------------------------------------------------------------------------------|---------------------------------------------------------------|----------------------------------------------------|-----------------------------------------------------------------|--|--|--|--|--|
| Effekt-Modul        | P                                                                                                    | arameter mit den Para                                         | ameter-Reglern1 - 4 eing                           | estellt werden. Zudem                                           |  |  |  |  |  |
|                     | wird der Einstellbereich für jeden Parameter eingeblendet. Einige Effekt-<br>Parameter werden mit den Reglern der Pre-Amp-Sektion bedient. |                                                               |                                                    |                                                                 |  |  |  |  |  |
| Effekt-Typ          |                                                                                                    | Parameter werden mit den Reglern der Pre-Amp-Sektion bedient. |                                                    |                                                                 |  |  |  |  |  |
|                     | DELAY<br>This is a de<br>effect types                                                                                                    | module<br>lay module that allows use of th<br>s.              | e hold function. Effec parameters                  | are described after the listing of                              |  |  |  |  |  |
| Delay               |                                                                                                    |                                                               |                                                    |                                                                 |  |  |  |  |  |
| This is a long dela | y with a maximum                                                                                                    | n setting of 5000 ms.                                         |                                                    |                                                                 |  |  |  |  |  |
| This is a ping-pon  | atvor                                                                                                    |                                                               |                                                    |                                                                 |  |  |  |  |  |
|                     |                                                                                                    |                                                               |                                                    |                                                                 |  |  |  |  |  |
|                     | arranalog dela                                                                                                    | ay with a long delay time of up to 50                         | 00 ms.                                             |                                                                 |  |  |  |  |  |
| PAR                 | M1                                                                                                    | PARM2                                                         | PARM3                                              | PARM4                                                           |  |  |  |  |  |
| Time                | 1 - 5000ms J?                                                                                                    | FeedBack 0 - 100                                              | HIUamp U-10                                        | MIX U - 100                                                     |  |  |  |  |  |
| Sets the delay time |                                                                                                    | Adjusts the feedback amount.                                  | Adjusts the treble attenuation of the delay sound. | Adjusts the balance between<br>original sound and effect sound. |  |  |  |  |  |
| ReverseDel          | lay                                                                                                    |                                                               |                                                    | TAP HOLD MUTE                                                   |  |  |  |  |  |
| This is a reverse d | elay with a long d                                                                                                    | elay time of up to 2500 ms.                                   |                                                    |                                                                 |  |  |  |  |  |
| PAR                 | M1 10 15 (mc N                                                                                                    | PARM2                                                         | PARM3                                              | PARM4                                                           |  |  |  |  |  |
| Sets the dela time  |                                                                                                    | Adjusts the amount ( feedback                                 | Adjusts the eble attenuation of the                | Augusts the balance between                                     |  |  |  |  |  |
|                     |                                                                                                    | Adjusts the amount of recuback.                               | delay sound                                        | original sound and effect sound.                                |  |  |  |  |  |
|                     |                                                                                                    |                                                               |                                                    |                                                                 |  |  |  |  |  |

#### Tempo-Sync

Das Noten-Symbol ( $\searrow$ ) in der Tabelle weist darauf hin, dass der Parameter mit dem Patch-spezifischen Tempo synchronisiert werden kann. Wenn Sie bei der Konfiguration des B9.1ut das Notensymbol als Wert für den Parameter angeben, wird der Parameterwert in Noteneinheiten zum Patch-spezifischen Tempo synchronisiert ( $\rightarrow$  S. 38).

#### **Expression-Pedal**

Das Pedal-Symbol (  $\checkmark$  ) in der Tabelle weist darauf hin, dass der Parameter mit dem internen Expression-Pedal gesteuert werden kann. Wenn Sie den Parameter bei der Konfiguration des B9.1ut als Steuerziel angeben ( $\rightarrow$  S. 31), steuert das Expression-Pedal diesen Parameter in Echtzeit, wenn das Patch angewählt ist. Parameter mit dem Pedal-Symbol können auch als Steuerziele für die ARRM-Funktion gewählt werden.

#### Delay Tap/Hold Delay/Delay Mute/Hold Synth

Die Symbole **TAP**, **HOLD**, **MUTE** und **SYNTH** in der Tabelle weisen darauf hin, dass die zugehörigen Funktionsfußschalter 1 – 3 zur Eingabe der Delay-Zeit (TAP), zum An-/Abschalten von Delay Hold (HOLD), von Delay-Mute (MUTE), sowie der Funktion Synth Hold (SYNTH) genutzt werden können. Diese Funktionen stehen im DELAY- (TAP, HOLD, MUTE) oder PRE-AMP-Modul (SYNTH) zur Auswahl.

Um diese Funktiuonen zu nutzen, müssen sie zuerst den Funktionsfußschaltern 1 – 3 zugewiesen ( $\rightarrow$  S. 36) und die entsprechenden Effekt-Typen aktiviert werden.

|                                                                                                    | COMP<br>Dieses Mo<br>um den Sig<br>zurückrege                | (Compressor) -<br>dul integriert einen Ko<br>gnalpegel in einem bes<br>elt, um den Pegel unte                         | - <b>Modul</b><br>ompressor, c<br>stimmten Be<br>er einen best | ler laute Signalantei<br>ereich zu kontrolliere<br>immten Pegel auszu                                                       | le zurückrege<br>en, sowie eine<br>usteuern      | lt und leisere Passag<br>n Limiter, der Signals         | en anhebt,<br>pitzen |
|----------------------------------------------------------------------------------------------------|--------------------------------------------------------------|----------------------------------------------------------------------------------------------------|----------------------------------------------------------------|----------------------------------------------------------------------------------------------------|--------------------------------------------------|---------------------------------------------------------|----------------------|
| Compressor                                                                                                    | ·                                                            |                                                                                                    |                                                                |                                                                                                    |                                                  |                                                         |                      |
| Dieser Kompressor ve                                                                                                    | rstärkt die Af                                               | tack-Phase.                                                                                                    |                                                                |                                                                                                    |                                                  |                                                         |                      |
| PARM1                                                                                                    |                                                              | PARM2                                                                                                    |                                                                | PARM                                                                                                    | 3                                                | PARM4                                                   |                      |
| Sense                                                                                                    | 0 - 50                                                       | Attack                                                                                                    | 1 - 10                                                         | Release                                                                                                    | 1 - 10                                           | Level                                                   | 2 – 100              |
| Steuert die Kompressor<br>Empfindlichkeit. Höher<br>Einstellungen sorgen fü<br>höhere Empfindlichkeit                   | re<br>ir eine<br>t.                                          | Bestimmt die Attack-R<br>Kompressors.                                                                                 | ate des                                                        | Bestimmt die Verzögerung zwi-<br>schen dem Punkt, an dem das<br>Signal unter den Threshold fällt,<br>und der Release-Phase. |                                                  |                                                         | rke am<br>n.         |
| DualComp (Du                                                                                                    | ial Com                                                      | oressor)                                                                                                    |                                                                |                                                                                                    |                                                  |                                                         |                      |
| Bei diesem Kompress                                                                                                    | or können Si                                                 | e unterschiedliche Einste                                                                                             | ellungen für d                                                 | en Bass- und Höhenb                                                                                                    | ereich vornehm                                   | ien.                                                    |                      |
| PARM1                                                                                                    |                                                              | PARM2                                                                                                    |                                                                | PARM                                                                                                    | 3                                                | PARM4                                                   |                      |
| SenseHi                                                                                                    | 0 - 50                                                       | SenseLo                                                                                                    | 0 – 50                                                         | XoverFreq                                                                                                    | 1 –10                                            | Level                                                   | 2 – 100              |
| Steuert die Kompressio<br>Höhenbereich.                                                                                 | nstiefe im                                                   | Steuert die Kompressio<br>Bassbereich.                                                                                | onstiefe im                                                    | Bestimmt den Crosse<br>zwischen dem Höher<br>Bassbereich.                                                                   | over-Punkt<br>n- und dem                         | Passt die Signallautstä<br>Ausgang des Moduls a         | rke am<br>n.         |
| M Comp (M Co                                                                                                    | mpress                                                       | or)                                                                                                    |                                                                |                                                                                                    |                                                  |                                                         |                      |
| Hierbei handelt es sich                                                                                                 | h um einen na                                                | atürlich klingenden Kom                                                                                               | pressor.                                                       |                                                                                                    |                                                  |                                                         |                      |
| PARM1                                                                                                    |                                                              | PARM2                                                                                                    |                                                                | PARM                                                                                                    | 3                                                | PARM4                                                   |                      |
| Threshold                                                                                                    | 0 - 50                                                       | Ratio                                                                                                    | 1 - 10                                                         | Attack                                                                                                    | 1 - 10                                           | Level                                                   | 2 - 100              |
| Bestimmt den Referenz<br>für die Kompressor-Fu                                                                          | signalpegel<br>nktion.                                       | Bestimmt die Kompres<br>des Kompressors.                                                                              | sions-Ratio                                                    | Bestimmt die Attack<br>Kompressors.                                                                                         | -Rate des                                        | Passt die Signallautstärke am<br>Ausgang des Moduls an. |                      |
| Limiter                                                                                                    |                                                              |                                                                                                    |                                                                |                                                                                                    |                                                  |                                                         |                      |
| Der Limiter regelt Sign                                                                                                 | alspitzen üb                                                 | er einem bestimmten Re                                                                                                | ferenzpegel z                                                  | urück.                                                                                                    |                                                  |                                                         |                      |
| PARM1                                                                                                    |                                                              | PARM2                                                                                                    |                                                                | PARM                                                                                                    | 3                                                | PARM4                                                   |                      |
| Threshold                                                                                                    | 0 - 50                                                       | Ratio                                                                                                    | 1 - 10                                                         | Release                                                                                                    | 1 - 10                                           | Level                                                   | 2 - 100              |
| Bestimmt den Referenz<br>für die Limiter-Funktio                                                                        | signalpegel<br>m.                                            | Bestimmt die Kompres<br>des Limiters.                                                                                 | sions-Ratio                                                    | Bestimmt die Verzög<br>schen dem Punkt, an<br>Signal unter den Thr<br>und der Release-Phas<br>Limiters.                     | gerung zwi-<br>dem das<br>eshold fällt<br>se des | Passt die Signallautstä<br>Ausgang des Moduls a         | rke am<br>n.         |
| WAH/EFX1<br>AutoWah<br>Dieser Effekt variiert d<br>A-Resonance<br>Dieser Effekt variiert d                              | WAH/E<br>Dieses Mo<br>len Wah-Effe<br>(Auto R                | FX1 (Wah/Effe<br>dul enthält Wah- und l<br>kt in Abhängigkeit der Ar<br>esonance)<br>des Resonanz-Filters in <i>J</i> | kt 1)-Me                                                       | e sowie Special-FX<br>ke.<br>der Anschlagsstärke.                                                                           | wie Ring-Moc                                     | dulator und einen Okta                                  | aver.                |
| Die beiden oben genani                                                                                                  | nten Effekt-T                                                | pen bieten dieselben Par                                                                                              | rameter.                                                       |                                                                                                    |                                                  |                                                         |                      |
| PARM1                                                                                                    |                                                              | PARM2                                                                                                    |                                                                | PARM                                                                                                    | 3                                                | PARM4                                                   |                      |
| Position                                                                                                    | Befr, Aftr                                                   | Sense                                                                                                    | -10 - 10                                                       | Resonance                                                                                                    | 0 - 10                                           | DryMix                                                  | 0 - 100              |
| Bestimmt den Einschle<br>WAH/EFX1-Moduls. Z<br>stehen die Optionen "B<br>Preamp-Sektion) und "A<br>der Preamp-Sektion). | ifpunkt des<br>Zur Auswahl<br>efr" (vor der<br>Aftr" (hinter | Regelt die Empfindlich<br>Effekts. Bei negativen V<br>schließt das Filter.                                            | keit des<br>Werte                                              | Steuert die Intensität<br>Charakters.                                                                                       | des Effekt-                                      | Steuert das Mischungs<br>des Originalsounds.            | verhältnis           |
| AutoFilter                                                                                                    |                                                              |                                                                                                    |                                                                |                                                                                                    |                                                  |                                                         |                      |
| Hierbei handelt es sich                                                                                                 | h um ein Res                                                 | onanz-Filter mit einer ext                                                                                            | tremen Hüllkı                                                  | Irve.                                                                                                    |                                                  |                                                         |                      |
| PARM1                                                                                                    |                                                              | PARM2                                                                                                    |                                                                | PARM                                                                                                    | 3                                                | PARM4                                                   |                      |
| Position                                                                                                    | Befr, Aftr                                                   | Sense                                                                                                    | -10 – 10                                                       | Peak                                                                                                    | 0 - 10                                           | DrvMix                                                  | 0 - 100              |
| Siehe "A-Resonance (A<br>Resonance)".                                                                                   | uto                                                          | Regelt die Empfindlich<br>Effekts.                                                                                    | keit des                                                       | Steuert den Q-Wert d                                                                                                    | les Filters.                                     | Steuert das Mischungs<br>des Originalsounds.            | verhältnis           |

#### Effekt-Typen und -Parameter

| Octave                                                    |                                                                       |                                                                                                    |                                                         |
|-----------------------------------------------------------|-----------------------------------------------------------------------|----------------------------------------------------------------------------------------------------|---------------------------------------------------------|
| Bei diesem Effekt wird dem Origina                        | alklang eine um eine Oktave tiefere Ve                                | rsion hinzugefügt.                                                                                                    |                                                         |
| PARM1                                                     | PARM2                                                                 | PARM3                                                                                                    | PARM4                                                   |
| CotLevel 0 - 100                                          | 🛋 DryLevel 0 - 100                                                    | Tone 0 – 10                                                                                                    | 🛋 Level 2 - 100                                         |
| Steuert den Pegel der um eine<br>Oktave tieferen Version. | Bestimmt den Pegel des Original-<br>Sounds.                           | Steuert die Klangqualität der um<br>eine Oktave tieferen Dopplung.                                                                                         | Passt die Signallautstärke am<br>Ausgang des Moduls an. |
| Tremolo                                                   |                                                                       |                                                                                                    |                                                         |
| Dieser Effekt moduliert die Lautstä                       | rke periodisch.                                                       |                                                                                                    |                                                         |
| PARM1                                                     | PARM2                                                                 | PARM3                                                                                                    | PARM4                                                   |
| <b>Depth</b> 0 - 100                                      | ▲Rate 0 - 50♪                                                         | Wave Up, Down,<br>Tri                                                                                                    | Clip 1 - 10                                             |
| Bestimmt die Modulationstiefe.                            | Steuert die Modulationsrate.                                          | Bestimmt die Übersteuerung der<br>Modulationswellenform. Höhere<br>Werte sorgen für stärkere<br>Übersteuerungen und damit für<br>einen auffälligen Effekt. |                                                         |
| 4StagePhaser                                              |                                                                       |                                                                                                    |                                                         |
| Dieser vierstufige Phaser erzeugt e                       | inen schwirrenden Sound.                                              |                                                                                                    |                                                         |
| 8StagePhaser                                              |                                                                       |                                                                                                    |                                                         |
| Dieser achtstufige Phaser erzeugt                         | einen schwirrenden Sound. Im Verglei                                  | ich zum 4-Stage Phaser ist der Sound                                                                                                    | detaillierter.                                          |
| Die beiden oben genannten Effekt-T                        | ypen bieten dieselben Parameter.                                      | DADMO                                                                                                    | DADM4                                                   |
| PARM1                                                     | PARMZ                                                                 | PARM3                                                                                                    | PARM4                                                   |
| Position Befr, Aftr                                       | ▲Rate 0-50♪                                                           | Resonance -10 - 10                                                                                                    | Level 2 - 100                                           |
| Siehe "A-Resonance (Auto<br>Resonance)" (→ S. 65).        | Steuert die Modulationsrate.                                          | Steuert die Intensität des Effekt-<br>Charakters.         Passt die Signallautstärke am<br>Ausgang des Moduls an.                                          |                                                         |
| FixedPhaser                                               |                                                                       |                                                                                                    |                                                         |
| Hierbei handelt s sich um einen fes                       | ten Phaser-Effekt mit einem Equalize                                  | r-artigen Sound.                                                                                                    |                                                         |
| PARM1                                                     | PARM2                                                                 | PARM3                                                                                                    | PARM4                                                   |
| Position Befr, Aftr                                       | Frequency 1 – 50                                                      | Color 1 - 4                                                                                                    | 🛋 Level 2 – 100                                         |
| Siehe "A-Resonance (Auto<br>Resonance)" (→ S. 65).        | Bestimmt, welche Frequenz betont wird.                                | Steuert die Klangfärbung.                                                                                                    | Passt die Signallautstärke am<br>Ausgang des Moduls an. |
| RingModulate                                              |                                                                       |                                                                                                    |                                                         |
| Dieser Effekt erzeugt einen metallis                      | sch klirrenden Sound. Mit dem "Frequ                                  | ency"-Parameter können Sie drastisc                                                                                                    | he Klangänderungen erzeugen                             |
| PARM1                                                     | PARM2                                                                 | PARM3                                                                                                    | PARM4                                                   |
| Position Befr, Aftr                                       | Frequency 1 – 50                                                      | Balance 0 - 100                                                                                                    | 🛋 Level 2 - 100                                         |
| Siehe "A-Resonance (Auto<br>Resonance)" (→ S. 65).        | Bestimmt die<br>Modulationsfrequenz.                                  | Steuert das Mischungsverhältnis<br>zwischen Original- und<br>Effektsound.                                                                                  | Passt die Signallautstärke am<br>Ausgang des Moduls an. |
| Defret                                                    |                                                                       |                                                                                                    |                                                         |
| Verwandelt den Sound jeder Basso                          | jitarre in einen Fretless-Bass-Sound.                                 |                                                                                                    |                                                         |
| PARM1                                                     | PARM2                                                                 | PARM3                                                                                                    | PARM4                                                   |
| Sense 0 - 30                                              | ▲Tone 1 - 50                                                          | Color 1 - 10                                                                                                    | Level 2 - 100                                           |
| Regelt die Empfindlichkeit des<br>Effekts.                | Steuert die tonale Qualität des<br>Sounds.                            | Steuert den harmonischen Inhalt<br>des Sounds. Höhere Werte sorgen<br>für einen stärkeren Effekt.                                                          |                                                         |
| SlowAttack                                                |                                                                       |                                                                                                    |                                                         |
| Dieser Effekt schwächt die Attackr                        | hase des Sounds ab und sorat so für                                   | einen Violinen-artigen Klangcharakte                                                                                                    | er.                                                     |
| PARM1                                                     | Dieser Effekt schwacht die Attackphase des Sounds ab und sorgt so fur |                                                                                                    | PARM4                                                   |
| Decilities Defe After                                     | PARWZ                                                                 | 17414110                                                                                                    |                                                         |
| Position   Betr, Aftr                                     | Time 1-50                                                             | Curve 0-10                                                                                                    | Level 2 - 100                                           |

| Splitter                                                                                                    |                                  |                                                                                                    |                                                |                                                                      |                               |                                                         |                  |
|----------------------------------------------------------------------------------------------------|----------------------------------|----------------------------------------------------------------------------------------------------|------------------------------------------------|----------------------------------------------------------------------|-------------------------------|---------------------------------------------------------|------------------|
| Dieser Effekt teilt das Signal                                                                                                    | in zwei                          | Bänder auf (High/Low), o                                                                                            | deren Misch                                    | ungsverhältnis beliebig a                                            | angepasst we                  | erden kann.                                             |                  |
| PARM1                                                                                                    |                                  | PARM2                                                                                                    |                                                | PARM3                                                                |                               | PARM4                                                   |                  |
| Hi Mix 0 -                                                                                                    | 100                              | Low Mix                                                                                                    | 0 – 100                                        | Frequency                                                            | 80 – 2.5 k                    | 🛋 Level                                                 | 2 - 100          |
| Steuert das Mischungsverhältr<br>des Höhenbandes.                                                                                                    | nis                              | Steuert das Mischungsve<br>des Bass-Bandes.                                                                         | erhältnis                                      | Bestimmt den Crossove<br>zwischen dem Höhen- u<br>Bass-Band.         | er-Punkt<br>ind dem           | Passt die Signallautstärl<br>Ausgang des Moduls an      | ke am            |
| PedalVox                                                                                                    |                                  |                                                                                                    |                                                |                                                                      |                               |                                                         |                  |
| Diese Simulation ist dem Vin                                                                                                    | tage-W                           | /ah-Pedal von Vox nache                                                                                             | mpfunden.                                      |                                                                      |                               |                                                         |                  |
| PedalWah                                                                                                    | Ů                                |                                                                                                    |                                                |                                                                      |                               |                                                         |                  |
| Hierbei handelt es sich um ei                                                                                                    | inen Pe                          | dal-Wah-Effekt für Bass                                                                                             | gitarren.                                      |                                                                      |                               |                                                         |                  |
| Die beiden oben genannten Ef                                                                                                    | ffekt-Ty                         | pen bieten dieselben Para                                                                                           | meter.                                         |                                                                      |                               |                                                         |                  |
| PARM1                                                                                                    |                                  | PARM2                                                                                                    |                                                | PARM3                                                                |                               | PARM4                                                   |                  |
| Position Befr.                                                                                                    | . Aftr                           | Frequency                                                                                                    | 1 – 50                                         | DrvMix                                                               | 0 – 100                       | I evel                                                  | 2 – 100          |
| Siehe "A-Resonance (Auto<br>Resonance)" (→ S. 65).                                                                                                    |                                  | Bestimmt, welche Frequ<br>wird. Wenn das Express<br>nicht benutzt wird, entsp<br>Effekt einem halb geöffr<br>Pedal. | enz betont<br>ion-Pedal<br>pricht der<br>neten | Steuert das Mischungsv<br>des Originalsounds.                        | verhältnis                    | Passt die Signallautstärl<br>Ausgang des Moduls an      | ke am            |
| P-Resonance (Ped                                                                                                    | dal R                            | esonance)                                                                                                    |                                                |                                                                      |                               |                                                         |                  |
| Wah-Pedal mit intensivem Cl                                                                                                    | harakte                          | er.                                                                                                    |                                                |                                                                      |                               |                                                         |                  |
| PARM1                                                                                                    |                                  | PARM2                                                                                                    |                                                | PARM3                                                                |                               | PARM4                                                   |                  |
| Position Befr,                                                                                                    | ,Aftr                            | Krequency                                                                                                    | 1 – 50                                         | 🛋 Resonance                                                          | 0 – 10                        | 🛋 Level                                                 | 2 – 100          |
| Siehe "A-Resonance (Auto<br>Resonance)" (→ S. 65).                                                                                                    |                                  | Bestimmt die<br>Modulationsfrequenz.                                                                                |                                                | Steuert die Intensität des Effekt-<br>Charakters.                    |                               | Passt die Signallautstärke am<br>Ausgang des Moduls an. |                  |
| X-Wah                                                                                                    |                                  |                                                                                                    |                                                |                                                                      |                               |                                                         |                  |
| Bei diesem Effekt können Sie<br>Wah) überblenden. Versuche<br>Ausrichtung (PH1 - PH4) dem                                                                                                    | e mit de<br>en Sie, e<br>n Paran | em Pedal oder einer ande<br>die vertikale Ausrichtung<br>heter "X-Fade" zuzuordne                                   | eren Steuerq<br>des Z-Pedal<br>en.             | uelle zwischen dem Orig<br>s (PV1 - PV4) dem Paran                   | inalklang un<br>neter "Freque | d dem Effekt-Sound (Vox<br>ency" und die horizontale    | -artiges         |
| PARM1                                                                                                    |                                  | PARM2                                                                                                    |                                                | PARM3                                                                |                               | PARM4                                                   |                  |
| Position Befr,                                                                                                    | , Aftr                           | Frequency                                                                                                    | 1 - 50                                         | 🛋 X-Fade                                                             | 0 – 100                       | Level                                                   | 2 – 100          |
| Siehe "A-Resonance (Auto<br>Resonance)" (→ S. 65).                                                                                                    |                                  | Bestimmt die<br>Modulationsfrequenz.                                                                                |                                                | Steuert das Mischungsv<br>zwischen Original- und<br>Effektsound.     | verhältnis                    | Passt die Signallautstärl<br>Ausgang des Moduls an      | ke am            |
| Y.Phaser                                                                                                    |                                  |                                                                                                    |                                                | •                                                                    |                               |                                                         |                  |
| Bei diesem Effekt können Sie<br>überblenden. Versuchen Sie,<br>PH4) dem Parameter "X-Fade                                                                                                    | e mit de<br>, die ve<br>e" zuzu  | em Pedal oder einer ande<br>rtikale Ausrichtung des Z<br>ordnen.                                                    | ren Steuerq<br>-Pedals (PV                     | uelle zwischen dem Orig<br>1 - PV4) dem Parameter '                  | inalklang un<br>"Rate" und di | d dem Effekt-Sound (Pha<br>ie horizontale Ausrichtun    | ser)<br>g (PH1 - |
| PARM1                                                                                                    |                                  | PARM2                                                                                                    |                                                | PARM3                                                                |                               | PARM4                                                   |                  |
| Color Bef1<br>Aft1                                                                                                    | - 4,<br>- 4                      | 🛋 Rate                                                                                                    | 0 - 50 🔎                                       | 🛋 X-Fade                                                             | 0 – 100                       | Level                                                   | 2 – 100          |
| Dient zur Auswahl des<br>Einschleifpunkts und des Sour<br>Typs. Die Einstellungen "Befl<br>"Bef4" setzen den Effekt vor d<br>Modul PRE-AMP, bei den<br>Einstellungen "Aft1" – "Aft4"<br>er hinter dem Modul. | nd-<br>l" –<br>las<br>sitzt      | Steuert die Modulations                                                                                             | rate.                                          | Steuert das Mischungsverhä<br>zwischen Original- und<br>Effektsound. |                               | Passt die Signallautstärke am<br>Ausgang des Moduls an. |                  |
| X-Vibe (X Vibrato)                                                                                                    | )                                |                                                                                                    |                                                |                                                                      |                               |                                                         |                  |
| Bei diesem Effekt können Sie<br>überblenden. Versuchen Sie,<br>Ausrichtung (PH1 - PH4) dem                                                                                                    | e mit de<br>, die ve<br>n Paran  | em Pedal oder einer ande<br>rtikale Ausrichtung des Z<br>neter "X-Fade" zuzuordne                                   | ren Steuerq<br>-Pedals (PV<br>en.              | uelle zwischen dem Pha<br>1 - PV4) dem Parameter '                   | ser-Klang un<br>"Rate" oder " | d dem Tremolo-Sound<br>TRM Rate" und die horize         | ontale           |
| PARM1                                                                                                    |                                  | PARM2                                                                                                    |                                                | PARM3                                                                |                               | PARM4                                                   |                  |
| PHA Rate 0 - 5                                                                                                    | 50,)                             | TRM Rate                                                                                                    | 0 - 50                                         | X-Fade                                                               | 0 – 100                       | Level                                                   | 2 - 100          |
| Steuert die Modulationsrate de<br>Phaser-Effekts.                                                                                                    | es                               | Steuert die Modulationst<br>Tremolo-Effekts.                                                                        | rate des                                       | Steuert das Mischungsv<br>zwischen Phaser- und T<br>Sound.           | erhältnis<br>remolo-          | Passt die Signallautstärl<br>Ausgang des Moduls an      | ke am            |

|                                    | EXT LO                                                | OP- (externer Loop)                                                                                                    | Modul   |            |                       |  |  |
|------------------------------------|-------------------------------------------------------|----------------------------------------------------------------------------------------------------|---------|------------|-----------------------|--|--|
|                                    | Dieses Moo<br>angeschlos<br>des B9.1ut<br>wird der ex | todul steuert einen externen Effekt, der an den Buchsen EXT LOOP SEND/RETURN<br>lossen ist. Die Send- und Return-Pegel für den externen Effekt und der interne Signalpege<br>ut können für jedes Patch separat eingestellt werden (ÆS. Wenn dieses Modul inaktiv ist,<br>externe Effekt abgeschaltet. |         |            |                       |  |  |
| PARM1                              |                                                       | PARM2                                                                                                    |         | PARM3      |                       |  |  |
| SendLevel                          | 0 – 100                                               | KetLevel                                                                                                    | 0 – 100 | 🛋 DryLevel | 0 – 100               |  |  |
| Steuert den Send-Pegel des externe | n Effekts.                                            | Steuert den Return-Pegel des externen Effekts.         Steuert die Lautstärke des Originalsounds<br>B9.1ut (der Signalpegel, der in das Modul H<br>LOOP eingespeist wird).                                                                                                    |         |            | ounds im<br>Iodul EXT |  |  |

# ZNR (ZOOM Noise Reduction)-Modul Dieses Modul dient zur Absenkung von Störgeräuschen in Spielpausen. ZNR (ZOOM Noise Reduction) Die originale ZOOM-Noise-Reduction senkt Nebengeräusche in Spielpausen ab, ohne den Gesamtklang zu verändern. PARM1 Threshold 1.-10

Regelt die Empfindlichkeit des ZNR-Effekts. Stellen Sie den Wert so hoch wie möglich ein, ohne dass das Nutzsignal an- oder abgeschnitten wird.

| PRE-AMP Dieses Modul simuliert 21 unterschiedliche<br>Bass-Synth etc                                            | er)<br>Verstärker und Bodeneffekte sowie Spezialeffekte wie einen                                                                      |  |  |  |
|----------------------------------------------------------------------------------------------------|----------------------------------------------------------------------------------------------------|--|--|--|
|                                                                                                    | en in der Tabelle sind Warenzeichen oder eingetragene<br>Die Namen sollen nur den Klangcharakter verdeutlichen und stehen<br>PORATION. |  |  |  |
| AmpegSVT                                                                                                    | SuperBass                                                                                                    |  |  |  |
| Simulation des Ampeg SVT, des ultimativen Rock-Bass-Amps.                                                       | Simulation des Marshall Super Bass, der Rockgeschichte geschrieben hat.                                                                |  |  |  |
| SWR                                                                                                    | AmpegB15                                                                                                    |  |  |  |
| Simulation des SWR SM-900, der für seinen Hi-Fi-Sound berühmt ist.                                              | Simulation des Ampeg B-15, der für den Motown-Sound der 1960-er steht.                                                                 |  |  |  |
| Acoustic                                                                                                    | Aguilar                                                                                                    |  |  |  |
| Simulation des Acoustic 360 mit seinem speziellen mittigen Sound.                                               | Simulation des Aguilar DB750, der für seinen kraftvollen Sound<br>berühmt ist.                                                         |  |  |  |
| Bassman                                                                                                    | Hartke                                                                                                    |  |  |  |
| Simulation eines Fender Bassman 100.                                                                            | Simulation eines Hartke HA3500 mit seinen berühmten Aluminium-<br>Membranen.                                                           |  |  |  |
| Polytone                                                                                                    | G-Krueger                                                                                                    |  |  |  |
| Simulation des Polytone Mini Brute mit seinen ausgeprägten Mitten,<br>der häufig von Jazzmusikern benutzt wird. | Simulation des berühmten Metal-Bass-Amps Gallien Krueger 800RB<br>aus dem 1980-ern.                                                    |  |  |  |
| Trace                                                                                                    | WalterWds                                                                                                    |  |  |  |
| Simulation eines Trace Elliot AH-500.                                                                           | Simulation des Walter Woods, der von Bassisten geschätzt wird, die auf einen extrem natürlichen Sound stehen.                          |  |  |  |
| TubePre                                                                                                    | SansAmp                                                                                                    |  |  |  |
| Sound von ZOOMs originalem Röhren-Preamp.                                                                       | Simulation der bei Bassisten sehr beliebten Sansamp Bass Driver DI.                                                                    |  |  |  |
| TS9                                                                                                    | ODB-3                                                                                                    |  |  |  |
| Simulation des Tube Screamers, der von vielen Gitarristen als Booster<br>benutzt wird.                          | Simuliert die ODB-3 Overdrive Bass Machine von Boss.                                                                                   |  |  |  |
| MXR D.I.+                                                                                                    | Fuzz Face                                                                                                    |  |  |  |
| Simuliert den Distortion-Kanal der MXR Bass D.I.+.                                                              | Simulation des Fuzz Face, das mit seinem schrillen Design und seinem knalligen Sound Rock-Geschichte geschrieben hat.                  |  |  |  |
| MetalZone                                                                                                    | BigMuff                                                                                                    |  |  |  |
| Simulation des Boss MetalZone mit langem Sustain und dynamischen<br>unteren Mitten.                             | Simulation des Big Muff von Electro-Harmonix, der von berühmten<br>Künstlern aufgrund seines fetten Fuzz-Sounds bevorzugt wird.        |  |  |  |

#### DigiFuzz

Hi-Gain-Fuzz-Sound mit einem kräftigen Charakter.

Die 21 oben genannten Effekt-Typen bieten dieselben Parameter.

| GAIN                                                                                                    |                                | LEVEL                                                            |                | ]                                                                                                    |           |
|----------------------------------------------------------------------------------------------------|--------------------------------|------------------------------------------------------------------|----------------|----------------------------------------------------------------------------------------------------|-----------|
| 🚄 Gain                                                                                                    | 0 – 100                        | 🚄 Level                                                          | 1 – 100        |                                                                                                    |           |
| Bestimmt das Gain des Preamps<br>(Verzerrungsgrad).                                                                           |                                | Passt die Signallautstärke am Ausg<br>Moduls an.                 | ang des        |                                                                                                    |           |
| PARM1                                                                                                    |                                | PARM2                                                            | r -            | PARM3                                                                                                    |           |
| Tone                                                                                                    | 0 - 30                         | 🛋 MixBal                                                         | 0 - 100        | Chain                                                                                                    | Pre, Post |
| Steuert die tonale Qualität des Sour                                                                                          | ıds.                           | Steuert das Mischungsverhältnis zw<br>Original- und Effektsound. | wischen        | Bestimmt den Einschleifpunkt der Pre-Amp-<br>Sektion. Zur Auswahl stehen die Einstellunge<br>"Pre" (vor dem MOD/EFX2-Modul) und "Pos<br>(hinter dem DELAY-Modul). |           |
| StdSyn (Standard-Sy                                                                                                    | nthesize                       | r)                                                               |                |                                                                                                    |           |
| ZOOM originaler Bass-Synthesize                                                                                               | r-Sound.                       |                                                                  |                |                                                                                                    |           |
| GAIN                                                                                                    |                                | LEVEL                                                            | 1              |                                                                                                    |           |
| Sense                                                                                                    | 0 – 100                        | 🛋 Level                                                          | 1 – 100        |                                                                                                    |           |
| Steuert die Empfindlichkeit für die<br>Schaltung                                                                              | Trigger-                       | Passt die Signallautstärke am Ausg<br>Moduls an                  | ang des        |                                                                                                    |           |
| PARM1                                                                                                    |                                | PARM2                                                            |                | PARM3                                                                                                    |           |
| Variation                                                                                                    | 1 - 4                          | Tone                                                             | 0 - 10         | MixBal                                                                                                    | 0 - 100   |
| Dient zur Auswahl einer Synthesize                                                                                            | er-Variation.                  | Steuert die tonale Qualität des Sou                              | nds.           | Steuert das Mischungsverhältnis zw<br>Original- und Effektsound.                                                                                                  | /ischen   |
| SynTlk (Synthesizer                                                                                                    | Talk)                          |                                                                  |                |                                                                                                    |           |
| Dieser Effekt erzeugt einen Synthe                                                                                            | esizer-Sound,                  | der einem Talking Modulator ähnelt                               | , der Vokale g | eneriert.                                                                                                    |           |
| GAIN                                                                                                    |                                | LEVEL                                                            |                |                                                                                                    |           |
| Decay                                                                                                    | 0 - 100                        | 🛋 Level                                                          | 1 - 100        |                                                                                                    |           |
| Steuert das Maß der Klangänderung.                                                                                            |                                | Passt die Signallautstärke am Ausgang des<br>Moduls an.          |                |                                                                                                    |           |
| PARM1                                                                                                    |                                | PARM2                                                            |                | PARM3                                                                                                    |           |
| Variation                                                                                                    | iA, UE, UA,<br>oA              | Tone                                                             | 0 – 10         | <b>MixBal</b>                                                                                                    | 0 - 100   |
| Dient zur Auswahl einer Vokal-Var                                                                                             | iation.                        | Steuert die tonale Qualität des Sou                              | nds.           | Steuert das Mischungsverhältnis zw<br>Original- und Effektsound.                                                                                                  | /ischen   |
| V-Syn (Vintage Synth                                                                                                    | iesizer)                       |                                                                  |                |                                                                                                    |           |
| Dieser Effekt erzeugt einen Vintag                                                                                            | e-Bass-Synth                   | nesizer-Sound.                                                   |                |                                                                                                    |           |
| GAIN                                                                                                    |                                | LEVEL                                                            |                |                                                                                                    |           |
| Decay                                                                                                    | 0 – 100                        | 🛋 Level                                                          | 1 – 100        |                                                                                                    |           |
| Steuert das Maß der Klangänderung                                                                                             | ž.                             | Passt die Signallautstärke am Ausg<br>Moduls an.                 | ang des        |                                                                                                    |           |
| PARM1                                                                                                    |                                | PARM2                                                            |                | PARM3                                                                                                    |           |
| Sense                                                                                                    | 0 - 30                         | Range                                                            | -10 – 10       | 🛋 MixBal                                                                                                    | 0 – 100   |
| Steuert die Empfindlichkeit für die Schaltung.                                                                                | Trigger-                       | Steuert den Bereich für den Filter-S                             | Shift.         | Steuert das Mischungsverhältnis zw<br>Original- und Effektsound.                                                                                                  | vischen   |
| MonoSyn (Mono Synt                                                                                                    | hesizer)                       |                                                                  |                |                                                                                                    | SYNTH     |
| Dieser Effekt erzeugt den Sound e                                                                                             | ines monoph                    | onen Bass-Synthesizers (für Einzeln                              | oten), der die | Tonhöhe des Eingangssignals auslie                                                                                                    | st.       |
| GAIN                                                                                                    |                                | LEVEL                                                            | 1              |                                                                                                    |           |
| Decay                                                                                                    | 0 – 100                        | 🚄 Level                                                          | 1 – 100        |                                                                                                    |           |
| Steuert das Maß der Klangänderung                                                                                             | g.                             | Passt die Signallautstärke am Ausg<br>Moduls an.                 | ang des        |                                                                                                    |           |
| PARM1                                                                                                    |                                | PARM2                                                            |                | PARM3                                                                                                    |           |
| Variation                                                                                                    | Saw, Pulse,<br>PWM             | Resonance                                                        | 0 - 10         | MixBal                                                                                                    | 0 - 100   |
| Schaltet die Wellenform zwischen "<br>(Sägezahn), "Pulse" (Rechteckwelle<br>(Pulsbreitenmodulation für einen fe<br>Sound) um. | Saw"<br>e) oder PWM<br>etteren | Steuert die Intensität des Effekt-Ch                             | arakters.      | Steuert das Mischungsverhältnis zw<br>Original- und Effektsound.                                                                                                  | vischen   |

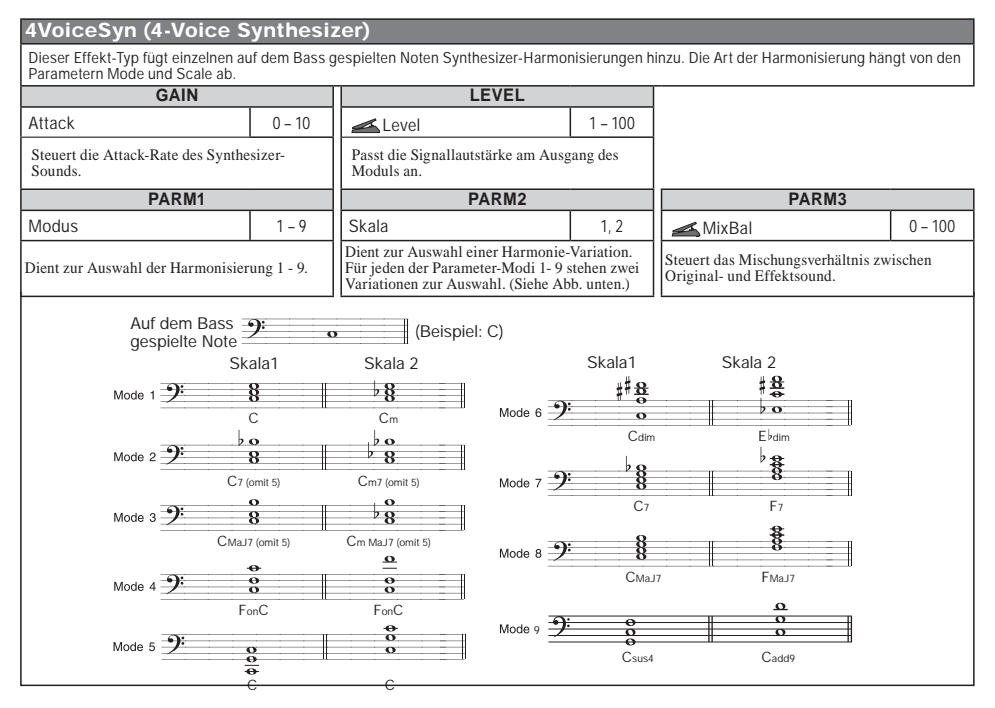

#### PedalSyn (Pedal Synthesizer)

Dieser Synthesizer kann über die Fußschalter des B9.1ut gespielt werden. Wenn dieser Effekt-Typ angewählt ist, arbeiten die Fußschalter anders als gewöhnlich. Details dazu finden Sie auf Seite 56.

|                                                                                                    | GA                                       | AIN                                                 |                | LEVEL                                                                                                    |                                      |                                                                 |                 |
|----------------------------------------------------------------------------------------------------|------------------------------------------|-----------------------------------------------------|----------------|----------------------------------------------------------------------------------------------------|--------------------------------------|-----------------------------------------------------------------|-----------------|
| Decay/Atk                                                                                                    |                                          | 1 – 100                                             |                | Level 1 - 100                                                                                                    |                                      |                                                                 |                 |
| Steuert das Maß der Klangänderung. Im Trigger-Modus dient Decay als<br>Zielparameter, im Hold-Modus dagegen Attack. |                                          | Passt die Signallautst<br>Ausgang des Moduls        | ärke am<br>an. |                                                                                                    |                                      |                                                                 |                 |
| PARM1                                                                                                    |                                          | PARM2                                               |                | PARM3                                                                                                    | PARM3                                |                                                                 |                 |
| Scale&Mode                                                                                                    | M-TG, m-TG,<br>C-TG, M-HD,<br>m-HD, C-HD | 🛋 Кеу                                               | C1 – B3        | Variation                                                                                                    | Saw0 - 9,<br>Pulse0 - 9,<br>PWM0 - 9 | 🛋 MixBal                                                        | 0 – 100         |
| Dient zur Auswahl der Skala (M/<br>n/C) und des Klangerzeugungs-<br>Modus (TG/HD) ( $\rightarrow$ S. 56).           |                                          | Bestimmt den Grundton für den<br>Pedal-Synthesizer. |                | Legt den Wellenform-Typ und die<br>Klangvariation fest. Zur Auswahl<br>stehen: "Saw" (Sägezahn), "Pulse"<br>(Rechteck) oder PWM (Pulsbrei-<br>tenmodulation für fette Sounds). |                                      | Steuert das Mischungs<br>zwischen Original- und<br>Effektsound. | verhältnis<br>l |

| EQ                             | EQ (Equalizer)-Modul                                                                                                    |  |  |  |  |  |
|--------------------------------|----------------------------------------------------------------------------------------------------|--|--|--|--|--|
|                                | Dieser handelt es sich um einen 6-Band-Equalizer. Im Edit-Modus wird das Modul über die Regler<br>[SUB-BASS], [BASS], [LO-MID], [HI-MID], [TREBLE] und [PRESENCE] in der Pre-Amp-Sektion<br>eingestellt. |  |  |  |  |  |
| Sub-Bass                       |                                                                                                    |  |  |  |  |  |
| Stouart dan Tiafbassharaich au |                                                                                                    |  |  |  |  |  |

| Steuert den Tiefbassbereich aus.       |  |
|----------------------------------------|--|
| Bass                                   |  |
| Steuert den Bassbereich aus.           |  |
| Lo-Mid                                 |  |
| Steuert den unteren Mittenbereich aus. |  |
| Hi-Mid                                 |  |
| Steuert den oberen Mittenbereich aus.  |  |

#### Treble

Steuert den Höhenbereich aus.

Presence

Steuert den Präsenzen-Bereich aus.

| Die 6 oben genannten Effekt-Typen bieten dieselben Parameter.                                                                                                    |                                                                        |                                 |        |           |                            |             |                       |                            |        |
|----------------------------------------------------------------------------------------------------|------------------------------------------------------------------------|---------------------------------|--------|-----------|----------------------------|-------------|-----------------------|----------------------------|--------|
| PARM1                                                                                                    | PARM2                                                                  |                                 |        |           | PARM3                      |             |                       |                            |        |
| Тур                                                                                                    | Q1, Q2, SH,<br>HPF, LPF                                                | f Siehe Tabelle                 |        |           | G                          |             |                       | -12 – +12                  |        |
| Q1 aktiviert einen Peak-Equalizer<br>Güte, Q2 mit breiter Q-Güte. SH V<br>Shelving-Filter. HPF aktiviert ein<br>einen Tiefpass. Welche Typen zur<br>stehen, hängt vom Band ab (siehe | mit schmaler<br>vählt einen<br>en Hoch-, LPF<br>Auswahl<br>Tabelle 1). | Dient zur Auswahl der Frequenz. |        |           |                            |             | Steuert das Gain aus. |                            |        |
| [Tabelle 1]                                                                                                    |                                                                        | [Tabelle 2]                     |        |           |                            |             |                       |                            |        |
| Band                                                                                                    | Typ-Einste                                                             | Typ-Einstellungen               |        | Verfi     | /erfügbare f-Einstellungen |             | Band                  | Verfügbare f-Einstellungen |        |
| Sub-Bass                                                                                                    | Q1,Q2,S                                                                | Q1,Q2,SH,HPF                    |        |           | 50 - 120                   |             | Hi-Mid                | 450k - 1.2k                |        |
| Bass, Lo-Mid, Hi-Mid, Treble                                                                                                    | Q1,0                                                                   | Q2                              | Bass   | 120 - 200 |                            | Treble      |                       | 1,0k – 3,6k                |        |
| Presence                                                                                                    | Q1,Q2,S                                                                | H,LPF                           | Lo-Mid | 200 - 450 |                            | Presence 3, |                       | 3,6k -                     | - 8,0k |

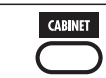

#### CABINET-Modul

Dieser Effekt simuliert den Sound einer Lautsprecherbox.

| Original                                                                                                    |                                                                                                    | 8x10 AG (8x10 Ampeg)                                               |  |  |  |  |  |
|----------------------------------------------------------------------------------------------------|----------------------------------------------------------------------------------------------------|--------------------------------------------------------------------|--|--|--|--|--|
| Wenn ein Vorverstärker im PRE-AM<br>wahlweise die zugehörige oder eine<br>Einstellung angewählt werden. Wen<br>angewählt wurde (oder es inaktiv is | P-Modul ausgewählt wurde, kann<br>e empfohlene Lautsprecher-<br>in ein Bodeneffekt oder Synthesizer<br>t), ist "8x10 AG" angewählt. | Simuliert den Ampeg 810E.                                          |  |  |  |  |  |
| 4x12 SB (4x12 Superb                                                                                                    | ass)                                                                                                    | 4x12 BM (4x12 Bassman)                                             |  |  |  |  |  |
| Simuliert den Marshall 1935A.                                                                                                    |                                                                                                    | Simuliert den Lautsprecher des Fender Bassman Combo-Amps.          |  |  |  |  |  |
| 4x10+1x15 TE (4x10+1                                                                                                    | 1x15 Trace Elliot)                                                                                                    | 4x10 HA (4x10 Hartke)                                              |  |  |  |  |  |
| Simuliert den Trace Elliot 1048H/15                                                                                                    | 18.                                                                                                    | Simuliert den Hartke 4.5XL.                                        |  |  |  |  |  |
| 4x10 SWR (4x10 SWR)                                                                                                    |                                                                                                    | 4x10 AL (4x10 Aguilar)                                             |  |  |  |  |  |
| Simuliert den SWR Goliath.                                                                                                    |                                                                                                    | Simuliert den Aguilar GS410.                                       |  |  |  |  |  |
| 4x10 GK (4x10 Gallier                                                                                                    | n Krueger)                                                                                                    | 2x15 EV (2x15 Electro-Voice)                                       |  |  |  |  |  |
| Simuliert den Gallien Krueger 410R                                                                                                    | BH.                                                                                                    | Simuliert den Electro-Voice B-2150M.                               |  |  |  |  |  |
| 1x18 AC (1x18 Acoust                                                                                                    | ic)                                                                                                    | 1x15 PT (1x15 Polytone)                                            |  |  |  |  |  |
| Simuliert den Acoustic 301.                                                                                                    |                                                                                                    | Simuliert den Lautsprecher des Polytone Mini Brute III Combo-Amps. |  |  |  |  |  |
| 1x15 AG (1x15 Ampeg)                                                                                                    |                                                                                                    | 1x12 BE (1x12 Bag End)                                             |  |  |  |  |  |
| Simuliert den Lautsprecher des Ampeg B-15R Combo-Amps.                                                                                             |                                                                                                    | Simuliert den Bag End S-12B.                                       |  |  |  |  |  |
| Die 14 oben genannten Effekt-Typen                                                                                                    | bieten dieselben Parameter.                                                                                                    |                                                                    |  |  |  |  |  |
| PA                                                                                                    | RM1                                                                                                    |                                                                    |  |  |  |  |  |
| CabMix                                                                                                    | 2 - 100                                                                                                    |                                                                    |  |  |  |  |  |

Steuert die Mischung zwischen Original- und Lautsprechersound.

## MOD/EFX2

#### MOD/EFX2 (Modulation/Effekt 2)-Modul

Dieses Modul enthält Modulations- und Delay-Effekte wie Chorus, Pitch Shifter, Delay und Echo.

#### Chorus

| Dieser Effekt mischt das Originalsignal mit variablen verstimmten Versionen, was zu einem vollen resonierenden Klang führt. |         |                              |        |                                        |                                  |                                                              |         |  |  |
|----------------------------------------------------------------------------------------------------|---------|------------------------------|--------|----------------------------------------|----------------------------------|--------------------------------------------------------------|---------|--|--|
| PARM1 PARM2 PARM                                                                                                    |         | RM3                          | PARM4  |                                        |                                  |                                                              |         |  |  |
| Depth                                                                                                    | 0 – 100 | 🛋 Rate                       | 1 – 50 | Lo-Cut                                 | Off - 800                        | Mix                                                          | 0 – 100 |  |  |
| Bestimmt die Modulationstiefe.                                                                                              |         | Steuert die Modulationsrate. |        | Definiert den Cut<br>Bassbereich für d | off-Punkt im<br>en Effekt-Sound. | Bestimmt die Mischung zwischen<br>Effekt- und Originalsound. |         |  |  |

#### Effekt-Typen und -Parameter

| ST-Chorus (Ster                                                                                                    | eo Che                                                                                                    | orus)                                                                              |                          |                                                                                                    |                     |                                                                            |                     |  |
|----------------------------------------------------------------------------------------------------|----------------------------------------------------------------------------------------------------|------------------------------------------------------------------------------------|--------------------------|----------------------------------------------------------------------------------------------------|---------------------|----------------------------------------------------------------------------|---------------------|--|
| Hierbei handelt es sich um einen sauber klingenden Stereo-Chorus.                                                                                                    |                                                                                                    |                                                                                    |                          |                                                                                                    |                     |                                                                            |                     |  |
| PARM1                                                                                                    |                                                                                                    | PARM2                                                                              |                          | PARM3                                                                                                  |                     | PARM4                                                                      |                     |  |
| Depth Bestimmt die Modulations                                                                                                    | 0 – 100                                                                                                    | Rate Reterret die Modulationsrat                                                   | 1 - 50                   | Lo-Cut<br>Definiert den Cutoff-Pu                                                                      | Off – 800<br>nkt im | Mix<br>Bestimmt die Mischung                                               | 0 – 100<br>zwischen |  |
| Detune                                                                                                    | stiele.                                                                                                    | Stellert die Modulationsrat                                                        | le.                      | Bassbereich für den Eff                                                                                | ekt-Sound.          | Effekt- und Originalsour                                                   | nd.                 |  |
| Detune                                                                                                    |                                                                                                    |                                                                                    | 0                        |                                                                                                    |                     | la la bita a Mandada di an Albad                                           |                     |  |
| PARM1                                                                                                    | n dezent v                                                                                                    | PARM2                                                                              | Originalso               | PARM3                                                                                                  | US-Effekt mit       | PARM4                                                                      |                     |  |
| Prozent -                                                                                                    | -50 - 50                                                                                                    | Tone                                                                               | 0 – 10                   | PreDelay                                                                                               | 0 – 50              | Mix                                                                        | 0 - 100             |  |
| Steuert die Verstimmung o<br>Prozent (1/100 Halbton).                                                                                                    | on                                                                                                    | Steuert die tonale Qualität<br>Sounds.                                             | des                      | Steuer das Pre-Delay de                                                                                | es Effekts.         | Bestimmt das Mischungsverhältnis<br>zwischen Effekt- und<br>Originalsound. |                     |  |
| ModDelay (Mod                                                                                                    | ulatior                                                                                                    | n Delay)                                                                           |                          |                                                                                                    |                     |                                                                            |                     |  |
| Dieses Delay erlaubt zusä                                                                                                    | ätzlich den                                                                                                    | Einsatz von Modulation.                                                            |                          |                                                                                                    |                     |                                                                            |                     |  |
| PARM1                                                                                                    |                                                                                                    | PARM2                                                                              |                          | PARM3                                                                                                  |                     | PARM4T                                                                     |                     |  |
| Time 1-                                                                                                    | - 2000ms 🔎                                                                                                    | KeedBack                                                                           | 0 – 100                  | 🛋 Rate                                                                                                 | 1 – 50              | 🛋 Mix                                                                      | 0 – 100             |  |
| Bestimmt die Delay-Zeit.                                                                                                    |                                                                                                    | Steuert den Feedback-Ante<br>Höhere Werte sorgen für e<br>höhere Anzahl an Wiederh | eil.<br>ine<br>10lungen. | Steuert die Modulations                                                                                | srate.              | Bestimmt das Mischungsverhältnis<br>zwischen Effekt- und<br>Originalsound. |                     |  |
| Flanger                                                                                                    |                                                                                                    |                                                                                    |                          |                                                                                                    |                     |                                                                            |                     |  |
| Dieser Effekt erzeugt eine                                                                                                    | en resoniei                                                                                                    | enden und stark pulsierend                                                         | den Klang.               |                                                                                                    |                     |                                                                            |                     |  |
| PARM1                                                                                                    |                                                                                                    | PARM2                                                                              |                          | PARM3                                                                                                  |                     | PARM4                                                                      |                     |  |
| - Depth                                                                                                    | 0 – 100                                                                                                    | Rate (                                                                             | 0 - 50 🔊                 | Resonance                                                                                              | -10 – 10            | Lo-Cut                                                                     | Off - 800           |  |
| Bestimmt die Modulations                                                                                                    | stiefe.                                                                                                    | Steuert die Modulationsrat                                                         | te.                      | Regelt die Intensität der Resonanz. Definiert den Cutoff-Punkt im<br>Bassbereich für den Effekt-Sound. |                     |                                                                            |                     |  |
| PitchShift (Pitcl                                                                                                    | hShifte                                                                                                    | er)                                                                                |                          |                                                                                                    |                     |                                                                            |                     |  |
| Dieser Effekt transponier                                                                                                    | t die Tonho                                                                                                    | bhe nach oben oder unten.                                                          |                          |                                                                                                    |                     |                                                                            |                     |  |
| PARM1                                                                                                    |                                                                                                    | PARM2                                                                              |                          | PARM3                                                                                                  |                     | PARM4                                                                      |                     |  |
| Shift -12                                                                                                    | 21, 0, 1 -<br>12, 24                                                                                                    | Tone                                                                               | 0 – 10                   | Fine                                                                                                   | -25 – 25            | Balance                                                                    | 0 - 100             |  |
| Bestimmt das Intervall der<br>Verstimmung in Halbtönen. Steuert die tonale Qualität des<br>Sounds.                                                                                                    |                                                                                                    |                                                                                    |                          | Erlaubt eine Feinanpassung der<br>Transposition in Prozent-Schritten<br>(1/100-stel Halbton).          |                     |                                                                            |                     |  |
| PedalPitch                                                                                                    |                                                                                                    |                                                                                    |                          |                                                                                                    |                     |                                                                            |                     |  |
| Bei diesem Effekt könner                                                                                                    | n Sie die To                                                                                                    | onhöhe in Echtzeit mit einer                                                       | n Expressi               | ion-Pedal verändern.                                                                                   |                     |                                                                            |                     |  |
| PARM1                                                                                                    |                                                                                                    | PARM2                                                                              |                          | PARM3                                                                                                  |                     | PARM4                                                                      |                     |  |
| Color                                                                                                    | 1 – 9                                                                                                    | Modus U                                                                            | p, Down                  | Tone                                                                                                   | 0 – 10              | PdlPosi                                                                    | 0 – 100             |  |
| Dient zur Auswahl der Art<br>Transposition (siehe Tabel                                                                                                    | zur Auswahl der Art der<br>position (siehe Tabelle 3). Bestimmt die Richtung der<br>Transposition nach unten oder<br>oben. Steuert die tonale Qualität des<br>Sounds. Bestimmt den Betrag der<br>Transposition. Abhängig<br>Wert für "Color" ändert to<br>entsprechend auch die Bi<br>zwischen Original und E |                                                                                    |                          |                                                                                                    |                     | r<br>svon dem<br>sich<br>alance<br>ffektklang.                             |                     |  |
| [Tabelle 3]     Color Modus     Minimaler Maximaler Pedalwert     Maximaler Pedalwert     Maximaler Pedalwert     Minimaler Pedalwert     Minimaler Pedalwert     Pedalwert <td< td=""></td<> |                                                                                                    |                                                                                    |                          |                                                                                                    |                     |                                                                            |                     |  |
| Vibe (Vibrato)                                                                                                    |                                                                                                    |                                                                                    |                          |                                                                                                    |                     |                                                                            |                     |  |
| Dieser Effekt erzeugt ein automatisches Vibrato.                                                                                                    |                                                                                                    |                                                                                    |                          |                                                                                                    |                     |                                                                            |                     |  |
| PARM1 PARM2                                                                                                    |                                                                                                    |                                                                                    |                          | PARM3                                                                                                  |                     | PARM4                                                                      |                     |  |
| <b>∠</b> Depth                                                                                                    | 0 – 100                                                                                                    | Rate (                                                                             | 0 - 50                   | Tone                                                                                                   | 0 – 10              | Balance                                                                    | 0 - 100             |  |
| Bestimmt die Modulations                                                                                                    | stiefe.                                                                                                    | Steuert die Modulationsrat                                                         | te.                      | Steuert die tonale Quali<br>Sounds.                                                                    | tät des             | Steuert das Mischungsverhältnis<br>zwischen Original- und<br>Effektsound.  |                     |  |
| Step                                      |                                          |                                               |                                                                                                    |                                                                       |                                  |                  |                                                                                                    |                                                           |                                      |                                                                                                    |                                                                                   |  |
|-------------------------------------------|------------------------------------------|-----------------------------------------------|----------------------------------------------------------------------------------------------------|-----------------------------------------------------------------------|----------------------------------|------------------|----------------------------------------------------------------------------------------------------|-----------------------------------------------------------|--------------------------------------|----------------------------------------------------------------------------------------------------|-----------------------------------------------------------------------------------|--|
| Spezialeffe                               | kt, der den K                            | lang stufen                                   | weise                                                                                                    | verändert.                                                            |                                  |                  |                                                                                                    |                                                           |                                      |                                                                                                    |                                                                                   |  |
|                                           | PARM1                                    |                                               |                                                                                                    | PARN                                                                  | 12                               |                  |                                                                                                    | PARM3                                                     |                                      | PAR                                                                                                    | M4                                                                                |  |
| 🛋 Dept                                    | h                                        | 0 – 100                                       |                                                                                                    | Rate                                                                  | 0 - 50                           | $\triangleright$ | 🛋 Resc                                                                                               | nance                                                     | 0 – 10                               | Shape 🛋                                                                                                    | 0 – 10                                                                            |  |
| Bestimmt d                                | ie Modulation                            | istiefe.                                      | Steue                                                                                                    | ert die Modulati                                                      | onsrate.                         |                  | Regelt die I                                                                                         | ntensität der                                             | Resonanz.                            | Steuert die Hüllkur<br>Sounds.                                                                                                    | ve des Effekt-                                                                    |  |
| Delay                                     |                                          |                                               |                                                                                                    |                                                                       |                                  |                  |                                                                                                    |                                                           |                                      |                                                                                                    |                                                                                   |  |
| Hierbei har                               | ndelt es sich u                          | um eine Del                                   | ay mit                                                                                                    | einer maximale                                                        | en Verzöger                      | ung              | von 2000 ms                                                                                          |                                                           |                                      |                                                                                                    |                                                                                   |  |
| ТареЕс                                    | :ho                                      |                                               |                                                                                                    |                                                                       |                                  |                  |                                                                                                    |                                                           |                                      |                                                                                                    |                                                                                   |  |
| Dieser Effe                               | kt simuliert ei                          | in Tape-Ecl                                   | 10.                                                                                                    |                                                                       |                                  |                  |                                                                                                    |                                                           |                                      |                                                                                                    |                                                                                   |  |
| Die beiden o                              | oben genannte                            | en Effekt-Ty                                  | pen bi                                                                                                    | eten dieselben l                                                      | Parameter.                       | _                |                                                                                                    |                                                           |                                      |                                                                                                    |                                                                                   |  |
|                                           | PARM1                                    | 2000                                          |                                                                                                    | PARN                                                                  | 12                               |                  |                                                                                                    | PARM3                                                     |                                      | PAR                                                                                                    | M4                                                                                |  |
| Time                                      |                                          | - 2000ms                                      |                                                                                                    | FeedBack                                                              | 0 – 10                           | 0                | HiDamp                                                                                               |                                                           | 0 – 10                               | 🛋 Mix                                                                                                    | 0 – 100                                                                           |  |
| Bestimmt d                                | ie Delay-Zeit.                           |                                               | Steue<br>Höhe<br>höhe<br>Wied                                                                                               | ert den Feedbac<br>ere Werte sorger<br>re Anzahl an D<br>lerholungen. | k-Anteil.<br>n für eine<br>elay- |                  | Bestimmt die Höhendämpfung im<br>Delay-Sound. Höhere Werte sorge<br>für einen weicheren Delay-Klang. |                                                           | pfung im<br>erte sorgen<br>ay-Klang. | Bestimmt das Miso<br>zwischen Effekt- u<br>Originalsound.                                                                                                    | chungsverhältnis<br>nd                                                            |  |
| Dvnam                                     | icDelav                                  |                                               |                                                                                                    |                                                                       |                                  |                  |                                                                                                    |                                                           |                                      | -                                                                                                    |                                                                                   |  |
| Bei dem dv                                | namischen D                              | elay wird d                                   | ie Effe                                                                                                    | ktlautstärke ab                                                       | hängig vom                       | Pea              | el des Einaa                                                                                         | ngssignals v                                              | erändert.                            |                                                                                                    |                                                                                   |  |
|                                           | PARM1                                    |                                               |                                                                                                    | PARN                                                                  | 12                               |                  |                                                                                                    | PARM3                                                     |                                      | PAR                                                                                                    | M4                                                                                |  |
| Time                                      | 1                                        | 1 - 2000ms ▲Amount 0 - 100 ▲ FeedBack 0 - 100 |                                                                                                    |                                                                       |                                  |                  | 0 - 100                                                                                              | sense 🛋                                                   | -10 – 10                             |                                                                                                    |                                                                                   |  |
| Bestimmt die Delay-Zeit.                  |                                          |                                               | Bestimmt das Mischungsverhältnis<br>zwischen Effekt- und<br>Originalsound.                                                  |                                                                       |                                  |                  | Steuert den Feedback-Anteil.                                                                         |                                                           |                                      | Regelt die Empfindlichkeit des<br>Effekts. Bei positiven Werten wird<br>die Effektlautstärke bei lauteren<br>Eingangssignalen angehoben, bei<br>negativen Werten dagegen abge-<br>senkt. |                                                                                   |  |
| Dynam                                     | icFlang                                  | (Dynan                                        | nic F                                                                                                    | langer)                                                               |                                  |                  |                                                                                                    |                                                           |                                      |                                                                                                    |                                                                                   |  |
| Bei dem dy                                | namischen F                              | langer wird                                   | die Ef                                                                                                    | fektlautstärke a                                                      | abhängig vo                      | m Pe             | egel des Eing                                                                                        | gangssignals                                              | verändert.                           |                                                                                                    |                                                                                   |  |
|                                           | PARM1                                    |                                               |                                                                                                    | PARN                                                                  | 12                               |                  |                                                                                                    | PARM3                                                     |                                      | PAR                                                                                                    | M4                                                                                |  |
| 🛋 Dept                                    | h 📗                                      | 0 – 100                                       |                                                                                                    | Rate                                                                  | 0 - 50                           | $\triangleright$ | Resc                                                                                                 | nance                                                     | -10 – 10                             | Sense 🛋                                                                                                    | -10 – 10                                                                          |  |
| Bestimmt d                                | ie Modulation                            | istiefe.                                      | Steue                                                                                                    | ert die Modulati                                                      | onsrate.                         |                  | Regelt die I                                                                                         | ntensität der                                             | Resonanz.                            | Regelt die Empfind<br>Effekts. Bei positiv<br>die Effektlautstärk<br>Eingangssignalen a<br>negativen dagegen                                                                             | llichkeit des<br>en Werten wird<br>e bei lauteren<br>ingehoben, bei<br>abgesenkt. |  |
| MonoPi                                    | itch                                     |                                               |                                                                                                    |                                                                       |                                  |                  |                                                                                                    |                                                           |                                      |                                                                                                    |                                                                                   |  |
| Dieser Pitc                               | h-Shifter ist s                          | peziell für ı                                 | nonop                                                                                                    | hone Sounds (                                                         | Single-Note                      | s) mi            | it geringen S                                                                                        | oundschwan                                                | kungen vor                           | gesehen.                                                                                                    |                                                                                   |  |
|                                           | PARM1                                    |                                               |                                                                                                    | PARN                                                                  | 12                               |                  |                                                                                                    | PARM3                                                     |                                      | PAR                                                                                                    | M4                                                                                |  |
| Shift                                     | -1                                       | 12 – -1, dt,<br>1 – 12, 24                    | Ton                                                                                                    | e                                                                     | 0 – 10                           | )                | Fine                                                                                                 |                                                           | -25 – 25                             | 🛋 Balance                                                                                                    | 0 – 100                                                                           |  |
| Bestimmt de<br>Verstimmur<br>(dt=verstime | as Intervall de<br>ng in Halbtöne<br>mt) | er<br>en.                                     | Steue<br>Soun                                                                                                    | ert die tonale Qu<br>ds.                                              | ualität des                      |                  | Erlaubt eine<br>Transpositi<br>(1/100-stel                                                           | e Feinanpassu<br>on in Prozent<br>Halbton).               | ung der<br>-Schritten                | Steuert das Mischu<br>zwischen Original-<br>Effektsound.                                                                                                    | ngsverhältnis<br>und                                                              |  |
| HPS (                                     | Harmoni                                  | zed Pit                                       | ch                                                                                                    | Shifter)                                                              |                                  |                  | · · ·                                                                                                | ,                                                         |                                      |                                                                                                    |                                                                                   |  |
| Dieser inte                               | lligente Pitch                           | Shifter gen                                   | eriert                                                                                                    | den Effekt-Klan                                                       | n in Abhänd                      | niake            | it eines vore                                                                                        | ingestellten (                                            | Grundtons u                          | nd einer Skala auto                                                                                                    | matisch                                                                           |  |
| Diodor into                               | PARM1                                    | chinter gen                                   |                                                                                                    | PARN                                                                  | 12                               | ,.9.10           |                                                                                                    | PARM3                                                     |                                      | PAR                                                                                                    | M4                                                                                |  |
| Skala -6-6 Key C-B Tone                   |                                          |                                               |                                                                                                    |                                                                       |                                  | Tone             |                                                                                                    | 0 – 10                                                    | Mix                                  | 0 - 100                                                                                                    |                                                                                   |  |
| Bestimmt da<br>verstimmter<br>4).         | as Intervall fü<br>n Sound (siehe        | ir den<br>e Tabelle                           | r den<br>Tabelle Bestimmt den Grundton der<br>benutzten Skala (siehe Tabelle 3). Steuert die tonale Qualität des<br>Sounds. |                                                                       |                                  |                  | ät des                                                                                               | Bestimmt das Miso<br>zwischen Effekt- u<br>Originalsound. | hungsverhältnis<br>nd                |                                                                                                    |                                                                                   |  |
| [Tabelle 4]                               | Einstellung                              | Skalent                                       | ур                                                                                                    | Intervall                                                             | Einstellung                      |                  | Skalentyp Intervall Einstellu                                                                        |                                                           |                                      | Skalentyp                                                                                                    | Intervall                                                                         |  |
| · · ·                                     | -6                                       |                                               |                                                                                                    | Sechste nach                                                          | 3                                |                  | Terz nach -m                                                                                         |                                                           | -m                                   | 1                                                                                                    | Terz nach unten                                                                   |  |
|                                           | -5                                       |                                               |                                                                                                    | Quinte nach                                                           | 4                                |                  | Quarte nach m                                                                                        |                                                           |                                      | Moll-Skala                                                                                                    | Terz nach oben                                                                    |  |
|                                           | -4                                       | -4 Dur-Skala Quarte nach 5 Quinte nach        |                                                                                                    |                                                                       | 1                                |                  |                                                                                                    |                                                           |                                      |                                                                                                    |                                                                                   |  |
|                                           | -3                                       | -                                             |                                                                                                    | Terz nach unten                                                       | 6                                |                  |                                                                                                    | Sexte nach                                                |                                      |                                                                                                    |                                                                                   |  |
|                                           | -                                        |                                               |                                                                                                    |                                                                       |                                  |                  |                                                                                                    | oben                                                      | J                                    |                                                                                                    |                                                                                   |  |

| PdIMonoPitch                                                                                  | (Pedal I                               | Mono Pitch)                                                                                        |                                   |                                                                                                   |                              |                                                                                                    |              |  |
|-----------------------------------------------------------------------------------------------|----------------------------------------|----------------------------------------------------------------------------------------------------|-----------------------------------|---------------------------------------------------------------------------------------------------|------------------------------|----------------------------------------------------------------------------------------------------|--------------|--|
| Dieser Pitch-Shifter is<br>Expression-Pedal.                                                  | t speziell für i                       | monophone Sounds (Sin                                                                              | gle-Notes) vo                     | orgesehen und erlaubt ei                                                                          | ine Steuerung                | ) der Transposition mit de                                                                                                    | em           |  |
| PARM1                                                                                         |                                        | PARM2                                                                                              |                                   | PARM3                                                                                             |                              | PARM4                                                                                                    |              |  |
| Color                                                                                         | 1-9                                    | Modus                                                                                              | Up, Down                          | Tone                                                                                              | 0 - 10                       | PdlPosi                                                                                                    | 0 – 100      |  |
| Dient zur Auswahl der<br>Transposition (siehe Ta<br>Seite 72).                                | Art der<br>belle 3 auf                 | Bestimmt die Richtung<br>Transposition nach unte<br>oben.                                          | der<br>en oder                    | Steuert die tonale Qual<br>Sounds.                                                                | ität des                     | Bestimmt den Betrag der<br>Transposition. Abhängig von dem<br>Wert für "Color" ändert sich<br>entsprechend auch die Balance<br>zwischen Original und Effektklang. |              |  |
| Cry                                                                                           |                                        |                                                                                                    |                                   |                                                                                                   |                              |                                                                                                    |              |  |
| Dieser Effekt variiert d                                                                      | len Klang wie                          | ein Talking Modulator.                                                                             |                                   |                                                                                                   |                              |                                                                                                    |              |  |
| PARM1                                                                                         |                                        | PARM2                                                                                              |                                   | PARM3                                                                                             |                              | PARM4                                                                                                    |              |  |
| Range                                                                                         | 1 - 10                                 | Resonance                                                                                          | 0 – 10                            | Sense 🛋                                                                                           | -10 – 10                     | Balance                                                                                                    | 0 – 100      |  |
| Steuert den Frequenzbe<br>die Modulation.                                                     | ereich für                             | Regelt die Intensität de                                                                           | r Resonanz.                       | Regelt die Empfindlich<br>Effekts.                                                                | keit des                     | Steuert das Mischungsverhältnis<br>zwischen Original- und<br>Effektsound.                                                                                         |              |  |
| ReverseDelay                                                                                  |                                        |                                                                                                    |                                   |                                                                                                   |                              |                                                                                                    |              |  |
| Bei diesem speziellen                                                                         | Delay klingt o                         | der Effekt-Sound wie rüc                                                                           | kwärts abge:                      | spielt.                                                                                           |                              |                                                                                                    |              |  |
| PARM1                                                                                         |                                        | PARM2                                                                                              |                                   | PARM3                                                                                             |                              | PARM4                                                                                                    |              |  |
| Time                                                                                          | 10 - 1000ms ♪                          | 🛋 FeedBack                                                                                         | 0 – 100                           | HiDamp                                                                                            | 0 – 10                       | 🛋 Balance                                                                                                    | 0 – 100      |  |
| Bestimmt die Delay-Ze                                                                         | eit.                                   | Steuert den Feedback-A                                                                             | Anteil.                           | Bestimmt die Höhendä<br>Delay-Sound.                                                              | mpfung im                    | Steuert das Mischungsverhältnis<br>zwischen Original- und<br>Effektsound.                                                                                         |              |  |
| BendChorus                                                                                    |                                        |                                                                                                    |                                   |                                                                                                   |                              |                                                                                                    |              |  |
| Dieser Effekt erzeugt                                                                         | ein Pitch-Ben                          | ding, bei dem das Einga                                                                            | ngssignal als                     | Trigger dient und jede N                                                                          | lote separat l               | pearbeitet wird.                                                                                                    |              |  |
| PARM1 PARM2 PARM3 PARM4                                                                       |                                        |                                                                                                    |                                   |                                                                                                   |                              |                                                                                                    |              |  |
| 🛋 Depth                                                                                       | -50 – 50                               | Attack                                                                                             | 1 - 10                            | Release                                                                                           | 1 - 10                       | <sub> Balance</sub>                                                                                                    | 0 – 100      |  |
| Bestimmt die Effekttiet<br>Werte sorgen für ein Be<br>oben, negative für ein E<br>nach unten. | fe. Positive<br>ending nach<br>Bending | Bestimmt die Attack-Z<br>Bending-Effekt. Höher<br>Einstellungen sorgen fü<br>langsamere Attackphas | eit für den<br>e<br>ir eine<br>e. | Bestimmt die Release-2<br>Bending-Effekt. Höher<br>Einstellungen sorgen fü<br>langsamere Release. | Zeit für den<br>e<br>ir eine | Steuert das Mischungsv<br>zwischen Original- und<br>Effektsound.                                                                                                  | erhältnis    |  |
| CombFilter                                                                                    |                                        |                                                                                                    |                                   |                                                                                                   |                              |                                                                                                    |              |  |
| Dieser Effekt nutzt ein                                                                       | e Kammfilter                           | charakteristik, die eine fe                                                                        | este Modulati                     | ion im Flanger wie einen                                                                          | Equalizer ber                | nutzt.                                                                                                    |              |  |
| PARM1                                                                                         |                                        | PARM2                                                                                              |                                   | PARM3                                                                                             |                              | PARM4                                                                                                    | r            |  |
| Frequency                                                                                     | 1 – 50                                 | Resonance                                                                                          | -10 – 10                          | HiDamp                                                                                            | 0 – 10                       | 🚄 Mix                                                                                                    | 0 – 100      |  |
| Bestimmt, welche Freq<br>wird.                                                                | uenz betont                            | Regelt die Intensität de                                                                           | r Resonanz.                       | Steuert die Höhendämp<br>Effekt-Sounds.                                                           | ofung des                    | Bestimmt das Mischung<br>zwischen Effekt- und<br>Originalsound.                                                                                                   | gsverhältnis |  |
| Air                                                                                           |                                        |                                                                                                    |                                   |                                                                                                   |                              |                                                                                                    |              |  |
| Dieser Effekt bildet die                                                                      | e Ambience ir                          | n einem Raum nach, um                                                                              | räumliche Tie                     | efe zu erzielen.                                                                                  |                              |                                                                                                    |              |  |
| PARM1                                                                                         |                                        | PARM2                                                                                              |                                   | PARM3                                                                                             |                              | PARM4                                                                                                    |              |  |
| Size                                                                                          | 1 – 100                                | Keflex                                                                                             | 0 – 10                            | Tone                                                                                              | 0 – 10                       | Mix                                                                                                    | 0 – 100      |  |
| Bestimmt die Größe de<br>simulierten Raums.                                                   | S                                      | Steuert den Anteil der<br>Reflexionen.                                                             | Wand-                             | Steuert die tonale Qual<br>Sounds.                                                                | ität des                     | Bestimmt das Mischung<br>zwischen Effekt- und<br>Originalsound.                                                                                                   | gsverhältnis |  |
| AutoWah                                                                                       |                                        |                                                                                                    |                                   |                                                                                                   |                              |                                                                                                    |              |  |
| Dieser Effekt variiert d                                                                      | len Wah-Effel                          | kt in Abhängigkeit der A                                                                           | nschlagsstärk                     | ke.                                                                                               |                              |                                                                                                    |              |  |
| A-Resonance                                                                                   | (Auto R                                | esonance)                                                                                          |                                   |                                                                                                   |                              |                                                                                                    |              |  |
| Dieser Effekt variiert d                                                                      | lie Frequenz o                         | des Resonanz-Filters in A                                                                          | Abhängigkeit                      | der Anschlagsstärke.                                                                              |                              |                                                                                                    |              |  |
| Die beiden oben genant                                                                        | nten Effekt-Ty                         | pen bieten dieselben Par                                                                           | ameter.                           | DIDIO                                                                                             |                              |                                                                                                    |              |  |
| PARM1                                                                                         | 40.45                                  | PARM2                                                                                              |                                   | PARM3                                                                                             | 0.400                        |                                                                                                    |              |  |
| Sense                                                                                         | -10 - 10<br>Irait dae                  | Resonance                                                                                          | 0 - 10                            | DryMix                                                                                            | U – 100                      |                                                                                                    |              |  |
| Effekts. Bei negativen<br>schließt das Filter.                                                | Werte                                  | Steuert die Intensität de<br>Charakters.                                                           | es Effekt-                        | Steuert das Mischungsv<br>des Originalsounds.                                                     | verhältnis                   |                                                                                                    |              |  |

| AutoFilter                                                                                                    |                                                  |                                                                                                    |                                                      |                                                                                        |                                                        |                                                                                  |                             |
|----------------------------------------------------------------------------------------------------|--------------------------------------------------|----------------------------------------------------------------------------------------------------|------------------------------------------------------|----------------------------------------------------------------------------------------|--------------------------------------------------------|----------------------------------------------------------------------------------|-----------------------------|
| Hierbei handelt es sich um                                                                                                    | ein Reso                                         | nanz-Filter mit einer extrem                                                                                            | nen Hüllku                                           | Irve.                                                                                  |                                                        |                                                                                  |                             |
| PARM1                                                                                                    |                                                  | PARM2                                                                                                    |                                                      | PARM                                                                                   | 3                                                      |                                                                                  |                             |
| Sense -10                                                                                                    | 0 – 10                                           | 🚄 Peak                                                                                                    | 0 – 10                                               | 🛋 DryMix                                                                               | 0 – 100                                                |                                                                                  |                             |
| Regelt die Empfindlichkeit d<br>Effekts.                                                                                                    | les                                              | Steuert den Q-Wert des Fil                                                                                              | ters.                                                | Steuert das Mischung<br>des Originalsounds.                                            | sverhältnis                                            |                                                                                  |                             |
| Z-Echo                                                                                                    |                                                  |                                                                                                    |                                                      |                                                                                        |                                                        |                                                                                  |                             |
| Bei diesem Effekt können S<br>Ausrichtung des Z-Pedals (<br>"Mix" zuzuordnen.                                                                                                    | Sie die Ta<br>PV1 - PV                           | nhöhe oder Dauer des Ech<br>4) dem Parameter "Time" u                                                                   | os über de<br>nd die hor                             | en Parameter "Time" n<br>rizontale Ausrichtung (                                       | nit dem Pedal s<br>PH1 - PH4) der                      | teuern. Versuchen Sie, di<br>n Parameter "FeedBack"                              | e vertikale<br>oder         |
| PARM1                                                                                                    |                                                  | PARM2                                                                                                    |                                                      | PARM                                                                                   | 3                                                      | PARM4                                                                            |                             |
|                                                                                                    | 1000ms                                           | 🛋 FeedBack                                                                                                    | 0 – 100                                              | HiDamp                                                                                 | 0 – 10                                                 | 🛋 Mix                                                                            | 0 – 100                     |
| Bestimmt die Delay-Zeit.                                                                                                    |                                                  | Steuert den Feedback-Ante<br>Höhere Werte sorgen für ei<br>höhere Anzahl an Delay-<br>Wiederholungen.                   | il.<br>ine                                           | Stellen Sie die Höher<br>Delay-Klang ein. Nie<br>Werte sorgen für eine<br>Delay-Klang. | dämpfung im<br>drigere<br>en weicheren                 | Steuert das Lautstärkeve<br>zwischen Original- und<br>Sound.                     | erhältnis<br>Effekt-        |
| X-Flanger                                                                                                    |                                                  |                                                                                                    |                                                      |                                                                                        |                                                        |                                                                                  |                             |
| Bei diesem Effekt können Sie mit dem Pedal oder einer anderen Steuerquelle zwischen dem Originalklang ur<br>überblenden. Versuchen Sie dazu, die vertikale Ausrichtung des Z-Pedals (PV1 - PV4) dem Parameter "Rate"<br>(PH1 - PH4) dem Parameter "X-Fade" zuzuordnen. |                                                  |                                                                                                    |                                                      |                                                                                        |                                                        | d dem Effekt-Sound (Flan<br>Ind die horizontale Ausric                           | iger)<br>chtung             |
| PARM1                                                                                                    |                                                  | PARM2                                                                                                    |                                                      | PARM                                                                                   | 3                                                      | PARM4                                                                            |                             |
| Depth 0-                                                                                                    | - 100                                            | 🛋 Rate 🛛 🛛                                                                                                    | ) - 50 🔊                                             | 🛋 X-Fade                                                                               | 0 – 100                                                | Manual                                                                           | 0 – 100                     |
| Bestimmt die Modulationstie                                                                                                    | efe.                                             | Steuert die Modulationsrat                                                                                              | e.                                                   | Steuert das Lautstärk<br>zwischen Original- un<br>Sound.                               | everhältnis<br>nd Effekt-                              | Bestimmt den Frequenz<br>dem der Effekt arbeitet.                                | bereich, in                 |
| X-Step                                                                                                    |                                                  |                                                                                                    |                                                      |                                                                                        |                                                        |                                                                                  |                             |
| Bei diesem Effekt können S<br>überblenden. Versuchen Si<br>(PH1 - PH4) dem Parameter                                                                                                    | Sie mit de<br>e dazu, o<br>r "X-Fade             | em Pedal oder einer andere<br>lie vertikale Ausrichtung de<br>2" zuzuordnen.                                            | n Steuerq<br>s Z-Pedal                               | uelle zwischen dem O<br>s (PV1 - PV4) dem Para                                         | riginalklang un<br>ameter "Rate" u                     | d dem Effekt-Sound (Step<br>und die horizontale Ausric                           | o)<br>chtung                |
| PARM1                                                                                                    |                                                  | PARM2                                                                                                    |                                                      | PARM                                                                                   | 3                                                      | PARM4                                                                            |                             |
| Depth 0-                                                                                                    | - 100                                            | 🛋 Rate 🛛 🛛                                                                                                    | ) - 50 🔎                                             | 🛋 X-Fade                                                                               | 0 – 100                                                | Shape                                                                            | 0 – 10                      |
| Bestimmt die Modulationstie                                                                                                    | efe.                                             | Steuert die Modulationsrate                                                                                             | e.                                                   | Steuert das Lautstärk<br>zwischen Original- un<br>Sound.                               | everhältnis<br>nd Effekt-                              | Steuert die Hüllkurve de<br>Sounds.                                              | es Effekt-                  |
| 7-Sten                                                                                                    |                                                  |                                                                                                    |                                                      |                                                                                        |                                                        | 1                                                                                |                             |
| Hierbei handelt es sich um<br>oder unten verschieben kör<br>Schritten, bis die Zielfreque<br>und die horizontale Ausrich                                                                                                    | einen Ste<br>nnen. We<br>enz erreio<br>itung (PH | ep-Effekt, bei dem Sie die v<br>nn Sie dem Pedal den Para<br>cht ist. Versuchen Sie dazu,<br>11 - PH4) dem Parameter "N | verstärkte<br>Imeter "Fr<br>die vertik<br>Iix" zuzuo | Frequenz mit dem Pec<br>equency" zuordnen, ä<br>ale Ausrichtung des Z<br>rdnen.        | lal oder einer a<br>ndert sich die v<br>·Pedals (PV1 - | nderen Steuerquelle nacl<br>erstärkte Frequenz in ein<br>PV4) dem Parameter "Fre | h oben<br>zelnen<br>quency" |
| PARM1                                                                                                    |                                                  | PARM2                                                                                                    |                                                      | PARM                                                                                   | 3                                                      | PARM4                                                                            |                             |
| Frequency 1                                                                                                    | - 50                                             | Depth (                                                                                                    | 0 – 100                                              | Shape                                                                                  | 0 – 10                                                 | Mix 🛋                                                                            | 0 – 100                     |
| Steuert die verstärkte Freque                                                                                                    | enz.                                             | Bestimmt die Modulations                                                                                                | tiefe.                                               | Steuert die Hüllkurve<br>Sounds.                                                       | des Effekt-                                            | Steuert das Lautstärkeve<br>zwischen Original- und<br>Sound.                     | erhältnis<br>Effekt-        |
| Z-Pitch                                                                                                    |                                                  |                                                                                                    |                                                      |                                                                                        |                                                        |                                                                                  |                             |
| Bei diesem Pitch Shifter kör<br>Versuchen Sie dazu, die ver<br>dem Parameter "PdIPosi H"                                                                                                    | nnen Sie<br>rtikale Au<br>" zuzuoro              | der vertikalen und horizont<br>usrichtung des Z-Pedals (P\<br>Inen.                                                     | talen Ausr<br>V1 - PV4) d                            | ichtung des Z-Pedals<br>dem Parameter "PdIPo                                           | unterschiedlich<br>si V" und die h                     | e Tonhöhenänderungen<br>prizontale Ausrichtung (P                                | zuordnen.<br>H1 - PH4)      |
| Z-MonoPitch                                                                                                    |                                                  |                                                                                                    |                                                      |                                                                                        |                                                        |                                                                                  |                             |
| Bei diesem monophonen P<br>Tonhöhenänderungen zuor<br>horizontale Ausrichtung (PH                                                                                                    | itch Shiff<br>dnen. Ve<br>H1 - PH4)              | ter (für Single-Notes) könne<br>rsuchen Sie dazu, die vertil<br>I dem Parameter "PdIPosi H                              | n Sie der<br>kale Ausri<br>I" zuzuorc                | vertikalen und horizon<br>chtung des Z-Pedals (I<br>Inen.                              | talen Ausrichtu<br>PV1 - PV4) dem                      | ng des Z-Pedals unterscl<br>Parameter "PdIPosi V" u                              | niedliche<br>nd die         |
| Die beiden oben genannten I                                                                                                    | Effekt-Ty                                        | pen bieten dieselben Paramo                                                                                             | eter.                                                |                                                                                        |                                                        |                                                                                  |                             |
| PARM1                                                                                                    |                                                  | PARM2                                                                                                    |                                                      | PARM                                                                                   | 3                                                      | PARM4                                                                            |                             |
| Color 1                                                                                                    | - 8                                              | Ione                                                                                                    | 0 – 10                                               | PdIPosi V                                                                              | 0 - 100                                                | PdlPosi H                                                                        | 0 – 100                     |
| Wählt die Art der<br>Tonhöhenänderung durch das<br>Pedal (siehe Tabelle 5 auf der<br>nächsten Seite).                                                                                                    |                                                  | Steuert die Klangfarbe.                                                                                                 |                                                      | Steuert die Tonhöhen<br>(vertikale Ausrichtun                                          | änderung<br>g des Pedals).                             | Steuert die Tonhöhenäne<br>(horizontale Ausrichtun<br>Pedals).                   | derung<br>g des             |

| [Tabelle 5] Die folgen<br>horizontale Ausrichtu                           | de Tabelle<br>ng "PdlPo              | zeig<br>si H          | gt ein Beis<br>" zugewie:                        | piel für de<br>sen ist.                           | en Betr                               | ieb des Z-I                            | Pedals,                           | wenn die vert                                                     | tikale                              | Ausrichtur                                   | ng dei          | r Option "F                 | 'dlPosi V"                 | und die               |
|---------------------------------------------------------------------------|--------------------------------------|-----------------------|--------------------------------------------------|---------------------------------------------------|---------------------------------------|----------------------------------------|-----------------------------------|-------------------------------------------------------------------|-------------------------------------|----------------------------------------------|-----------------|-----------------------------|----------------------------|-----------------------|
|                                                                           | Color Ri                             | rtikal<br>chtur       | le<br>ng min                                     | Hor                                               | izontale<br>chtung                    | max                                    | Color                             | Vertikale<br>Richtung                                             | min                                 | Horiz                                        | ontale<br>ntung |                             | ]                          |                       |
|                                                                           | 1                                    | ⊃ma<br>S mi           | ax 10                                            | 00 Cent                                           | +1                                    | Oktave<br>Cent                         | 5                                 | ≥max<br>≤ min                                                     | 7                                   | 00 Cent                                      | +1              | I Oktave                    | •                          |                       |
| -                                                                         | 2                                    |                       | ax +1                                            | Oktave                                            | 15                                    | 00 Cent                                | 6                                 |                                                                   | +1                                  | Oktave                                       | +2              | Oktaven                     | 1                          |                       |
|                                                                           | - 2                                  | <u>ה mi</u><br>הייי   | in (<br>ax 30                                    | ) Cent                                            | 30                                    | 0 Cent                                 | <u> </u>                          | min<br>max                                                        | +1                                  | Ocent<br>Oktave                              |                 | 0 Cent                      | -                          |                       |
|                                                                           | 3                                    | <u>5 mi</u>           | in (                                             | ) Cent                                            | C                                     | ) Cent                                 | 7                                 | min                                                               |                                     | 0 Cent                                       |                 | 0 Cent                      |                            |                       |
|                                                                           | 4                                    | nm<br>nm              | ax 5                                             | 00 Cent                                           | +1                                    | Oktave                                 | 8                                 | max min                                                           | 5                                   | 00 Cent                                      | +1              | Oktave                      |                            |                       |
|                                                                           | 2                                    | 2111                  |                                                  | Cent                                              |                                       | Cent                                   |                                   | <u> </u>                                                          | -/                                  | oo cent                                      | - 1             | Oklave                      | 1                          |                       |
| Z-Talking                                                                 |                                      |                       |                                                  |                                                   |                                       |                                        |                                   |                                                                   |                                     |                                              |                 |                             |                            |                       |
| Dieser Effekt versieht<br>vertikal bewegen. Vers<br>Ausrichtung (PH1 - PH | den Bass<br>suchen Sie<br>14) dem Pa | gitar<br>e da<br>aram | rren-Soun<br>zu, die ve<br>neter "For            | d mit eine<br>rtikale Au:<br>mant H" z            | m Talk<br>srichtu<br>uzuord           | ing-Effekt.<br>ng des Z-F<br>Inen.     | Sie kö<br>Pedals (                | nnen die Vok<br>PV1 - PV4) de                                     | ale ve<br>em Pa                     | erändern, ir<br>arameter "F                  | ndem<br>Forma   | Sie das Z<br>ant V" und     | -Pedal hor<br>die horizo   | izontal oder<br>ntale |
| PARM1                                                                     |                                      |                       |                                                  | PAR                                               | M2                                    |                                        |                                   | PAR                                                               | M3                                  |                                              |                 |                             | PARM4                      |                       |
| Variation                                                                 | 1 – 5                                |                       | Fo Fo                                            | rmant V                                           |                                       | 0 – 100                                |                                   | Formant H                                                         |                                     | 0 - 100                                      |                 | 🛋 DryM                      | ix                         | 0 - 100               |
| Dient zur Auswahl der<br>Klangvariation über da<br>(siehe Tabelle 6).     | s Pedal                              |                       | Steuert d<br>akustisch<br>Vokale cl<br>Betrieb d | ie Formar<br>en Freque<br>harakteris<br>es Pedals | iten [Sp<br>enzspel<br>ieren] (<br>). | oitzen im<br>ktrum, die<br>(vertikaler | Steue<br>akust<br>Vokal<br>(horiz | rt die Formar<br>ischen Freque<br>e charakteris<br>contaler Betri | nten [<br>enzsp<br>sieren<br>ieb de | Spitzen im<br>ektrum, die<br>]<br>s Pedals). | e St<br>de      | euert das M<br>es Original  | dischungs<br>sounds.       | verhältnis            |
| [Tabelle 6] Die folgen<br>horizontale Ausrichtu                           | de Tabelle<br>ng "Forma              | zeig<br>int H         | gt ein Beis<br>I" zugewie                        | piel für de<br>esen ist.                          | en Betr                               | ieb des Z-I                            | Pedals,                           | wenn die vert                                                     | tikale                              | Ausrichtur                                   | ng dei          | r Option "F                 | ormant V                   | " und die             |
|                                                                           |                                      | Τ                     | -                                                | Пн                                                | orizonta                              |                                        |                                   |                                                                   |                                     | ∩Horiz                                       | ontale          | $\overline{\mathbf{n}}$     |                            |                       |
|                                                                           | Variation                            | וי                    | Vertikale<br>Richtung                            | min                                               | Richtun<br>I                          | g (max                                 | Variat                            | ion Vertikale<br>Richtung                                         | g m                                 | nin 🖉 Rich                                   | tung            | max                         |                            |                       |
|                                                                           | 1                                    | N: 0                  | max nin                                          | i<br>a                                            |                                       | u<br>e                                 | 4                                 | ma<br>mir                                                         | n N                                 | o<br>e                                       |                 | a<br>i                      |                            |                       |
|                                                                           | 2                                    | 2                     | max                                              | u                                                 |                                       | e                                      | 5                                 | ma                                                                | х                                   | а                                            |                 | i                           |                            |                       |
|                                                                           |                                      | 2                     | max                                              | e                                                 | -                                     | 0                                      |                                   |                                                                   | n                                   | 0                                            |                 | u                           |                            |                       |
|                                                                           | 3                                    | 2                     | 🐔 min                                            | u                                                 |                                       | а                                      |                                   |                                                                   |                                     |                                              |                 |                             |                            |                       |
| DELAY                                                                     | DELA<br>Dieses I<br>Auflistur        | Y-<br>Dela<br>ng c    | <b>Modu</b><br>ay-Modu<br>ler Effekt             | l<br>erlaubt<br>-Typen b                          | den Ei<br>beschr                      | insatz der<br>ieben.                   | Hold-                             | Funktion. D                                                       | ie Ef                               | fekt-Parai                                   | mete            | r werden                    | im Ansch                   | nluss an die          |
| Delay                                                                     |                                      |                       |                                                  |                                                   |                                       |                                        |                                   |                                                                   |                                     |                                              |                 | TAF                         | P HOLI                     | D MUTE                |
| Hierbei handelt es sich                                                   | n um eine                            | Dela                  | ay mit der                                       | maximale                                          | en Verz                               | ögerung v                              | on 5000                           | ) ms.                                                             |                                     |                                              |                 | TAS                         |                            |                       |
| PingPongDiy (                                                             |                                      | ling                  | Ig Del                                           | ay)<br>av boide                                   | m dor                                 | Dolay Sou                              | nd zwie                           | ahan Linka I                                                      | und D                               | oobto wool                                   | acolt           | IAF                         | ' HOLI                     | DMUIE                 |
| Echo                                                                      | 1 um ein P                           | nng-                  | Pong-De                                          | ay, bei de                                        | im der                                | Delay-Sou                              |                                   | chen Links u                                                      | una k                               | ecnts weer                                   | iseit.          | TAF                         | HOL                        | D MUTE                |
| Dieser Effekt simuliert                                                   | ein Tape-                            | Ech                   | o mit eine                                       | r langen [                                        | Delay-Z                               | zeit bis 5.0                           | 00 ms.                            |                                                                   |                                     |                                              |                 |                             |                            |                       |
| PingPongEcho                                                              | )                                    |                       |                                                  |                                                   |                                       |                                        |                                   |                                                                   |                                     |                                              |                 | TAF                         | HOLI                       | D MUTE                |
| Hierbei handelt es sicl<br>Einstellungen bis 5000                         | n um ein F<br>) ms mögl              | ing-<br>ich.          | Pong-Ecl                                         | no, bei de                                        | m der l                               | Delay-Soui                             | nd zwis                           | chen Links u                                                      | ind Re                              | echts wech                                   | selt.           | Hier sind l                 | ange Delay                 | y-                    |
| AnalogDelay                                                               |                                      |                       |                                                  |                                                   |                                       |                                        |                                   |                                                                   |                                     |                                              |                 | TAF                         | HOL                        | D MUTE                |
| Dieser Effekt simuliert                                                   | ein analo                            | ges                   | Delay mit                                        | einer lang                                        | gen De                                | lay-Zeit bis                           | 5.000                             | ms.                                                               |                                     |                                              |                 |                             |                            |                       |
| Die fünf oben genannte                                                    | n Effekt-1                           | ype                   | n bieten d                                       | ieselben P                                        | aramet                                | ter.                                   |                                   |                                                                   |                                     |                                              |                 |                             |                            |                       |
| PARM1                                                                     |                                      |                       |                                                  | PAR                                               | M2                                    |                                        |                                   | PAR                                                               | RM3                                 |                                              |                 |                             | PARM4                      |                       |
| Time                                                                      | 1 - 5000m                            | sÞ                    | 🚄 Fe                                             | edBack                                            |                                       | 0 - 100                                | HiDa                              | imp                                                               |                                     | 0 – 100                                      |                 | 🛋 Mix                       |                            | 0 – 100               |
| Bestimmt die Delay-Ze                                                     | it.                                  |                       | Regelt de                                        | n Feedba                                          | ck-Wer                                | t.                                     | Besti<br>Delay                    | mmt die Höh<br>/-Sound.                                           | endär                               | npfung im                                    | SI<br>O         | teuert die N<br>riginal- un | Aischung z<br>d Effektso   | wischen<br>ound.      |
| ReverseDelay                                                              |                                      |                       |                                                  |                                                   |                                       |                                        |                                   |                                                                   |                                     |                                              |                 | TAF                         | HOL                        | D MUTE                |
| Hierbei handelt es sicl                                                   | n um eine                            | Rev                   | erse-Dela                                        | y mit eine                                        | r Verzo                               | igerungsze                             | eit bis z                         | u 2.500 ms.                                                       |                                     |                                              |                 |                             |                            |                       |
| PARM1                                                                     |                                      |                       |                                                  | PAR                                               | M2                                    |                                        |                                   | PAR                                                               | RM3                                 |                                              |                 |                             | PARM4                      |                       |
| Time                                                                      | 10 - 2500m                           | s⊅                    | 🛋 Fe                                             | edBack                                            |                                       | 0 – 100                                | HiDa                              | mp                                                                |                                     | 0 – 10                                       |                 | 💰 Balar                     | ice                        | 0 - 100               |
| Bestimmt die Delay-Ze                                                     | it.                                  |                       | Steuert d                                        | en Feedba                                         | ick-An                                | teil.                                  | Besti<br>Delay                    | mmt die Höh<br>/-Sound.                                           | endär                               | npfung im                                    | St              | teuert die M<br>riginal- un | √lischung z<br>id Effektso | zwischen<br>ound.     |

| Air                                                                                                    |                                                                                                    |                                                                              |                                                                                                    |                                                                                         |                                                                            |                      |  |
|----------------------------------------------------------------------------------------------------|----------------------------------------------------------------------------------------------------|------------------------------------------------------------------------------|----------------------------------------------------------------------------------------------------|-----------------------------------------------------------------------------------------|----------------------------------------------------------------------------|----------------------|--|
| Dieser Effekt hildet die Ambience in                                                                                                    | einem Raum nach um r                                                                                                    | räumliche Tie                                                                | efe zu erzielen                                                                                              |                                                                                         |                                                                            |                      |  |
| PARM1                                                                                                    | PARM2                                                                                                    | dumiene ne                                                                   | PARI                                                                                                    | M3                                                                                      | PARM4                                                                      |                      |  |
| Size 1 - 100                                                                                                    | Keflex                                                                                                    | 0 – 10                                                                       | Tone                                                                                                    | 0 – 10                                                                                  | Mix                                                                        | 0 - 100              |  |
| Bestimmt die Größe des<br>simulierten Raums.                                                                                                    | Steuert den Anteil der W<br>Reflexionen.                                                                                                    | Wand-                                                                        | Steuert die tonale Q<br>Sounds.                                                                              | Qualität des                                                                            | Bestimmt die Mischur<br>Effekt- und Originalso                             | ng zwischen<br>bund. |  |
| Loop                                                                                                    |                                                                                                    |                                                                              |                                                                                                    |                                                                                         |                                                                            | ΤΔΡ                  |  |
| Mit diesem Effekt können Sie einen                                                                                                    | gespielten Sound aufnel                                                                                                    | hmen in als L                                                                | _oop wiedergeben. W                                                                                          | /enn der Effekt a                                                                       | ktiv ist, ist der Funktion                                                 | sfußschalter         |  |
| 3 der LOOP-Funktion zugewiesen.                                                                                                    | Ŭm den Sound als Loop                                                                                                    | wiederzugeb                                                                  | en, drücken Sie den                                                                                          | Schalter.                                                                               |                                                                            |                      |  |
| PARM1                                                                                                    | PARM2                                                                                                    |                                                                              | PARI                                                                                                    | M3                                                                                      | -                                                                          |                      |  |
| Time 10 - 5000ms 🔊                                                                                                    | 🛋 Mix                                                                                                    | 0 – 100                                                                      | Mode                                                                                                    | Trg, Hold                                                                               |                                                                            |                      |  |
| Bestimmt die Hold-Zeit.                                                                                                    | Steuert das Mischungsv<br>des Effektsounds.                                                                                                    | rerhältnis                                                                   | Wählt wahlweise "<br>be, so lange Sie den<br>oder "Hold" (ein Ta<br>Starten/Halten,ein<br>Beenden) als Klang | frg" (Wiederga-<br>1 Taster halten)<br>stendruck zum<br>weiterer zum<br>gerzeugungsart. |                                                                            |                      |  |
| SOS (Sound-on-Sound                                                                                                    | )                                                                                                    |                                                                              |                                                                                                    |                                                                                         |                                                                            |                      |  |
| Dieser Effekt erlaubt es, mehrere La<br>dieser Effekt-Typ aktiv ist, sind die<br>finden Sie auf Seite 54.                                                                                                    | ayer aufzunehmen, währe<br>SOS-spezifischen Funkti                                                                                                    | end die berei<br>onen STOP ເ                                                 | its aufgenommenen S<br>und REC den Funktio                                                                   | Samples im Loop<br>nsfußschaltern 2                                                     | o wiedergegeben werde<br>2 und 3 zugeordnet. Det                           | n. Wenn<br>ails dazu |  |
| PAI                                                                                                    |                                                                                                    |                                                                              | PARI                                                                                                    | WIZ                                                                                     |                                                                            |                      |  |
| lime                                                                                                    |                                                                                                    | Mn 🖓                                                                         | Mix                                                                                                    | 0 - 100                                                                                 | -                                                                          |                      |  |
| Definiert die Aufnahmezeit. Wenn Sie den Fußschalter 3 in der Stellung<br>"Mn" einmal betätigen, beginnt die Aufnahme. Wenn Sie ihn erneut<br>drücken, wird die Aufnahme beendet. In jeder anderen Einstellung wird die<br>Aufnahmezeit aus der BPM-Einstellung und dem Notensymbol abgeleitet.<br>Steuert das Mischungsverhältnis<br>des Effektsounds. |                                                                                                    |                                                                              |                                                                                                    |                                                                                         |                                                                            |                      |  |
| Dieses Moo                                                                                                    | dul beinhaltet verschie                                                                                                    | edene Revei                                                                  | rb- und Early-Refle                                                                                          | ection-Effekte                                                                          | sowie ein Multi-Tap-D                                                      | elay.                |  |
|                                                                                                    |                                                                                                    |                                                                              |                                                                                                    |                                                                                         |                                                                            |                      |  |
| Dieses Reverb simuliert die Akustik                                                                                                    | einer Konzerthalle.                                                                                                    |                                                                              |                                                                                                    |                                                                                         |                                                                            |                      |  |
| Diasas Roverh simuliart dia Akustik                                                                                                    | in ainom Paum                                                                                                    |                                                                              |                                                                                                    |                                                                                         |                                                                            |                      |  |
| Spring                                                                                                    | in cinem radin.                                                                                                    |                                                                              |                                                                                                    |                                                                                         |                                                                            |                      |  |
| Dieser Effekt simuliert einen Eedert                                                                                                    | nall                                                                                                    |                                                                              |                                                                                                    |                                                                                         |                                                                            |                      |  |
| Arena                                                                                                    |                                                                                                    |                                                                              |                                                                                                    |                                                                                         |                                                                            |                      |  |
| Dieses Reverb simuliert die Akustik                                                                                                    | einer großen Halle (z.B.                                                                                                    | Sport-Arena                                                                  | ).                                                                                                    |                                                                                         |                                                                            |                      |  |
| TiledRoom                                                                                                    | <u> </u>                                                                                                    |                                                                              | ,<br>                                                                                                    |                                                                                         |                                                                            |                      |  |
| Dieses Reverb simuliert die Akustik                                                                                                    | in einem gekachelten Ra                                                                                                    | aum.                                                                         |                                                                                                    |                                                                                         |                                                                            |                      |  |
| ModernSpring                                                                                                    |                                                                                                    |                                                                              |                                                                                                    |                                                                                         |                                                                            |                      |  |
| Dieser Effekt simuliert einen höhen                                                                                                    | reichen, transparenten F                                                                                                    | ederhall.                                                                    |                                                                                                    |                                                                                         |                                                                            |                      |  |
| Die sechs oben genannten Effekt-Typ                                                                                                    | en bieten dieselben Parai                                                                                                    | meter.                                                                       |                                                                                                    |                                                                                         |                                                                            |                      |  |
| PARM1                                                                                                    | PARM2                                                                                                    |                                                                              | PARM                                                                                                    | VI3                                                                                     | PARM4                                                                      | 1                    |  |
| 🛋 Decay 1 - 30                                                                                                    | Pre Delay                                                                                                    | 1 – 100                                                                      | Tone                                                                                                    | 0 - 10                                                                                  | Mix                                                                        | 0 – 100              |  |
| Steuert die Reverb-Dauer.                                                                                                    | Bestimmt das Delay zw<br>Einspeisen des Original<br>dem Einsetzen des Reve                                                                                     | Steuert die tonale Q<br>Sounds.                                              | ualität des                                                                                                  | Bestimmt das Mischur<br>zwischen Effekt- und<br>Originalsound.                          | ngsverhältnis                                                              |                      |  |
| E/Reflection (Early Re                                                                                                    | flections)                                                                                                    |                                                                              |                                                                                                    |                                                                                         |                                                                            |                      |  |
| Dieser Effekt erzeugt lediglich die e                                                                                                    | rsten Reflexionen des Re                                                                                                    | everbs.                                                                      |                                                                                                    |                                                                                         |                                                                            |                      |  |
| PARM1                                                                                                    | PARM2                                                                                                    |                                                                              | PARM                                                                                                    | VI3                                                                                     | PARM4                                                                      |                      |  |
| Decay 1 - 30                                                                                                    | 🛋 Shape                                                                                                    | -10 – 10                                                                     | Tone                                                                                                    | 0 - 10                                                                                  | Mix                                                                        | 0 – 100              |  |
| Steuert die Reverb-Dauer.                                                                                                    | Steuert die Hüllkurve de<br>Sounds. Bei negativen V<br>die Hüllkurve umgekeh<br>arbeitet der Effekt als G<br>Bei positiven Werten wi<br>dämpfende Hüllkurve er | es Effekt-<br>Werten wird<br>rt. Bei 0<br>ate Reverb.<br>ird eine<br>rzeugt. | Steuert die tonale Q<br>Sounds.                                                                              | ualität des                                                                             | Bestimmt das Mischungsverhältnis<br>zwischen Effekt- und<br>Originalsound. |                      |  |

### Effekt-Typen und -Parameter

| MultiTapDly (Mult                                                                                                    | ti Taj                                                                                                    | o Delay)                                                     |                                  |                                                    |                                |                                                                                                    |                                                                 |  |  |
|----------------------------------------------------------------------------------------------------|----------------------------------------------------------------------------------------------------|--------------------------------------------------------------|----------------------------------|----------------------------------------------------|--------------------------------|----------------------------------------------------------------------------------------------------|-----------------------------------------------------------------|--|--|
| Dieser Effekt erzeugt versch                                                                                                    | niedene                                                                                                    | Delays mit unterschiedl                                      | ichen Delay-2                    | Zeiten.                                            |                                |                                                                                                    |                                                                 |  |  |
| PARM1                                                                                                    |                                                                                                    | PARM2                                                        |                                  | PARM3                                              |                                | PARM4                                                                                                    |                                                                 |  |  |
| Bestimmt die grundlegende E<br>Zeit.                                                                                                    | OUMS J?<br>Delay-                                                                                                    | Pattern<br>Wählt das Delay-Time-<br>tionspattern für die Tar | 1 – 8<br>Kombina-<br>os aus.     | Ione<br>Steuert die tonale Quali<br>Sounds.        | 0 – 10<br>ität des             | Mix<br>Bestimmt die Mischun<br>Effekt- und Originalso                                                                                            | g zwischen<br>und.                                              |  |  |
| PanDelay                                                                                                    |                                                                                                    | tionopatierin rar ale rap                                    | is ausi                          | boundor                                            |                                | Entent and originalise                                                                                                    | unu.                                                            |  |  |
| Hierbei handelt es sich um e                                                                                                    | eine Ste                                                                                                    | reo-Delay mit einer Verz                                     | öderundszeit                     | bis zu 3000 ms                                     |                                |                                                                                                    |                                                                 |  |  |
| PARM1                                                                                                    |                                                                                                    | PARM2                                                        | ogerungszen                      | PARM3                                              |                                | PARM4                                                                                                    |                                                                 |  |  |
| Time 1 - 300                                                                                                    | 00ms 🔎                                                                                                    | 🗻 FeedBack                                                   | 0 – 100                          | HiDamp                                             | 0 – 10                         | 🛋 Pan                                                                                                    | L50 – L2, 0,<br>R2 – R50                                        |  |  |
| Bestimmt die Delay-Zeit.                                                                                                    |                                                                                                    | Regelt den Feedback-W                                        | 'ert.                            | Steuert die Höhendämp<br>Effekt-Sounds.            | fung des                       | Steuert die Panorama-I<br>(Links/Rechts) des Kla                                                                                                 | Position<br>ings.                                               |  |  |
| PingPongDly (Ping                                                                                                    | g Poi                                                                                                    | ng Delay)                                                    |                                  |                                                    |                                |                                                                                                    |                                                                 |  |  |
| Hierbei handelt es sich um e                                                                                                    | eine Pin                                                                                                    | g-Pong-Delay mit einer                                       | Verzögerungs                     | szeit bis zu 3000 ms.                              |                                |                                                                                                    |                                                                 |  |  |
| PingPongEcho<br>Nichei bandelt es sich um ein Ding Dang Eche, bei dem der Deley Saund zwischen Links und Dechts werkselt. Nichsind lange Deley                          |                                                                                                    |                                                              |                                  |                                                    |                                |                                                                                                    |                                                                 |  |  |
| Hierbei handelt es sich um ein Ping-Pong-Echo, bei dem der Delay-Sound zwischen Links und Rechts wechselt. Hier sind lange Delay-<br>Einstellungen bis 3000 ms möglich. |                                                                                                    |                                                              |                                  |                                                    |                                |                                                                                                    |                                                                 |  |  |
| PARM1                                                                                                    | IICKI-IY                                                                                                    | PARM2                                                        | ameter.                          | PARM3                                              |                                | PARM4                                                                                                    |                                                                 |  |  |
| Time 1-300                                                                                                    | 00ms 🔎                                                                                                    | FeedBack                                                     | 0 - 100                          | HiDamp                                             | 0 – 10                         | Mix                                                                                                    | 0 – 100                                                         |  |  |
| Bestimmt die Delay-Zeit.                                                                                                    |                                                                                                    | Regelt den Feedback-W                                        | /ert.                            | Steuert die Höhendämp<br>Effekt-Sounds.            | fung des                       | Bestimmt das Mischun<br>zwischen Effekt- und<br>Originalsound.                                                                                   | gsverhältnis                                                    |  |  |
| AutoPan                                                                                                    |                                                                                                    |                                                              |                                  |                                                    |                                |                                                                                                    |                                                                 |  |  |
| Dieser Effekt bewegt die Par                                                                                                    | norama                                                                                                    | -Position des Klangs zv                                      | klisch.                          |                                                    |                                |                                                                                                    |                                                                 |  |  |
| PARM1                                                                                                    |                                                                                                    | PARM2                                                        |                                  | PARM3                                              |                                | PARM4                                                                                                    |                                                                 |  |  |
| Width L50 -                                                                                                    | - L2, 0,<br>- R50                                                                                                    | 🛋 Rate                                                       | 0 - 50 D                         | 🛋 Depth                                            | 0 – 10                         | Kave Wave                                                                                                    | 0 – 10                                                          |  |  |
| Bestimmt den<br>Bewegungsspielraum der Sou<br>Position.                                                                                                    | ınd-                                                                                                    | Steuert die Modulation                                       | srate.                           | Bestimmt die Modulatie                             | onstiefe.                      | Dient zur Auswahl einn<br>tionswellenform. Höhe<br>sorgen für stärkere Übo<br>gen der Wellenformspi<br>damit für einen extrem<br>Panning-Effekt. | er Modula-<br>re Werte<br>ersteuerun-<br>tzen und<br>eren Auto- |  |  |
| Z-Delay                                                                                                    |                                                                                                    |                                                              |                                  |                                                    |                                |                                                                                                    |                                                                 |  |  |
| Bei diesem Delay-Effekt kör<br>dazu, die vertikale Ausrichtu<br>"Mix" zuzuordnen.                                                                                       | nnen Sie<br>ung des                                                                                                    | e das Panning und den M<br>Z-Pedals (PV1 - PV4) de           | /lix-Pegel mit<br>em Parameter   | dem Pedal oder einer ar<br>"Pan" und die horizonta | nderen Steue<br>le Ausrichtur  | rquelle steuern. Versuch<br>Ig (PH1 - PH4) dem Para                                                                                              | ien Sie<br>imeter                                               |  |  |
| PARM1                                                                                                    |                                                                                                    | PARM2                                                        |                                  | PARM3                                              |                                | PARM4                                                                                                    |                                                                 |  |  |
| Time 1 - 30                                                                                                    | 100ms♪                                                                                                    | FeedBack                                                     | 0 – 100                          | 🛋 Pan                                              | L50 – L2, 0,<br>R2 – R50       | Mix                                                                                                    | 0 – 100                                                         |  |  |
| Bestimmt die Delay-Zeit.                                                                                                    |                                                                                                    | Steuert den Feedback-A                                       | Anteil.                          | Steuert das Links-/Recl<br>des Delay-Sounds.       | hts-Panning                    | Steuert das Verhältnis<br>Original- und Effekt-S                                                                                                 | zwischen<br>ound.                                               |  |  |
| Z-Dimension                                                                                                    |                                                                                                    |                                                              |                                  |                                                    |                                |                                                                                                    |                                                                 |  |  |
| Bei diesem räumlichen Effek<br>Versuchen Sie dazu, die ver<br>Parameter "Mix" zuzuordner                                                                                | kt könne<br>tikale A                                                                                                    | en Sie die Tiefe, das Pan<br>usrichtung des Z-Pedals         | ining und den<br>s (PV1 - PV4) ( | Hall-Anteil mit dem Ped<br>dem Parameter "Pan" un  | al oder einer<br>d die horizor | anderen Steuerquelle s<br>tale Ausrichtung (PH1 -                                                                                                | teuern.<br>PH4) dem                                             |  |  |
| PARM1                                                                                                    |                                                                                                    | PARM2                                                        |                                  | PARM3                                              |                                | PARM4                                                                                                    |                                                                 |  |  |
| ▲Pan L50 -<br>R2 -                                                                                                    | - L2, 0,<br>- R50                                                                                                    | \_ Depth                                                     | 0 – 100                          | Decay                                              | 1 - 30                         | Mix                                                                                                    | 0 - 100                                                         |  |  |
| Steuert das Links-/Rechts-Pa<br>des Sounds.                                                                                                    | Steuert das Links-/Rechts-Panning<br>Jes Sounds. Steuert den Feedback-Anteil. Steuert die Reverb-Dauer. Bestimmt das Mischungsverhältnis<br>des Reverb-Sounds. |                                                              |                                  |                                                    |                                |                                                                                                    |                                                                 |  |  |
| Z-Tornado                                                                                                    |                                                                                                    |                                                              |                                  |                                                    |                                |                                                                                                    |                                                                 |  |  |
| Bei diesem Delay-Effekt wirl<br>dem Parameter "Rate" und d                                                                                                    | belt der<br>die horiz                                                                                                    | Effekt-Sound wie in ein<br>zontale Ausrichtung (PH           | em Tornado u<br>1 - PH4) dem     | umher. Versuchen Sie, di<br>Parameter "Width" zuzu | e vertikale Ai<br>ordnen.      | usrichtung des Z-Pedals                                                                                                    | (PV1 - PV4)                                                     |  |  |
| PARM1                                                                                                    |                                                                                                    | PARM2                                                        | ,                                | PARM3                                              |                                | PARM4                                                                                                    |                                                                 |  |  |
| Time 1 - 300                                                                                                    | 00ms 🔎                                                                                                    | 🛋 Rate                                                       | 1 - 50 🔎                         | 🛋 Width                                            | L50 – L2, 0,<br>R2 – R50       | Mix                                                                                                    | 0 - 100                                                         |  |  |
| Bestimmt die Delay-Zeit.                                                                                                    |                                                                                                    | Steuert die Modulation                                       | srate.                           | Steuert den Bereich für<br>Shift.                  | den Sound-                     | Bestimmt das Mischungsverhältnis<br>des Delay-Sounds.                                                                                            |                                                                 |  |  |

|                                                                           | -Modul                                                                                                    |                                                                                                    |                                                                                                    |
|---------------------------------------------------------------------------|----------------------------------------------------------------------------------------------------|----------------------------------------------------------------------------------------------------|----------------------------------------------------------------------------------------------------|
| TUTAL/FUNCTION                                                            |                                                                                                    |                                                                                                    |                                                                                                    |
| Dieses Mo                                                                 | dul beinhaltet Parameter, die das                                                                                              | gesamte Patch betreffen.                                                                                                    |                                                                                                    |
| τοται                                                                     |                                                                                                    |                                                                                                    |                                                                                                    |
| Stauart dan Patch spazifischan Pa                                         | gol, das Tompo und die Palanco                                                                                                 |                                                                                                    |                                                                                                    |
| PARM1                                                                     | PARM2                                                                                                    | PARM3                                                                                                    | Г                                                                                                    |
| Patchl evel 2 - 100                                                       | TotalBal 0 - 100                                                                                                    | Tempo 40 - 250                                                                                                    |                                                                                                    |
|                                                                           | Steuert das Mischungsverhältnis                                                                                                | 10 200                                                                                                    |                                                                                                    |
| Steuert die Gesamtlautstärke des<br>Patches.                              | zwischen dem Sound, der durch das<br>Effekt-Modul geroutet wird, und<br>dem Direktsignal.                                      | Bestimmt das Patch-spezifische<br>Tempo (→ S. 38).                                                                                   |                                                                                                    |
| NAME                                                                      |                                                                                                    |                                                                                                    |                                                                                                    |
| Bestimmt einen Namen für das Pat                                          | ch (→ S. 26).                                                                                                    |                                                                                                    |                                                                                                    |
| ARRM (Seite 1)                                                            |                                                                                                    |                                                                                                    |                                                                                                    |
| Dient zur Einstellung der ARRM-Fu<br>während das ARRM-Steuerziel auf      | nktion (→ S. 52). Um die zwei Einstelle<br>eine andere Option als "NOT Assign"                                                 | ungsseite zu öffnen, drehen Sie den F<br>eingestellt ist.                                                                            | Regler [TYPE] im Uhrzeigersinn,                                                                                                    |
| PARM1                                                                     | PARM2                                                                                                    | PARM3                                                                                                    | [                                                                                                    |
| ARRM                                                                      | min (minimaler Wert) Siehe Seite 52                                                                                            | MAX (maximaler Siehe Seite<br>Wert) 52                                                                                               |                                                                                                    |
| Dient zur Auswahl des Steuerziels                                         | Bestimmt den Parameter-Wert, der                                                                                               | Bestimmt den Parameter-Wert, der                                                                                                    |                                                                                                    |
| für ARRM. Wenn "NOT Assign"<br>angewählt ist, ist die ARRM-               | eingestellt wird, wenn die<br>Steuerwellenform ihren niedrigsten                                                               | eingestellt wird, wenn die<br>Steuerwellenform ihren höchsten                                                                        |                                                                                                    |
| Funktion deaktiviert.                                                     | Punkt erreicht.                                                                                                    | Punkt erreicht.                                                                                                    |                                                                                                    |
| ARRM (Seite 2)                                                            |                                                                                                    |                                                                                                    |                                                                                                    |
| Drehen Sie den [TYPE]-Regler geg                                          | en den Uhrzeigersinn, um auf die erst                                                                                          | e Einstellungsseite zurückzukehren.                                                                                                  |                                                                                                    |
| PARM1                                                                     | PARM2                                                                                                    |                                                                                                    |                                                                                                    |
| Wave Siehe Seite 53                                                       | Sync Siehe Seite 53                                                                                                    |                                                                                                    |                                                                                                    |
| Dient zur Auswahl der<br>Steuerzielwellenform.                            | Bestimmt die Synchronisation der<br>Steuerwellenform, wobei das Patch-<br>Tempo als Referenz dient.                            |                                                                                                    |                                                                                                    |
| PV1 to PV4 (Expression                                                    | on-Pedal, vertikale Aus                                                                                                    | richtung)                                                                                                    |                                                                                                    |
| Hier definieren Sie die Steuerziele                                       | 1 - 4 für die vertikale Bewegung des E                                                                                         | xpression-Pedals.                                                                                                    |                                                                                                    |
| PH1 to PH4 (Expressi                                                      | on-Pedal, horizontale A                                                                                                    | lusrichtung)                                                                                                    |                                                                                                    |
| Hier definieren Sie die Steuerziele                                       | 1 - 4 für die horizontale Bewegung des                                                                                         | s Expression-Pedals.                                                                                                    |                                                                                                    |
| Die acht oben genannten Effekt-Typ<br>an/aus) jedoch nicht zur Verfügung. | en bieten dieselben Parameter. Für PH1                                                                                         | l to PH4 (Expression-Pedal, horizonta                                                                                                | le Ausrichtung) steht PARM4 (Modul                                                                                                    |
| PARM1                                                                     | PARM2                                                                                                    | PARM3                                                                                                    | PARM4                                                                                                    |
| Steuerziel des Expression-<br>Pedals                                      | min (minimaler Wert)                                                                                                    | Max (maximaler Wert)                                                                                                    | Funktion Modul An/aus                                                                                                    |
| Bestimmt das Steuerziel des<br>Expression-Pedals.                         | Bestimmt den Parameter-Wert, der<br>eingestellt wird, wenn das Pedal<br>vollständig geöffnet oder nach<br>links gedreht wurde. | Bestimmt den Parameter-Wert, der<br>eingestellt wird, wenn das Pedal<br>vollständig durchgetreten oder<br>nach rechts gedreht wurde. | De-/Aktiviert die Funktion Modul<br>An/Aus. Dieser Parameter steht für<br>die horizontale Bewegung (PH1 bis<br>PH4) nicht zur Verfügung. |
| FuncSW Assign (Zuor                                                       | dnung für Funktionsfuß                                                                                                    | ischalter 1)                                                                                                    |                                                                                                    |
| Bestimmt die Funktionalität für die                                       | Fußschalter 1 – 3.                                                                                                    |                                                                                                    |                                                                                                    |
| PARM1                                                                     | PARM2                                                                                                    | PARM3                                                                                                    |                                                                                                    |
| FuncSW1 Assign (Zuordnung<br>für Funktionsfußschalter 1)                  | FuncSW2 Assign (Zuordnung<br>für Funktionsfußschalter 2)                                                                       | FuncSW3 Assign (Zuordnung<br>für Funktionsfußschalter 3)                                                                             |                                                                                                    |
| Bestimmt die Funktionalität für<br>Fußschalter 1.                         | Bestimmt die Funktionalität für<br>Fußschalter 2.                                                                              | Bestimmt die Funktionalität für<br>Fußschalter 3.                                                                                    |                                                                                                    |
| FootSW Assign (Zuoro                                                      | dnung für die Funktions                                                                                                    | fußschalter)                                                                                                    |                                                                                                    |
| Bestimmt, welches Modul über die                                          | Funktionsfußschalter 1 - 4 im Manual                                                                                           | -Modus an- und abgeschaltet wird.                                                                                                    |                                                                                                    |
| PARM1                                                                     | PARM2                                                                                                    | PARM3                                                                                                    | PARM4                                                                                                    |
| Fußschalter 1 CMP, WAH                                                    | Fußschalter 2 ExL, AMP                                                                                                    | Fußschalter 3 EQ, MOD                                                                                                    | Fußschalter 4 DLY, REV                                                                                                    |
| Bestimmt, welches Modul über<br>Fußschalter 1 an-/abgeschaltet<br>wird.   | Bestimmt, welches Modul über<br>Fußschalter 2 an-/abgeschaltet<br>wird.                                                        | Bestimmt, welches Modul über<br>Fußschalter 3 an-/abgeschaltet<br>wird.                                                              | Bestimmt, welches Modul über<br>Fußschalter 4 an-/abgeschaltet<br>wird.                                                                  |
|                                                                           |                                                                                                    |                                                                                                    |                                                                                                    |

# Fehlerbehebung

### Kein Sound oder sehr leise

- Ist das Gerät eingeschaltet?
- Heben Sie den LEVEL-Regler auf der Rückseite an.
- Überprüfen Sie die Verkabelung ( $\rightarrow$  S. 8).
- Stellen Sie sicher, dass das geschirmte Kabel nicht defekt ist.
- Passen Sie die Patch-Lautstärke an (→S. 16).
- Wenn die Lautstärke mit dem Expression-Pedal gesteuert wird, muss das Pedal auf eine akzeptable Lautstärke eingestellt sein.
- Wenn beide Regler in der Accelerator-Sektion vollständig heruntergezogen wurden, ist kein Sound zu hören. Sie müssen wenigstens einen Regler teilweise aufdrehen.
- Stellen Sie sicher, dass sich das B9.1ut nicht im Mute-Modus befindet (→ S. 20).

### Der Sound verzerrt

- Senken Sie die Gain- und Level-Parameter im PRE-AMP-Modul ab.
- Senken Sie versuchsweise die Einstellung für die [SOLID STATE]- und [TUBE]-Regler in der Accelerator-Sektion ab.

### Die Fußschalter arbeiten nicht

- Prüfen Sie den aktuellen Betriebsmodus. Die Wirkung der Fußschalter ist im Play- und Manual-Modus unterschiedlich.
- Prüfen Sie die Einstellungen für die Fußschalter 1 3 (→ S. 36).
- Prüfen Sie, ob eine Funktion mit speziellen Fußschalter-Zuordnungen wie Sound-On-Sound (S. 54) oder Pedal-Synth (S. 55) aktiv ist.

### Hörbare Störgeräusche

- Verwenden Sie in jedem Fall ein ZOOM-Netzteil.
- Passen Sie die ZNR-Einstellungen an.
- Senken Sie die Gain- und Level-Parameter im PRE-AMP-Modul ab.
- Prüfen Sie die Einstellung für das interne Expression-Pedal (• → S. 31).
  Abhängig vom Parameter, der dem Expression-Pedal zugeordnet ist, kann das Pedal eventuell drastische Klangänderungen bewirken, die zu Störgeräuschen führen.

## Es brummt (bei Anschluss über die Buchsen BALANCED OUT)

Eventuell hat sich eine Brummschleife zwischen den angeschlossenen Geräten gebildet. Schalter Sie den GROUND-Schalter auf "LIFT" und prüfen Sie, ob das die Situation verbessert.

### Effekte arbeiten nicht

- Überprüfen Sie bei Einsatz der Buchse BALANCED OUT R, ob der Schalter PRE/ POST auf "POST" (Signal hinter der Effektbearbeitung) gestellt ist.
- Prüfen Sie die Gesamtbalance-Einstellung (→ S. 16). Wenn der Wert zu niedrig eingestellt wird, ist die Effektbearbeitung nicht hörbar.

### Senden und Empfang von MIDI-Befehlen nicht möglich

- Stellen Sie sicher, dass der MIDI IN am B9.1ut und der MIDI OUT am externen Gerät und/oder der MIDI OUT am B9.1ut sowie der MIDI IN am externen Gerät richtig miteinander verbunden sind.
- Prüfen Sie die MIDI-Kanal-Einstellungen (→ S. 42).
- Prüfen Sie, ob das Senden/Empfangen des entsprechenden MIDI-Nachrichtentyps aktiviert ist (→ S. 43, 46, 49).

### Expression-Pedal arbeitet nicht ordnungsgemäß

- Überprüfen Sie die Einstellungen für das Expression-Pedal (→ S. 31).
- Stellen Sie das Expression-Pedal ein (→ S. 33) aus.

### Das An/Abschalten mit dem Expression-Pedal funktioniert nicht richtig

- Prüfen Sie, ob Parameter 4 (Module an/aus) für die vertikale Einstellung des Expression-Pedals (PV1 – PV4) auf "Enable" eingestellt ist.
- In der horizontalen Ausrichtung (PH1 PH4) ist ein An-/Abschalten des Moduls über das Expression-Pedal nicht vorgesehen.

# **B9.1ut - Spezifikationen**

| Anzahl der Effekt-Typen<br>Anzahl der Effekt-Module<br>Patch-Speicher<br>Samplingfrequenz<br>A/D-Wandlung<br>D/A-Wandlung<br>Signalverarbeitung<br>Frequenzgang<br>Display | 112<br>10 gleichzeitig nutzbare<br>User-Bereich<br>Preset-Bereich<br>Insgesamt: 160 Patches<br>96 kHz<br>24 Bit, 64-faches Oversa<br>24 Bit, 128-faches Oversa<br>32 Bit<br>20 Hz – 40 kHz +1.0 dB<br>2-stelliges 7-Segment-LJ<br>16-stelliges hintergrund | Module<br>4 Patches x 20 Bänke = 80 (laden/speichern möglich)<br>4 Patches x 20 Bänke = 80 (nicht überschreibbar)<br>umpling<br>ampling<br>, -3.0 dB (an einer Last von 10 kOhm)<br>ED<br>beleuchtetes LCD auf zwei Zeilen                                                                                                    |
|----------------------------------------------------------------------------------------------------|----------------------------------------------------------------------------------------------------|----------------------------------------------------------------------------------------------------|
| Eingänge                                                                                                    |                                                                                                    |                                                                                                    |
| Bassgitarren-Eingang                                                                                                    | Standard-Monoklinkenb<br>Empfohlener Pegel:                                                                                                    | uchse<br>-10 dBm<br>1 Merschm                                                                                                    |
| AUX Input                                                                                                    | Enigangsimpedanz.                                                                                                    | 1 Weguohini                                                                                                    |
| External Return                                                                                                    | Miniklinkenstecker (ster<br>Empfohlener Pegel:<br>Eingangsimpedanz:<br>Standardmonoklinkenbu<br>Empfohlener Eingangsp                                                                                                    | reo)<br>-10 dBm<br>10 kOhm<br>ichse<br>egel: -10 dBm/+4 dBm (umschaltbar)                                                                                                    |
| Ausgänge                                                                                                    |                                                                                                    |                                                                                                    |
| Line-Ausgang                                                                                                    | Standard-Monoklinkenb                                                                                                    | uchse x 2                                                                                                    |
| kOhm oder höher)                                                                                                    | Maximaler Ausgangspeg                                                                                                    | the second second secon |
| Kopfhörer-Ausgang                                                                                                    | Ausgangsimpedanz:<br>Standard-Stereoklinken<br>Empfohlene Ausgangsle                                                                                                    | 1 kOhm oder weniger<br>ouchse<br>istung: 60 mW (an 32 Ohm Last), 20 mW<br>(an 300 Ohm Last)                                                                                                    |
| External Send                                                                                                    | Ausgangsimpedanz:<br>Standard-Monoklinkenb                                                                                                    | 4/ kOhm<br>uchse                                                                                                    |
| Symmetrischer Ausgang                                                                                                    | Empfohlener Eingangsp<br>XLR-Anschluss x 2                                                                                                    | egel: -10 dBm/+4 dBm (umschaltbar)                                                                                                    |
|                                                                                                    | Ausgangsimpedanz:<br>PRE/POST<br>GND LIFT<br>-10dB/0dB                                                                                                    | 100 Ohm (HOT-GND, COLD-GND),<br>200 Ohm (HOT-COLD)<br>(umschaltbar)<br>(umschaltbar)<br>(umschaltbar)                                                                                                    |
| Tube-Schaltkreis<br>Steuereingang<br>Steueranschlüsse<br>USB-Schnittstelle<br>PC-Schnittstelle                                                                             | 12AU7 x 1<br>Für FP01/FP02<br>MIDI OUT, MIDI IN<br>16 Bit (Aufnahme/Wied                                                                                                    | ergabe, stereo)                                                                                                    |
| Samplingtrequenzen<br>Stromversorgung<br>Netzteil<br>Abmessungen                                                                                                    | 52, 44.1, 48 kHz<br>12 V DC, 3 A (über mitg<br>235 (T) x 515 (B) x 81 m                                                                                                    | eliefertes Netzteil AD-13)<br>m (H)                                                                                                    |
| Gewicht                                                                                                    | 4,5 Kg                                                                                                    |                                                                                                    |

\* 0 dBm = 0,775 Vrms

Design und Spezifikationen können ohne vorherige Ankündigung verändert werden.

### MIDI-Implementationstabelle

| [EFFECTOR<br>Model B9.lut                                             | ]<br>MIDI Implementatio                    | on Chart                             | Date : 18.Apr.,2008<br>Version :1.00                                                                              |
|-----------------------------------------------------------------------|--------------------------------------------|--------------------------------------|----------------------------------------------------------------------------------------------------|
| Function                                                              | Transmitted                                | Recognized                           | Remarks                                                                                                    |
| Basic Default<br>Channel Changed                                      | 1-16,OFF<br>1-16,OFF                       | 1-16,OFF<br>1-16,OFF                 | Memorized                                                                                                    |
| Default<br>Mode Messages<br>Altered                                   | 3<br>x<br>******                           | 3<br>x                               |                                                                                                    |
| Note<br> Number   True voice                                          | 24-71 ************************************ | x                                    |                                                                                                    |
| Velocity Note ON<br>Note OFF                                          | o 9nH, v=127<br>x 9nH, v=0                 | x<br>x                               |                                                                                                    |
| After Key's<br>Touch Ch's                                             | x<br>x                                     | x<br>x                               |                                                                                                    |
| Pitch Bend                                                            | x                                          | x                                    |                                                                                                    |
| Control<br>Change                                                     | o<br>0,32<br>1-5,7-31,64-95<br>64-95       | o<br>0<br>1-5,7-31,64-95<br>64-95    | Bank select<br>Expression Pedal,<br>CONTROL IN<br>Effect module on/off<br>,Signal mute<br>,Bypass<br>(See Note 1) |
| Prog<br> Change   True #                                              | 0 0-79<br>******************               | o 0-127                              |                                                                                                    |
| System Exclusive                                                      | 0                                          | 0                                    |                                                                                                    |
| System Song Pos<br>Song Sel<br>Common Tune                            | x<br>x<br>x<br>x                           | x<br>x<br>x<br>x                     |                                                                                                    |
| System   Clock<br>Real Time   Commands                                | x<br>x                                     | x<br>x                               |                                                                                                    |
| Aux Local ON/OFF<br>All Notes OFF<br>Mes- Active Sense<br>sages Reset | x<br>x<br>x<br>x<br>x                      | x<br>x<br>x<br>x<br>x                |                                                                                                    |
| Notes                                                                 | 1. Control # 1-5,7-3                       | 31,64-95 is assignable               | e                                                                                                    |
| Mode 1 : OMNI ON, POI<br>Mode 3 : OMNI OFF, POI                       | LY Mode 2 :<br>LY Mode 4 :                 | +<br>OMNI ON, MONO<br>OMNI OFF, MONO | ++<br>o : Yes<br>x : No                                                                                           |

### B9.1ut Zuordnungstabelle für Patch-/Bank-Nummern +Programm-Nummern

|       |       |     | PATCH NO. |           |     |       |            |     |       |            |     |       |          |
|-------|-------|-----|-----------|-----------|-----|-------|------------|-----|-------|------------|-----|-------|----------|
| CROUR | DANK  |     | 1         |           |     | 2     |            |     | 3     |            |     | 4     |          |
| GROUP | DAINT | Ban | k-Nr.     | Deces No. | Ban | k-Nr. | Dana an Ma | Ban | k-Nr. | Dana an Ma | Ban | k-Nr. | Dunna Ma |
|       |       | MSB | LSB       | ProgrNr   | MSB | LSB   | ProgrNr.   | MSB | LSB   | ProgrNr.   | MSB | LSB   | ProgrNr. |
|       | 0     | 0   | 0         | 0         | 0   | 0     | 1          | 0   | 0     | 2          | 0   | 0     | 3        |
|       | 1     | 0   | 0         | 4         | 0   | 0     | 5          | 0   | 0     | 6          | 0   | 0     | 7        |
|       | 2     | 0   | 0         | 8         | 0   | 0     | 9          | 0   | 0     | 10         | 0   | 0     | 11       |
|       | 3     | 0   | 0         | 12        | 0   | 0     | 13         | 0   | 0     | 14         | 0   | 0     | 15       |
|       | 4     | 0   | 0         | 16        | 0   | 0     | 17         | 0   | 0     | 18         | 0   | 0     | 19       |
|       | 5     | 0   | 0         | 20        | 0   | 0     | 21         | 0   | 0     | 22         | 0   | 0     | 23       |
|       | 6     | 0   | 0         | 24        | 0   | 0     | 25         | 0   | 0     | 26         | 0   | 0     | 27       |
|       | 7     | 0   | 0         | 28        | 0   | 0     | 29         | 0   | 0     | 30         | 0   | 0     | 31       |
|       | 8     | 0   | 0         | 32        | 0   | 0     | 33         | 0   | 0     | 34         | 0   | 0     | 35       |
|       | 9     | 0   | 0         | 36        | 0   | 0     | 37         | 0   | 0     | 38         | 0   | 0     | 39       |
| Ŭ     | А     | 0   | 0         | 40        | 0   | 0     | 41         | 0   | 0     | 42         | 0   | 0     | 43       |
|       | b     | 0   | 0         | 44        | 0   | 0     | 45         | 0   | 0     | 46         | 0   | 0     | 47       |
|       | С     | 0   | 0         | 48        | 0   | 0     | 49         | 0   | 0     | 50         | 0   | 0     | 51       |
|       | d     | 0   | 0         | 52        | 0   | 0     | 53         | 0   | 0     | 54         | 0   | 0     | 55       |
|       | Е     | 0   | 0         | 56        | 0   | 0     | 57         | 0   | 0     | 58         | 0   | 0     | 59       |
|       | F     | 0   | 0         | 60        | 0   | 0     | 61         | 0   | 0     | 62         | 0   | 0     | 63       |
|       | G     | 0   | 0         | 64        | 0   | 0     | 65         | 0   | 0     | 66         | 0   | 0     | 67       |
|       | Н     | 0   | 0         | 68        | 0   | 0     | 69         | 0   | 0     | 70         | 0   | 0     | 71       |
|       | i     | 0   | 0         | 72        | 0   | 0     | 73         | 0   | 0     | 74         | 0   | 0     | 75       |
|       | J     | 0   | 0         | 76        | 0   | 0     | 77         | 0   | 0     | 78         | 0   | 0     | 79       |
|       | 0     | 1   | 0         | 0         | 1   | 0     | 1          | 1   | 0     | 2          | 1   | 0     | 3        |
|       | 1     | 1   | 0         | 4         | 1   | 0     | 5          | 1   | 0     | 6          | 1   | 0     | 7        |
|       | 2     | 1   | 0         | 8         | 1   | 0     | 9          | 1   | 0     | 10         | 1   | 0     | 11       |
|       | 3     | 1   | 0         | 12        | 1   | 0     | 13         | 1   | 0     | 14         | 1   | 0     | 15       |
|       | 4     | 1   | 0         | 16        | 1   | 0     | 17         | 1   | 0     | 18         | 1   | 0     | 19       |
|       | 5     | 1   | 0         | 20        | 1   | 0     | 21         | 1   | 0     | 22         | 1   | 0     | 23       |
|       | 6     | 1   | 0         | 24        | 1   | 0     | 25         | 1   | 0     | 26         | 1   | 0     | 27       |
|       | 7     | 1   | 0         | 28        | 1   | 0     | 29         | 1   | 0     | 30         | 1   | 0     | 31       |
|       | 8     | 1   | 0         | 32        | 1   | 0     | 33         | 1   | 0     | 34         | 1   | 0     | 35       |
| Р     | 9     | 1   | 0         | 36        | 1   | 0     | 37         | 1   | 0     | 38         | 1   | 0     | 39       |
|       | Α     | 1   | 0         | 40        | 1   | 0     | 41         | 1   | 0     | 42         | 1   | 0     | 43       |
|       | b     | 1   | 0         | 44        | 1   | 0     | 45         | 1   | 0     | 46         | 1   | 0     | 47       |
|       | C     | 1   | 0         | 48        | 1   | 0     | 49         | 1   | 0     | 50         | 1   | 0     | 51       |
|       | d     | 1   | 0         | 52        | 1   | 0     | 53         | 1   | 0     | 54         | 1   | 0     | 55       |
|       | E     | 1   | 0         | 56        | 1   | 0     | 57         | 1   | 0     | 58         | 1   | 0     | 59       |
|       | F     | 1   | 0         | 60        | 1   | 0     | 61         | 1   | 0     | 62         | 1   | 0     | 63       |
|       | G     | 1   | 0         | 64        | 1   | 0     | 65         | 1   | 0     | 66         | 1   | 0     | 67       |
|       | Н     | 1   | 0         | 68        | 1   | 0     | 69         | 1   | 0     | 70         | 1   | 0     | 71       |
|       | i     | 1   | 0         | 72        | 1   | 0     | 73         | 1   | 0     | 74         | 1   | 0     | 75       |
|       | J     | 1   | 0         | 76        | 1   | 0     | 77         | 1   | 0     | 78         | 1   | 0     | 79       |

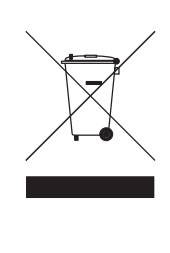

### Entsorgung alter elektrischer und elektronischer Geräte (gültig für europäische Länder mit Mülltrennung)

Dieses Symbol auf dem Produkt oder der Verpackung weist darauf hin, dass dieses Produkt nicht als Hausmüll behandelt werden darf. Stattdessen muss es an einer Entsorgungsstelle für elektrischen und elektronischen Müll abgegeben werden. Durch die korrekte Entsorgung werden mögliche negative Auswirkungen auf die Umwelt und die menschliche Gesundheit vermieden, die andernfalls durch unsachgemäße Abfallbeseitigung auftreten können. Die Wiederverwertung der Materialien hilft dabei, natürliche Rohstoffe einzusparen. Detaillierte Informationen über die Wiederverwertung dieses Produkts erhalten Sie bei Ihrer lokalen Stadtverwaltung, der für Sie zuständigen Müllumladestation sowie von dem Händler, bei dem Sie dieses Produkt gekauft haben.

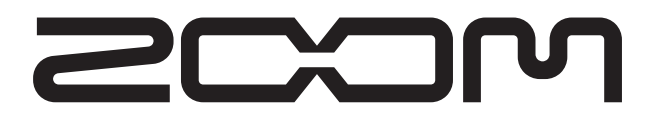

#### **ZOOM** Corporation

ITOHPIA Iwamotocho 2chome Bldg. 2F, 2-11-2, Iwamoto-cho, Chiyoda-ku, Tokyo 101-0032, Japan Internetadresse: http://www.zoom.co.jp

B9.1ut - 5002-1

# **B9.1**ut Patch List

- \* Shaded modules: Effects are set to Off when patch is called.
- \* Expression pedal setting items are listed in the order module name : effect type name : parameter name.
- \* The [[]] symbol in the table denotes a vertical direction setting, and the []] symbol a horizontal direction setting.
- \* For expression pedal setting items, effects enclosed in brackets () can be switched on by pressing switches 1 4, or by fully depressing the pedal.

|     | Patch<br>number | Patch name | Foot switch 1                                                                  | Foot switch 2                                                                                                    | Foot switch 3                                          | Foot switch 4                                     |   | Expression pedal          |  |  |
|-----|-----------------|------------|--------------------------------------------------------------------------------|----------------------------------------------------------------------------------------------------|--------------------------------------------------------|---------------------------------------------------|---|---------------------------|--|--|
|     |                 |            | WAH : Splitter                                                                 | AMP : G-Krueger                                                                                                    | MOD : ST-Chorus                                        | DLY : Delay                                       |   | Volume                    |  |  |
|     | 01              | SlapSolo   | Typical slap solo sound<br>moving the expression<br>"Splitter" effect on, to e | d of the eighties, using s<br>n pedal horizontally. Pre<br>emphasize the slap pull.                                                                                                    | hort delay. Chorus mix r<br>essing foot switch 1 in r  | atio can be adjusted by<br>nanual mode turns the  | 2 | MOD:ST-Chorus:Mix         |  |  |
|     | כח              | Detune     | WAH : Tremolo                                                                  | AMP : TubePre                                                                                                    | MOD : Detune                                           | REV : Hall                                        |   | Volume                    |  |  |
|     |                 | Detune     | Detune chorus sound to n                                                       | nake the bass stand out in a                                                                                                    | n ensemble. Effective for ba                           | llads and solos.                                  |   | DLY:Delay:Mix             |  |  |
|     |                 |            | WAH : Octave                                                                   | AMP : SansAmp                                                                                                    | MOD : A-Resonance                                      | DLY : Delay                                       |   | Volume                    |  |  |
|     | ÜΪ              | Synthtic   | Synth bass type patch a powerful attack.                                       | using "Octave" and "Auto                                                                                                    | o Resonance". Suitable fo                              | or funky bass lines with                          |   | AMP:SansAmp:Gain          |  |  |
|     |                 |            | CMP : M Comp                                                                   | AMP : MXR D.I+                                                                                                    | MOD : Z-MonoPitch                                      | DLY : Delay                                       |   | MOD:Z-MonoPitch:PdlPosi V |  |  |
|     | ÜЧ              | UP 2oct    | Distortion sound using the expression pedal fo                                 | the dedicated expression<br>or whammy pedal type pl                                                                                                    |                                                        | MOD:Z-MonoPitch:PdIPosi H                         |   |                           |  |  |
|     | 11              | FunkyWah   | CMP : Limiter                                                                  | AMP : WalterWds                                                                                                    | MOD : Chorus                                           | DLY : Delay                                       |   | Volume                    |  |  |
|     |                 | Funkywan   | Auto wah sound with a                                                          | solid bottom. Great for                                                                                                    | percussive play with mut                               | e or ghost notes.                                 |   | WAH:AutoWah:Resonance     |  |  |
|     |                 |            | WAH : AutoWah                                                                  | AMP : WalterWds                                                                                                    | MOD : Chorus                                           | DLY : Delay                                       |   | Volume                    |  |  |
| no  | 12              | Basic CP   | All-rounder compressi<br>can be adjusted by mo<br>style, including fingerin    | on sound that gives the<br>oving the expression ped<br>ng, picking, and slap.                                                                                                    | bass sound a tight, gloss<br>al horizontally. Useful f | y feel. Delay mix ratio<br>or any kind of playing | 2 | DLY:Delay:Mix             |  |  |
| )er |                 |            | CMP : M Comp                                                                   | AMP : FuzzFace                                                                                                    | MOD : Flanger                                          | DLY : Delay                                       |   | WAH:PedalVox:Frequency    |  |  |
|     | 13              | 60sFzWah   | This patch combines<br>effect. Move the expres                                 | the "PedalVox" effect a ssion pedal horizontally                                                                                                    | modeled on Vox pedals<br>for more radical distortio    | with the "Fuzz Face"<br>n.                        | ₽ | AMP:FuzzFace:Gain         |  |  |
|     | ļЦ              | DruminBo   | WAH : Octave                                                                   | AMP : TS9                                                                                                    | MOD : Chorus                                           | REV : Hall                                        |   | Volume                    |  |  |
|     |                 | Druininds  | Ultra low note patch us                                                        | sing "Octave". The slight                                                                                                    | chorus is the secret ingre                             | edient.                                           |   | WAH:Octave:OctLvl         |  |  |
|     |                 |            | WAH : Defret                                                                   | AMP : Aguilar                                                                                                    | MOD : MonoPitch                                        | <b>REV : Hall</b>                                 |   | Volume                    |  |  |
|     | 21              | Defret12   | This patch simulates t<br>pedal horizontally to a<br>melodious playing.        | 2                                                                                                    | MOD:MonoPitch:Balance                                  |                                                   |   |                           |  |  |
|     |                 |            | CMP : Compressor                                                               | AMP : MonoSyn                                                                                                    | MOD : PitchShift                                       | DLY : AnalogDelay                                 |   | Volume                    |  |  |
|     | 22              | AnalogPD   | Pad sound using "Ana<br>a one-octave higher so<br>pedal or tapping.            | Pad sound using "Analog Delay". By moving the expression pedal horizontally, you can add<br>a one-octave higher sound component for a wider spread. Suitable for play using the volume<br>pedal or tapping. |                                                        |                                                   |   |                           |  |  |
|     |                 |            | CMP : Compressor                                                               | AMP : BigMuff                                                                                                    | MOD : X-Flanger                                        | DLY : Delay                                       |   | MOD:X-Flanger:X-Fade      |  |  |
|     | כ'ב'            | Dis.JET    | Jet flanger sound with vertically, and add dela                                | radical distortion. Make<br>by with a horizontal move                                                                                                    | the flanger wail by movinement.                        | ng the expression pedal                           | ₽ | DLY:Delay:Mix             |  |  |
|     | קב              | FunkySyn   | WAH : AutoWah                                                                  | AMP : V-Syn                                                                                                    | MOD : MonoPitch                                        | <b>REV : E/Reflection</b>                         |   | Volume                    |  |  |
|     | <u> </u>        | TunkyOyn   | Sharp and funky synthesi                                                       | zer patch enhanced by reso                                                                                                    | nance and light doubling th                            | at gives the sound body.                          |   | WAH:AutoWah:Resonance     |  |  |
|     | - ,             |            | CMP : Limiter                                                                  | AMP : AmpegSVT                                                                                                    | MOD : Chorus                                           | DLY : Delay                                       |   | Volume                    |  |  |
| Z   | יב              | ROCK       | "Ampeg SVT" patch in attack sound is the key.                                  | the style of the famous                                                                                                    | rock amp. The limiter th                               | at evens out the picking                          | Ð | AMP:AmpegSVT:Gain         |  |  |
| go  |                 |            | CMP : M Comp                                                                   | AMP : Aguilar                                                                                                    | MOD : Chorus                                           | DLY : Delay                                       |   | Volume                    |  |  |
| ate | כל              | POPS       | Basic sound for laying including fingering, pic                                | Ð                                                                                                    | (MOD:Chorus:Rate)                                      |                                                   |   |                           |  |  |
| S   |                 |            | WAH : Defret                                                                   | AMP : Polytone                                                                                                    | MOD : Air                                              | DLY : Delay                                       |   | Volume                    |  |  |
|     | לכ              | JAZZ       | Use of the "Polytone M<br>switch 1 in manual mo                                | Mini Brute III" makes th<br>de turns on "Defret" for t                                                                                                    | is a great patch for play fretless bass sound.         | ing Jazz. Pressing foot                           |   | MOD:Air:Reflex            |  |  |

|          |            |                                                                                                    | CMP : Limiter                                                                 | AMP : Hartke                                                                      | MOD : CombFilter                                                     | DLY : SOS                                              |   | Volume                     |
|----------|------------|----------------------------------------------------------------------------------------------------|-------------------------------------------------------------------------------|-----------------------------------------------------------------------------------|----------------------------------------------------------------------|--------------------------------------------------------|---|----------------------------|
|          | 34         | METAL                                                                                                    | Heavy metal patch wit<br>3 in manual mode tur<br>expression pedal horizo      | h a strident sound that e<br>rns on the "CombFilter"<br>ontally to vary the emph  | mphasizes the pick attact<br>for an even stronger masized frequency. | k. Pressing foot switch<br>hetallic tone. Move the     | Ð | (MOD:CombFilter:Frequency) |
| 2        | 41         | REGGAE                                                                                                    | WAH : AutoWah                                                                 | AMP : AmpegSVT                                                                    | MOD : Chorus                                                         | DLY : Delay                                            |   | Volume                     |
| ] Ō      |            |                                                                                                    | Strong bass patch for R                                                       | leggae and Dub.                                                                   |                                                                      |                                                        |   | (WAH:AutoWah:Resonance)    |
| ţē       | 42         | Old R+B                                                                                                    | WAH : AutoWah                                                                 | AMP : AmpegB15                                                                    | MOD : Vibe                                                           | DLY : Delay                                            |   | Volume                     |
| Ca<br>Ca |            |                                                                                                    | Sixties R&B type patcl                                                        | h using the Ampeg B15 r                                                           | nuch beloved by James Ja                                             | amerson.                                               |   | (MOD:Vibe:Depth)           |
|          | 47         | N.O.funk                                                                                                    | WAH : AutoWah                                                                 | AMP : AmpegSVT                                                                    | MOD : Chorus                                                         | DLY : Delay                                            |   | Volume                     |
|          |            |                                                                                                    | New Orleans Funk sou                                                          | nd with a clear, wide ton                                                         | e range. Good for fingeri                                            | ng or slap play.                                       |   | (MOD:Chorus:Rate)          |
|          | 44         | 60'sROCK                                                                                                    | CMP : Compressor                                                              | AMP : AmpegSVT                                                                    | MOD : Chorus                                                         | DLY : Delay                                            |   | Volume                     |
|          |            |                                                                                                    | A patch that simulates                                                        | the bass sound of 1960s                                                           | Rock.                                                                | 1                                                      |   | AMP:AmpegSVT:Gain          |
|          | с,         |                                                                                                    | CMP : M Comp                                                                  | AMP : Trace                                                                       | MOD : Chorus                                                         | DLY : Delay                                            |   | Volume                     |
|          | יכ         | Q-TRON                                                                                                    | Patch modeled on the the patch easy to use.                                   | Electro-Harmonix Q-Tr                                                             | on. Suitably light mix o                                             | f original sound makes                                 | Ð | WAH:A-Resonance:Sense      |
|          | 52         | ODB-3                                                                                                    | WAH : X-Phaser                                                                | AMP : ODB-3                                                                       | MOD : Chorus                                                         | DLY : Delay                                            |   | Volume                     |
|          |            | 000-0                                                                                                    | Patch modeled on the I                                                        | Boss ODB-3. Strong dist                                                           | ortion is great for solos.                                           | 1                                                      |   | (WAH:X-Phaser:X-Fade)      |
|          |            |                                                                                                    | CMP : M Comp                                                                  | AMP : SansAmp                                                                     | MOD : Flanger                                                        | DLY : Delay                                            |   | Volume                     |
|          | כל         | SANSAMP                                                                                                    | Patch modeled on the just right for some Roc                                  | Sansamp Bass Driver D<br>k styles, and compressio                                 | I preferred by many bass<br>n makes the patch easy to                | sists. Light distortion is o use.                      | Ð | AMP:SansAmp:Gain           |
|          | ςų         | BigMuff                                                                                                    | CMP : Compressor                                                              | AMP : BigMuff                                                                     | MOD : Chorus                                                         | DLY : Delay                                            |   | Volume                     |
|          |            | Biginari                                                                                                    | Patch modeled on the I                                                        | Electro-Harmonix Big M                                                            | luff, with its trademark ra                                          | adical distortion sound.                               |   | AMP:BigMuff:Gain           |
|          | <i>с</i> , |                                                                                                    | CMP : M Comp                                                                  | AMP : Trace                                                                       | MOD : Chorus                                                         | DLY : Delay                                            |   | Volume                     |
|          | b i        | OctaBass                                                                                                    | Patch modeled on the E club feel.                                             | EBS OctaBass. One-octa                                                            | ve lower sound compone                                               | nt provides an intimiate                               | Ð | (MOD:Chorus:Rate)          |
|          | 52         | CHOBUS                                                                                                    | WAH : X-Vibe                                                                  | AMP : TubePre                                                                     | MOD : Detune                                                         | DLY : Delay                                            |   | Volume                     |
|          |            |                                                                                                    | Basic chorus sound wit                                                        | th limited modulation. S                                                          | uitable for all genres.                                              |                                                        |   | (WAH:X-Vibe:X-Fade)        |
|          | 57         | FLANGER                                                                                                    | CMP : M Comp                                                                  | AMP : BigMuff                                                                     | MOD : Flanger                                                        | DLY : Delay                                            |   | Volume                     |
|          |            | EARGER                                                                                                    | Flanger sound that star                                                       | ts to pulsate when you p                                                          | ush the pedal. Great for h                                           | nighlighting a phrase.                                 |   | MOD:Flanger:Depth          |
|          | <u>54</u>  | PHASER                                                                                                    | CMP : M Comp                                                                  | AMP : BigMuff                                                                     | MOD : ModDelay                                                       | DLY : ReverseDelay                                     |   | Volume                     |
|          | <u> </u>   | THAOLIN                                                                                                    | Phaser sound with a so                                                        | lid foundation. Enjoy sm                                                          | art play with a breezy fe                                            | el.                                                    |   | WAH:4StagePhaser:Rate      |
|          | 71         |                                                                                                    | CMP : Limiter                                                                 | AMP : AmpegSVT                                                                    | MOD : Chorus                                                         | DLY : Delay                                            |   | Volume                     |
| D        |            |                                                                                                    | Versatile Funk sound u                                                        | using a mix of eighties st                                                        | yle auto wah and original                                            | sound.                                                 |   | WAH:AutoWah:Sense          |
| ļi       | קף         | Aquilar                                                                                                    | CMP : M Comp                                                                  | AMP : Aguilar                                                                     | MOD : Chorus                                                         | DLY : Delay                                            |   | Volume                     |
| de<br>de |            | Agunar                                                                                                    | Powerful and clean sound                                                      | ling bass patch modeled on                                                        | the Aguilar. (This patch is                                          | suitable for line output.)                             |   | (MOD:Chorus:Rate)          |
| ŝ        |            |                                                                                                    | WAH : Octave                                                                  | AMP : SuperBass                                                                   | MOD : Flanger                                                        | REV : Arena                                            |   | Volume                     |
|          | <u>'ij</u> | SuperBs                                                                                                    | This patch is character<br>which is also great for                            | rized by the typical ove solos. (This patch is suit                               | rdrive sound of the Mar<br>able for line output.)                    | shall 1992 Super Bass,                                 | Ð | (MOD:Flanger:Depth)        |
|          | _          |                                                                                                    | CMP : Compressor                                                              | AMP : Hartke                                                                      | MOD : BendChorus                                                     | DLY : Delay                                            |   | Volume                     |
|          | 74         | Hartke                                                                                                    | Patch modeled on the speaker cabinet. Straig patch is suitable for lin        | e combination of a Har<br>ht sound brings out the<br>e output.)                   | tke HA3500 with the 4 umistakable punch of the                       | 1.5XL aluminum-cone<br>aluminum cone. (This            | 2 | (MOD:BendChorus:Depth)     |
|          | <u> </u>   |                                                                                                    | CMP : Compressor                                                              | AMP : AmpegSVT                                                                    | MOD : Chorus                                                         | DLY : Delay                                            |   | Volume                     |
|          | 81         | SVT                                                                                                    | Patch modeled on the co<br>sound of this bass amp is                          | ombination of the Ampeg<br>one of the mainstays of Ro                             | all-tube amp SVT with the ck. (This patch is suitable for            | 810E cabinet. The gutsy<br>or line output.)            |   | AMP:AmpegSVT:Gain          |
|          |            |                                                                                                    | CMP : DualComp                                                                | AMP : G-Krueger                                                                   | MOD : AutoFilter                                                     | REV : ModernSpring                                     |   | Volume                     |
|          | 86         | G-Kruger                                                                                                    | Patch modeled on the The solid sound packs                                    | combination of the Gal<br>a punch. (This patch is s                               | lien Krueger 800RB wit<br>uitable for line output.)                  | h the 410RBH cabinet.                                  | ₽ | (MOD:AutoFilter:Sense)     |
|          |            |                                                                                                    | WAH : Defret                                                                  | AMP : Polytone                                                                    | MOD : Detune                                                         | REV : Room                                             |   | Volume                     |
|          | 83         | PolyTone                                                                                                    | Patch modeled on the midrange character. Pr sound. (This patch is so          | "Polytone Mini Brute I<br>ressing foot switch 1 in r<br>uitable for line output.) | II" favored by Jazz musi<br>manual mode turns on "l                  | cians for its distinctive<br>Defret" for fretless bass | 2 | AMP:Polytone:Gain          |
|          |            |                                                                                                    | CMP : Compressor                                                              | AMP : WalterWds                                                                   | MOD : Chorus                                                         | DLY : Delay                                            |   | Volume                     |
|          | 84         | <b>WalterWD</b> Patch modeled on the combination of the Walter Woods M300 with the Bag End S-12B cabinet.<br>The Walter Woods can be used with various instruments, but in this patch, the EQ is optimized<br>for bass. (This patch is suitable for line output.) |                                                                               |                                                                                   |                                                                      |                                                        |   | (MOD:Chorus:Rate)          |
|          |            |                                                                                                    | WAH : AutoWah                                                                 | AMP : Bassman                                                                     | MOD : Chorus                                                         | DLY : Delay                                            |   | Volume                     |
|          | 91         | RecBass                                                                                                    | Patch with slight comp<br>your preferred bass am<br>patch is suitable for lin | pression for recording. E<br>plifier. Here, the standard<br>e output.)            | 2                                                                    | AMP:Bassman:Gain                                       |   |                            |

Continued overleaf ►

|      |                         |                                                                                                    | WAH : Octave                                                                                                    | AMP : MonoSyn                                                               | MOD : Chorus                                            | REV : Hall                                       |                   | Volume                   |  |  |  |
|------|-------------------------|----------------------------------------------------------------------------------------------------|----------------------------------------------------------------------------------------------------|-----------------------------------------------------------------------------|---------------------------------------------------------|--------------------------------------------------|-------------------|--------------------------|--|--|--|
|      | 92                      | Joe Z                                                                                                    | This patch simulates th                                                                                                    | e synth bass of Weather                                                     | Report's Joe Zawinul.                                   | <u> </u>                                         | R                 | AMP:MonoSyn:MixBal       |  |  |  |
|      |                         |                                                                                                    | WAH : AutoWah                                                                                                    | AMP : Acoustic                                                              | MOD : Chorus                                            | REV : ModernSpring                               |                   | Volume                   |  |  |  |
|      | 93                      | Stanley                                                                                                    | This patch simulates th stroking and slap.                                                                                      | ne sound of Stanley Clar                                                    | ke on his famous "Schoo                                 | bl Days". Best for chord                         | Ð                 | (MOD:Chorus:Rate)        |  |  |  |
|      |                         |                                                                                                    | CMP : Compressor                                                                                                    | AMP : AmpegSVT                                                              | MOD : Chorus                                            | DLY : Delay                                      | ♠                 | Volume                   |  |  |  |
|      | 99                      | IRON MAI                                                                                                    | This patch simulates the precision bass sound of Iron Maiden's Steve Harris in his early days.<br>Great for melodic bass lines. |                                                                             |                                                         | ₽                                                | AMP:AmpegSVT:Gain |                          |  |  |  |
|      | 81                      | Miller's                                                                                                    | CMP : Limiter                                                                                                    | AMP : SWR                                                                   | MOD : Chorus                                            | DLY : Delay                                      | Î                 | Volume                   |  |  |  |
|      |                         |                                                                                                    | This patch simulates th                                                                                                    | e slap sound of Marcus I                                                    | Miller. Of course it's grea                             | at for slap playing.                             |                   | (MOD:Chorus:Rate)        |  |  |  |
|      | <u>g</u> 2              | Victor W                                                                                                    | WAH : Octave                                                                                                    | AMP : Aguilar                                                               | MOD : Chorus                                            | REV : E/Reflection                               |                   | Volume                   |  |  |  |
| st   | Victor W                |                                                                                                    | This patch simulates the slap. Best for use with a                                                                              | he sound of Victor Woo<br>an active bass.                                   | ten who is famous for t                                 | apping and high-speed                            |                   | (MOD:Chorus:Rate)        |  |  |  |
| Ţ    | gə                      |                                                                                                    | CMP : Compressor                                                                                                    | AMP : Acoustic                                                              | MOD : Chorus                                            | REV : Hall                                       |                   | Volume                   |  |  |  |
| ◄    | "_"                     |                                                                                                    | Patch simulating the so<br>fretless feel and use it f                                                                           | ound of Jaco Pastorius,<br>or melodious phrases.                            | the master of the fretles                               | ss bass. Get the speedy                          | ₽                 | DLY:Delay:Mix            |  |  |  |
|      | יים                     |                                                                                                    | CMP : Compressor                                                                                                    | AMP : Acoustic                                                              | MOD : Detune                                            | DLY : Delay                                      |                   | Volume                   |  |  |  |
|      | רח                      | Billy BS                                                                                                    | This patch simulates the sound is distortion-base                                                                               | ne sound of Billy Sheeha<br>ed and brings out tapping                       | n famous for tapping an<br>g play beautifully.          | d high-speed play. The                           | ₽                 | AMP:Acoustic:Gain        |  |  |  |
|      |                         |                                                                                                    | WAH : AutoWah                                                                                                    | AMP : Hartke                                                                | MOD : PitchShift                                        | DLY : Delay                                      |                   | Volume                   |  |  |  |
|      | 6 i                     | Bootsy                                                                                                    | This patch simulates th<br>with a dash of one-octa                                                                              | e sound of Bootsy Colli<br>we higher auto wah.                              | ns using auto wah. It giv                               | ves a special Funk tone                          | ₽                 | MOD:PitchShift:Balance   |  |  |  |
|      | , _                     |                                                                                                    | WAH : AutoWah                                                                                                    | AMP : Aguilar                                                               | MOD : Flanger                                           | DLY : Delay                                      |                   | Volume                   |  |  |  |
|      | 66                      | Flea MM                                                                                                    | This patch gives a tight<br>Red Hot Chili Peppers.                                                                              | t sound with a character                                                    | istic middle, inspired by                               | Flea, the bassist of the                         | ₽                 | (MOD:Flanger:Depth)      |  |  |  |
|      |                         | MarkKing                                                                                                    | WAH : X-Phaser                                                                                                    | AMP : Trace                                                                 | MOD : Chorus                                            | REV : Hall                                       |                   | WAH:X-Phaser:X-Fade      |  |  |  |
|      | 63                      |                                                                                                    | This patch simulates th<br>42. Great for slap.                                                                                  | ne attack sound of ultra                                                    | high-speed slap bassist                                 | Mark King from Level                             | Ð                 | (MOD:Chorus:Rate)        |  |  |  |
|      |                         |                                                                                                    | WAH : AutoWah                                                                                                    | AMP : SynTlk                                                                | MOD : Flanger                                           | DLY : ReverseDelay                               |                   | Volume                   |  |  |  |
|      | 년 <sup>년</sup> PSYCO-BR |                                                                                                    | Experimental patch fro<br>sound like a laser gun.                                                                               | om the realm of SF. Mov                                                     | e the expression pedal ho                               | prizontally to direct the                        |                   | MOD:Flanger:Rate         |  |  |  |
|      | <i> _ _ _</i>           | 4 4 .1                                                                                                    | WAH : Octave                                                                                                    | AMP : AmpegSVT                                                              | MOD : MonoPitch                                         | REV : Hall                                       |                   | Volume                   |  |  |  |
|      | L 1                     | lupidown                                                                                                    | Rich sounding patch ad                                                                                                    | lding a one-octave up an                                                    | d one-octave down comp                                  | oonent.                                          |                   | MOD:MonoPitch:Balance    |  |  |  |
|      | 52                      |                                                                                                    | CMP : Limiter                                                                                                    | AMP : StdSyn                                                                | MOD : ST-Chorus                                         | DLY : SOS                                        |                   | Volume                   |  |  |  |
|      |                         | PhaseTap                                                                                                    | This phaser patch is c switch 2 in manual mod                                                                                   | onvenient for rythmical<br>de turns on "Bass Synth"                         | 16-beat play while usi for a gimmicky sound.            | ng mute. Pressing foot                           | ₽                 | WAH:8StagePhaser:Rate    |  |  |  |
|      |                         |                                                                                                    | WAH : AutoFilter                                                                                                    | AMP : Polytone                                                              | MOD : PitchShift                                        | DLY : Delay                                      |                   | Volume                   |  |  |  |
|      | 13                      | AC.Dass This patch simulates the sound of an acoustic bass. Use mute and play with your thumb for even better results. |                                                                                                    |                                                                             | ₽                                                       | REV:Hall:Mix                                     |                   |                          |  |  |  |
|      | ŗų                      | Ctr uni                                                                                                    | CMP : Compressor                                                                                                    | AMP : MetalZone                                                             | MOD : MonoPitch                                         | DLY : Delay                                      |                   | Volume                   |  |  |  |
|      | L '                     | Gtrun                                                                                                    | This patch lets you play a                                                                                                    | riff in unison with a guitar                                                | Effective for backing up a                              | guitar in a guitar trio.                         |                   | Balance                  |  |  |  |
|      |                         |                                                                                                    | WAH : Octave                                                                                                    | AMP: TS9                                                                    | MOD : Vibe                                              | <b>REV : Arena</b>                               | Î                 | Volume                   |  |  |  |
|      | đi                      | 3quarter                                                                                                    | Patch using "Octave" and great for solos and long                                                                               | nd "Vibe". Pressing foot<br>tone playing.                                   | switch 2 in manual mode                                 | e adds "TS9" distortion,                         | ₽                 | MOD:Vibe:Rate            |  |  |  |
| Ř    | . 7                     |                                                                                                    | WAH : Octave                                                                                                    | AMP : WalterWds                                                             | MOD : Detune                                            | REV : Hall                                       |                   | Volume                   |  |  |  |
| cial | <u>ה</u> Melow SP       |                                                                                                    | Chorus sound for playi<br>one-octave lower comp                                                                                 | ng a melody in slap style<br>onent.                                         | e. Pressing foot switch 1                               | in manual mode adds a                            | ₽                 | REV:Hall:Mix             |  |  |  |
| be   |                         |                                                                                                    | CMP : DualComp                                                                                                    | AMP : SansAmp                                                               | MOD : PdlMonoPitch                                      | DLY : PingPongDly                                |                   | Volume                   |  |  |  |
| S    | <i>d</i> ∃ SynLead      |                                                                                                    | This patch is most su<br>horizontally gives a ber<br>adds delay for a wider s                                                   | ited for ballads and slo<br>nd-down effect like a har<br>synthesizer sound. | w-tempo solos. Moving<br>monica. Pressing foot sy       | g the expression pedal<br>witch 4 in manual mode | Ð                 | MOD:PdlMonoPitch:PdlPosi |  |  |  |
|      | ں بے                    | A                                                                                                    | WAH : AutoWah                                                                                                    | AMP : BigMuff                                                               | MOD : Vibe                                              | DLY : SOS                                        |                   | Volume                   |  |  |  |
|      | רס                      | AutoQesq                                                                                                    | This patch is a combina                                                                                                    | ation of "Big Muff" and '                                                   | 'Auto Wah". Good for so                                 | los and lead.                                    | Ð                 | WAH:AutoWah:Resonance    |  |  |  |
|      | E I                     |                                                                                                    | WAH : Octave                                                                                                    | AMP : Polytone                                                              | MOD : ST-Chorus                                         | DLY : Air                                        |                   | Volume                   |  |  |  |
|      |                         | HitSound                                                                                                    | Massive synthesizer type manual mode enables the                                                                                | bass sound such as used<br>"Air" effect, adding room a                      | for backing on hit songs.<br>mbience for an even more s | Pressing foot switch 4 in solid sound.           |                   | MOD:ST-Chorus:Mix        |  |  |  |
|      | 52                      | Slow Pod                                                                                                    | CMP : M Comp                                                                                                    | AMP : MetalZone                                                             | MOD : PitchShift                                        | DLY : PingPongDly                                |                   | Volume                   |  |  |  |
|      | <u> </u>                | Slow Pad                                                                                                    | Synthesizer pad patch usin                                                                                                    | ng "Slow Attack", resulting                                                 | in soft sound without over                              | pearing presence.                                |                   | WAH:SlowAttack:Time      |  |  |  |
|      |                         | Pedal WH                                                                                                    | WAH : PedalVox                                                                                                    | AMP : FuzzFace                                                              | MOD : X-Step                                            | DLY : Delay                                      | Î                 | (WAH:PedalVox:Frequency) |  |  |  |
|      | E3                      |                                                                                                    | Rock patch with wild<br>letting you emphasize a<br>for a gimmick effect.                                                        | distortion. Pushing dov<br>a bass solo. Horizontal r                        | vn the expression pedal<br>novement of the express      | l turns "PedalVox" on,<br>ion pedal adds "STEP"  | Ð                 | MOD:X-Step:X-Fade        |  |  |  |
|      | -                       |                                                                                                    | WAH : 8StagePhaser                                                                                                    | AMP : Trace                                                                 | MOD : PitchShift                                        | REV : AutoPan                                    |                   | Volume                   |  |  |  |
|      | ЕЧ                      | EP                                                                                                    | Playing a chord with t<br>moving the expression p<br>patch is suitable for line                                                 | his patch makes it sour<br>bedal horizontally, you ca<br>e output.)         | nd as if an electric pian<br>an control the "AutoPan"   | o is playing along. By<br>RATE parameter. (This  |                   | REV:AutoPan:Rate         |  |  |  |

|      | Γ.                      |                                                                                                    | WAH : AutoWah                                                                                                    | AMP : TubePre                                                                                                    | MOD : H.P.S                                         | REV : Room                            |   | Volume                   |  |
|------|-------------------------|----------------------------------------------------------------------------------------------------|----------------------------------------------------------------------------------------------------|----------------------------------------------------------------------------------------------------|-----------------------------------------------------|---------------------------------------|---|--------------------------|--|
|      | <i>r</i> i              | Amvocode                                                                                                    | Patch with Vocoder typ                                                                                                    | e sound. "H.P.S" for the                                                                                                    | patch is set to match a ke                          | ey of C or Am.                        |   | REV:Room:Decay           |  |
|      |                         |                                                                                                    | WAH : Tremolo                                                                                                    | AMP : FuzzFace                                                                                                    | MOD : Flanger                                       | DLY : Delay                           |   | Volume                   |  |
|      | <i>⊦</i> <sub>′</sub> ′ | ChainSaw                                                                                                    | Wild distortion based on the image of a chain saw. Pressing foot switch 1 in manual mode enables "Tremolo" for an even stronger chain saw effect.                                                                                    |                                                                                                    |                                                     |                                       |   | (MOD:Flanger:Rate)       |  |
|      |                         |                                                                                                    | CMP : DualComp                                                                                                    | AMP : StdSyn                                                                                                    | MOD : PitchShift                                    | DLY : PingPongDly                     |   | Volume                   |  |
|      | בי                      | Meteor                                                                                                    | Synthesizer sound pate<br>effect, and foot switch 4                                                                                                    | ch. Pressing foot switch<br>4 adds "PingPongDly" fo                                                                                                    | 3 in manual mode ena<br>r a magical feel.           | bles the "Pitchshifter"               | ₽ | WAH:4StagePhaser:Rate    |  |
|      | Ęų                      | PICK                                                                                                    | CMP : Limiter                                                                                                    | AMP : Hartke                                                                                                    | MOD : Flanger                                       | DLY : Delay                           | ↑ | Volume                   |  |
|      |                         |                                                                                                    | This patch gives just the                                                                                                    | e right attack and solid b                                                                                                    | ottom for playing with a                            | pick.                                 |   | (MOD:Flanger:Rate)       |  |
|      | <b>E</b> . 1            | CrunchWh                                                                                                    | WAH : AutoWah                                                                                                    | AMP : Acoustic                                                                                                    | MOD : Air                                           | REV : Arena                           | ↑ | Volume                   |  |
|      | <u> </u>                |                                                                                                    | Crunch sound with auto                                                                                                    | wah for that groovy dan                                                                                                    | nce feeling.                                        |                                       |   | WAH:AutoWah:Sense        |  |
|      |                         |                                                                                                    | CMP : DualComp                                                                                                    | AMP : SansAmp                                                                                                    | MOD : PitchShift                                    | DLY : PingPongDly                     | Î | Volume                   |  |
| ×    | ΰĊ                      | 12-Str.G                                                                                                    | This patch simulates a suitable for line output.                                                                                                    | 12-string guitar that wor                                                                                                    | ks great when playing ar                            | peggios. (This patch is               | • | Balance                  |  |
| É    | <i>ר</i> כ              |                                                                                                    | WAH : Tremolo                                                                                                    | AMP : ODB-3                                                                                                    | MOD : ST-Chorus                                     | REV : PanDelay                        | ↑ | Volume                   |  |
| ecia | נט                      | Patch using the "Loop" effect. Pressing function foot switch 3 holds the immediately preceding sound, letting you overlay a melody.       RE         Light       CMP: Compressor       AMP: MXR D.I+       MOD: Chorus       DLY: PingPongDly       Vol         Light       This patch simulates a fretless bass by means of "Slow Attack" rather than "Defret".       DL |                                                                                                    | REV:PanDelay:Pan                                                                                                    |                                                     |                                       |   |                          |  |
| Š    | ្រម                     | Fretless                                                                                                    | CMP : Compressor                                                                                                    | AMP : MXR D.I+                                                                                                    | MOD : Chorus                                        | DLY : PingPongDly                     |   | Volume                   |  |
|      | <u> </u>                |                                                                                                    | This patch simulates a f                                                                                                    | Fretless bass by means of                                                                                                    | "Slow Attack" rather the                            | an "Defret".                          |   | DLY:PingPongDly:Mix      |  |
| -    |                         |                                                                                                    | CMP : M Comp                                                                                                    | AMP : Hartke                                                                                                    | MOD : DynamicDelay                                  | REV : Hall                            | ↑ | Volume                   |  |
|      | Ħ i                     | Storm PH                                                                                                    | Moving the expression phase sound.                                                                                                    | pedal horizontally lets                                                                                                    | you control the RATE pa                             | arameter of this unique               | 2 | WAH:8StagePhaser:Rate    |  |
|      | ΗЭ                      | 4VoiceSy                                                                                                    | CMP : DualComp                                                                                                    | AMP : 4VoiceSyn                                                                                                    | MOD : A-Resonance                                   | DLY : ReverseDelay                    |   | Volume                   |  |
|      |                         |                                                                                                    | Synthesizer patch using "4"                                                                                                    | VoiceSyn" with Add9 for th                                                                                                    | e played sound. Most effecti                        | ve when used like a pad.              |   | DLY:ReverseDelay:Balance |  |
|      | ΗЭ                      | P-Syn.Am                                                                                                    | CMP : DualComp                                                                                                    | AMP : PedalSyn                                                                                                    | MOD : Detune                                        | DLY : PingPongDly                     | ↑ | Volume                   |  |
|      |                         |                                                                                                    | When you press the function foot switch 2, this pedal synthesizer type patch lets you play sounds with the foot switches like Moog Taurus. Moving the expression pedal horizontally shifts the key upwards by as much as one octave. |                                                                                                    |                                                     |                                       |   | (AMP:PedalSyn:Key)       |  |
|      |                         | Live 1                                                                                                    | WAH : AutoWah                                                                                                    | AMP : TS9                                                                                                    | MOD : Chorus                                        | REV : Hall                            | ſ | Volume                   |  |
|      | H4                      |                                                                                                    | Basic effect settings useful during a live performance. Compression is the main element, with foot switches 1 - 4 adding auto wah, distortion, chorus, and reverb.                                                                   |                                                                                                    |                                                     |                                       |   | (MOD:Chorus:Rate)        |  |
|      | , / Li                  |                                                                                                    | WAH : 4StagePhaser                                                                                                    | AMP : G-Krueger                                                                                                    | MOD : Flanger                                       | REV : Hall                            |   | Volume                   |  |
|      |                         | Live 2                                                                                                    | Basic effect settings us foot switches 1 - 4 addi                                                                                                    | eful during a live perfor<br>ng phaser, head amp, fla                                                                                                    | mance. Compression is a nger, and reverb.           | the main element, with                | ₽ | (WAH:4StagePhaser:Rate)  |  |
|      | 7                       |                                                                                                    | WAH : Octave                                                                                                    | AMP : ODB-3                                                                                                    | MOD : Z-Talking                                     | DLY : Delay                           | ↑ | MOD:Z-Talking:Formant V  |  |
|      | 15                      | ECHODOUG                                                                                                    | Distortion sound using<br>in a human-like voice u                                                                                                    | "Z-Talking" and the "Ol<br>sing the expression peda                                                                                                    | DB-3" effect. You can ma<br>l.                      | ake the bass sound talk               | 2 | MOD:Z-Talking:Formant H  |  |
|      | , <u>,</u>              | Hali                                                                                                    | WAH : Tremolo                                                                                                    | AMP : MetalZone                                                                                                    | MOD : AutoWah                                       | DLY : Delay                           | ĥ | REV:Z-Dimension:Depth    |  |
|      | י <i>ב</i> י            | пеп                                                                                                    | Helicopter sound capat<br>the sound seamlessly in                                                                                                    | ble of front/back and lef<br>all directions. (This pat                                                                                                    | t/right movement. The e ch is suitable for line out | xpression pedal moves<br>put.)        |   | REV:Z-Dimension:Pan      |  |
|      |                         |                                                                                                    | CMP : Compressor                                                                                                    | AMP : TubePre                                                                                                    | MOD : Z-Echo                                        | DLY : PingPongDly                     |   | MOD:Z-Echo:Time          |  |
| le   | ,Υ                      | Z-Bubble                                                                                                    | Using the expression pedal while playing muted sounds produces a bubbly kind of sound, while using the expression pedal during regular playing gives an effect like a tape being rewound. (This patch is suitable for line output.)  |                                                                                                    |                                                     |                                       |   | MOD:Z-Echo:Time          |  |
| eq   |                         | PSYIFI                                                                                                    | WAH : AutoWah                                                                                                    | AMP : AmpegSVT                                                                                                    | MOD : Chorus                                        | REV : AutoPan                         |   | REV:AutoPan:Rate         |  |
| Z-P  | ់ដ                      |                                                                                                    | Stereo patch using "Au<br>width. (This patch is su                                                                                                    | toPan". The expression itable for line output.)                                                                                                    | pedal can be used to co                             | ontrol rotation rate and              |   | REV:AutoPan:Depth        |  |
|      | , -                     | <b>B</b>                                                                                                    | WAH : AutoWah                                                                                                    | AMP : MetalZone                                                                                                    | MOD : Flanger                                       | REV : Z-Tornado                       |   | REV:Z-Tornado:Mix        |  |
|      | υĊ                      | PHAZE                                                                                                    | Jet sound patch combi<br>expression pedal causes                                                                                                    | et sound patch combining "Flanger" and the distortion effect "MetalZone". Operating th xpression pedal causes the jet sound to rotate. (This patch is suitable for line output.) |                                                     | lZone". Operating the r line output.) | 2 | REV:Z-Tornado:Width      |  |
|      | 13                      | 01                                                                                                    | CMP : Compressor                                                                                                    | AMP : ODB-3                                                                                                    | MOD : Step                                          | DLY : PingPongDly                     | ↑ | REV:Z-Tornado:Rate       |  |
|      | כט                      | Step                                                                                                    | This patch is designed<br>used to control sound ro                                                                                                    | for solo playing and uses<br>otation. (This patch is su                                                                                                    | s the "Step" effect. The e itable for line output.) | xpression pedal can be                | 2 | REV:Z-Tornado:Width      |  |
|      |                         | Z-Cats                                                                                                    | CMP : DualComp                                                                                                    | AMP : StdSyn                                                                                                    | MOD : PdlMonoPitch                                  | DLY : PingPongDly                     | ↑ | MOD:PdIMonoPitch:PdIPosi |  |
|      | រម                      |                                                                                                    | Moving the expression line output.)                                                                                                    | pedal lets you play alor                                                                                                    | ng with a cat chorus. (Th                           | is patch is suitable for              | 2 | REV:Z-Dimension:Pan      |  |

| <ul><li>Adjust the ZNR value to achieve an optimum match with the bass guitar and amp that you are using.</li><li>When using a bass amp, the EQ should be set to the flat setting.</li></ul> |  | Manufacturer nam<br>marks of their resp<br>and artist names an<br>opment of this proc |
|----------------------------------------------------------------------------------------------------|--|---------------------------------------------------------------------------------------|
|----------------------------------------------------------------------------------------------------|--|---------------------------------------------------------------------------------------|

mes and product names mentioned in this patch list are trademarks or registered tradespective owners and do not indicate any affiliation with ZOOM CORPORATION. All product are intended only to illustrate sonic characteristics that were used as reference in the develoduct.

# **USB/Cubase LE 4 Startup Guide**

This USB/Cubase LE 4 Startup Guide explains how to install Cubase LE 4 on a computer, make connections and settings for this unit, and perform recording.

# USB/C

Cubase LE 4 installation

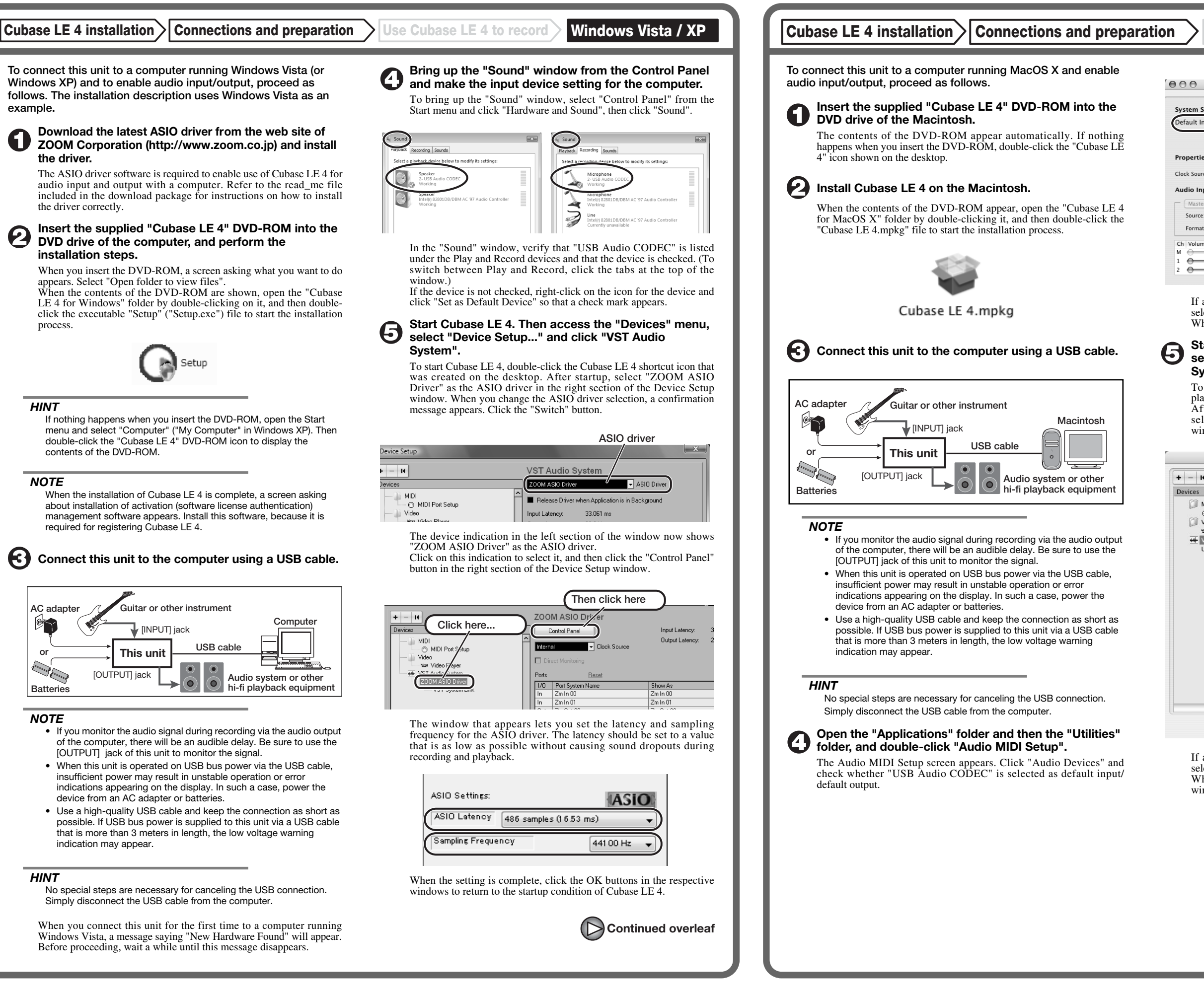

| ubase L | E 4 Startup | Guide |
|---------|-------------|-------|
|         |             |       |

**Connections and preparation** 

Use Cubase LE 4 to record

MacOS X

Use Cubase LE 4 to record

| 00              |               |           | Audio M   | IDI Setup   |                |             |        |      |
|-----------------|---------------|-----------|-----------|-------------|----------------|-------------|--------|------|
|                 |               | Audi      | o Devices | MIDI Devic  | es             |             |        |      |
| System Setting  | s             |           |           |             |                |             |        |      |
| Default Input:  | 🜵 USB Aud     | lio CODEC | \$        | Default Out | put: 👎 USI     | B Audio CC  | DEC    |      |
|                 |               |           |           | System Out  | put: 🧲 Bui     | lt-in Audio | )      |      |
|                 | ( +           |           |           |             |                |             |        | ,    |
| Properties For  | Built-in      | Audio     | •         |             |                |             |        | - (  |
| Clock Source:   | Internal Cloc | k         | •         | Configu     | re Speakers    |             |        |      |
| Audio Input –   |               |           |           | Audio Out   | out            |             |        |      |
| - Master Stream | n             | \$        |           | Master S    | tream          | \$          |        |      |
| Source: Li      | ne In         |           | •         | Source:     | Internal speak | ers         |        | •    |
| Format: 44      | 100.0 Hz 💌    | 2ch-24bit | •         | Format:     | 44100.0 Hz     | • 2ch-      | 24bit  | :    |
| Ch Volume Slide | Value         | dB Mut    | e Thru    | Ch Volume   | Slider         | Value       | dB     | Mute |
| м \ominus       | n/a           | n/a       |           | м —         | 0              | 0.51        | -19.86 |      |
| 1 .             | 0.00          | -12.00    |           | 1 ()        |                | n/a         | n/a    |      |
| 2               | 0.00          | -12.00    |           | 2 💮 🚽       |                | n/a         | n/a    |      |

If another device is selected, use the pull-down menu to change the selection to "USB Audio CODEC". When the setting has been made, close Audio MIDI Setup.

# Start Cubase LE 4. Then access the "Devices" menu, select "Device Setup..." and click "VST Audio System".

To start Cubase LE 4, double-click on the Cubase LE 4 icon that was placed in the "Applications" folder during installation. After startup, be sure to verify that "USB Audio CODEC (2)" is selected as ASIO driver in the right section of the Device Setup window.

| + - 14                                 | VST Audio System                              |
|----------------------------------------|-----------------------------------------------|
| Devices                                | USB Audio CODEC (2) SIO Driver                |
| MIDI<br>MIDI Port Setup                | Release Driver when Application is in Backgro |
| 🗇 Video                                | Input Latency: 13.855 ms                      |
| Video Player                           | Output Latency: 13.129 ms                     |
| USB Audio CODEC (2)<br>VST System Link | 256 Samples 🔽 Audio Buffer Size               |
|                                        | Advanced Options Set to Defaults              |
|                                        | High                                          |
|                                        | 2 Seconds 📮 Disk Preload                      |
|                                        | Solution Latency                              |
|                                        | Multi Processing                              |
|                                        | Adjust for Record Latency                     |
|                                        | 0 Samples                                     |
|                                        | Help Reset Appl                               |

If another item is selected, use the pull-down menu to change the selection to "USB Audio CODEC (2)". When the setting has been made, click the OK button to close the window.

![](_page_86_Picture_14.jpeg)

Continued from front

![](_page_87_Picture_1.jpeg)

Windows Vista / XP Use Cubase LE 4 to record

![](_page_87_Picture_4.jpeg)

From the "Devices" menu of Cubase LE 4, select "VST

Use the tabs at top (top center for Mac OS X) left to switch between input and output, and verify that "Zm In (Out)" is selected as device port. If another device is selected, click the device port field and change the selection.

Access the "File" menu and select "New Project".

The new project window appears. Here you can select a project

Make sure that the "Empty" template is selected, and Click the OK button.

A window for selecting the project file save location appears.

### After specifying a suitable project file save location (such as the desktop), click the OK button (Choose button in MacOS X).

A new project is created, and the project window for controlling most of the Cubase LE 4 operations appears.

![](_page_87_Picture_12.jpeg)

Project window

To create a new audio track, access the "Project" menu and select "Add track". In the submenu that appears, select "Audio".

he Add Track window for specifying the number of audio tracks and the stereo/mono setting appears.

![](_page_87_Figure_16.jpeg)

In this example, set the number of tracks to "1" and select stereo, then click the OK button. A new stereo audio track is added to the project window

✓ File Edit Project Audio MIDI Media Transport Devices Window Help , New audio track Audio 01 M S Audio 01 MISIRIW ( RW 0

Make the following settings for the newly created audio track.

![](_page_87_Picture_20.jpeg)

#### HINT

The Inspector shows information about the currently selected track. If nothing is shown, click on the track to select it.

### Connect the guitar or other instrument to the [INPUT] jack of this unit and select the desired patch.

The sound selected here will be recorded on the computer via the [USB] port.

### Access the "Devices" menu of Cubase LE 4 and select "Mixer".

The mixer window appears. This window shows the channel assigned to the created track, and the

master channel

### Perform the following steps here.

### Mixer window

![](_page_87_Picture_30.jpeg)

#### HINT

When the monitoring button is enabled, the level meter next to the fader shows the input level to the audio track. When the monitoring button is disabled, the meter fader shows the audio track output level

![](_page_87_Picture_33.jpeg)

![](_page_87_Picture_34.jpeg)

The recording level for Cubase LE 4 can be checked with the level meter for the channel that is assigned to the recording standby track. Set the level as high as possible without causing the meter to reach the end of the scale.

To adjust the level, do not use the fader of Cubase LE 4. Instead change the recording level and gain settings at this unit.

#### NOTE

- While the monitoring button is enabled, the direct signal input to this unit and the signal routed to the computer and then returned to this unit will be output simultaneously from this unit, causing a flanger-like effect in the sound. To accurately monitor the sound also while adjusting the recording level, temporarily set the output device port for the VST connection (step 6) to "Not Connected".
- The level meter as in the above illustration shows the signal level after processing in this unit. When you pluck a guitar string the meter may register with a slight delay, but this is not a defect.

### When the recording level has been adjusted, click the monitoring button to disable it.

The input level is no longer shown on the meter, and the signal returned to this unit via the computer is muted. In this condition, only the signal before sending to the computer can be monitored via the [OUTPUT] jack of this unit.

### Verify that the transport panel is being shown.

| Normal - | 1. 1. 1. 0 +<br>0. 0 HD | 1. 1. 1. 0 🚽                                                                                                    |                             |
|----------|-------------------------|----------------------------------------------------------------------------------------------------|-----------------------------|
|          | 1. 1. 1. 0<br>0. 0 💷 K  | (ペート) (ペート) ((ペート) (ペート) (( ( ( ( ( ( ( ( ( ( ( ( ( ( ( ( ( ( | 120.000<br>SYNC INT. Offine |

If the transport panel is not shown, access the "Transport" menu and select "Transport Panel"

To start recording, click the Record button in the transport panel.

![](_page_87_Figure_46.jpeg)

Recording starts.

As you play your instrument, the waveform appears in real time in the project window.

To stop recording, click the Stop button in the transport panel.

Master channel

### MacOS X

![](_page_87_Picture_52.jpeg)

### HINT

If no sound is heard when you click the Play button after recording. check the VST connection settings (step 6) once more.

### NOTE

To continue using Cubase LE 4, a process called activation (license authentication and product registration) is necessary. When you start Cubase LE 4, a screen offering to register the product will appear. Select "Register Now". A web site for registration will open in your Internet browser. Follow the instructions on that page to register and activate the product.

### For optimum enjoyment

While using Cubase LE 4, other applications may slow down drastically or a message such as "Cannot synchronize with USB audio interface" may appear. If this happens frequently, consider taking the following steps to optimize the operation conditions for Cubase LE 4.

- (1) Shut down other applications besides Cubase LE 4. In particular, check for resident software and other utilities.
- (2) Reduce plug-ins (effects, instruments) used by Cubase LE

When there is a high number of plug-ins, the computer's processing power may not be able to keep up. Reducing the number of tracks for simultaneous playback can also be helpful.

### (3) Power the unit from an AC adapter.

When a device designed to use USB power is powered via the USB port, the current supply may sometimes fluctuate. leading to problems. See if using an AC adapter improves operation.

If applications still run very slowly or the computer itself does not function properly, disconnect this unit from the computer and shut down Cubase LE 4. Then reconnect the USB cable and start Cubase LE 4 again.